# HYUNDAI

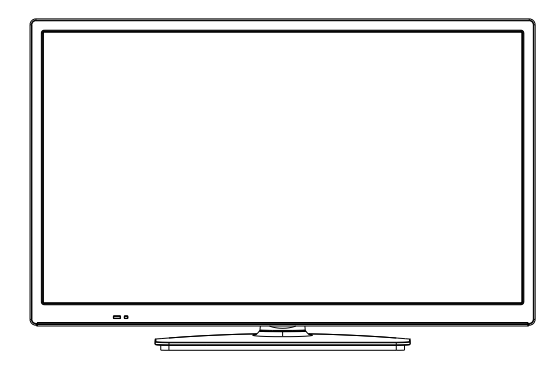

# HLM24TS201SMART

# Návod k použití Návod na použitie Instrukcja obsługi Instruction Manual Használatı utasítás

Licensed by Hyundai Corporation Holdings,Korea Imported by ETA a.s., náměstí Práce 2523, 760 01 Zlín, CZ HDMI

### Obsah

| Bezpečnostní informace 2                                                                                                    |
|----------------------------------------------------------------------------------------------------|
| Označení na produktu 2                                                                                                    |
| Environmentální informace3                                                                                                    |
| Vlastnosti                                                                                                    |
| Příslušenství4                                                                                                    |
| Notifikace pohotovosti4                                                                                                    |
| Kontrolní tlačítka a obsluha TV4                                                                                                    |
| Hlavní menu TV5                                                                                                    |
| Vložení baterií do dálkového ovladače                                                                                                    |
| Připojení k síti6                                                                                                    |
| Připojení antény7                                                                                                    |
| Licenční upozornění7                                                                                                    |
| Informace o likvidaci7                                                                                                    |
| Technické údaje8                                                                                                    |
| Dálkový ovladač9                                                                                                    |
| Připojení10                                                                                                    |
| Zapínání/vypínání11                                                                                                    |
| První Instalace                                                                                                    |
| Přehrávání médií přes USB vstup 12                                                                                                    |
| Prohlížeč médií12                                                                                                    |
| HDMI CEC13                                                                                                    |
| HDMI ARC 13                                                                                                    |
|                                                                                                    |
| Nastavení Ul 13                                                                                                    |
| Nastavení UI 13<br>Návod                                                                                                    |
| Nastavení UI 13<br>Návod                                                                                                    |
| Nastavení UI  13    Návod  14    Obsah TV menu  15                                                                                                    |
| Nastavení UI      13        Návod      14        Obsah TV menu      15        Obsluha TV      21                                                                                                    |
| Nastavení UI  13    Návod  14    Obsah TV menu  15    Obsluha TV  21    Seznam kanálů  21                                                                                                    |
| Nastavení UI    13      Návod    14      Obsah TV menu    15      Obsluha TV    21      Seznam kanálů    21      Nastavení rodičovské kontroly    21                                                                                                    |
| Nastavení UI    13      Návod    14      Obsah TV menu    15      Obsluha TV.    21      Seznam kanálů    21      Nastavení rodičovské kontroly.    21      Elektronický programový průvodce    21                                                                                                    |
| Nastavení UI    13      Návod    14      Obsah TV menu    15      Obsluha TV.    21      Seznam kanálů    21      Nastavení rodičovské kontroly.    21      Elektronický programový průvodce    21      Teletextové služby    22                                                                                                    |
| Nastavení UI    13      Návod    14      Obsah TV menu    15      Obsluha TV    21      Seznam kanálů    21      Nastavení rodičovské kontroly.    21      Elektronický programový průvodce    21      Teletextové služby    22      Aktualizace softwaru.    22                                                                                                    |
| Nastavení UI    13      Návod    14      Obsah TV menu    15      Obsluha TV    21      Seznam kanálů    21      Nastavení rodičovské kontroly    21      Elektronický programový průvodce    21      Teletextové služby    22      Aktualizace softwaru    22      Řešení problémů a tipy    23                                                                                                    |
| Nastavení UI    13      Návod    14      Obsah TV menu    15      Obsluha TV    21      Seznam kanálů    21      Nastavení rodičovské kontroly    21      Elektronický programový průvodce    21      Teletextové služby    22      Aktualizace softwaru    22      Řešení problémů a tipy    23      Kompatibilita AV a HDMI    23                                                                                                    |
| Nastavení Ul13Návod14Obsah TV menu15Obsluha TV21Seznam kanálů21Nastavení rodičovské kontroly21Elektronický programový průvodce21Teletextové služby22Aktualizace softwaru22Řešení problémů a tipy23Kompatibilita AV a HDMI23Podporované formáty souborů pro USB režim24                                                                                                    |
| Nastavení Ul13Návod14Obsah TV menu15Obsluha TV21Seznam kanálů21Nastavení rodičovské kontroly21Elektronický programový průvodce21Teletextové služby22Aktualizace softwaru22Řešení problémů a tipy23Kompatibilita AV a HDMI23Podporované formáty souborů pro USB režim24Formáty video souborů24                                                                                                    |
| Nastavení UI13Návod14Obsah TV menu15Obsluha TV21Seznam kanálů21Nastavení rodičovské kontroly21Elektronický programový průvodce21Teletextové služby22Aktualizace softwaru22Řešení problémů a tipy23Kompatibilita AV a HDMI23Podporované formáty souborů pro USB režim24Formáty video souborů24                                                                                                    |
| Nastavení UI13Návod14Obsah TV menu15Obsluha TV.21Seznam kanálů21Nastavení rodičovské kontroly.21Elektronický programový průvodce21Teletextové služby22Aktualizace softwaru.22Řešení problémů a tipy.23Kompatibilita AV a HDMI23Podporované formáty souborů pro USB režim24Formáty video souborů.24Formáty zvukových souborů.24                                                                                                    |
| Nastavení Ul13Návod14Obsah TV menu15Obsluha TV.21Seznam kanálů21Nastavení rodičovské kontroly.21Elektronický programový průvodce21Teletextové služby22Aktualizace softwaru.22Řešení problémů a tipy.23Kompatibilita AV a HDMI23Podporované formáty souborů pro USB režim24Formáty video souborů.24Formáty obrazových souborů.24Formáty titulkových souborů.24Formáty titulkových souborů.24                                                                                     |
| Nastavení Ul13Návod14Obsah TV menu15Obsluha TV.21Seznam kanálů21Nastavení rodičovské kontroly.21Elektronický programový průvodce21Teletextové služby22Aktualizace softwaru.22Řešení problémů a tipy23Kompatibilita AV a HDMI23Podporované formáty souborů pro USB režim24Formáty video souborů24Formáty zvukových souborů24Formáty titulkových souborů25Podporované DVI rozlišení25                                                                                             |
| Nastavení Ul13Návod14Obsah TV menu15Obsluha TV.21Seznam kanálů21Nastavení rodičovské kontroly.21Elektronický programový průvodce21Teletextové služby22Aktualizace softwaru.22Řešení problémů a tipy.23Kompatibilita AV a HDMI23Podporované formáty souborů pro USB režim24Formáty video souborů.24Formáty zvukových souborů.24Formáty titulkových souborů.25Podporované DVI rozlišení.25Připojení k internetu.26                                                                |
| Nastavení Ul13Návod14Obsah TV menu15Obsluha TV21Seznam kanálů21Nastavení rodičovské kontroly21Elektronický programový průvodce21Teletextové služby22Aktualizace softwaru22Řešení problémů a tipy23Kompatibilita AV a HDMI23Podporované formáty souborů pro USB režim24Formáty video souborů24Formáty zvukových souborů24Formáty titulkových souborů25Podporované DVI rozlišení25Připojení k internetu26Kabelové připojení26                                                     |
| Nastavení Ul13Návod14Obsah TV menu15Obsluha TV21Seznam kanálů21Nastavení rodičovské kontroly21Elektronický programový průvodce21Teletextové služby22Aktualizace softwaru22Řešení problémů a tipy23Kompatibilita AV a HDMI23Podporované formáty souborů pro USB režim24Formáty video souborů24Formáty video souborů24Formáty vitulkových souborů25Podporované DVI rozlišení25Připojení k internetu26Kabelové připojení (volitelný)26                                             |
| Nastavení Ul13Návod14Obsah TV menu15Obsluha TV21Seznam kanálů21Nastavení rodičovské kontroly21Elektronický programový průvodce21Teletextové služby22Aktualizace softwaru22Řešení problémů a tipy23Kompatibilita AV a HDMI23Podporované formáty souborů pro USB režim24Formáty video souborů24Formáty video souborů24Formáty vitulkových souborů24Formáty titulkových souborů25Podporované DVI rozlišení26Kabelové připojení (volitelný)26Sťový pohotovostní režim (volitelný)27 |

| Sdílení audia a videa po síti | . 28 |
|-------------------------------|------|
| Aplikace                      | . 28 |
| Internetový prohlížeč         | . 29 |
| HBBTV                         | . 29 |
| Informace o funkcích DVB      | . 29 |

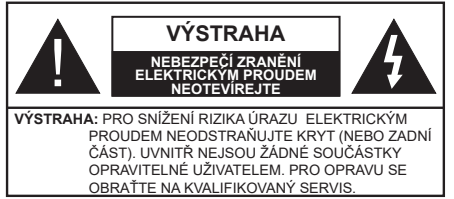

Za extrémního počasí (bouře, blesky) nebo po dobu dlouhé nečinnosti (odiezdu na dovolenou) odpoite televizor od elektrické sítě.

Síťová zástrčka slouží k odpojení TV ze sítě, a proto musí zůstat snadno přístupná. Pokud televizor není odpojen od elektrické sítě, stále odebírá energii a to, i kdvž je televizor v pohotovostním režimu nebo je vypnutý..

Poznámka: Pro obsluhu příslušných funkcí následuite pokvny na obrazovce.

### DŮLEŽITÉ - Před zahájením instalace a používáním si prosím pečlivě přečtěte návod k použití.

VAROVÁNÍ: Tento přístroj je určen pro použití osobami (včetně dětí), které isou schopny/ zkušené provozovat takovéto zařízení bez dozoru, tedy i když nejsou pod dohledem nebo jim nebyly poskytnuty instrukce týkající se použití přístroje osobou zodpovědnou za jejich bezpečnost.

- · Použijte tento televizor v nadmořské výšce menší než 5000 metrů nad mořem, v suchých místech a v oblastech s mírným nebo tropickým podnebím.
- Televizor je určen pro použití v domácnostech a na podobné vnitřní použití, ale může být také používán na veřejných místech.
- · Pro zalištění ventilace, kolem televizoru nechte alespoň 5 cm volného prostoru.
- Nezabraňujte větrání zakrytím nebo blokováním větracích otvorů předměty, jako jsou noviny, ubrusy, závěsv atd.
- · Síťový kabel by měl být snadno přístupný. Nepokládejte na síťový kabel nábytek, TV nebo jiné věci. Poškozený síťový kabel může způsobit požár. nebo elektrický šok. Kabel odpojujte vytažením za zástrčku, nikoli zatažením za kabel. Nikdv nesaheite na síťový kabel mokrýma rukama, může to způsobit zkrat nebo elektrický šok. Nikdy kabel neuzlujte nebo nevažte s jinými kabely. Pokud je kabel poškozený, musí být vyměněn. Toto musí být provedeno kvalifikovanou osobou.
- · Nevystavujte televizor kapajícím nebo stříkajícím tekutinám a na nebo pod TV nepokládejte nádoby naplněné tekutinou, jako jsou například vázy, sklenice atd. (např. na policích nad zařízením).

- Nevvstavuite televizor přímému slunečnímu záření nebo neumisťujte zdroje otevřeného ohně, jako jsou zapálené svíčky na vrch nebo do blízkosti televizoru.
- Nepokládejte žádné zdroje tepla jako jsou elektrické ohřívače, radiátory, atd. do blízkosti televizoru.
- Nepokládeite televizor na podlahu a na šikmé plochy.
- Abyste předešli nebezpečí udušení, igelitové sáčky držte mimo dosah kojenců, dětí a domácích zvířat.
- · Opatrně připojte podstavec k televizoru. Pokud je stojan opatřen šrouby, pevně utáhněte šrouby, aby se zabránilo naklánění televizoru. Šrouby příliš nepřetahuite a řádně namontuite i stojanové gumy.
- Nevhazujte baterie do ohně nebo mezi nebezpečné nebo hořlavé materiály.

### VAROVÁNÍ

- Baterie se nesmí vystavovat nadměrné teplotě, jako např. slunci, ohni a podobně.
- Nadměrná hladina zvuku ze sluchátek může způsobit ztrátu sluchu.

PŘEDEVŠÍM – NIKDY nenechávejte nikoho, především děti, tlačit nebo udeřit na obrazovku, vsunovat něco do děr. konektorů nebo dalších otvorů na zařízení.

| Výstraha                                 | Nebezpečí vážného poranění<br>či smrti |
|------------------------------------------|----------------------------------------|
| Nebezpečí zranění<br>elektrickým proudem | Nebezpečí poranění vysokým<br>napětím  |
| Á Údržba                                 | Důležitá součást údržby                |

### Označení na produktu

Následující symboly jsou použity na produktu jako indikátory omezení a bezpečnostní opatření a bezpečnostní pokyny. Každé vysvětlení je platné pouze pro vztahující se místo označení na produktu. Dbejte na tyto informace z bezpečnostních důvodů.

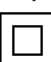

Produkt ochranné třídv II: Tento spotřebič je navržen takovým způsobem, že nevyžaduje bezpečnostní elektrické uzemnění.

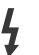

Nebezpečná část, vodič, nebo svorka pod proudem: Označená část. vodič. nebo svorka je za normálních provozních podmínek pod proudem a je životu nebezpečná.

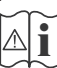

Pozor, viz Návod k obsluze: V označeném prostoru(ech) se nachází(jí) mincové nebo knoflíkové baterie vyměnitelné uživatelem.

CLASS 1 LASER PRODUCT Laserový produkt třídy 1: Tento produkt obsahuje laserový zdroj Třídy 1, který je bezpečný za rozumně předvídatelných podmínek provozu.

### VAROVÁNÍ

Dejte pozor, ať baterie nespolknete, hrozí nebezpečí chemického popálení

Tento výrobek nebo jeho příslušenství dodávané s výrobkem může obsahovat knoflíkovou/mincovou baterii. Pokud dojde k požití knoflíkové baterie, může to způsobit vážné vnitřní popáleniny během 2 hodin a může to vést ke smrti.

Udržujte nové a použité baterie mimo dosah dětí. Pokud část s baterií není možné bezpečně uzavřít, přestaňte výrobek používat a odložte ho mimo dosah dětí.

Pokud si myslíte, že baterie byly spolknuty nebo vloženy do jakékoliv části těla, okamžitě vyhledejte lékařskou pomoc.

### \_\_\_\_\_

TV může spadnout a způsobit vážné zranění nebo smrt. Velkému množství zranění, zejména dětí, je možné se vyhnout jednoduchými opatřeními:

- VŽDY používejte skříňky nebo podstavce nebo způsoby montáže doporučené výrobcem televizoru.
- VŽDY používejte nábytek, který poskytuje bezpečnou oporu pro televizor.
- VŽDY se ujistěte, že televizor nepřesahuje přes hrany podpůrného nábytku.
- VŽDY poučte děti o nebezpečích, které hrozí, pokud vylezou na nábytek, na kterém je umístěn televizor, při snaze dosáhnout na ovládací prvky televizoru.
- VŽDY veďte kabely připojené k vaší televizi tak, aby o ně nebylo možné zakopnout, zatáhnout za ně nebo je uchopit.
- NIKDY nepokládejte televizor na nestabilní místa.
- NIKDY neumísťujte televizor na vysoký nábytek (například skříně a knihovny) bez ukotvení nábytku i televizoru k vhodné podpoře.
- NIKDY nepokládejte televizor na tkaniny nebo jiné materiály, které jsou umístěny mezi televizorem a podpůrným nábytkem.
- NIKDY neumisťujte předměty, které by mohly děti lákat, jako jsou hračky a dálkové ovladače, na horní část televizoru nebo nábytek, na kterém je televizor umístěn.
- Zařízení je vhodné pouze pro montáž do výšky maximálně 2 m.

Při přemístění vašeho současného televizoru byste měli dodržovat výše uvedená opatření.

Přístroj připojen k ochrannému uzemnění instalace budovy prostřednictvím připojení do ELEKTRICKÉ sítě nebo k jinému přístroji s připojením k ochrannému uzemnění a k televiznímu distribučnímu systému pomocí koaxiálního kabelu může za určitých okolností představovat riziko požáru. Napojení na systém televizních rozvodů musí být proto provedeno prostřednictvím zařízení, které elektrická izolace spadá do určitého frekvenčního pásma (galvanicky izolátor)

### UPOZORNĚNÍ PŘI MONTÁŽI NA ZEĎ

- · Před montáží televizoru na zeď si přečtěte pokyny.
- Sada pro montáž na stěnu je volitelná. Pokud není součástí dodávky televizoru, můžete ji získat od místního prodejce.
- Neinstalujte televizor na strop nebo na šikmou stěnu.
- Použijte přiložené šrouby pro montáž na stěnu a další příslušenství.
- Pevně utáhněte šrouby na montáž na stěnu, abyste zabránili pádu televizoru. Šrouby nepřetahujte.

Obrázky a ilustrace v tomto návodu mají pouze informativní charakter a mohou se lišit od skutečného vzhledu výrobku. Design a technické parametry produktu mohou být změněny bez předchozího upozornění.

### Environmentální informace

Tento TV přijímač byl navržen tak, aby byl šetrný k životnímu prostředí. Pro snížení spotřeby energie postupujte podle následujících kroků:

Pokud nastavíte Úsporu energie na Minimální, Střední, Maximální nebo Automatickou, televizor v souladu s tím změní spotřebu energie. Chcete-li nastavit Podsvícení na pevnou hodnotu, nastavte ji jako Vlastní a nastavte Podsvícení (umístěné pod nastavením Úspory energie) manuálně pomocí levého nebo pravého tlačítka na dálkovém ovladači. Pro vypnutí tohoto nastavení nastavte jako Vypnuto.

**Poznámka:** Dostupné možnosti **Úspory energie** se mohou lišit v závislosti na zvoleném **Režimu** v nabídce **Nastavení>Obraz**.

Nastavení Úspory energie můžete najít v nabídce Nastavení>Obraz. Některá nastavení obrazu není možné změnit.

Pokud nastavíte Úsporu energie na Vypnout obrazovku, na obrazovce se zobrazí zpráva, "Obrazovka se vypne do 15 sekund.". Zvolte Pokračovat a stiskněte OK pro okamžité vypnutí obrazovky. Pokud nestisknete žádné tlačítko, displej se vypne za 15 sekund. Pro opětovné zapnutí obrazu stiskněte libovolné tlačítko na dálkovém ovladači nebo na TV.

## **Poznámka:** Možnost **Vypnutí obrazovky** není k dispozici, pokud je nastaven režim **Hra**.

Když se TV nepoužívá, vypněte ji nebo ji odpojte ze sítě. Tím se také sníží spotřeba energie.

### Vlastnosti

- Dálkově ovládaný barevný televizor s DVB-T/T2/C/S2 tunerem
- HDMI vstup pro připojení dalších zařízení s HDMI zásuvky

- USB vstup
- OSD menu systém
- · Zadní AV vstupy pro připojení externích zařízení
- Stereo zvukový systém
- Teletext
- Připojení pro sluchátka
- · Automatický programovací systém
- Ruční ladění
- Automatické vypnutí po uplynutí osmi hodin.
- Časovač vypnutí
- Dětská pojistka
- Automatické ztlumení zvuku
- Přehrávání NTSC
- AVL (Automatické omezení hlasitosti)
- PLL (Hledání frekvence)
- · Režim pro hry (volitelný)
- Funkce Vypnutí obrazu
- · Ethernet (LAN) pro připojení k internetu
- 802.11 a/b/g/n WIFI podpora prostřednictvím USB adaptéru (není součástí balení)
- Sdílení Audia a Videa
- HbbTV

### Vysoký dynamický rozsah (HDR) / Hybridní loggama (HLG):

Pomocí této funkce může televizor reprodukovat větší dynamický rozsah jasu. HDR / HLG slibuje lepší kvalitu obrazu díky jasnějším, realističtějším barvám a dalším zlepšením. Reprodukuje obraz v kvalitě, které chtěli tvůrci dosáhnout. Obsah HDR / HLG je podporován prostřednictvím aplikací, HDMI vstupů, vstupů USB a přes vysílání DVB-S2.

### Příslušenství

- Dálkový ovladač
- · Baterie: 2 x AAA
- Návod k obsluze

### Notifikace pohotovosti

Pokud TV nepřijímá žádný signál (např. z antény nebo zdroje HDMI) přepne se po 3 minutách do pohotovostního režimu. Po opětovném zapnutí TV se zobrazí následující zpráva: **"Televizor se automaticky vypnul, protože po delší dobu nebyl dostupný signál.**" Tuto funkci můžete deaktivovat v nabídce Nastavení> Systém> Nastavení zařízení.

Možnost Automatické vypnutí TV (v nabídce Nastavení>Svstém>Další nastavení) může být nastaveno na hodnotu mezi 1 až 8 hodinami. Pokud toto nastavení není nastaveno na Vvpnuto a TV bvl ponechán zapnutý a není provozován přepne se po uplynutí nastaveného času do pohotovostního režimu. Po opětovném zapnutí TV se zobrazí následující zpráva: "Televizor se automaticky vypnul. protože po delší dobu nebyla vykonána žádná operace." Předtím než se TV přepne do pohotovostního režimu se objeví dialogové okno. Pokud nestisknete žádné tlačítko, televizor se po 5 minutách přepne do pohotovostního režimu. Pro okamžité uvedení TV do pohotovostního režimu zvýrazněte volbu Ano a zmáčkněte OK. Pokud zvýrazníte Ne a zmáčknete **OK**. TV zůstane zapnutý. V dialogovém okně můžete také deaktivovat funkci Automatické vypnutí TV. Označte Zakázat a zmáčkněte OK. TV zůstane aktivní a funkce bude zrušena. Funkci můžete opět povolit změnou nastavení pro volbu Automatické vypnutí TV v nabídce Nastavení>Systém>Další nastavení.

### Kontrolní tlačítka a obsluha TV

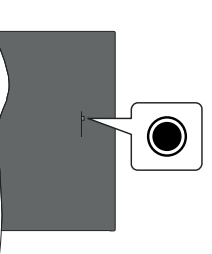

Poznámka: Poloha ovládacího tlačítka se může lišit v závislosti na modelu.

Váš televizor má jediné ovládací tlačítko. Toto tlačítko umožňuje ovládat Zapnutí a vypnutí TV / Seznam zdrojů / Přepínání programů / Hlasitost televizoru.

### Ovládání pomocí tlačítka

- Stisknutím ovládacího tlačítka zobrazíte nabídku
- funkcí.
- Potom postupným stisknutím tlačítka vyberte požadovanou funkci.
- Stisknutím a podržením tlačítka po dobu asi 2 sekund aktivujete vybranou funkci. Barva ikony se změní.

- Opětovným stisknutím tlačítka vstoupíte do podmenu nebo aktivujete vybranou funkci.
- Chcete-li vybrat jinou funkci, musíte nejprve deaktivovat poslední vybranou funkci. Stisknutím a podržením tlačítka po dobu asi 2 sekund deaktivujete vybranou funkci. Barva ikony se změní.
- Neprovedete-li žádná nastavení po dobu 5 sekund, nabídka funkcí zmizí.

Zapnutí televizoru: Stiskněte ovládací tlačítko,

televizor se zapne.

Vypnutí televizoru: Stisknutím ovládacího tlačítka zobrazte nabídku funkcí, vyberte funkci Pohotovostní režim. Podržte tlačítko po dobu 2 sekund pro aktivaci této funkce, barva ikony se změní. Následným stiskem tlačítka televizor vypnete.

Změna zdroje: Stisknutím ovládacího tlačítka zobrazte nabídku funkcí, vyberte funkci Zdroje. Podržte tlačítko po dobu 2 sekund pro aktivaci této funkce, barva ikony se změní. Následným stiskem tlačítka zobrazíte seznamu zdrojů. Stiskem tlačítka změníte zdroj, televizor se automaticky přepne na zvýrazněný zdroj.

Přepínání programů: Stisknutím ovládacího tlačítka zobrazte nabídku funkcí, vyberte funkci Program + nebo Program -. Podržte tlačítko po dobu 2 sekund pro aktivaci této funkce, barva ikony se změní. Následným stiskem tlačítka přepnete na další nebo předchozí program ze seznamu kanálů.

Změna hlasitosti: Stisknutím ovládacího tlačítka zobrazte nabídku funkcí, vyberte funkci Hlasitost + nebo Hlasitost -. Podržte tlačítko po dobu 2 sekund pro aktivaci této funkce, barva ikony se změní. Následným stiskem tlačítka zvýšíte nebo snížíte hlasitost.

Poznámka: Hlavní OSD menu nelze zobrazit prostřednictvím ovládacího tlačítka.

### Ovládání dálkovým ovladačem

Stiskněte tlačítko **Menu** na dálkovém ovladači pro zobrazení obrazovky hlavního menu. Pro navigování a nastavení použijte směrová tlačítka a tlačítko **OK**. Stiskněte tlačítko **Zpět/Návrat** nebo **Menu** pro ukončení menu obrazovky.

### Výběr vstupu

Jestliže jste zapojili všechna externí zařízení k vaší TV, můžete přepínat k různým zdrojům vstupů. Stiskněte tlačítko **Zdroj** na dálkovém ovladači pro přímou volbu zdroje.

### Změna kanálů a Hlasitost

S použitím tlačítek **Hlasitost +/- a Program +/-** na dálkovém ovládání můžete nastavit hlasitost a změnit kanál.

### Hlavní menu TV

Po stisknutí tlačítka **Menu** se na obrazovce zobrazí hlavní TV menu. Pro navigování v menu použijte směrová tlačítka na dálkovém ovladači. Pokud chcete vybrat danou funkci nebo rozbalit vedlejší menu, zvýrazněte danou záložku a zmáčkněte tlačítko **OK**. Pokud zvýrazníte některou z voleb hlavního menu, může se vedlejší menu objevit v horní části nabídky. Pro nastavení, označte vaši volbu, stiskněte **OK** a k nastavení použijte Levé/Pravé směrové tlačítko. Po dokončení stiskněte tlačítko **OK** nebo **Zpět/Návrat**.

Informace o poloze, počasí, čase a datu můžete vidět i na obrazovce hlavní nabídky televizoru. Malé zelené ikony označují aktuální stav času, sítě a synchronizace aplikací. Pokud se tyto ikony zobrazí zelenou barvou, znamená to, že informace o čase jsou aktualizovány, síť je připojena a synchronizace je úspěšně dokončena. V opačném případě jsou ikony bílé.

Tlačítkem **Opustit** nabídku zavřete a opustíte.

### 1. <u>Moje TV</u>

Obsah nabídky **Moje TV** lze přizpůsobit. Chcete-li vymazat nebo posunout položku v tomto menu, přejděte na položku a stiskněte směrové tlačítko Dolů. Vyberte možnost **Smazat** nebo **Posunout** a stiskněte **OK**.

Pro přesunutí položky použijte směrová tlačítka Vpravo/Vlevo, po přesunutí na novou pozici stiskněte **OK**.

Do nabídky **Moje TV** můžete také přidat položky z jiných nabídek. Jednoduše vyberte položku a stiskněte směrové tlačítko Dolů na dálkovém ovladači. Pokud vidíte možnost **Přidat do nabídky Moje TV**, můžete tuto položku přidat do nabídky **Moje TV**.

### 2. <u>Hledat</u>

Pomocí této volby můžete vyhledat kanály, nabídky programového průvodce, TV nabídky, aplikace, YouTube a další videa. Stiskněte **OK** a pomocí virtuální klávesnice zadejte klíčové slovo a stiskem **OK** spusťte vyhledávání. Výsledek se zobrazí na obrazovce. Pomocí směrových tlačítek vyberte požadovaný výsledek a stisknutím tlačítka **OK** jej otevřete.

### 3. <u>TV</u>

### 3.1. Programový průvodce

Pomocí této nabídky se můžete dostat k elektronickému programovému průvodci. Pro více informací viz. **Elektronický programový průvodce**.

### 3.2. <u>Kanály</u>

Pomocí této nabídky se můžete dostat k nabídce Kanály. Pro více informací viz. Seznam kanálů.

### 3.3. Časovače

Pomocí této nabídky můžete nastavit časovače pro budoucí události. V této nabídce si také můžete znovu prohlédnout dříve vytvořené časovače.

Pro přidání nového časovače vyberte pomocí tlačítek Vlevo/Vpravo záložku **Přidat časovač** a stiskněte **OK**. Nastavte časovač podle potřeby a stisknutím **OK** jej uložte. Nový časovač bude vytvořen.

Pro úpravu dříve vytvořeného časovače vyberte pomocí tlačítek Vlevo/Vpravo záložku **Upravit vybraný časovač** a stiskněte **OK**. Upravte časovač podle potřeby a stisknutím **OK** jej uložte.

Pro smazání dříve vytvořeného časovače vyberte pomocí tlačítek Vlevo/Vpravo záložku **Vymazat Vybraný časovač** a stiskněte **OK**. Zobrazí se dialogová správa pro potvrzení. Vyberte Ano a stiskněte tlačítko **OK**. Časovač bude vymazán.

Není možné nastavit časovače pro dva nebo více programů na jednotlivých kanálech vysílaných ve stejném časovém intervalu. V takovém případě budete požádáni o smazání jednoho z časovačů. Vyberte

časovač, který chcete vymazat a stiskněte **OK**. Objeví se nabídka **Možnosti**, vyberte **Nastavit/Zrušit** a stiskněte **OK**, časovač bude smazán.

### 3.4. Nastavení Ul

Ul znamená umělá inteligence. Pomocí této funkce se některá nastavení televizoru upravují automaticky v závislosti na informacích o aktuálně sledovaném pořadu nebo podle vašich preferencí. Více informací naleznete v části **Nastavení UI**.

### 3.5. Další aplikace

Tuto nabídku můžete použít na správu aplikací nainstalovaných v televizoru. Vyberte aplikaci a stiskněte **OK**, zobrazí se dostupné možnosti. Aplikaci můžete spustit, přidat ji do nabídky **Moje TV** nebo smazat.

### 3.6. Obchod

Pomocí této nabídky můžete přidat nové aplikace z nabídky mezi dostupné aplikace. Vyberte aplikaci a stiskněte **OK**, zobrazí se dostupné možnosti.

### 3.7. Obnovit aplikace

Pomocí této nabídky můžete obnovit původní nastavení nabídky **Moje TV** a **Aplikace**. (dostupnost závisí na modelu televizoru a jeho funkcích).

### 3.8. Nastavení pro zdravotně postižené

Pomocí této nabídky se dostanete přímo do nabídky nastavení.

### 3.9. Nastavení ochrany osobních údajů

Pomocí této nabídky se dostanete přímo do nabídky nastavení ochrany osobních údajů. Tato funkce nemusí být dostupná v závislosti na modelu televizoru a zvolené země.

### 4. Nastavení

Pomocí této nabídky se dostanete přímo do nabídky nastavení TV. Pro více informací viz. **Obsah TV menu**.

### 5. Zdroje

Předvolby vstupního zdroje můžete spravovat pomocí možností této nabídky. Pokud chcete změnit aktuální zdroj nebo použít televizor jako bezdrátové zobrazovací zařízení, zvýrazněte jednu z možností a stiskněte tlačítko **OK**.

### 5.1. Nastavení Zdroje

Pomocí této nabídky se dostanete přímo do možností nastavení zdroje. Zde můžete upravit názvy, povolit či zakázat vybrané zdroje.

### Vložení baterií do dálkového ovladače

Pro otevření bateriového prostoru sejměte zadní kryt. K tomu je třeba provést následující kroky:

- Umístěte špičku pera nebo jiného špičatého předmětu do otvoru nad krytem a stiskněte ho dolů.
- Poté pevně zatlačte na kryt a posuňte jej ve směru šipky.

Vložte dvě baterie velikosti **AAA**. Ujistěte se, že (+) a (-) označení souhlasí (dbejte na správnou polaritu). Nemíchejte staré a nové baterie. Vyměňujte pouze za stejný nebo ekvivalentní typ. Nasaďte zpět kryt.

Pokud jsou baterie skoro vybité a měly by se vyměnit, zobrazí se na obrazovce informační zpráva. Dálkový ovladač nemusí za těchto podmínek fungovat správně.

Baterie nesmí být vystaveny nadměrnému teplu, jako třeba sluneční svit, oheň, atd.

### Připojení k síti

DŮLEŽITÉ! Televizor je určen k použití s napětím 220-240 V AC při 50 Hz. Dříve než přístroj připojíte do sítě, vyčkejte, až po vybalení získá pokojovou teplotu. Potom zapojte napájecí kabel do zásuvky.

### Připojení antény

Připojte zástrčku antény nebo kabelové televize do konektoru VSTUPANTÉNY (ANT) nebo připojte satelit do konektoru SATELITNÍ VSTUP (LNB) na zadní straně televizoru.

### Zadní strana TV

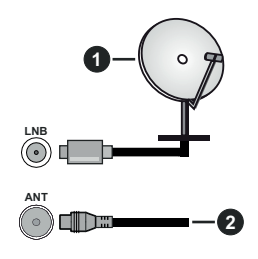

- 1. Satelit
- 2. Anténa nebo kabelová televize

Chcete-li připojit k televizoru externí zařízení, vypněte nejprve televizor i připojované zařízení. Po připojení můžete televizor i zařízení zapnout a začít používat.

### Licenční upozornění

Pojmy HDMI a HDMI High-Definition Multimedia Interface a rovněž logo HDMI jsou ochranné známky nebo zapsané ochranné známky společnosti HDMI Licensing Administrator.

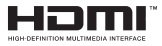

Vyrobeno v licenci Dolby Laboratories. Dolby Dolby Audio a dvojitý-D symbol jsou ochranné známky společnosti Dolby Laboratories Licensing Corporation.

"YouTube a logo YouTube jsou ochranné známky společnosti Google Inc."

Tento produkt obsahuje technologie podléhající právům duševního vlastnictví společnosti Microsoft. Použití nebo distribuce této technologie mimo tento produkt je bez příslušné licence(í) od společnosti Microsoft zakázána.

Vlastníci obsahu používají technologii přístupu k obsahu Microsoft PlayReady™ k ochraně svého duševního vlastnictví, včetně obsahu chráněného autorskými právy. Toto zařízení používá technologii PlayReady pro přístup k PlayReady-chráněnému obsahu a/nebo k WMDRM-chráněnému obsahu. V případě, že přístroj přestane správně prosazovat omezení týkající se používání obsahu, vlastníci obsahu mohou vyžadovat po společnosti Microsoft odvolání schopnosti zařízení na spotřebu PlayReadychráněného obsahu. Odvolání by nemělo mít vliv na nechráněný obsah ani obsah chráněný jinými technologiemi. Vlastníci obsahu mohou vyžadovat aktualizaci PlayReady pro přístup k jejich obsahu. Pokud aktualizaci odmítnete, nebudete moci přistupovat k obsahu, který vyžaduje aktualizaci.

Logo "CI Plus" je ochranná známka společnosti CI Plus LLP.

Tento produkt je chráněn určitými právy duševního vlastnictví společnosti Microsoft Corporation. Použití nebo distribuce takové technologie mimo tento produkt je bez licence od společnosti Microsoft nebo od autorizované dceřiné společnosti Microsoft zakázáno.

### Informace o likvidaci

### Evropská Unie

Tyto symboly označují, že elektrické a elektronické přístroje a baterie s tímto symbolem nesmí být vyhozeny s běžným domácím odpadem na konci jejich životnosti. Produkt, stejně jako i baterie by měly být předány na sběrných místech pro recyklaci elektrických a elektronických zařízení, z důvodu správného zpracování, využití a recyklace v souladu s vašimi vnitrostátními právními předpisy a směrnicemi 2012/19/EU a 2013/56/EU.

Správnou likvidací těchto výrobků pomáháte zachovat přírodní zdroje a zamezit potenciálním negativním vlivům na životní prostředí a lidské zdraví, ke kterým by jinak mohlo dojít následkem nevhodného zacházení s tímto produktem při likvidaci.

Pro více informací o sběrných centrech a recyklací těchto produktů, kontaktujte váš místní úřad, služby pro vyvážení odpadu nebo obchod, ve kterém jste výrobek zakoupili. Za nesprávnou likvidaci tohoto odpadu lze obdržet pokutu v závislosti na státní legislativě.

### Pro podnikatele

Pokud si tento produkt přejete vyhodit do odpadu, kontaktujte svého dodavatele a přečtěte si všeobecné obchodní podmínky kupní smlouvy.

### Další země mimo Evropskou Unii

Tyto symboly jsou platné pouze v Evropské Unii.

Pro informace o tom, jak likvidovat a recyklovat, kontaktujte místní úřad.

Výrobek i obal odneste k recyklaci.

Některé sběrny přijímají výrobky zdarma.

**Poznámka**: Znak Pb pod symbolem znamená, že baterie obsahuje olovo.

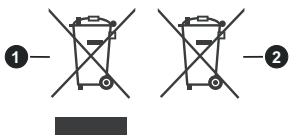

- 1. Produkty
- 2. Baterie

Čeština - 7 -

### Technické údaje

| Televizní vysílání                                        | PAL BG/I/DK/<br>SECAM BG/DK                                                         |
|-----------------------------------------------------------|-------------------------------------------------------------------------------------|
| Příjem kanálů                                             | VHF (BAND I/III) - UHF<br>(BAND U) - HYPERBAND                                      |
| Digitální příjem                                          | Plně integrovaná podpora<br>digitální pozemní -<br>kabelové - satelitní<br>televize |
| Počet přednastavených<br>kanálů                           | 11 000                                                                              |
| Indikátor kanálu                                          | Zobrazování na displeji                                                             |
| Vstup RF antény                                           | 75 ohmů (nevyvážené)                                                                |
| Provozní napětí                                           | 220-240V AC, 50Hz.                                                                  |
| Zvuk                                                      | Německé + Nicam Stereo                                                              |
| ZVUKOVÝ VÝKON<br>(WRMS.) (10% THD)                        | 2 x 2,5                                                                             |
| Spotřeba (W)                                              | 45W                                                                                 |
| Spotřeba energie v<br>Síťovém pohotovostním<br>režimu (W) | < 2                                                                                 |
| Rozměry TV HxŠxV<br>(s podstavcem) (mm)                   | 135 x 554 x 371                                                                     |
| Rozměry TV HxŠxV<br>(bez podstavce) (mm)                  | 39/63 x 554 x 337                                                                   |
| Obrazovka                                                 | 24"                                                                                 |
| Provozní teplota a<br>vlhkost vzduchu                     | 0°C až 40°C, max. vlhkost<br>vzduchu 85%                                            |

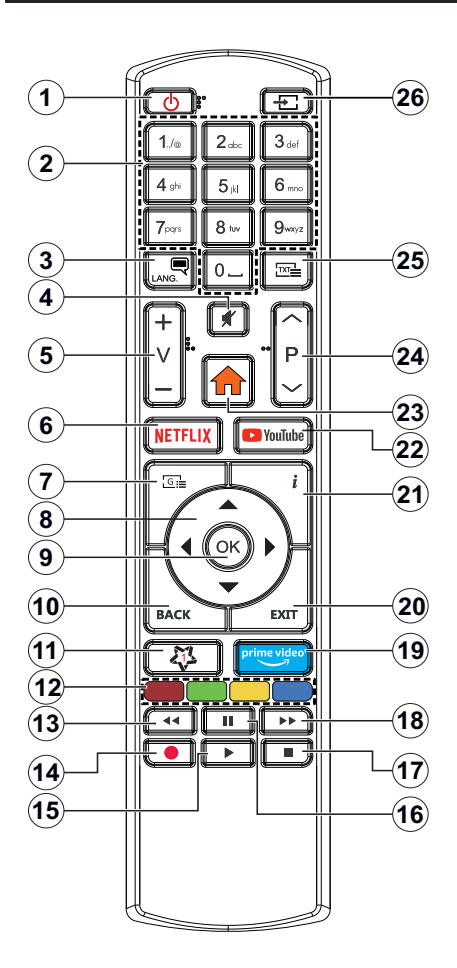

### (\*) MOJE TLAČÍTKO 1

Toto tlačítko může mít různou výchozí funkci v závislosti na modelu. Nicméně speciální funkce tohoto tlačítka můžete nastavit podržením tlačítka po dobu více než tří sekund na požadovaném zdroji nebo kanálu. Na obrazovce se zobrazí potvrzující zpráva. Teď je Moje tlačítko 1 přiřazené k vybrané funkci.

Pokud znovu provádíte **První instalaci**, Moje tlačítko 1 se navrátí zpět do původní funkce.

- 1. Pohotovostní režim (Standby): Zapnutí/Vypnutí TV
- 2. Číselná tlačítka: Přepne kanál, zadá číslo nebo písmeno v textovém poli na obrazovce.
- Jazyk: Přepíná mezi režimy zvuku (analog televize), zobrazuje a mění jazyk zvuku / titulků a zapíná a vypíná titulky (digitální TV, pokud je k dispozici)
- 4. Ztlumit (Mute): Úplně vypne zvuk TV
- 5. Hlasitost +/-
- 6. Netflix: Spustí aplikaci Netflix
- Průvodce (Guide): Zobrazí elektronického programového průvodce
- Směrová tlačítka: Pomáhá při pohybování se v menu, obsahu, atd. a při stisknutí tlačítka Vpravo nebo Vlevo v režimu TXT se zobrazí podstránky
- OK: Potvrzuje uživatelské volby, podrží stránky (v TXT režimu), zobrazí seznam Kanálů (DTV režim)
- 10. Zpět/Návrat (Back/Return): Vrátí se na předchozí obrazovku, předchozí nabídku, otevírá indexování stránky (v režimu TXT), rychle přepíná mezi předchozím a stávajícím programem nebo zdrojem
- 11. My Button (Moje tlačítko) 1(\*)
- 12. Barevná tlačítka: Pro funkce barevných tlačítek postupujte podle pokynů na obrazovce
- 13. Rychlé přetáčení vzad (Rewind): Přesune obraz dozadu v médiích, jako jsou filmy
- 14. Bez funkce
- Přehrát (Play): Spouští přehrávání zvoleného média
- 16. Pauza: Pozastavuje přehrávání média
- 17. Zastavit (Stop): Zastaví přehrávání média
- Rychlé přetáčení vpřed (Fast Forward): Přesune obraz dopředu v médiích, jako jsou filmy
- 19. Prime Video: Spustí aplikaci Amazon Prime Video
- 20. Opustit (Exit): Zavírá a opouští zobrazené nabídky a vrátí se na předchozí obrazovku
- Info: Zobrazuje informace o obsahu na obrazovce, zobrazuje skryté informace (odhalit - v režimu TXT)
- 22. YouTube: Spustí aplikaci YouTube
- 23. Menu: Zobrazí TV menu
- 24. Program +/-
- Text: Zobrazí teletext (pokud je k dispozici), stiskněte znovu pro zobrazení teletextu přes normální vysílací obraz (mix)
- Zdroj (Source): Zobrazuje všechny dostupné vysílání a zdroje obsahu

| Pripojeni |                                                        |                                      |           |
|-----------|--------------------------------------------------------|--------------------------------------|-----------|
| Konektor  | Тур                                                    | Kabely                               | Zařízení  |
|           | HDMI<br>připojení<br>(boční a<br>zadní)                |                                      |           |
| SPDIF     | SPDIF<br>(Koaxiální<br>výstup)<br>Připojení<br>(boční) | ⊂€ <b>])</b> 00 <b>([</b> ]≥         | <b></b> 0 |
| Boční AV  | Boční AV<br>(Audio/<br>Video)<br>Připojení<br>(boční)  | Boční Video/Audio<br>spojovací kabel |           |
| SLUCHÁTKA | Sluchátka<br>Konektor<br>(boční)                       | «]] <b>.</b>                         |           |
|           | USB<br>Připojení<br>(boční)                            |                                      |           |
|           | Cl<br>Konektor<br>(boční)                              |                                      |           |
|           | Ethernet<br>připojení<br>(zadní)                       | Ethernet kabel                       |           |

Před montáží na stěnu doporučujeme zapojit všechny kabely na zadní straně televizoru. | CI modul vkládejte nebo vyjímejte pouze pokud je TV VYPNUTÝ. Měli byste si prohlédnout v návodu k obsluze modulu pro podrobnosti o nastavení. | Každý vstup USB podporuie zařízení s napáiecím proudem do 500mA. Připojením zařízení s napájecím proudem vyšším než 500mA, můžete poškodit TV. | Při připojení zařízení k televizoru pomocí HDMI kabelu, používejte pouze stíněný (vysoce kvalitní) kabel HDMI.

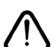

Chcete-li připojit k televizoru externí zařízení, vypněte nejprve televizor i připojované zařízení. Po připojení můžete televizor i zařízení zapnout a začít používat.

### Zapínání/vypínání

### Zapnutí TV

Připojte napájecí kabel k napájecímu zdroji, k zásuvce (220-240V AC, 50 Hz).

K zapnutí televizoru z pohotovostního režimu můžete zvolit jednu z možností:

- Stiskněte tlačítko Pohotovostní řežim, Program
  +/- nebo číselné tlačítko na dálkovém ovládání.
- Stiskněte tlačítko ovládání na TV.

### Vypnutí TV

- Stiskněte tlačítko Pohotovostní režim na dálkovém ovladači.
- Stiskněte tlačítko ovládání na TV pro zobrazení nabídky funkcí a vyberte funkci Pohotovostní režim.
   Podržte tlačítko po dobu 2 sekund pro aktivaci této funkce, barva ikony se změní. Následným stiskem tlačítka televizor vypnete.

Pro úplné vypnutí televizoru vypojte napájecí kabel ze zásuvky.

Poznámka: Pokud je TV vypnutá do pohotovostního režimu, LED pohotovostního režimu může blikat. Tímto ukazuje, že funkce jako třeba Hledání v pohotovostním režimu, Stahování, anebo Časovač jsou aktivní. Kontrolka LED může také blikat když TV přepnete z pohotovostního režimu.

### První Instalace

Při prvním zapnutí se objeví obrazovka s výběrem jazyka, vyberte požadovaný jazyk a stiskněte **OK**. V následujících krocích úvodní instalace nastavte televizor pomocí směrových tlačítek a tlačítka **OK**.

Po výběru jazyka se zobrazí dotaz, zda chcete upravit vzhled menu. Pro změnu vyberte **Ano** a stiskněte tlačítko **OK**. Podrobné informace o dostupných možnostech najdete v části **Nastavení>Systém**.

V následující nabídce vyberte zemi. V závislosti na nastavení **Země** můžete být v této chvíli vyzváni k nastavení a potvrzení kódu PIN. Zvolený PIN kód nemůže být 0000. Budete ho muset zadat později při každé výzvě k zadání PIN kódu při operacích v menu.

V následující nabídce můžete aktivovat **Režim Prodejna**. Tato možnost je určena pouze pro účely vystavení výrobku v obchodě. V tomto režimu bude upraveno nastavení TV a na obrazovce se může (dle modelu televizoru) zobrazovat informační banner. Pro domácí použití se doporučuje zvolit **Režim Domácnost**. Toto nastavení bude možné později změnit v nabídce **Nastavení>Systém>Další nastavení**. Vyberte požadovaný režim a stiskněte **OK**.

Dále se zobrazí nabídka výběru režimu obrazu. Pokud chcete, aby televizor spotřeboval méně energie a byl šetrnější k životnímu prostředí, vyberte možnost **Přirozený** a pokračujte stisknutím tlačítka OK. Svůj výběr můžete později změnit v nabídce **Nastavení>Obraz**. V následující nabídce se může zobrazit nabídka Nastavení ochrany osobních údajů. V této nabídce nastavte povolená oprávnění. Před provedením jakýchkoliv změn si pozorně přečtěte vysvětlení zobrazené na obrazovce pro každou zvýrazněnou funkci. Pomocí tlačítek Program +/- můžete text posouvat nahoru a dolů, abyste si ho přečetli celý. Potvrďte příslušnou volbu pomocí Pravého nebo Levého směrového tlačítka. Vaše nastavení budete moci později kdvkoliv změnit v nabídce Nastavení>Systém>Nastavení ochrany osobních údaiů. Pokud není povoleno Internetové připojení. nezobrazí se Nastavení internetového připojení. Pokud máte jakékoli dotazy, stížnost či poznámky k této politice ochrany osobních údajů nebo k ieiímu vymáhání, obraťte se na nás na email smarttvsecurity@vosshub.com.

Vyberte Následující a stiskněte tlačítko OK. Zobrazí se nabídka Nastavení internetového připojení. Více informací o nastavení viz. kapitola Připojení k internetu. Pokud chcete, aby měl váš televizor v pohotovostním režimu nižší spotřebu, nastavte Probuzení po síti na Vyp. Po dokončení nastavení vyberte Následující a stiskněte tlačítko OK.

V následující nabídce nastavte typy vysílání, které chcete naladit, vyhledávání zakódovaných kanálů a preference časového pásma (dle vybrané země). Navíc si můžete nastavit oblíbený typ sítě. Naladěné kanály zvoleného oblíbeného typu sítě budou uloženy na začátku seznamu kanálů od 1.pozice. Po dokončení nastavení vyberte **Následující** a stiskněte tlačítko **OK** pro pokračování.

### O výběru Typu vysílání

Chcete-li zahájit vyhledávání konkrétního typu vysílání zvýrazněte jej a zmáčkněte **OK**, příslušné okénko vybrané možnosti se zaškrtne. Chcete-li vypnout možnost hledání, zrušte zaškrtnutí políčka stisknutím tlačítka **OK**.

**DVB-T/T2**: Pokud je zapnutá volba **Pozemní**, televizor po dokončení dalších počátečních nastavení vyhledá pozemní digitální vysílání.

DVB-C: Pokud je zapnutá volba Kabelové, televizor po dokončení dalších počátečních nastavení vyhledá kabelové digitální vysílání. Před zahájením vyhledávání se zobrazí zpráva s dotazem, zda chcete provést vyhledávání v kabelové síti. Pokud zvolíte Ano a stisknete OK, můžete zvolit síť nebo nastavit parametry vyhledávání Frekvence, ID sítě a Krok vyhledávání. Pokud zvolíte Ne a stisknete OK, budete moci nastavit Počáteční frekvenci, Konečnou frekvenci a Krok vyhledávání. Po dokončení nastavení vyberte Následující a stiskněte tlačítko OK pro pokračování.

Poznámka: Doba vyhledávání se mění dle provedeného nastavení.

**DVB-S**: Pokud je zapnutá volba **Satelit**, televizor po dokončení dalších počátečních nastavení vyhledá

satelitní vysílání. Před zahájením vyhledávání se jako první zobrazí volba **Typ instalace**. Vyberte **Standartní** nebo **Operátor**.

Standardní: budou naladěny všechny kanály satelitního vysílání, které jsou dostupné pro vaše nastavení paraboly (kanály nebudou seřazeny podle operátora, ale jejich pořadí můžete později změnit dle vašich preferencí v nabídce Kanály. Na následující obrazovce vyberte Typ antény (viz níže). Po vyběru antény stiskem tlačítka OK zahájíte ladění satelitního vysílání.

Operátor (Skylink): tuto možnost zvolte v případě, že používáte operátora Skylink (M7). Volbu Preferované vyhledávání doporučujeme ponechat nastavenou na Manuální vyhledávání kanálů (pokud ji nastavíte na Automatické vyhledávání kanálů, nemusí televizor detekovat správně zapojení satelitů). V následující nabídce vyberte podle pokynů na obrazovce Typ antény:

**Přímá**: Pokud přijímáte vysílání z jedné družice, vyberte tento typ antény. Pokračujte stiskem **OK**. Vyberte dostupný satelit, stiskněte **OK**.

Jednokabelový rozvod: Tento typ připojení zvolte v případě, že máte televizor připojen k jednokabelovému rozvodu. Pokračujte stiskem **OK**, podle pokynů na obrazovce nastavte parametry, stiskněte **OK**.

DiSEqC přepínač: Pokud přijímáte vysílání z více družic a používáte DiSEqC přepínač, vyberte tento typ připojení. Nastavte verzi DiSEqC (v1.0 pro příjem až ze čtyř satelitů, nebo v1.1 pro příjem až šestnácti satelitů) a pokračujte stiskem OK. Zobrazí se tabulka pro nastavení DiSEqC pozic. Nastavte pozice jednotlivých satelitů, podle vašeho zapojení. Pokud je správně nastavena pozice satelitu a referenčního transpondéru (\*), zobrazí se procentuální informace Kvality a Úrovně signálu. Bez správně nastavených pozic satelitů, nelze satelitní vysílání naladit.

Stiskněte **OK** a vyberte **Pokračovat**. V následující nabídce zvolte **Seznam služeb** (Česko nebo Slovensko), po stisku tlačítka **OK** bude zahájeno vyhledávání satelitních kanálů.

(\*): Referenční transpondér je možné změnit po stisku tlačítka **OK** a následným výběrem ze **Seznamu transpondérů**. Výběr transpondéru potvrďte stiskem tlačítka **OK**.

**Analogové**: Pokud je zapnutá volba Analogové, televizor po dokončení dalších počátečních nastavení vyhledá analogové vysílání.

Po ukončení počátečních nastavení bude zahájeno automatické vyhledávání kanálů vybraných typů vysílání. Během vyhledávání se budou aktuální výsledky, naladěné kanály, zobrazovat na obrazovce. Po uložení všech dostupných kanálů se zobrazí nabídka **Kanály**, kde si můžete upravit seznam naladěných kanálů podle svých preferencí použitím záložky **Editovat**, nebo stiskněte tlačítko **Menu** pro ukončení a zahájení sledování televizoru.

Během vyhledávání se může (dle modelu televizoru) zobrazit zpráva s dotazem, zda chcete třídit kanály podle LCN(\*).

(\*) LCN je logické číslo kanálu, které řadí dostupná vysílání podle rozeznatelné sekvence kanálu (pokud je dostupné).

**Poznámka**: Během první instalace nevypínejte TV. Pamatujte, že některé možnosti nastavení nemusí být v závislosti na výběru země k dispozici.

### Přehrávání médií přes USB vstup

Do bočního USB vstupu TV lze připojit 2.5" a 3.5" palcový externí harddisk (HDD s externím napájením) nebo USB disk.

DŮLEŽITÉ! Před připojením k televizoru své soubory uložené na paměťovém zařízení zálohujte. Výrobce nezodpovídá za poškození nebo ztrátu dat. Je možné, že některé typy USB zařízení (např. MP3 přehrávače) nebo USB disky/HDD/paměťové karty nebudou s TV kompatibilní.

TV podporuje FAT32 a NTFS formátování disku.

Před každým připojením a odpojením USB zařízení chvilku vyčkejte, protože ještě může probíhat čtení souborů. Nedodržení tohoto pokynu může způsobit fyzické poškození USB zařízení. Během přehrávání souboru USB zařízení neodpojujte.

Lze použít USB huby (doporučujeme používat USB huby s vlastním napájením).

Pokud připojujete HDD, zapojte jej přímo do USB vstupu TV (doporučujeme používat HDD s vlastním napájením).

Poznámka: Při prohlížení obrazových souborů může menu Prohlížeče médií zobrazit jen 1000 snímků uložených na připojeném USB zařízení

### Prohlížeč médií

Připojte USB zařízení k USB vstupu, který je umístěn na boční straně TV. Po připojení USB paměťového zařízení k Vašemu televizoru se zobrazí nabídka **Zdroje** se zvýrazněným zdrojem USB. Stiskněte **OK**, na obrazovce se zobrazí nabídka **Prohlížeč médlí**. Vyberte soubor a stiskněte **OK** pro jeho vizualizaci či přehrání. K obsahu připojeného USB zařízení se můžete kdykoliv později dostat z nabídky **Zdroje**. Můžete také stisknout tlačítko **Zdroj** (Source) na dálkovém ovladači a potom ze seznamu zdrojů vyberte paměťové zařízení USB.

Po stisknutí tlačítka **Info** během přehrávání se ve spodní části obrazovky zobrazí informační lišta, ve které se můžete pohybovat pomocí Pravého nebo Levého směrového tlačítka.

V informační liště najdete nabídky **Nastavení** (symbol ozubeného kola). Obsah těchto nabídek se může lišit v závislosti na typu právě přehrávaného souboru. V informační liště najdete také nastavení režimu přehrávání, viz. tabulka dále. Pro nastavení režimu přehrávání zvýrazněte symbol dané funkce a stiskněte tlačítko **OK**. Tlačítko **OK** stiskněte tolikrát, kolikrát bude potřeba. Pokud je symbol přeškrtnut červeně, znamená to, že funkce není dostupná.

| Režim přehrávání                 |                                                                                    |  |
|----------------------------------|------------------------------------------------------------------------------------|--|
| Spusťte přehrávání a aktivujte 🗔 | Všechny soubory<br>v seznamu se budou<br>přehrávat opakovaně<br>v původním pořadí. |  |
| Spusťte přehrávání a aktivujte ① | Vybraný soubor se bude<br>přehrávat opakovaně.                                     |  |
| Spusťte přehrávání a aktivujte 🔀 | Všechny souboryv<br>seznamu se přehrají<br>jednou v náhodném<br>pořadí.            |  |
| Spusťte přehrávání a aktivujte   | Všechny souboryv<br>seznamu se budou<br>přehrávat opakovaně<br>v náhodném pořadí.  |  |

### HDMI CEC

Tato funkce umožňuje ovládat CEC zařízení které jsou připojené přes HDMI vstup, pomocí dálkového ovladače televizoru.

Nejprve nastavte CEC v nabídce Nastavení>Systém> Nastavení zařízení na Aktivováno. Stiskněte tlačítko Zdroj a zvolte vstup HDMI připojeného kompatibilního CEC zařízení. Po připojení nového CEC zařízení bude toto zařízení uvedeno v nabídce zdrojů pod vlastním názvem (jako DVD přehrávač, Rekordér 1 apod.), nikoli pod názvem HDMI vstup.

Dálkový ovladač bude po zvolení příslušného zdroje schopen ovládat základní funkce zařízení. Pokud chcete ukončit provoz a znovu ovládat televizor pomocí dálkového ovladače, stiskněte a podržte tlačítko "0 -Nula" na dálkovém ovladači po dobu tří sekund, nebo **CEC** nastavte na **Deaktivováno**.

### HDMI ARC

TV podporuje funkci ARC (Audio Return Channel). Tato funkce představuje jednoduché řešení jak nahradit jiné kabely mezi televizorem a audio systémem (A/V zařízením nebo reproduktorovým systémem).

Když je ARC aktivní, televizor automaticky ztlumí ostatní zvukové výstupy, kromě sluchátkového výstupu. Tlačítka pro ovládání hlasitosti budou přesměrována na připojené zvukové zařízení. Chceteli ARC aktivovat nastavte Výstup zvuku v menu Nastavení>Zvuk na HDMI ARC.

Poznámka: ARC je podporováno prostřednictvím HDMl2 vstupu.

### Ovládání audio systémů

Umožňuje propojit a používat Audio zařízení/receiver s televizorem. Hlasitost lze ovládat pomocí dálkového

ovládání televizoru. Chcete-li tuto funkci aktivovat nastavte možnost **Výstup zvuku** v menu **Nastavení> Zvuk** na **HDMI ARC.** Pokud je výstup zvuku nastaven na **HDMI ARC,** funkce **CEC** se automaticky nastaví na **Aktivováno**, pokud už takto nebyla nastavena. Reproduktory televizoru se ztlumí a zvuk sledovaného zdroje bude vysílán z připojeného zvukového systému.

**Poznámka**: Připojené audio zařízení musí podporovat funkci System Audio Control (Kontrola zvuku systému).

### Nastavení Ul

Pro nastavení Al můžete použít možnost **Nastavení** UI v nabídce TV. K dispozici jsou možnosti **UI Zvuk**, **UI Obraz**. Tato nastavení lze využívat pouze pokud je zdroj signálu TV. Stisknutím tlačítka **OK** ji zapnete nebo vypnete.

**Ul Zvuk**: Pokud je aktivována, televizor kontroluje programový žánr vysílaného pořadu a podle toho upravuje nastavení zvuku, jsou-li dostupné informace o žánru.

**UI Obraz**: Pokud je aktivována, televizor kontroluje programový žánr vysílaného pořadu a podle toho upravuje nastavení obrazu, jsou-li dostupné informace o žánru.

Při změně nastavení UI se na obrazovce zobrazí malá ikona a informační zpráva

### Návod

Chcete-li použít elektronickou příručku, vstupte do nabídky **Nastavení**, zvolte **Návod** a stiskněte **OK**. Pro rychlý přístup do elektronického návodu stiskněte tlačítko **Menu** a poté tlačítko **Info**.

Pomocí směrových tlačítek vyberte požadovanou kategorii. Každá z kategorií obsahuje různá témata. Vyberte téma a pro přečtení si pokynů stiskněte **OK**. Pokud chcete ukončit prohlížení návodu, stiskněte tlačítko **Opustit** (Exit) nebo **Menu**.

Poznámka: Vaše TV nemusí tuto funkci podporovat. Obsah a dostupnost Návodu se může lišit v závislosti na modelu.

| Oł             | Obsah TV menu         |                                                                                                    |  |  |  |
|----------------|-----------------------|----------------------------------------------------------------------------------------------------|--|--|--|
| Me             | Menu Obraz            |                                                                                                    |  |  |  |
| Režim          |                       | Nastavení požadovaného obrazového režimu.                                                                                                    |  |  |  |
|                | Kontrast              | Nastavení požadovaného kontrastu obrazu.                                                                                                    |  |  |  |
| Jas            |                       | Nastavení požadovaného jasu obrazu.                                                                                                    |  |  |  |
|                | Ostrost               | Nastavení požadované ostrosti obrazu.                                                                                                    |  |  |  |
|                | Barva                 | Nastavení požadované barvy obrazu.                                                                                                    |  |  |  |
| Úspora energie |                       | Úsporu energie lze nastavit na Vlastní, Minimum, Střední, Maximum, Auto,<br>Vypnutí obrazovky nebo Vypnuto.<br>Poznámka: Další možnosti nastavení mohou být neaktivní v závislosti na zvoleném Režimu.                                                                                          |  |  |  |
|                | Podsvícení            | Toto nastavení ovládá úroveň podsvícení obrazovky. Funkce podsvícení bude k dispozici pouze v případě, že je Úspora energie nastavena na Vlastní.                                                                                                    |  |  |  |
| Fo             | rmát obrázu           | Nastaví požadovaný formát velikosti obrazu.                                                                                                    |  |  |  |
|                | Posun obrazu          | Tato volba bude k dispozici pouze u některých nastavení Formátu obrazu.                                                                                                    |  |  |  |
| Ро             | kročilé nastavení     |                                                                                                    |  |  |  |
|                | Dynamický<br>kontrast | Nastavení požadovaného dynamický kontrastu.                                                                                                    |  |  |  |
|                | Teplota barev         | Nastavení požadované teploty barev.                                                                                                    |  |  |  |
|                | Bílý bod              | Toto nastavení ovládá úroveň teploty barev. Toto nastavení bude dostupné, pokud je volba <b>Teplota barev</b> nastavena na <b>Vlastní</b> .                                                                                                    |  |  |  |
|                | Blue Stretch          | Funkce vylepšení bílé barvy, která dělá bílou barvu chladnější, pro dosažení jasnějšího obrazu.                                                                                                    |  |  |  |
|                | Micro Dimming         | Pokud je aktivní funkce <b>Micro Dimming</b> , lokálně se zvýší kontrast pro každou definovanou zónu.                                                                                                    |  |  |  |
|                | Redukce šumu          | Je-li signál slabý a obraz je zašuměn, použijte nastavení Redukce šumu.                                                                                                    |  |  |  |
|                | Filmový Režim         | Filmy jsou nahrávány s různým počtem snímků za sekundu. Zapněte tuto funkci při sledování filmů, aby se lépe zobrazovaly rychle se pohybující scény.                                                                                                    |  |  |  |
|                | Odstín pleti          | Nastavení požadovaného odstínu pleti.                                                                                                    |  |  |  |
|                | Barevný posun         | Nastavení požadovaného barevného posunu.                                                                                                    |  |  |  |
|                | Nastavení barev       | Toto nastavení lze použít k úpravě barev. Chcete-li nastavit hodnoty <b>Odstínu</b> , <b>Barev</b> a <b>Jasu</b> manuálně.                                                                                                    |  |  |  |
|                | Gamut Mapping         | Toto nastavení lze použít k nastavení rozsahu barev zobrazených na obrazovce televizoru. Pokud je nastaven na Zapnuto, barvy jsou nastaveny podle zdrojového signálu. Pokud je nastaven na Vypnuto, maximální barevná kapacita televizoru se používá standardním způsobem (doporučená možnost). |  |  |  |
|                |                       | Poznámka: Tato možnost nemusí být dostupná v závislosti na modelu televizoru a jeho funkcích                                                                                                    |  |  |  |
|                | HDMI plný rozsah      | Toto nastavení bude aktivní během sledování z HDMI zdroje. Tuto funkci můžete použít<br>pro zesílení černé v obraze.                                                                                                    |  |  |  |
| Resetovat      |                       | Nastaví obraz zpět na tovární nastavení (kromě režimu Hra).                                                                                                    |  |  |  |

| Menu Zvuk                                   |                           |                                                                                                    |
|---------------------------------------------|---------------------------|----------------------------------------------------------------------------------------------------|
| Dolby Audio                                 |                           | K jsou dispozici možnosti <b>Smart</b> , <b>Film</b> , <b>Hudba</b> , <b>Zprávy</b> a <b>Vypnuto</b> . Pro vypnutí nastavte na <b>Vypnuto</b> .                                                                                                    |
|                                             |                           | Poznámka: Některé položky v nabídce Zvuk budou šedé a nedostupné, pokud není tato možnost nastavena na Vypnuto.                                                                                                    |
| Prostorový zvuk                             |                           | Zapnutí nebo vypnutí prostorového zvuku.                                                                                                    |
| Výstup Zvuku                                |                           | Nastavení výstupu zvuku. K dispozici budou možnosti <b>TV, S/PDIF, HDMI ARC, Pouze sluchátka</b> a <b>Audio výstup</b> . Zvuk bude k dispozici pouze pro nastavenou možnost a pro sluchátkový výstup.                                                                                                    |
|                                             |                           | Pokud připojíte ke sluchátkovému výstupu externí audio systém, vyberte možnost Audio<br>výstup. Pokud jste k TV připojili sluchátka, vyberte možnost Pouze sluchátka. Před<br>použitím sluchátek se prosím ujistěte, že tato položka v menu je nastavena na Pouze<br>sluchátka. Pokud je nastavena na Audio výstup, úroveň hlasitosti bude nastavena<br>na maximum, a to může poškodit váš sluch.                                                                             |
|                                             |                           | Je-li vybrána možnost HDMI ARC, aktivuje se zároveň funkce CEC.                                                                                                    |
|                                             |                           | Poznámka: V závislosti na zvolené možnosti budou některé položky v nabídce <b>Zvuk</b> šedé a<br>nebudou k dispozici.                                                                                                    |
|                                             |                           | Nastaví zvuk tak, aby vyrovnal výstupní hlasitost mezi programy.                                                                                                    |
| AVL (Automatické<br>Omezování<br>Hlasitost) |                           | Toto nastavení je k dispozici pouze pokud je <b>Dolby Audio</b> nastaveno na jinou možnost<br>než <b>Vypnuto</b> . K dispozici jsou možnosti <b>Automat.</b> , <b>Noční</b> , <b>Normální</b> a <b>Vypnuto</b> .<br>V režimu <b>Automat.</b> se televizor automaticky přepne do <b>Normálního</b> nebo <b>Nočního</b><br><b>režimu</b> podle aktuálních informací o čase. Pokud nejsou k dispozici žádné časové<br>informace, bude tato funkce nastavena na <b>Normální</b> . |
|                                             |                           | Upozorňujeme, že v porovnání s <b>Normálním</b> režimem <b>Noční režim</b> poskytuje větší dynamickou kompresi, která je vhodná pro tiché prostředí.                                                                                                    |
| Pokročilé nastavení                         |                           |                                                                                                    |
|                                             | Ekvalizér                 | Výběr režimu ekvalizéru. Uživatelská nastavení lze měnit pouze v režimu Uživatelský.                                                                                                    |
|                                             | Dynamické Basy            | Povolí nebo zakáže Dynamické basy.                                                                                                    |
|                                             | Zvukový režim             | Nastavení režim zvuku (pokud ho zobrazený kanál podporuje).                                                                                                    |
|                                             | Digitální audio<br>výstup | Nastavení digitálního audio výstupu.                                                                                                    |
|                                             | Sluchátka                 | Nastavení hlasitosti sluchátek. Tato volba nebude dostupná, pokud bude <b>Zvukový výstup</b> nastaven na <b>Audio výstup</b> .<br>Před použitím sluchátek se ujistěte, že je hlasitost sluchátek nastavena na nízkou úroveň, aby nedošlo k poškození vašeho sluchu.                                                                                                    |
|                                             | Vyvážení                  | Nastavení vyvážení zvuku. Tato volba bude dostupná, pokud bude <b>Zvukový výstup</b><br>nastaven na <b>TV</b> nebo <b>Pouze sluchátka</b> . Položka upravuje úroveň vyvážení zvuku<br>mezi pravým a levým kanálem.                                                                                                    |
|                                             | Resetovat                 | Obnoví některá nastavení zvuku na výrobní nastavení.                                                                                                    |

| Menu Síť                         |                                                                                                    |
|----------------------------------|----------------------------------------------------------------------------------------------------|
| Způsob připojeni                 | Výběr požadovaného způsobu připojení.                                                                                                    |
| Vyhledat bezdrátové              | Vyhledávání bezdrátových sítí. Tato možnost je k dispozici pouze v případě, pokud je                                                                                                    |
| sítě                             | Způsob připojení nastaven na Bezdrátově.                                                                                                    |
| Odpojit                          | Chcete-li odstranit uložený profil bezdrátové sítě, vyberte tuto možnost a stiskněte tlačítko<br>OK. Tato možnost nebude k dispozici, pokud jste neuložili profil bezdrátové sítě. Více<br>informací naleznete v části <b>Připojení k internetu</b> .                                                      |
| Stiskněte WPS na<br>WiFi routeru | Pokud váš router podporuje WPS, můžete se k němu připojit přímo pomocí této funkce.<br>Vyberte tuto funkci a stiskněte tlačítko <b>OK</b> . Následně stiskněte tlačítko WPS na vašem<br>routeru. Tato možnost je k dispozici pouze v případě, pokud je Způsob připojení nastaven<br>na <b>Bezdrátově</b> . |
| Test rychlosti<br>připojení      | Stiskem tlačítka OK spustíte test rychlosti připojení.                                                                                                    |
| Pokročilé nastavení              | Nastavení požadované konfigurace IP a DNS.                                                                                                    |
| Síťový pohotovostní<br>režim     | Zapnutí nebo vypnutí funkce probuzení po síti.                                                                                                    |

Poznámka: Pro připojení televizoru k bezdrátové síti je nutný bezdrátový LAN adaptér (USB WiFi adaptér). Bezdrátový adaptér není součástí balení, lze jej zakoupit samostatně. Další informace získáte od místního prodejce nebo v prodejně, kde jste si televizor koupili Podrobné informace o možnostech nastavení tohoto menu naleznete v části **Připojení k internetu**..

| Menu Instalace                    |                                                                                                    |  |
|-----------------------------------|----------------------------------------------------------------------------------------------------|--|
| Automatické<br>vyhledávání kanálů | Zobrazí možnosti automatického ladění. <b>Pozemn</b> í: Hledá a ukládá DVB-T/T2 kanály.<br><b>Kabelové</b> : Hledá a ukládá DVB-C kanály. <b>Analogové</b> : Hledá a ukládá analogové kanály<br><b>Satelitní</b> : Hledá a ukládá DVB-S/S2 kanály.                                                                                                    |  |
| Manuální<br>vyhledávání kanálů    | Zobrazí možnosti manuálního ladění.                                                                                                    |  |
| Vyhledávání<br>síťových kanálů    | Zobrazí možnosti síťového ladění. <b>Pozemní</b> : Hledá pozemní kanály. <b>Kabelové</b> : Hledá kabelové kanály. <b>Satelit</b> : Hledá satelitní kanály                                                                                                    |  |
| Doladění<br>analogového příjmu    | Toto nastavení můžete použít pro doladění analogových kanálů. Tato funkce není<br>dostupná, pokud nemáte uložené žádné analogové kanály nebo pokud momentálně<br>sledovaný kanál není analogový.                                                                                                    |  |
| Nastavení satelitního<br>příjmu   | Zobrazí nastavení. Seznam satelitů: Zobrazí dostupné satelity. Můžete Přidat, Vymazat<br>satelity nebo Upravit nastavení satelitů na seznamu. Instalace antény: Můžete změnit<br>nastavení satelitní antény a/nebo zahájit nové skenování satelitu.                                                                                                    |  |
| Nastavení instalace<br>(*)        | Zobrazí možnosti nastavení instalace. <b>Vyhledávání v pohotovostním režimu</b> (*):<br>Televizor vyhledá v pohotovostním režimu nové či chybějící kanály. <b>Dynamická</b><br><b>aktualizace kanálu</b> (*): Televizor automaticky aplikuje změny vysílání (frekvence,<br>název kanálu, jazyk titulků atd.).<br>(*) <i>Dostupnost závisí na modelu.</i> |  |
| Vymazat seznam<br>služeb          | Tato funkce slouží k vymazání uložených kanálů. Toto nastavení je k dispozici jen tehdy,<br>je-li nabídka Země nastavena na Dánsko, Švédsko, Norsko nebo Finsko.                                                                                                    |  |
| Vybrat aktivní síť                | Tato funkce vám umožňuje zvolit, zda vysílání v rámci zvolené sítě má být uvedeno v<br>seznamu kanálů. Toto nastavení je k dispozici jen tehdy, je-li nabídka Země nastavena<br>na Norsko.                                                                                                    |  |
| Informace o signálu               | Zobrazí informace o přijímaném signálu pro dostupné frekvence.                                                                                                    |  |
| První instalace                   | Vymaže všechny uložené kanály a obnoví tovární nastavení televizoru.                                                                                                    |  |

| Me                                           | Menu Systém                                                       |                                  |                                                                                                    |
|----------------------------------------------|-------------------------------------------------------------------|----------------------------------|----------------------------------------------------------------------------------------------------|
| Nastavení pro<br>zdravotně postižené         |                                                                   | ení pro<br>tně postižené         | Zobrazí možnosti nastavení.                                                                                                    |
|                                              | Vysoký kontrast<br>Sluchové<br>postižení                          |                                  | Zvyšuje kontrast textů v menu, aby byly lépe čitelné.                                                                                                    |
|                                              |                                                                   |                                  | Zpřístupní speciální funkce vysílané pro sluchově postižené.                                                                                                    |
| Zvukový popis                                |                                                                   | ukový popis                      | Pro nevidomé a zrakově postižené diváky bude přehrávána namluvená stopa. Stiskem tlačítka OK zobrazíte všechny dostupné možnosti nastavení. Zvuková stopa je k dispozici pouze v případě, že je vysílána.                       |
|                                              | Vylepšení<br>dialogu<br>Mluvené titulky                           |                                  | Tato funkce pomocí následného zpracování zvuku vylepšuje srozumitelnost řeči v dialozích. K dispozici jsou možnosti <b>Nízká</b> , <b>Střední, Vysoká</b> a <b>Vypnuto</b> .                                                    |
|                                              |                                                                   |                                  | <b>Poznámka</b> : Tato funkce se projeví pouze tehdy, pokud je vstupní zvukový formát AC-4. Tato<br>úprava zvuku se projevuje pouze v reproduktorech televizoru.                                                                |
|                                              |                                                                   |                                  | Pomocí této možnosti nastavení můžete zvolit výchozí preferenci mluvených titulků. Pokud chcete, aby priorita mluvených titulků byla vyšší než u normálních titulků, nastavte tuto možnost na Zapnuto.                          |
|                                              |                                                                   |                                  | Tato možnost nemusí být k dispozici v závislosti na modelu televizoru a je viditelná pouze tehdy, když je zdroj nastaven na TV.                                                                                                 |
|                                              |                                                                   |                                  | Pomocí této možnosti můžete zvětšit menu a nabídky televizoru.                                                                                                    |
|                                              | Zvětšení<br>Mini-mapa                                             |                                  | Zvětšení zapnete nebo vypnete dlouhým stiskem číselného tlačítka 5, první kvadrant obrazovky vlevo nahoře bude zvětšen. Dlouhým stiskem číselných tlačítek 2, 4, 6, 8 se posune zvětšená oblast nahoru, doleva, doprava a dolů. |
|                                              |                                                                   |                                  | Pokud je aktivována, zobrazuje náhled obrazovky televizoru se zvětšenou oblastí. Tato<br>možnost usnadňuje orientaci na zvětšené obrazovce.                                                                                     |
| Zvuk kliknutí                                |                                                                   | uk kliknutí                      | Tato možnost aktivuje zvuk kliknutí, který se ozve po stisku klávesy v menu TV.                                                                                                    |
|                                              | Zvýraznit<br>programy:<br>[S] Titulky                             |                                  |                                                                                                    |
|                                              |                                                                   |                                  | Pokud je tato možnost aktivována, budou v programovém průvodci pořady s titulky<br>zvýrazněny jinou barvou.                                                                                                    |
| [SL] Znaková<br>řeč<br>[AD] Zvukový<br>popis |                                                                   | [SL] Znaková<br>řeč              | Pokud je tato možnost aktivována, budou v programovém průvodci pořady se znakovou<br>řečí zvýrazněny jinou barvou.                                                                                                    |
|                                              |                                                                   | [AD] Zvukový<br>popis            | Pokud je tato možnost aktivována, budou v programovém průvodci pořady se zvukovým<br>popisem zvýrazněny jinou barvou.                                                                                                    |
| Ja                                           | zyk                                                               |                                  | Nastavení požadovaného jazyka.                                                                                                    |
| Ро                                           | Podmíněný Přístup                                                 |                                  | Zobrazí možnosti nastavení.                                                                                                    |
| Oc<br>úd                                     | Ochrana osobních<br>údajů                                         |                                  | Nastavení ochrany osobních údajů pro aplikace související se Smart TV. Stiskem tlačítka<br>OK vstoupíte do nastavení.                                                                                                    |
|                                              | Na<br>oci<br>oso                                                  | stavení<br>hrany<br>obních údajů | Detailní nastavení ochrany osobních údajů pro aplikace související se Smart TV. Stiskem tlačítka OK vstoupíte do nastavení.                                                                                                    |
|                                              | Zobrazit všechny<br>soubory Cookies<br>Vymazat<br>všechna Cookies |                                  | Zobrazí všechny uložené soubory cookie.                                                                                                    |
|                                              |                                                                   |                                  | Vymaže všechny uložené soubory cookie.                                                                                                    |
|                                              | Nes<br>(Do                                                        | sledovat<br>o not track)         | Nastavení preferencí sledování pro služby HbbTV, které tuto možnost využívají.                                                                                                    |

Γ

| Nastavení<br>rodičovské kontroly |                                | Nastavení rodičovské kontroly. Pro vstup zadejte správný PIN. V této nabídce můžete nastavit <b>Zámek menu</b> , <b>Rodičovský záme</b> k a <b>Dětský zámek</b> (dle věku). Můžete také nastavit nový <b>PIN kód</b> nebo změnit <b>Výchozí CICAM PIN</b> .                                       |
|----------------------------------|--------------------------------|----------------------------------------------------------------------------------------------------|
|                                  |                                | <b>Poznámka</b> : Některá nastavení nemusí být k dispozici v závislosti na výběru země během První<br>Instalace. Výchozí PIN je nastaven na 0000 nebo 1234. Pokud jste nastavili PIN (je požadováno<br>v závislosti na volbě země) během První Instalace, použijte PIN kód, který jste nastavili. |
| Datum/Čas                        |                                | Nastavení data a času.                                                                                                    |
| Zd                               | roje                           | Nastavení požadovaných zdrojů a jejich názvu.                                                                                                    |
| Netflix                          |                                | Jestliže váš televizor tuto funkci podporuje můžete si zobrazit číslo ESN(*) a deaktivovat<br>Netflix.<br>(*) ESN číslo je jedinečné identifikační číslo pro Netflix, vytvořené speciálně pro identifikaci                                                                                        |
|                                  |                                | vašeho televizoru.                                                                                                    |
| Na                               | staveni zarizeni               |                                                                                                    |
|                                  | CEC                            | S timto nastavenim muzete zcela povolit nebo zakazat funkci CEC. Pomoci tlačitek<br>Vlevo nebo Vpravo aktivujte nebo deaktivujte vybranou možnost                                                                                                    |
|                                  | CEC<br>automatické<br>zapnutí  | Tato funkce umožňuje zapnutí televizoru a automatické přepnutí na vstupní zdroj připojeného kompatibilního HDMI-CEC zařízení.                                                                                                    |
|                                  | Žádný signál<br>časovač        | Pokud TV nepřijímá žádný signál (např. z antény nebo zdroje HDMI) přepne se po 3<br>minutách do pohotovostního režimu. Tuto funkci můžete povolit nebo vypnout.                                                                                                    |
| Hla                              | isový Asistent                 |                                                                                                    |
| [                                | Fungování s                    |                                                                                                    |
|                                  | Alexa<br>(Works With<br>Alexa) | Spustí proces nastavení této funkce.                                                                                                    |
|                                  | Odhlášení se                   | Pomocí této možnosti se můžete odhlásit. Pokud se odhlásíte, funkce Works With Alexa<br>bude deaktivována.                                                                                                    |
| Dal                              | ší nastavení                   | Zobrazí další možnosti nastavení TV.                                                                                                    |
|                                  | Časový limit<br>Menu           | Nastavení časového limitu zobrazení nabídek Menu.                                                                                                    |
|                                  | LED kontrolka                  | Pokud je nastavena na <b>Vyp.</b> , nebude po vypnutí televizoru do pohotovostního režimu svíti LED kontrolka.                                                                                                    |
|                                  | Aktualizace<br>softwaru        | Zajistí nejnovější firmware pro váš televizor. Stisknutím tlačítka <b>OK</b> zobrazíte možnosti nabídky.                                                                                                    |
|                                  | Verze aplikace                 | Zobrazí aktuální verzi softwaru.                                                                                                    |
|                                  | Automatické<br>vypnutí         | Tato funkce slouží k nastavení automatického vypnutí televizoru. Poté, co je dosaženo nastaveného času, televizor se v případě nečinnosti vypne. Automatické vypnutí TV můžete deaktivovat nastavením této funkce na Vyp.                                                                         |
|                                  | Režim Titulků                  | Tato funkce slouží k nastavení zobrazovaných titulků (DVB titulky / Teletext titulky),<br>pokud jsou oba formáty vysílány. Výchozí hodnota je DVB titulky. Toto nastavení je k<br>dispozici jen tehdy, je-li nabídka Země nastavena na Norsko.                                                    |
|                                  | Biss Klíč                      | Biss je systém kódování satelitního signálu, který se používá pro některá vysílání. Pokud<br>potřebujete do zadat kód Biss, vyberte <b>Biss klíč</b> a stiskněte <b>OK</b> .                                                                                                    |
|                                  | Režim Prodejna                 | Tento režim je určen pro prezentaci televizoru v obchodě. Je-li aktivován <b>Režim Prodejna</b> , nemusí být dostupná některá nastavení a funkce televizoru.                                                                                                    |
|                                  | Sdílení Audia a<br>Videa       | Tato funkce umožňuje sdílet soubory uložené ve vašem smartphonu nebo tabletu.<br>Pokud máte kompatibilní smartphone nebo tablet a máte na něm nainstalován potřebný<br>software, můžete pomocí televizoru sdílet/přehrávat fotografie. Pokud software sdílíte,<br>viz návod pro více informací.   |

| Režim zapnutí     | Nastavení režimu zapnutí televizoru.                                                                                                    |  |  |
|-------------------|----------------------------------------------------------------------------------------------------|--|--|
| Virtuální ovladač | Povolí nebo zakáže funkci virtuálního ovladače.                                                                                                    |  |  |
| OSS               | Zobrazí licenční informace OSS (Open Source Software).                                                                                                    |  |  |
| Priorita aplikace | Pomocí této volby můžete nastavit prioritu mezi aplikacemi Vysílání a CICAM AppMMI.<br>V případě, že se do televizoru vloží CICAM a mezi aplikacemi dojde ke sporu, priorita<br>se přidělí zvolenému typu aplikace. |  |  |

Poznámka: Některé funkce v první instalaci nemusí být dostupné v závislosti na modelu televizoru a zemi zvolené při první instalaci.

### Obsluha TV

### Seznam kanálů

TV uspořádá všechny uložené stanice v Seznamu kanálů. V nabídce **Kanály**, kterou otevřete stiskem tlačítka **OK**, můžete seznam kanálů upravit, nastavit oblíbené nebo aktivní stanice. Pomocí voleb v záložkách **Filtr** a **Upravit** můžete filtrovat uložené kanály nebo provádět požadované úpravy. Pro zobrazení dostupných možností úprav zvýrazněte záložku, kterou si přejete použít, a stiskněte **OK**.

Chcete-li přidat kanál, který právě sledujete, do nabídky **Moje TV**, stiskněte tlačítko **OK**, zobrazí se seznam kanálů. Nyní v záložce **Upravit** vyberte možnost **Přidat do nabídky Moje TV**.

### Seznamy oblíbených kanálů

TV umožňuje vytvořit čtyři různé seznamy Vašich oblíbených kanálů následujícím postupem. Otevřete nabídku Kanály, vyberte záložku Upravit a stiskněte OK. Zobrazí se možnosti úprav. Vyberte možnost Označit/Odznačit kanál a stiskněte OK. Nyní pomocí směrových tlačítek Nahoru a Dolů vyberte a stiskem tlačítka OK označte (zaškrtněte) požadované kanály. Poté stiskněte tlačítko Zpět/Návrat čímž se vrátíte k možnostem nabídky Upravit. Vyberte možnost Přidat/Odstranit Oblíbené, stiskněte OK a vyberte jeden ze čtyř seznamů oblíbených kanálů. Nastavte požadovaný seznam na Zap. Vybrané kanály budou přidány do vytvořeného seznamu. Pokud chcete odstranit kanál nebo kanály ze seznamu oblíbených kanálů postupujte obdobným způsobem.

Vytvořený seznam si můžete nastavit jako aktivní pomocí záložky Filtr. Otevřete nabídku Kanály, vyberte záložku Filtr a stiskněte OK. Zobrazí se možnosti úprav. Vyberte možnost Oblíbené a zvolte vytvořený seznam.

### Nastavení rodičovské kontroly

Tato nabídka umožňuje zakázat uživatelům sledování některých programů, kanálů a používání nabídek. Toto nastavení se nachází v nabídce **Nastavení>Nastavení** rodičovské kontroly.

Chcete-li zobrazit možnosti uzamčené nabídky musíte zadat PIN. Po zadání správného PIN se zobrazí nabídka **Nastavení rodičovské kontroly**.

Zámek menu: Toto nastavení povolí nebo zakáže přístup ke všem nebo k instalačním menu televizoru.

Rodičovský zámek: Toto nastavení znemožní sledování vysílaného pořadu, který nesplňuje nastavené věkové omezení. TV získává informace o přístupnosti pořadů z vysílání.

**Poznámka**: Pokud je při První Instalaci nastavena země na Francii, Itálii nebo Rakousko, bude výchozí hodnota Rodičovského zámku nastavena na Věk 18. Dětský zámek: Toto nastavení znemožní ovládat televizor tlačítkem na TV. TV bude možné ovládat pouze dálkovým ovladačem.

Nastavit PIN: Toto nastavení umožní nastavit nový PIN.

Výchozí CICAM PIN: Tato možnost se zobrazí jako šedá, pokud není do CI slotu TV není vložen CI modul. Pomocí této volby můžete změnit výchozí CICAM PIN.

PIN kód TV(\*): Sledování některých kanálů operátora M7může být podmíněno zadáním PIN kódu. Pokud je tato volba nastavena na Zap., vysílané kanály, kterévyžadují zadání PIN kódu, nelze sledovat bez zadánísprávného PIN kódu. Nastavením této volby na Vyp.,bude možné sledovat kanály bez omezení.

(\*) Tato volba bude dostupná pouze tehdy, je-li provedena instalace operátora M7.

Poznámka: Výchozí PIN je nastaven na 0000 nebo 1234. Pokud jste nastavili PIN (je požadováno v závislostí na volbě země) během První Instalace, použijte PIN kód, který jste nastavili.

Některé možnosti nastavení nemusí být k dispozici v závislosti na modelu a/nebo na výběru země během První Instalace.

#### Elektronický programový průvodce

Elektronický programový průvodce (\*) vašeho televizoru zobrazuje programovou nabídku naladěných kanálů.

(\*) Elektronický programový průvodce je k dispozici pouze tehdy, je-li na naladěných kanálech vysílán.

Stiskem tlačítka **Průvodce** na dálkovém ovladači nebo výběrem nabídky **TV>Programový průvodce** zobrazíte programového průvodce.

K dispozici jsou dva různé typy rozvržení, Časová osa a Aktuální/Následující. Pro přepnutí těchto rozvržení, zvýrazněte rozvržení, které si přejete použít v horní části programového průvodce a stiskněte OK.

V programovém průvodci s můžete pohybovat pomocí směrových tlačítek. Chcete-li použít záložku, která se nachází v horní části obrazovky, použijte tlačítko **Zpět/Návrat**.

### Časová osa

V tomto rozvržení budou události naladěných kanálů zobrazeny na časové ose. Chcete-li procházet jednotlivé události, použijte směrová tlačítka. Chceteli zobrazit nabídku možností vybrané události, zvýrazněte danou událost a stiskněte **OK**. Chcete-li ukončit zobrazení nabídky možností, stiskněte tlačítko **Zpět/Návrat**.

Chcete-li použít záložku, která se nachází v horní části obrazovky, použijte tlačítko **Zpět/Návrat**.

V záložce Doplňky jsou k dispozici následující možnosti:

Vybrat žánr: Vyberte žánr a stiskněte tlačítko OK. Všechny události v programovém průvodci, které odpovídají vybranému žánru, budou zvýrazněny. Průvodce hledáním: Zobrazí možnosti vyhledávání. Použitím této funkce můžete vyhledávat v databáziprogramového průvodce události, které vyhovují nastaveným kritériím. Výsledky vyhledávání budou seřazeny do seznamu.

Aktuální: Zobrazí aktuální událost vybraného kanálu.

Zoom: Zobrazí události v širším časovém úseku.

### Aktuální/Následující

V tomto rozvržení bude zobrazena pouze aktuální a následující událost naladěných kanálů.

#### Možnosti události

Pomocí směrových tlačítek zvýrazněte událost a stisknutím tlačítka **OK** otevřete nabídku s následujícími možnostmi.

Vybrat kanál: TV se přepne na vybranou událost, kterou můžete začít sledovat. Programový průvodce se ukončí.

Více informací: Zobrazí se podrobné informace o vybrané události. Pro procházení textem použijte směrová tlačítka Nahoru a Dolů.

Nastavit/Zrušit časovač: Stiskem tlačítka OK nastavíte časovač na vybranou událost. Pokud chcete zrušit již nastavený časovač, postupujte obdobným způsobem.

Poznámky: Je-li aktivní časovač, nelze televizor přepnout na jiný kanál.

Časovač není možné nastavit na dvě nebo více událostí vysílaných ve stejné čase.

### Teletextové služby

Stiskněte tlačítko **Text** pro zobrazení teletextu. Stiskněte znovu pro aktivování režimu mix, který umožňuje zobrazit stránku teletextu a televizní vysílání současně. Pro ukončení stiskněte tlačítko **Text** ješté jednou. Pokud jsou k dispozici sekce teletextových stránek, budou barevně označeny a mohou být vybrány stisknutím barevných tlačítek. Následujte instrukce zobrazené na obrazovce.

### Digitální teletext

Pro shlédnutí informací z digitálního teletextu stiskněte tlačítko **Text**. Ovládejte ho pomocí směrových a barevných tlačítek a tlačítka **OK**. Možnosti se mohou měnit v závislosti na obsahu digitálního teletextu. Následujte instrukce zobrazené na obrazovce digitálního teletextu. Pro ukončení stiskněte tlačítko **Text**.

### Aktualizace softwaru

Váš televizor může automaticky vyhledávat a aktualizovat firmware pomocí anténního signálu nebo přes internet.

#### Vyhledávání aktualizací softwaru přes uživatelské rozhraní

V hlavním menu vyberte položku Nastavení>Systém >Další nastavení. Přejděte na Aktualizace softwaru

a stiskněte tlačítko **OK**. Poté vyberte **Vyhledat Aktualizace** a stiskněte tlačítko **OK** pro kontrolu nové aktualizace softwaru.

Pokud bude nalezena nová aktualizace, zahájí se její stahování. Po dokončení stahování se zobrazí varování, stiskněte tlačítko **OK** pro dokončení procesu instalace aktualizace softwaru a pro restartování televizoru.

### Režim vyhledávání a aktualizace ve 3:00

Televizor bude vyhledávat nové aktualizace vždy ve 3:00, jestliže jste **Aktivovali** možnost **Automatické vyhledávání** a jestliže je televizor připojen k signálu z antény nebo k internetu. Pokud bude nalezena a úspěšně stažena nová aktualizace, bude nainstalována při příštím zapnutí.

Poznámka: Neodpojujte napájecí kabel, pokud kontrolka během restartu bliká. Pokud se televizor po aktualizaci nezapne, odpojte televizor po dobu 2 minut a zapojte ho znovu.

Všechny aktualizace jsou prováděny automaticky. Pokud je provedeno ruční vyhledání a není nalezen žádný software, pak má TV aktuální verzi softwaru.

### Řešení problémů a tipy

#### TV se nezapne

Zkontrolujte, zda je napájecí kabel připojen do zásuvky. Stiskněte hlavní tlačítko zapnutí/vypnutí na TV.

### Špatný obraz

- · Zkontrolujte, zda jste správně naladili TV.
- Špatný obraz může způsobovat slabý signál. Zkontrolujte prosím anténní připojení.
- Pokud jste provedli manuální ladění, zkontrolujte, zda jste navolili správnou frekvenci.

### Žádní obraz

- TV nepřijímá žádný signál. Ujistěte se, že byl vybrán správný zdroj vstupu.
- · Je anténa připojena správně?
- · Je kabel antény připojen správně?
- · Jsou použity vhodné zástrčky pro zapojení antény?
- · Pokud máte pochybnosti, kontaktujte prodejce.

### Není zvuk

- Zkontrolujte, zda zvuk televizoru není odmlčení. Pro zrušení ztlumení, stiskněte tlačítko Mute nebo zvyšte hlasitost.
- Zvuk může vycházet pouze z jednoho reproduktoru.
  Zkontrolujte nastavení vyvážení z menu zvuku.

### Dálkové ovládání - nefunguje

- · Mohou být vybité baterie. Vyměňte baterie za nové.
- Možná jsou baterie vloženy nesprávně. Viz část "Vložení baterií do dálkového ovladače"

### Žádný signál na vstupním zdroji

- · Je možné, že není připojeno žádné zařízení.
- Zkontrolujte AV kabely a spojení z přístroje.
- · Zkontrolujte, zda je přístroj zapnutý.

### Kompatibilita AV a HDMI

| Zdroj    | Podporované     | Dostupnost                         |   |
|----------|-----------------|------------------------------------|---|
|          | PAL             | 0                                  |   |
| Boční AV | SECAM           |                                    | 0 |
|          | NTSC4.43        | 0                                  |   |
|          | NTSC3.58        |                                    | 0 |
| HDMI     | 480i, 480p      | 60Hz                               | 0 |
|          | 576i, 576p 50Hz |                                    | 0 |
|          | 720p 50Hz,60Hz  |                                    | 0 |
|          | 1080i           | 50Hz,60Hz                          | 0 |
|          | 1080p           | 24Hz, 25Hz,<br>30Hz, 50Hz,<br>60Hz | 0 |

### (X: Není k dispozici, O: Dostupné)

Někdy se může stát, že signál není na TV zobrazen správně. Problém může být ve vzájemné nekompatibilitě TV a připojeného zařízení. (DVD, Set-top box atd.). Jestliže se setkáte s tímto problémem, kontaktujte vašeho prodejce a také výrobce připojeného zařízení.

### Podporované formáty souborů pro USB režim

### Formáty video souborů

| Soubor                                            | Video kodek                  | Max. Rozlišení, Snímací rychlost a Přenosová<br>rychlost |  |  |
|---------------------------------------------------|------------------------------|----------------------------------------------------------|--|--|
| .mpg, .mpeg, .dat, .vob                           |                              |                                                          |  |  |
| .ts, .trp, .m2ts                                  | IVIFEG 1/2, H.204, VC1       |                                                          |  |  |
| .avi                                              | MPEG1/2, MPEG4, H.264, MJPEG |                                                          |  |  |
| .mp4, .m4a, .m4v, .mov, .qt,<br>.3gp, .3g2, .3gpp | MPEG1/2, H.263, MPEG4, H.264 | H.264: 1080Px2@30fps - 50Mbps, 1080P@60fps -             |  |  |
| .mkv                                              | MPEG 1/2, MPEG4, H.264       |                                                          |  |  |
| flv                                               | Sorenson Sp, MPEG4, H.264    | 50Mbps <b>Jinė:</b> 1080P@60fps - 50Mbps                 |  |  |
| .asf, .wmv                                        | MPEG4, WMV3, VC1             |                                                          |  |  |
| .webm                                             | VP9, VP8                     |                                                          |  |  |
| .mp4, .mov, .3gpp, .3gp,<br>.ts,.trp, .tp, .mkv   | HEVC/H.265                   |                                                          |  |  |

### Formáty obrazových souborů

| Soubor     | Technické údaje                  | Rozlišení (šířka x výška) |  |
|------------|----------------------------------|---------------------------|--|
| ing incg   | Základní                         | 8192 x 8192               |  |
| .jpg .jpeg | Progresivní                      | 3000 x 3000               |  |
| .bmp       | RGB 1/4/8/16/24/32 bit           |                           |  |
|            | RLE 4/8 bit                      |                           |  |
| .png       | Stupně šedé, 24/32 bitů na pixel | 8192 x 8192               |  |
|            | Prokládaný formát                |                           |  |
|            | Progresivní                      |                           |  |

| Formáty zvukových souborů |                       |  |
|---------------------------|-----------------------|--|
| Soubor                    | Formát                |  |
|                           |                       |  |
| .mp3,                     | .mp3,                 |  |
| .ac3,                     | .ac3,                 |  |
| .aac                      | AAC                   |  |
| .wma                      | .WMA                  |  |
| .amr                      | .AMR-NB, .AMR-WB      |  |
| .wav                      | . MPEG La, .AAC, .PCM |  |

### Formáty titulkových souborů

| Externí titulky |                             |  |
|-----------------|-----------------------------|--|
| Soubor          | Technické údaje             |  |
| .ssa            | SubStation Alpha            |  |
| .ass            | Advanced SubStation Alpha   |  |
| .srt            | Subripper                   |  |
| .sub            | Micro DVD / SubViewer       |  |
| .sub + .idx     | VOBSub                      |  |
| .txt            | Micro DVD / TMPlayer / MPL2 |  |
| .mpl            | MPL2                        |  |
| .smi            | Sami                        |  |
| .jss            | JACOSUB                     |  |
| .ttml           | TTML                        |  |
| .txt / .sub     | DVDSUBTITLE                 |  |
| .lrc            | -                           |  |

| Interní titulky         |                   |  |  |
|-------------------------|-------------------|--|--|
| Soubor                  | Technické údaje   |  |  |
| .mkv                    | VOBSub            |  |  |
| .mkv                    | ASS / SSA / TEXT  |  |  |
| .dat, .mpg, .mpeg, .vob | DVD Titulky       |  |  |
| .mp4,                   | DVD Titulky, TEXT |  |  |

### Podporované DVI rozlišení

Pokud připojujete přístroje ke konektorům TV pomocí redukčních DVI kabelů (kabel DVI/HDMI – není součástí dodávky), použijte následující informace o rozlišení.

|           | 56Hz | 60Hz | 66Hz | 70Hz | 72Hz | 75Hz |
|-----------|------|------|------|------|------|------|
| 640x400   |      |      |      | Х    |      |      |
| 640x480   |      | х    | Х    |      | Х    | Х    |
| 800x600   | х    | х    |      | Х    | х    | Х    |
| 832x624   |      |      |      |      |      | х    |
| 1024x768  |      | х    | Х    | Х    | х    | Х    |
| 1152x864  |      | х    |      | х    |      | Х    |
| 1152x870  |      |      |      |      |      | Х    |
| 1280x768  |      | Х    |      |      |      | Х    |
| 1360x768  |      | Х    |      |      |      |      |
| 1280x960  |      | Х    |      |      |      | Х    |
| 1280x1024 |      | х    |      |      |      | Х    |
| 1400x1050 |      | Х    |      |      |      | Х    |
| 1440x900  |      | Х    |      |      |      | Х    |
| 1600x1200 |      | х    |      |      |      |      |
| 1680x1050 |      | х    |      |      |      |      |
| 1920x1080 |      | Х    |      |      |      |      |

### Připojení k internetu

### Kabelové připojení

### Připojení ke kabelové síti

- Musíte disponovat s modemem / routerem připojeným k aktivnímu širokopásmovému připojení.
- Připojte televizor k modemu/routeru ethernetovým kabelem. Na zadní straně vašeho televizoru je k dispozici LAN port.

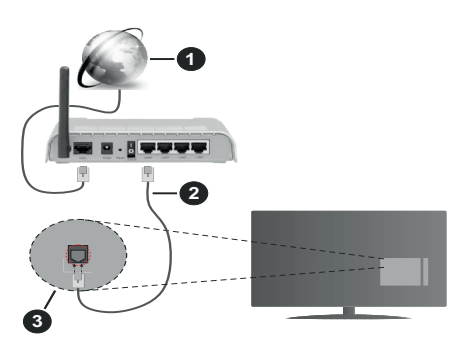

- 1. Širokopásmové připojení k ISP
- 2. LAN (ethernetový) kabel
- 3. LAN vstup na zadní straně televizoru

# Možnosti nastavení kabelového připojení, naleznete v nabídce Nastavení>Síť.

V závislosti na konfiguraci vaší sítě byste měli být schopni připojit televizor k LAN síti. Použijte ethernetový kabel pro připojení televizoru přímo k sítové zásuvce.

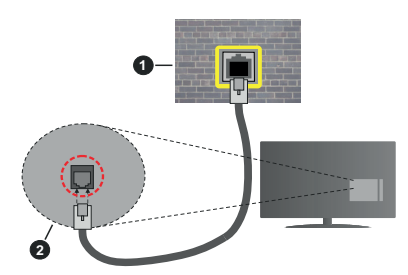

- 1. Síťová zásuvka
- 2. Vstup LAN na zadní straně televizoru

### Konfigurace nastavení kabelového připojení

### Způsob připojení

Možnosti připojení lze nastavit na **Kabelem**, **Bezdrátové** nebo **Deaktivováno**. Je-li TV připojeni k síti LAN kabelem, nastavte tuto možnost na **Kabelem**.

### Test rychlosti připojení

Vyberte položku **Test rychlosti připojení** a stiskněte tlačítko **OK**. TV změří rychlost internetového připojení a po dokončení testu zobrazí výsledek.

### Pokročilé nastavení

Vyberte položku **Pokročilé nastavení** a stiskněte tlačítko **OK**. Na další obrazovce můžete změnit nastavení IP a DNS televizoru. Vyberte požadovanou možnost a stiskněte tlačítko Vlevo nebo Vpravo, tím změníte nastavení z možnosti **Automaticky** na **Manuálně**. Nyní můžete manuálně změnit nastavení IP a DNS televizoru pomocí číselných tlačítek na dálkovém ovladači. Po dokončení nastavení zvýrazněte položku **Uložit** a stiskněte **OK**.

### Bezdrátové připojení (volitelný)

### Připojení k bezdrátové síti

DŮLEŽITÉ : Pro použití funkce bezdrátové sítě je nutný bezdrátový LAN adaptér (USB WiFi adaptér). Bezdrátový adaptér není součástí balení, lze jej zakoupit samostatně. Další informace získáte od místního prodejce nebo v prodejně, kde jste si televizor koupili.

TV se nemůže připojit k sítím se skrytým SSID. Pro zviditelnění vašeho modemu SSID změňte nastavení modemu v jeho systém.

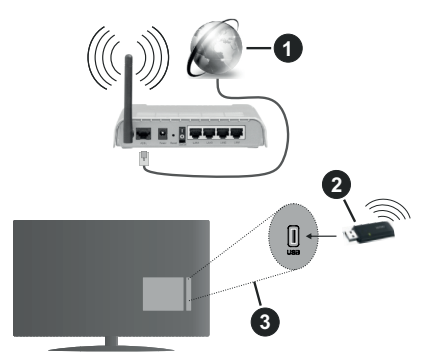

- 1. Širokopásmové připojení k ISP
- 2. USB WiFi adaptér (není součástí dodávky)
- 3. USB vstup na zadní straně televizoru

Wireless-N router (IEEE 802.11a/b/g/n) se současným využíváním pásma 2,4 a 5 GHz je navržen tak, aby zvýšil šířku pásma. Je optimalizován pro plynulejší a rychlejší HD video streaming, přenosy souborů a bezdrátové hraní her.

- Frekvence a kanály se liší v závislosti na oblasti.
- Přenosová rychlost se liší v závislosti na vzdálenosti a počtu překážek mezi routerem a TV, jejich vzájemném umístění, podmínkách, na vytížení sítě a dalších zařízeních, které užíváte.

- Přenos může být také přerušen nebo odpojen v závislosti na podmínkách šíření rádiových vln, při použití DECT telefonů nebo jakýchkoliv jiných zařízení WLAN 11b.
- Místa, kde je přenos nejefektivnější, se liší v závislosti na uživatelském prostředí.
- USB WiFi adaptér připojte přímo do USB vstupu televizoru, nepoužívejte žádné USB rozbočovače. USB WiFi adaptér můžete připojit do televizoru pomocí do dodávaného doku v případech, kdy síť není dostatečně kvalitní. Dok s adaptérem potom umístěte na místo s lepší kvalitou signálu.
- Bezdrátové připojení televizoru podporuje standardy 802.11 a, b, g & n. Aby nedocházelo k problémům při sledování videa, doporučuje používat IEEE 802.11n komunikační protokol.
- Pokud jsou v blízkosti TV umístěny modemy se stejným SSID, musíte změnit SSID jednoho z nich. Jinak nastanou problémy při připojení.

### Konfigurace nastavení bezdrátového připojení

Chcete-li TV připojit k bezdrátové síti, připojte nejprve USB WiFi adaptér do USB vstupu televizoru. Chceteli připojit TV k bezdrátové síti nastavte v nabídce Nastavení>Síť>Způsob připojení na Bezdrátově.

Pokud si přejete vyhledat dostupné bezdrátové sítě, vyberte **Vyhledat bezdrátové sítě** a stiskněte **OK**. Po ukončení vyhledávání se zobrazí seznam všech dostupných sítí. Vyberte požadovanou síť stiskněte **OK**.

Síť se skrytým SSID není možné tímto způsobem vyhledat. Chcete-li se připojit k síti se skrytým SSID, přejděte dolů v seznamu nalezených bezdrátových sítí, vyberte možnost **Přidat novou síť** a stiskněte tlačítko **OK**. Zadejte název sítě a vyberte typ zabezpečení.

**Poznámka**: Pokud router podporuje režim N, měli byste nastavit režim N.

Pokud je vybraná síť chráněna heslem, zadejte správné heslo na virtuální klávesnici pomocí směrových tlačítek a tlačítka **OK**.

Po připojení TV k síti se zobrazí IP adresa.

Chcete-li odpojit TV od bezdrátové sítě, nastavte **Způsob připojení** na **Deaktivováno**.

Pokud má router funkci WPS, můžete se k němu připojit bez vyhledání sítě a zadání hesla. Vyberte Stiskněte WPS na WiFi routeru a stiskněte OK. Zmáčkněte tlačítko WPS na routeru. Pokud se TV k routeru nepřipojí, nastavte připojení standardním postup, který je popsán výše.

### Test rychlosti připojení

Vyberte položku **Test rychlosti připojení** a stiskněte tlačítko **OK**. TV změří rychlost internetového připojení a po dokončení testu zobrazí výsledek.

### Pokročilé nastavení

Vyberte položku **Pokročilé nastavení** a stiskněte tlačítko **OK**. Po dokončení nastavení zvýrazněte položku **Uložit** a stiskněte **OK**.

### Další informace

Stav připojení se zobrazuje na TV jako Připojeno

nebo Nepřipojeno spolu s IP adresou.

### Připojení mobilního zařízení přes WLAN

Vaše mobilní zařízení můžete jej připojit k TV přes router pro zpřístupnění obsahu ve vašem zařízení. Vaše mobilní zařízení musí takové připojení podporovat a musí disponovat odpovídajícím softwarem pro sdílení souborů.

Pro připojení Vaší TV k routeru se řiďte následujícími kroky.

Nastavte volbu Sdílení audia a videa v nabídce Nastavení>Systém>Další nastavení na Aktivováno.

Připojte Vaše mobilní zařízení k routeru a aktivujte software pro sdílení souborů. Následně vyberte soubory, které chcete sdílet s TV.

Pokud je spojení navázáno správně, mělo by být nyní možné sdílet soubory z Vašeho mobilního zařízení na TV.

**Poznámka**: Tato funkce nemusí být podporována na všech mobilních zařízeních.

### Síťový pohotovostní režim (volitelný)

Wake-on-LAN (WoL) a Wake-on-Wireless LAN (WoWLAN) jsou standardy, které umožňují zapnout nebo probudit zařízení prostřednictvím síťové zprávy. Zprávu odesílá do zařízení (TV) vzdálené zařízení (např. chytrý telefon), které je připojeno ke stejné lokální síti prostřednictvím programu běžícího na vzdáleném zařízení.

Chcete-li tuto funkci povolit, nastavte v nabídce **Síť** volbu **Síťový pohotovostní režim** na **Zap**. Dále je potřeba, aby byla obě zařízení (TV i vzdálené zařízení) připojena do stejné sítě. Tato funkce je podporována pouze na zařízeních s operačním systémem Android a lze ji používat pouze prostřednictvím aplikací YouTube a Netflix.

Tato funkce není dostupná při První Instalaci.

Pokud chcete, aby měl televizor nižší spotřebu v pohotovostním režimu, vypněte tuto funkci.

### Řešení problémů s připojením

### Není dostupná bezdrátová síť

- Ujistěte se, že brána firewall ve vaší síti umožňuje bezdrátové připojení TV.
- Ujistěte se, že USB WiFI adaptér správně připojen.
- kuste znovu vyhledat bezdrátové sítě použitím nabídky Síť.

Pokud připojení k bezdrátové síti nefunguje správně, zkuste připojit TV k síti kabelem. Pro více informací o postupu si přečtěte část **Připojení ke kabelové síti**.

Pokud kabelové připojení nefunguje správně, zkontrolujte router a internetové připojení routeru.

### Připojení je pomalé

Ověřte reálnou rychlost připojení u poskytovatele internetového připojení.

Pro bezproblémové fungování TV musíte mít vysokorychlostní připojení.

# Přerušení během přehrávání nebo pomalé reakce

Zkuste změnit aktivní kanál na WLAN routeru.

Udržujte TV ve vzdálenost alespoň tři metry od mikrovlnné trouby, mobilních telefonů, zařízení Bluetooth nebo jiných zařízení kompatibilních s WLAN.

# Připojení k internetu není k dispozici / Sdílení audia a videa nefunguje

Pokud máte připojení na jedinečnou MAC adresu může se stát, že se TV nepřipojí k internetu. Poskytovatel internetového připojení může vyžadovat MAC adresu TV pro nastavení připojení k internetu. TV má svou vlastní MAC adresu. Kontaktujte vašeho poskytovatele a požadujte úpravu nastavení připojení k internetu.

Je také možné, že se připojení nezdařilo kvůli bráně firewall. Pokud si myslíte, že toto způsobuje váš problém, kontaktujte poskytovatele internetového připojení.

Příčinou problémů s připojením při používání TV v režimu Sdílení audia a videa může být také brána firewall.

### Neplatná doména

Před sdílením souborů z počítače prostřednictvím mediálního serveru zkontrolujte, zda jste se do počítače přihlásili pomocí oprávněného uživatelského jména / hesla. Zkontrolujte také, zda je vaše doména aktivní. Je-li doména neplatná, může to způsobit problémy při prohlížení souborů v režimu Sdílení audia a videa.

### Sdílení audia a videa po síti

Standard Sdílení audia a videa umožňuje prohlížet a přehrávat fotografie, hudbu a video uložené na mediálním serveru, který je připojen k domácí síti.

### 1. Instalace softwaru do PC

Funkci sdílení Audia a videa nelze použít, pokud do počítače není nainstalován program mediálního serveru. Nainstalujte do počítače správný serverový program.

### 2. Připojení ke drátové či bezdrátové síti

Pro podrobnější informace o konfiguraci viz kapitoly Kabelové/Bezdrátové připojení.

### 3. Připojení do sítě

Obě zařízení (TV i PC) musí být připojena do jedné sítě. Pro podrobnější informace o nastavení připojení viz. kapitoly **Kabelové/Bezdrátové připojení**.

### 4. Sdílení audia a videa

V nabídce Nastavení>Systém>Další nastavení nastavte položku Sdílení audia a videa na Aktivováno.

### 5. Přehrávání sdílených souborů přes Prohlížeč Medií

V nabídce Zdroje vyberte položku Sdílení audia a videa (AVS) a stiskněte OK. Zobrazí se dostupná zařízení v síti. Zvolte si jedno z nich a stiskněte tlačítko OK pro pokračování. Zobrazí se Prohlížeč médií.

Pro další informace o přehrávání souborů viz. kapitola Prohlížeč medií.

Pokud nastane problém se sítí, odpojte televizor ze zásuvky a znovu jej zapojte.

Režim Náhled a Skok není funkcí Sdílení audia a videa podporován.

Aby nedocházelo při sdílení k problémům, doporučujeme všechna zařízení PC/HDD/Media Player nebo jiná kompatibilní zařízení připojit do sítě kabelem.

Poznámka: Na některých PC nemusí být možné spustit funkci Sdílení audia a videa z důvodu oprávnění správce a nastavení zabezpečení (například firemní PC).

### Aplikace

V nabídce **Moje TV** najdete vybrané aplikace nainstalované v televizoru. Na dálkovém ovládání stiskněte tlačítko **Menu**, zobrazí se nabídka **Moje TV**. Vyberte aplikaci, kterou chcete spustit a stiskněte tlačítko **OK**.

Chcete-li spravovat aplikace nainstalované v televizoru, vyberte v nabídce **TV** možnost **Další aplikace**. Aplikaci můžete přidat do nabídky Moje TV, spustit ji nebo odstranit. Přejděte na vybranou aplikaci a stiskněte tlačítko **OK**, zobrazí se dostupné možnosti. Chcete-li spravovat všechny aplikace nainstalované v televizoru, vyberte v nabídce **TV** možnost **Obchod**.

Chcete-li obnovit původní nastavení nabídky **Aplikace** a **Moje TV**, vyberte v nabídce **TV** možnost **Obnovit aplikace** (dostupnost závisí na modelu televizoru a jeho funkcích). Zobrazí se dialogová správa pro potvrzení. Zvýrazněte **Ano** a stiskněte tlačítko **OK** pro pokračování. Upozorňujeme, že tuto operaci nebudete moci provést znovu během následujících několik minut.

#### Poznámky:

Možné problémy s aplikacemi mohou být způsobeny poskytovateli aplikací - třetí stranou.

Internetové služby a aplikace třetích stran se mohou kdykoliv změnit nebo omezit. Třetí strana může kdykoliv ukončit podporu aplikace.

Všechny aplikace jsou připravovány třetími stranami. Výrobce televizoru nemůže ovlivniť funkčnost, obsah, ani používanou verzi aplikace. Za případnou nefunkčnost aplikace nenese výrobce televizoru žádnou odpovědnost.

### Internetový prohlížeč

Pokud chcete používat internetový prohlížeč, spusťte aplikaci prohlížeče, která má oranžové logo se symbolem země.

Na úvodní obrazovce prohlížeče se zobrazí miniatury Rychlého přístupu spolu s možnostmi Upravit Rychlý přístup a Přidat do Rychlého přístupu.

Pro vstup do webového prohlížeče stiskněte horní směrové tlačítko, Žluté tlačítko nebo tlačítko Zpět/ Návrat. Zobrazí se dostupné volby Historie, Listy a Záložky. Pod nimi se nachází Adresní řádek, tlačítka předchozí / další/ aktualizovat, tlačítko Rychlá volba a tlačítko Nastavení .

Historie – Zobrazuje navštívené internetové stránky. Umožňuje Vymazat historii.

Listy – Zobrazuje otevřené listy. Umožňuje přidat Nový list a Zavřít stávající list.

Záložky – Zobrazuje internetové stránky, které byly přidány do záložek. Umožňuje stránku **Přidat do záložek** a **Upravit záložky.** 

Rychlá volba - Zobrazuje úvodní obrazovku s miniaturami Rychlého přístupu.

Nastavení > – Zobrazuje možnosti prohlížeče: Zavřít stávající list, Přidat do Rychlého přístupu, Přidat do záložek, Zabezpečení stránky. Dále Nastavení prohlížeče, Nápovědu a možnost ukončení prohlížeče.

Adresní řádek - Existují dvě možnosti hledání a zobrazení webových stránek.

- Zadejte celou adresu webové stránky (URL) do adresního řádku, zvýrazněte tlačítko Submit (Odeslat) na virtuální klávesnici.
- Pro vyhledávání požadované webové stránky zadejte klíčové slovo do adresního řádku, zvýrazněte tlačítko Submit (Odeslat) na virtuální klávesnici.

Zobrazenou internetovou stránku lze zvětšit / zmenšit stiskem Červeného / Zeleného tlačítka na dálkovém ovladači. Nabídku nastavení ) je možné zobrazit také stiskem Modrého tlačítka na dálkovém ovladači.

#### Poznámky:

Pro snadnější a rychlejší ovládání prohlížeče můžete použít klávesnici s touchpadem.

Webové stránky, které obsahují flashový obsah, nejsou prohlížečem podporovány.

TV (internetový prohlížeč) nepodporuje žádné procesy stahování z internetu.

Ne všechny internetové stránky jsou podporovány. V některých případech nebude možné stránky zobrazit nebo přehrát jejich video obsah.

#### HBBTV

HbbTV (Hybrid Broadcast Broadband TV) je standard, který kombinuje televizní vysílání s širokopásmovým internetem.

Aby bylo možné spustit HbbTV vysílání:

- · musí být v TV naladěno televizní vysílání
- TV musí být připojen k internetu.
- v nabídce Nastavení>Systém>Nastavení ochrany osobních údajů musí být povoleno HbbTV.

Po přepnutí na kanál, který vysílá HbbTV vysílání se v pravém dolním rohu zobrazí symbol červeného tlačítka. Vzhled červeného tlačítka se může na jednotlivých kanálech lišit.

Po stisku červeného tlačítka se zobrazí nabídka HbbTV vysílání dostupného na daném kanálu. Obsah HbbTV vysílání se může na jednotlivých kanálech lišit.

V nabídce HbbTV se můžete pohybovat pomocí směrových tlačítek. Další možnosti ovládání najdete v nápovědě / informační liště daného HbbTV vysílání.

Způsob ukončení HbbTV se může lišit, obvykle k tomu slouží červené tlačítko nebo tlačítko **Opustit** (Exit).

#### Informace o funkcích DVB

Tento DVB přijímač je pouze vhodný pro použití v zemi, pro niž byl navrhnut.

l když je tento DVB přijímač v souladu s nejnovější specifikací DVB v době výroby, nemůžeme garantovat kompatibilitu s budoucím DVB vysíláním v důsledku změn, které mohou nastat ve vysílání signálů a technologií.

Některé digitální funkce nemusí být ve všech zemích k dispozici.

Neustále se snažíme zlepšovat naše výrobky, a proto se může specifikace změnit bez předchozího upozornění.

O radu, kde nakoupit příslušenství, se obraťte na prodejnu, kde jste zakoupili zařízení.

| Obsah                                      |
|--------------------------------------------|
| Bezpečnostné pokyny2                       |
| Označenia na produkte2                     |
| Informácie o ochrane životného prostredia3 |
| Funkcie3                                   |
| Dodávané príslušenstvo4                    |
| Notifikácie pohotovosti4                   |
| Tlačidlo ovládania a prevádzka televízora4 |
| Používanie hlavnej ponuky televízora5      |
| Vloženie batérií do diaľkového ovládača6   |
| Pripojenie napájania7                      |
| Pripojenie antény7                         |
| Licenčné upozornenia7                      |
| Informácie o likvidácii8                   |
| Technické parametre8                       |
| Diaľkové ovládanie9                        |
| Pripojenia10                               |
| Zapnutie/Vypnutie11                        |
| Prvá inštalácia 11                         |
| Prehrávanie Médií cez USB vstup12          |
| Mediálny prehliadač12                      |
| CEC                                        |
| Rýchla Al                                  |
| E-manuál                                   |
| Nastavenie Ponuky Obsahu                   |
| Všeobecné Ovládanie TV22                   |
| Použitie Zoznamu staníc                    |
| Konfigurácia Rodičovskej ochrany           |
| Elektronický programový sprievodca         |
| Teletextové služby 23                      |
| Aktualizácia softvéru                      |
| Riešenie problémov a Tipy 23               |
| Kompatibilita s AV a HDMI signálom 24      |
| Podporované formáty súborov v režim USB 25 |
| Formáty video súborov 25                   |
| Formáty obrazových súborov 25              |
| Formáty zvukových súborov 25               |
| Formáty súborov titulkov 26                |
| Podporované rozlíšenia DV/I 26             |
| Princienie 27                              |
| Káhlové princienie 27                      |
| Raziove pripojenie                         |
| Sieťový pohotovostný režim                 |
| Piečenie problémou s Principa (m. 20       |
| Riesenie problemov s Phyojenim             |
| Videa                                      |

| Aplikácie                | 30 |
|--------------------------|----|
| Internetový prehliadač   | 30 |
| Systém                   | 31 |
| Informácie o funkcii DVB | 31 |

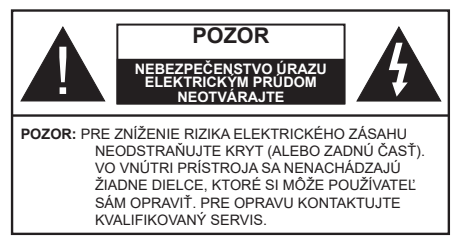

Za extrémneho počasia (búrka, blesky) a dlhej doby nečinnosti (odchodu na dovolenku) odpojte televízor z elektrickej siete.

Sieťová zástrčka sa používa na odpojenie TV zostavy od zdroja a preto musí zostať ľahko prevádzkovateľná. Ak televízor nie je odpojený od elektrickej siete, zariadenie stále odoberá energiu pre všetky situácie, aj keď je televízor v pohotovostnom režime alebo je vypnutý.

**Poznámka:** Postupujte podľa pokynov na obrazovke pre vykonávanie súvisiacich funkcií.

# Dôležité - Prečítajte si tento návod celý pred inštaláciou alebo prevádzkou

VÝSTRAHA: Tento prístroj je určený pre použitie osobami (vrátane detí), ktorí sú schopní / skúsení prevádzkovania takéhoto zariadenia bez dozoru, pokiaľ nie sú pod dohľadom alebo im neboli poskytnuté inštrukcie týkajúce sa použitia prístroja osobou zodpovednou za ich bezpečnosť.

- Použite tento televízor v nadmorskej výške menšej ako 5000 metrov nad morom, v suchých miestach a v oblastiach s miernym alebo tropickým podnebím.
- Televízor je určený pre použitie v domácnostiach a na podobné vnútorné použitie, ale môže byť tiež používaný na verejných miestach.
- Pre zaistenie ventilácie, okolo televízora nechajte aspoň 5 cm voľného priestoru.
- Nezabraňujte vetraniu zakrytím alebo blokovaním vetracích otvorov predmetmi, ako sú noviny, obrusy, závesy atď.
- Napájací kábel by mal byť ľahko prístupný. Neumiestňujte televízor, nábytok atď. na napájací kábel. Poškodený napájací kábel/zástrčka môže spôsobiť požiar alebo úraz elektrickým prúdom. Uchopte sieťový kábel za zástrčku, neodpájajte TV ťahom za napájací kábel. Nikdy sa nedotýkajte napájacieho kábla / zástrčky s mokrými rukami, mohlo by dôjsť ku skratu alebo úrazu elektrickým prúdom. Nikdy na napájacom kábli nerobte uzol, ani ho nezväzujte s inými káblami. Keď je poškodený, musí byť vymenený, malo by to byť vykonané iba kvalifikovaným personálom.
- Nevystavujte televízor kvapkajúcim alebo striekajúcim tekutinám a na alebo nad TV neklaďte

nádoby naplnené tekutinou, ako sú napríklad vázy, poháre atď. (napr. na policiach nad zariadením).

- Nevystavujte televízor priamemu slnečnému žiareniu alebo neumiestňujte zdroje otvoreného ohňa, ako sú zapálené sviečky na vrch alebo do blízkosti televízora.
- Neklaďte žiadne zdroje tepla ako sú elektrické ohrievače, radiátory, atď. do blízkosti televízora.
- Neklaďte televízor na podlahu a na šikmé plochy.
- Aby ste predišli nebezpečenstvu uduseniu, igelitové sáčky držte mimo dosahu dojčat, detí a domácich zvierat.
- Opatrne pripojte podstavec k televízoru. Ak je stojan opatrený skrutkami, pevne utiahnite skrutky, aby sa zabránilo nakláňaniu televízora. Skrutky príliš nepreťahujte a riadne namontujte aj stojanové gumy.
- Nevhadzujte batérie do ohňa alebo medzi nebezpečné alebo horľavé materiály.

### VÝSTRÁHA

- Batérie sa nesmú vystavovať nadmernej teplote, ako napr. slnko, oheň a podobne.
- Tlak nadmerného zvuku zo slúchadiel môže spôsobiť stratu sluchu.

PREDOVŠETKÝM – NIKDY nenechávajte nikoho, predovšetkým deti, tlačiť alebo udrieť na obrazovku, vsúvať niečo do dier, konektorov alebo ďalších otvorov na zariadení.

| A Pozor                                    | Riziko vážneho zranenia<br>alebo smrti |
|--------------------------------------------|----------------------------------------|
| Nebezpečenstvo<br>Úrazu Elektrickým Prúdom | Riziko nebezpečného napätia            |
| 1 Údržba                                   | Dôležitá súčasť údržby                 |

### Označenia na produkte

Nasledujúce symboly sú použité na produkte ako indikátory obmedzenia a bezpečnostné opatrenia a bezpečnostné pokyny. Každé vysvetlenie je platné len pre vzťahujúce sa miesto označenia na produkte. Dbajte na tieto informácie z bezpečnostných dôvodov.

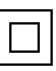

**Produkt Triedy č. II:** Tento spotrebič je navrhnutý takým spôsobom, že si nevyžaduje bezpečnostné uzemnenie.

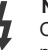

Nebezpečnostne uzenimalne. Nebezpečný terminál pod prúdom: Označený(é) terminál(y) je/sú za normálnych prevádzkových podmienok pod prúdom

nebezpečné.

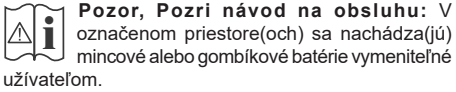

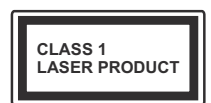

Laserový produkt triedy 1: Tento produkt obsahuje laserový zdroj triedy 1, ktorý je bezpečný za rozumne predvídateľných podmienok prevádzky.

### VÝSTRAHA

Batérie neprehĺtajte, riziko chemického popálenia Tento výrobok alebo jeho príslušenstvo dodávané s výrobkom môže obsahovať gombíkovú/mincovú batériu. Ak dôjde k požitiu gombíkovej batérie, môže to spôsobiť vážne vnútorné popáleniny v priebehu 2 hodín a môže to viesť k smrti.

Udržujte nové a použité batérie mimo dosahu detí.

Ak časť s batériou nie je možné bezpečne uzavrieť, prestaňte výrobok používať a odložte ho mimo dosahu detí.

Ak si myslíte, že batérie by sa mohli prehltnúť alebo dostať do nejakej časti tela, ihneď vyhľadajte zdravotnícku pomoc.

-----

TV môže spadnúť a spôsobiť vážne zranenia alebo smrť. Veľkému množstvu zranení, najme detí, je možné sa vyhnúť jednoduchými opatreniami;

- VŽDY používajte skrinky alebo podstavce alebo spôsoby montáže odporúčané výrobcom televízora.
- VŽDY používajte nábytok, ktorý poskytuje bezpečnú oporu pre televízor.
- VŽDY sa ubezpečte, aby televízor nepresahoval cez hrany podporného nábytku.
- VŽDY naučte deti o nebezpečenstvách lezenia na nábytok, na televízor alebo na jeho ovládacie prvky.
- VŽDY nasmerujte vedenia a káble pripojené k televízoru, aby ste o ne nemohli zakopnúť, pretiahnuť ich alebo zachytiť.
- Nikdy nepokladajte televízor na nestabilné miesta.
- NIKDY neumiestňujte televízor na vysoký nábytok (napríklad skrine a knižnice) bez ukotvenia nábytku aj televízora k vhodnej podpore.
- NIKDY neumiestňujte televízor na tkaniny alebo iné materiály, ktoré môžu byť umiestnené medzi televízorom a podporným nábytkom.
- NIKDY neumiestňujte predmety, ktoré by mohli deti lákať, ako sú hračky a diaľkové ovládače, na hornú časť televízora alebo nábytok, na ktorý je televízor umiestnený.
- Zariadenie je vhodné len na montáž vo výškach do 2 m.

Pri premiestnení súčasného televízora by ste mali rovnako použiť vyššie uvedené opatrenia.

\_\_\_\_\_

Prístroj pripojený k ochrannému uzemneniu inštalácie budovy prostredníctvom pripojenia do ELEKTRICKEJ siete alebo k inému prístroju s pripojením k ochrannému uzemneniu a k televíznemu distribučnému systému pomocou koaxiálneho kábla môže za určitých okolností predstavovať riziko požiaru. Napojenie na systém televíznych rozvodov musí byť preto prevedené prostredníctvom zariadení, ktorých elektrická izolácia spadá do určitého frekvenčného pásma (galvanicky izolátor)

### UPOZORNENIA PRI MONTÁŽI NA STENU

- Pred montážou televízora na stenu si prečítajte pokyny.
- Sada pre montáž na stenu je voliteľná. Ak nie je súčasťou balenia televízora, môžete ju získať od vášho miestneho predajcu.
- Neinštalujte televízor na strop alebo na šikmú stenu.
- Použite priložené skrutky na montáž na stenu a ďalšie príslušenstvo.
- Pevne utiahnite skrutky na montáž na stenu, aby ste zabránili pádu televízora. Skrutky nepreťahujte.

Obrázky a ilustrácie v tomto návode majú iba informatívny charakter a môžu sa líšiť od skutočného vzhľadu výrobku. Dizajn a technické parametre produktu môžu byť zmenené bez predchádzajúceho upozornenia.

### Informácie o ochrane životného prostredia

Tento TV prijímač bol navrhnutý aby bol šetrný k životnému prostrediu. Pre zníženie spotreby energie postupujte podľa nasledujúcich krokov:

Ak nastavíte Úsporu energie na Minimálnu, Strednú, Maximálnu alebo Automatickú televízor v súlade s tým zníži spotrebu energie. Ak chcete nastaviť Podsvietenie na pevnú hodnotu, nastavte ju ako Vlastnú a nastavte Podsvietenie (umiestnené pod nastavením Úspory energie) manuálne pomocou ľavého alebo pravého tlačidla na diaľkovom ovládači. Pre vypnutie tohto nastavenia nastavte ako Vypnuté.

**Poznámka:** Dostupné možnosti Úspory energie sa môžu líšiť v závislosti od zvoleného **Režimu** v ponuke **Nastavenia>Obraz**.

Nastavenie Úspory energie môžete nájsť v ponuke Nastavenia>Obraz. Všimnite si, že niektoré obrazové nastavenia nebude možné zmeniť.

Ak stlačíte Pravé alebo Ľavé tlačidlo, na obrazovke sa zobrazí správa "Obrazovka sa vypne do 15 sekúnd". Zvoľte Pokračovať a stlačte OK pre okamžité vypnutie obrazovky. Ak nestlačíte žiadne tlačidlo, displej sa vypne za 15 sekúnd. Pre opätovné zapnutie obrazu stlačte ktorékoľvek tlačidlo na diaľkovom ovládači alebo na TV.

**Poznámka:** Možnosť **Vypnutie obrazovky** nie je k dispozícii, ak je nastavený režim **Hry.** 

Keď sa televízor nepoužíva, prosím, vypnite ho alebo TV odpojte zo zástrčky. Tým sa tiež zníži spotreba energie.

Funkcie

<sup>·</sup> Diaľkovo ovládaný farebný televízor

- Plne integrovaný digitálny terestriálny/káblový/ satelitný TV (DVB-T-T2/C/S2)
- HDMI vstup pre pripojenie ďalších zariadení s HDMI konektormi
- USB vstup
- Systém ponúk OSD
- Bočný AV vstup pre externé zariadenia (napr. DVD prehrávač, PVR, video hry, atď.)
- Stereofónny zvukový systém
- Teletext
- · Pripojenie pre slúchadlá
- · Automatický programovací systém
- Ručné ladenie
- · Automatické vypnutie po uplynutí ôsmych hodín.
- Časované vypnutia
- Detská poistka
- Automatické stlmenie zvuku, keď nie je prenos.
- · Prehrávanie NTSC
- · Funkcia AVL (automatické obmedzenie hlasitosti)
- · Funkcia PLL (vyhľadávanie frekvencie)
- Herný režim (voliteľné)
- · Funkcia vypnutia obrazu
- · Ethernet (LAN) pre konektivitu a služby internetu
- 802.11 a/b/g/n WLAN podpora prostredníctvom USB dongle (nie je súčasťou)
- Zdieľanie audio a videa
- HbbTV

### Vysoký dynamický rozsah (HDR) / Hybridná loggama (HLG)

Pomocou tejto funkcie televízor dokáže reprodukovať väčší dynamický rozsah svetelnosti zachytením a následnou kombináciou niekoľkých rôznych expozícií. HDR/HLG sľubuje lepšiu kvalitu obrazu vďaka jasnejším, realistickejším zvýrazneniam, omnoho realistickejšie farby a ďalšie vylepšenia. To prináša pohľad o dosiahnutie ktorého sa výrobcovia filmu snažili, zobrazujúc skryté oblasti tmavých tieňov a slnečného svetla s plnou jasnosťou, farieb a detailov. Obsahy HDR/HLG sú podporované prostredníctvom natívnych a trhových aplikácií, HDMI, vstupov USB a cez vysielanie DVB-S.

### Dodávané príslušenstvo

- Diaľkový ovládač
- Batérie: 2 x AAA
- Návod na používanie

### Notifikácie pohotovosti

Ak televízor neprijíma žiadny vstupný signál (napr. z anténneho alebo HDMI zdroja) po dobu 3 minút, prepne sa do pohotovostného režimu. Pri ďalšom zapnutí sa zobrazí nasledujúca správa: "TV sa automaticky prepne do pohotovostného režimu, pretože po dlhšiu dobu neprijímal žiadny signál." Túto funkciu môžete zakázať príslušným nastavením možnosti Bez časovača signálu v ponuke Nastavenia>Systém>Nastavenia zariadenia.

Možnosť Automatického vypnutia (v ponuke Nastavenia> Systém> Ďalšie) mohla byť v predvolenom nastavení nastavená na hodnotu medzi 1 a 8 hodinou. Ak je toto nastavenje nebolo nastavené na Offa TV bol ponechaný zapnutý a nie je prevádzkovaný po uplynutí nastaveného času, po uplynutí nastaveného času sa prepne sa do pohotovostného režimu. Pri ďalšom zapnutí televízora, sa zobrazí nasledujúca správa: "TV sa automaticky prepne do pohotovostného režimu. pretože po dlhšiu dobu nebola vykonaná žiadna operácia." Predtým, než sa televízor prepne do pohotovostného režimu, sa zobrazí dialógové okno. Ak nestlačíte žiadne tlačidlo, televízor sa prepne do pohotovostného režimu po približne 5-minútovej dobe čakania. Môžete zvýrazniť Áno a stlačiť OK, aby sa televízor prepol do pohotovostného režimu okamžite. Ak zvýrazníte Nie a stlačíte OK, televízor zostane zapnutý. Z tohto dialógu môžete tiež vybrať zrušenie funkcie Automatické vypnutie. Zvýraznite Zakázať a stlačte OK. televízor zostane zapnutý a funkcia sa zruší. Túto funkciu môžete znova povoliť zmenou nastavenia možnosti Automatické vypnutie z menu Settings> System> More.

### Tlačidlo ovládania a prevádzka televízora

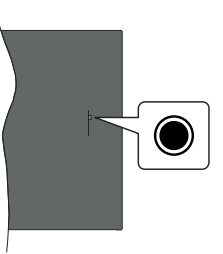

**Poznámka:** Poloha ovládacích tlačidiel sa môže líšiť v závislosti od modelu.

Váš televízor má jediné ovládacie tlačidlo. Toto tlačidlo umožňuje ovládať funkcie na televízore ako sú Zapnutie / Zdroj / Programy a televízora.

### Ovládanie jediného tlačidla

Stlačte ovládacie tlačidlo pre zobrazenie menu voľby funkcií.

- Potom postupným stláčaním tlačidla zaostrite na požadovanú možnosť, ktorú potrebujete.
- Stlačte a podržte tlačidlo po dobu 2 sekundy pre aktiváciu vybranej voľby. Farba ikony možnosti sa pri aktivácii zmení.
- Opätovným stlačením tlačidla použite túto funkciu alebo vstúpte do podmenu.
- Ak chcete vybrať inú funkciu, najskôr musíte deaktivovať poslednú aktivovanú možnosť. Stlačením a podržaním tlačidla ho deaktivujete. Farba ikony možnosti sa pri deaktivácii zmení.
- Ak chcete zatvoriť ponuku funkcií, nestlačte tlačidlo po dobu približne 5 sekúnd. Ponuka možností funkcií zmizne.

Vypnutie televízora: Stlačením ovládacieho tlačidla zobrazte ponuku možností funkcií, zaostrenie sa bude nachádzať v Pohotovostnom režime. Stlačte a podržte tlačidlo po dobu 2 sekundy pre aktiváciu tejto voľby. Farba ikony možnosti sa pri aktivácii zmení. Stlačte tlačidlo znova pre vypnutie TV.

**Pre zapnutie televízora:** Stlačte ovládacie tlačidlo, televízor sa zapne.

Ak chcete zmeniť hlasitosť: Stlačením ovládacieho tlačidla zobrazíte ponuku funkcií a následne stlačením tlačidla presuniete zaostrenie na možnosť Hlasitosť + alebo Hlasitosť - . Stlačte a podržte tlačidlo po dobu 2 sekundy pre aktiváciu vybranej voľby. Farba ikony možnosti sa pri aktivácii zmení. Potom stlačením tlačidla zvýšte alebo znížte hlasitosť.

Ak chcete zmeniť Kanál: Stlačením ovládacieho tlačidla zobrazíte ponuku funkcií a následným stlačením tlačidla presuniete zaostrenie na možnosť Program + alebo Program - . Stlačte a podržte tlačidlo po dobu 2 sekundy pre aktiváciu vybranej voľby. Farba ikony možnosti sa pri aktivácii zmení. Potom stlačte tlačidlo pre prepnutie na ďalší alebo predchádzajúci kanál v zozname kanálov.

Ak chcete zmeniť zdroj: Stlačením ovládacieho tlačidla zobrazíte ponuku funkcií a následne stlačením tlačidla presuniete zaostrenie na možnosť Zdroj. Stlačte a podržte tlačidlo po dobu 2 sekundy pre aktiváciu tejto voľby. Farba ikony možnosti sa pri aktivácii zmení. Následne stlačte tlačidlo znova pre zobrazenie zoznamu zdrojov. Prechádzajte dostupné zdroje stláčaním tlačidla. Televízor sa automaticky prepne na zvýraznený zdroj.

**Poznámka:** Hlavné OSD menu nie je možné zobraziť prostredníctvom ovládacieho tlačidla.

#### Používanie diaľkového ovládania

Stlačte tlačidlo **Menu** na diaľkovom ovládači pre zobrazenie hlavného menu. Na pohyb a nastavenie používajte smerové tlačidlá a tlačidlo **OK**. Stlačte tlačidlo **Return/Back** alebo **Menu** pre ukončenie menu obrazovky.

### Výber vstupu

Ihneď, ako ste pripojili k televízoru externé systémy, je možné prepínať medzi zdrojmi vstupu. Stlačením tlačidla **Zdroj** na diaľkovom ovládaní si postupne vyberte z rôznych zdrojov.

### Prepínanie kanálov a Hlasitosti

Môžete zmeniť kanál a nastaviť hlasitosť pomocou tlačidiel **Program +/- a Hlasitosť +/-** na diaľkovom ovládači.

### Používanie hlavnej ponuky televízora

Keď stlačíte tlačidl **Menu**, na obrazovke sa zobrazí hlavné TV menu. Medzi položkami ponuky sa môžete pohybovať pomocou smerových tlačidiel na diaľkovom ovládači. Ak chcete vybrať položku alebo zobraziť možnosti podponuky zvýraznenej ponuky, stlačte tlačidlo **OK**. Keď zvýrazníte možnosť ponuky, niektoré položky podponuky tejto ponuky sa môžu pre rýchly prístup zobraziť na hornej strane panela ponuky. Ak chcete použiť položku s rýchlym prístupom, zvýraznice **U**, stlačte **OK** a nastavte podľa potreby pomocou Ľavého/Pravého smerového tlačidla. Po dokončení stlačte pre ukončenie tlačidlo **OK** alebo **Späť/Návrat**.

Informácie o polohe, počasí, čase a dátume môžete vidieť aj na obrazovke hlavnej ponuky televízora. Malé zelené ikony označujú aktuálny stav času, siete a synchronizácie aplikácií. Ak sa tieto ikony zobrazia zelenou farbou, znamená to, že informácie o čase sú aktualizované, sieť je pripojená a synchronizácia je úspešne dokončená. V opačnom prípade sa ikony zobrazia bielou farbou.

Stlačte tlačidlo Exit pre zatvorenie hlavnej ponuky.

### 1. Domov (Home)

Po otvorení hlavnej ponuky bude zvýraznený panel ponuky **Domov**. Obsah ponuky **Home** je možné prispôsobiť. Ak chcete prejsť do ponuky **TV**, zvýraznite možnosť **Upraviť domov** a stlačte tlačidlo **OK**. Ponuka **Home** sa prepne do režimu úprav. V režime úprav môžete odstrániť alebo zmeniť polohu ľubovoľnej položky v ponuke **Domov**. Zvýraznite túto možnosť a stlačte **OK**. Vyberte možnosť **Vymazať** alebo **Presunúť** a stlačte tlačidlo **OK**. Ak chcete premiestniť položku ponuky, pomocou smerových tlačidiel Vpravo, Vľavo, Hore a Dole vyberte polohu, kam chcete položku premiestniť, a stlačte **OK**.

Do ponuky **Home** môžete tiež pridať možnosti z iných ponúk. Stačí zvýrazniť možnosť a stlačiť smerové tlačidlo Dole na diaľkovom ovládači. Ak vidíte možnosť **Pridať k Domov**, môžete ju pridať k ponuke **Domov**.

### 2. Vyhľadávanie

Pomocou tejto možnosti môžete vyhľadávať kanály, sprievodcu, TV ponuky, Aplikácie, Web, YouTube a Videá. Stlačte **OK** a pomocou virtuálnej klávesnice zadajte kľúčové slovo. Potom zvýraznite **OK** a stlačením **OK** spustite vyhľadávanie. Výsledok sa zobrazí na obrazovke. Pomocou smerových tlačidiel vyberte požadovaný výsledok a stlačením tlačidla **OK** ho otvorte.

### 3. <u>TV</u>

### 3.1. Sprievodca

Pomocou tejto možnosti môžete pristúpiť k ponuke elektronického programového sprievodcu. Viac informácií nájdete v časti **Elektronický programový sprievodca**.

### 3.2. <u>Kanály</u>

Pomocou tejto možnosti môžete pristúpiť k ponuke Kanály. Viac informácií nájdete v časti **Používanie** zoznamu kanálov.

### 3.3. <u>Časovače</u>

Pomocou možností tejto ponuky môžete nastaviť časovače pre budúce udalosti. V tejto ponuke môžete tiež upraviť predtým vytvorené časovače.

Ak chcete pridať nový časovač, vyberte kartu **Pridať** časovač pomocou Ľavého/Pravého tlačidla a stlačte **OK**. Nastavte možnosti podponuky podľa potreby a po dokončení stlačte **OK**. Vytvorí sa nový časovač.

Ak chcete upraviť predtým vytvorený časovač, zvýraznite daný časovač, vyberte kartu **Upraviť vybratý časovač** a stlačte **OK**. Zmeňte možnosti podponuky podľa potreby a pre uloženie nastavení stlačte **OK**.

Ak chcete zrušiť už nastavený časovač, zvýraznite daný časovať, vyberte kartu **Odstrániť vybratý** časovač a stlačte **OK**. Zobrazí sa správa s potvrdením. Zvýraznite ÁNO a stlačte tlačidlo **OK** pre pokračovanie. Časovač sa zruší.

Nie je možné nastaviť časovače pre dve alebo viac udalostí vysielaných na rôznych kanáloch v rovnakom časovom intervale. V tomto prípade budete požiadaný, aby ste si vybrali jeden z týchto časovačov a ostatné zrušili. Zvýraznite časovač, ktorý chcete zrušiť, a stlačte OK, zobrazí sa ponuka Možnosti. Potom zvýraznite Nastaviť/Zrušiť a stlačením OK zrušte daný časovač. Potom budete musieť uložiť zmeny. Ak to chcete urobiť, stlačte OK, zvýraznite Uložiť zmeny a znovu stlačte OK.

### 3.4. Rýchla Al

Al znamená umelá inteligencia. Pomocou tejto funkcie je možné niektoré nastavenia televízora upravovať automaticky v závislosti od žánrových informácií aktuálne sledovaného programu alebo podľa vašich preferencií. Viac informácií nájdete v časti **Rýchla AI**.

### 3.5. Ďalšie aplikácie

Túto možnosť môžete použiť na správu aplikácií nainštalovaných v televízore. Zvýraznite a stlačte **OK**. Môžete pridať nainštalovanú aplikáciu do ponuky **Domov**, spustiť ju alebo odstrániť. Zvýraznite aplikáciu a stlačte **OK** pre zobrazenie dostupných možností.

### 3.6. <u>Trh</u>

Pomocou tejto možnosti môžete pridať nové aplikácie z trhu aplikácií. Zvýraznite a stlačte **OK**. Zobrazia sa dostupné aplikácie. Na trh aplikácií sa môžete dostať aj z ponuky **Viac aplikácií**.

### 3.7. <u>Prístup</u>

Pomocou tejto možnosti sa dostanete priamo do ponuky nastavení prístupu.

### 3.8. Nastavenia ochrany osobných údajov

Pomocou tejto možnosti sa dostanete priamo do ponuky nastavení ochrany osobných údajov. Táto funkcia v procese Prvej inštalácii nemusí byť dostupná v závislosti od modelu televízora a zvolenej krajiny.

### 4. Nastavenia

Pomocou možností tejto ponuky môžete spravovať nastavenia televízora. Viac informácií nájdete v časti **Obsah ponuky Nastavenia**.

Pomocou tejto možnosti môžete upraviť svoje prispôsobenia v ponuke **Domov** na predvolené hodnoty použitím možnosti **Obnoviť aplikácie** (dostupnosť závisí od modelu televízora a jeho funkcií). Zvýraznite a stlačte **OK**. Zobrazí sa správa s potvrdením. Zvýraznite **ÁNO** a stlačte tlačidlo **OK** pre pokračovanie. Upozorňujeme vás, že túto operáciu nebudete môcť vykonať znova v priebehu nasledujúcich niekoľko minút.

### 5. Zdroje

Pomocou možností tejto ponuky môžete spravovať svoje predvoľby vstupných zdrojov. Ak chcete zmeniť aktuálny zdroj alebo použiť televízor ako bezdrôtové zobrazovacie zariadenie, zvýraznite jednu z možností a stlačte tlačidlo **OK**.

### 5.1. Nastavenia Zdroja

Pomocou tejto možnosti sa dostanete priamo do ponuky nastavení zdroja. Môžete upraviť názvy, aktivovať alebo deaktivovať možnosti zvoleného zdroja.

### Vloženie batérií do diaľkového ovládača

Pre otvorenie batériového priestoru zložte zadný kryt. Pre vykonanie musíte urobiť nasledujúce:

- Umiestnite špičku pera alebo iného špicatého predmetu do otvoru nad krytom a stlačte ho nadol.
- Potom pevne zatlačte na kryt a posuňte ho v smere šípky.

Vložte dve batérie veľkosti **AAA**. Uistite sa, že (+) a (-) označenia súhlasia (dbajte na správnu polaritu). Nemiešajte staré a nové batérie. Vymieňajte len za ten istý, alebo ekvivalentný typ. Umiestnite späť kryt.

Keď majú batérie nízke napätie a je potrebné ich vymeniť, na displeji sa zobrazí správa. Upozorňujeme, že keď sú batérie takmer vybité, výkon diaľkového ovládača sa môže zhoršiť.
Batérie by sa nemali vystavovať nadmernému teplu, ako je slnečný svit, oheň a podobne.

#### Pripojenie napájania

DÔLEŽITÉ: Televízor je určený na použitie so striedavým napätím 220-240V AC s frekvenciou 50 Hz. Po vybalení nechajte televízor, aby získal izbovú teplotu pred jeho pripojením do siete. Zapojte napájací kábel do výstupu sieťovej zásuvky.

#### Pripojenie antény

Pripojte zástrčku antény alebo káblovej televízie do konektora VSTUP ANTÉNY (ANT) alebo pripojte satelit do konektora SATELITNÝ VSTUP (LNB) na prednej bočnej strane televízora.

#### Zadná strana televízora

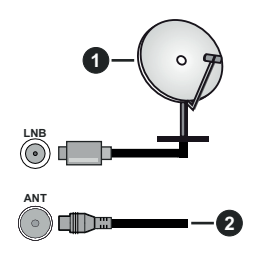

- 1. Satelit
- 2. Anténa alebo kábel

Ak chcete pripojiť zariadenie k televízoru, skontrolujte, či sú televízor aj zariadenie pred vykonaním akéhokoľvek pripojenia vypnuté. Po uskutočnení pripojenia môžete zariadenie zapnúť a používať ho.

#### Licenčné upozornenia

Výrazy HDMI, HDMI High-Definition Multimedia Interface a logo HDMI sú obchodnými známkami alebo registrovanými obchodnými známkami spoločnosti HDMI Licensing Administrator, Inc.

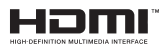

Vyrobené v licencii Dolby Laboratories. Dolby Dolby Audio a dvojitý-D symbol sú ochranné známky spoločnosti Dolby Laboratories Licensing Corporation.

YouTube a logo YouTube sú ochranné známky spoločnosti Google Inc.

Tento produkt obsahuje technológie podliehajúce právam duševného vlastníctva spoločnosti Microsoft. Použitie alebo distribúcia tejto technológie mimo tohto výrobku je bez príslušnej licencie(í) od spoločnosti Microsoft zakázaná.

Vlastníci obsahu používajú technológiu prístupu k obsahu Microsoft PlayReady™ na ochranu svojho duševného vlastníctva, vrátane obsahu chráneného autorskými právami. Toto zariadenie používa technológiu PlayReady na prístup k PlayReadychránenému obsahu a/alebo k WMDRM-chránenému obsahu. V prípade, že prístroj prestane správne presadzovať obmedzenia týkajúce sa používania obsahu, vlastníci obsahu môžu vyžadovať po spoločnosti Microsoft odvolanie schopnosti zariadenia na spotrebu PlayReady-chráneného obsahu. Odvolanie by nemalo mať vplyv na nechránený obsah ani obsah chránený inými technológiami. Vlastníci obsahu môžu vyžadovať aktualizáciu PlayReady pre prístup k ich obsahu. Ak aktualizáciu odmietnete, nebudete môcť pristupovať k obsahu, ktorý si vyžaduje aktualizáciu.

Logo "CI Plus" je ochranná známka CI Plus LLP.

Tento produkt je chránený určitými právami duševného vlastníctva spoločnosti Microsoft Corporation. Použitie alebo distribúcia tejto technológie mimo tohto výrobku je bez príslušnej licencie(í) od spoločnosti Microsoft alebo autorizovaného zástupcu Microsoft zakázaná.

#### Informácie o likvidácii

#### [Európska únia]

Tieto symboly znamenajú, že elektrické a elektronické zariadenia a batérie s týmto symbolom nesmú byť likvidované ako všeobecný komunálny odpadu na ich konci životnosti. Namiesto toho, produkt, rovnako ako aj batérie by mali byť odovzdané na zberných miestach pre recykláciu elektrických a elektronických zariadení, z dôvodu správneho spracovania, zhodnotenia a recyklácie v súlade s vašimi vnútroštátnymi právnymi predpismi a Smernice 2012/19/ES a 2013/56/ES.

Pri správnej likvidácii týchto produktov, pomôžete zachovať prírodné zdroje a pomôžete, aby sa zabránilo možným negatívnym vplyvom na životné prostredie a ľudské zdravie, ktoré by inak boli spôsobené nevhodnou likvidáciou týchto výrobkov.

Podrobnejšie informácie o recyklácii tohto produktu a zberných miestach získate na miestnom úrade obce, v spoločnosti zaisťujúcej likvidáciu odpadu alebo v obchode, v ktorom ste produkt zakúpili.

Pri nesprávnej likvidácii tohto druhu odpadu, v súlade s vnútroštátnymi právnymi predpismi, vám môže byť udelená pokuta.

#### [Firemní používatelia]

Ak chcete likvidovať tento produkt, obráťte sa na svojho dodávateľa a skontrolujte podmienky kúpnej zmluvy.

#### [Ostatné krajiny mimo Európskej únie]

[Tieto symboly sú platné len v Európskej únii]

Pre viac informácií o likvidácii a recyklácii kontaktujte svoj miestny správny orgán.

Výrobok a obal odovzdajte na miestnom zbernom mieste pre recykláciu.

Niektoré zberné miesta prijímajú produkty zadarmo.

**Poznámka**: Značka Pb pod symbolom batérie znamená, že batérie obsahujú olovo.

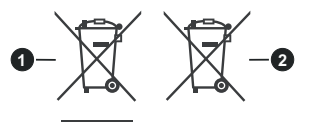

- 1. Produkty
- 2. Batéria

#### Technické parametre PAL BG/I/DK/ TV vvsielanie SECAM BG/DK VHF (BAND I/III) - UHF Priiímanie kanálov (BAND U) - HYPERBAND Plne integrovaná podpora digitálnei terestriálneikáblovei televízie (DVB-Digitálny príjem T2-C-S2) (DVB-T2, DVB-S2 kompatibilná) Počet prednastavených 11 000 kanálov Zobrazovanie na displeji Indikátor kanálu Vstup RF antény 75 ohm (nevyvážené) Prevádzkové napätie 220-240V AC, 50Hz. Zvuk Nemecké+Nicam Stereo ΖΥUKOVÝ VÝKON 2 x 2.5 (WRMS.) (10% THD) Príkon (W) 45W Spotreba energie v pohotovostnom režime < 2 v sieti (W) Rozmerv TV DxLxH (so 135 x 554 x 371 stojanom) (mm) Rozmery TV DxLxH H 39/63 x 554 x 337 (bez stojana) (mm) Obrazovka 24"

0° C až 40°C, 85% max

vlhkosť

Prevádzková teplota a

vlhkosť

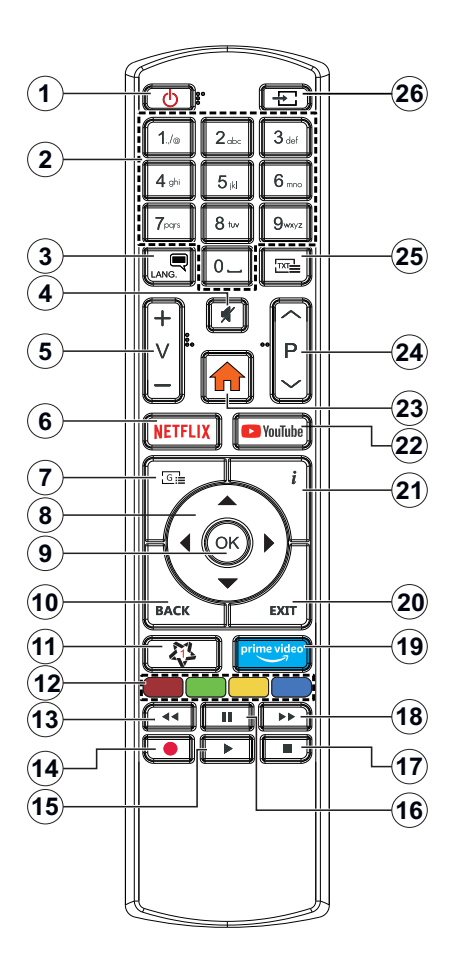

## (\*) MOJE TLAČIDLO 1:

Toto tlačidlo môže mať predvolené funkcie v závislosti od modelu. Avšak špeciálne funkcie tohto tlačidla môžete nastaviť podržaním tlačidla po dobu viac ako troch sekúnd na požadovaný zdroj, kanál alebo aplikáciu. Na obrazovke sa zobrazí potvrdzujúca správa. Teraz je Moje tlačidlo 1 spojené s vybranou funkciou.

Pamätajte, že ak budete vykonávať Prvú inštaláciu, Moje tlačidlo 1 sa vráti do svojej východiskovej funkcie.

- 1. Pohotovostný režim: Zapnutie / Vypnutie televízora
- 2. Číselné tlačidlá: Prepne kanál, zadá číslo alebo písmeno v textovom poli na obrazovke.
- Jazyk: Prepína medzi režimami zvuku (analógové TV), zobrazuje alebo mení jazyk zvuku/titulkov a zapína/vypína titulky (digitálna TV, ak je k dispozícii)
- 4. Stlmit': Úplne vypne zvuk televízora
- 5. Hlasitosť +/-
- 6. Netflix: Spustí aplikáciu Netflix
- 7. Sprievodca: Zobrazí elektronického programového sprievodcu
- Smerové tlačidlá: Pomáha pri pohybovaní sa v ponuke, obsahu, atď. a pri stlačení Pravého alebo Ľavého tlačidla v režime TXT zobrazí podstránky
- OK: Potvrdzuje užívateľské voľby, podrží stránku (v TXT režime), zobrazí ponuku Kanály (DTV režim)
- Späť/Návrat: Vráti sa na predchádzajúcu obrazovku, predchádzajúcu ponuku, otvára indexovaciu stránku (v režime TXT) Rýchlo prepína medzi predchádzajúcim a súčasným programom alebozdrojmi
- 11. MOJE TLAČIDLO 1 (\*)
- 12. Farebné Tlačidlá: Pre funkcie farebných tlačidiel postupujte podľa pokynov na obrazovke
- **13. Posun vzad:** Presunie obraz dozadu v médiách, ako sú filmy
- 14. Žiadna funkcia
- 15. Prehrať: Spúšťa prehrávanie zvoleného média
- 16. Pauza: Pozastavuje prehrávané médiá
- 17. Stop: Zastaví prehrávané médiá
- Rýchly posun vpred: Presunie obraz dopredu v médiách, ako sú filmy
- 19. Prime Video: Spustí aplikáciu Amazon Prime Video
- Ukončiť: Zatvára a opúšťa zobrazené ponuky a vráti sa na predchádzajúcu obrazovku
- Informácie: Zobrazuje informácie o obsahu na obrazovke, zobrazuje skryté informácie (odhaliť - v režime TXT)
- 22. YouTube: Spustí aplikáciu YouTube
- 23. Ponuka: Zobrazí ponuku TV
- 24. Program +/-
- Text: Zobrazí teletext (ak je k dispozícii), stlačte znovu pre zobrazenie teletextu cez normálny vysielací obraz (mix)
- 26. Zdroj: Zobrazuje dostupné vysielania a zdroje obsahu

| Pripojenia |                                                         |                                    |               |
|------------|---------------------------------------------------------|------------------------------------|---------------|
| Prípojka   | Тур                                                     | Káble                              | Zariadenie    |
|            | HDMI<br>pripojenie<br>(bočné a<br>zadné)                |                                    |               |
| SPDIF      | SPDIF<br>(Koaxiálny<br>výstup)<br>Pripojenie<br>(bočné) | ca∰0                               | <b></b> 0     |
| Bočné AV   | Bočné AV<br>(Audio /<br>Video)<br>Pripojenie<br>(bočné) | Bočný Audio / Audio/Video<br>kábel |               |
| SLÚCHADLÁ  | Pripojenie<br>pre<br>slúchadlá<br>(bočné)               | «]] <b>.</b>                       |               |
|            | USB<br>Pripojenie<br>(bočné)                            |                                    |               |
|            | Cl<br>Pripojenie<br>(bočné)                             |                                    | CAM<br>module |
| LAN        | Ethernet                                                |                                    | (iii)         |
|            | Pripojenie<br>(zadné)                                   | LAN / Ethernet kábel               |               |

Pri použití montážnei sadv na stenu (dostupné u tretích predaicov. ak nie je priložená), pred montážou na stenu odporúčame pripojiť všetky káble na zadnej strane televízora. Vložte alebo vyberte modul CI, keď je televízor VYPNUTÝ. Mali by ste si pozrieť v návode na obsluhu modulu návod pre podrobnosti o nastavení. Každý USB vstup na televízore podporuje zariadenia až do 500mA. Pri pripojení prístrojov, ktoré majú aktuálnu hodnotu nad 500 mA môže dôjsť k poškodeniu televízora. Pri pripojení zariadenia k televízoru pomocou HDMI kábla. ktorý zaistí dostatočnú odolnosť proti parazitnému frekvenčnému žiareniu, budete musieť použiť tienený HDMI kábel s feritmi (vysokokvalitný) HDMI kábel.

Ak chcete pripojiť zariadenie k televízoru, skontrolujte, či sú televízor aj zariadenie pred vykonaním akéhokoľvek pripojenia vypnuté. Po uskutočnení pripojenia môžete zariadenie zapnúť a používať ho.

### Zapnutie/Vypnutie

#### Zapnutie televízora

Pripojte napájací kábel k napájaciemu zdroju, napríklad do zásuvky (220-240V AC, 50 Hz).

Zapnutie televízora z pohotovostného režimu:

- Stlačte Pohotovostný režim, Programme +/- alebo číselné tlačidlo na diaľkovom ovládaní.
- Stlačte tlačidlo ovládania na TV.

## Vypnutie televízora

- Stlačte tlačidlo Pohotovostný režim na diaľkovom ovládači.
- Stlačte tlačidlo ovládania na TV pre zobrazenie menu voľby funkcií. Zostrenie bude na možnosti pohotovostného režimu. Stlačte a podržte tlačidlo po dobu 2 sekundy pre aktiváciu tejto voľby. Farba ikony možnosti sa zmení. Následne opäť stlačte tlačidlo,í, televízor sa prepne do pohotovostného režimu.

### Pre úplné vypnutie TV vypojte napájací kábel zo zásuvky zdroja.

Poznámka: Keď je televízor v pohotovostnom režime, LED indikátor pohotovostného režimu môže blikať, čím indikuje, že funkcie ako napríklad Režim Vyhľadávania v pohotovostnom režime, bezdrótové preberanie alebo časovač sú aktívne. LED môže blikať aj pri zapnutí televízora z pohotovostného režimu.

## Prvá inštalácia

Po prvom zapnutí sa zobrazí Obrazovka pre voľbu jazyka. Zvoľte želaný jazyk a stlačte **OK.** V nasledujúcich krokoch inštalačnej príručky nastavte svoje predvoľby pomocou smerových tlačidiel a tlačidla **OK**.

Po výbere jazyka sa zobrazí otázka, či chcete zmeniť nastavenia prístupu. Zvýraznite **ÁNO** a stlačte tlačidlo **OK** pre zmenu. Podrobné informácie o dostupných možnostiach nájdete v časti **Obsah systémovej ponuky**.

Na ďalšej obrazovke nastavte preferencie vašej krajiny. V závislosti na voľby **Krajiny**, v tomto bode môžete byť vyzvaní na nastavenie a potvrdenie PIN kódu. Zvolený PIN kód nemôže byť 0000. Budete ho musieť zadať neskôr pri každej výzve na zadanie PIN kódu pri operáciách v menu.

V nasledujúcom kroku môžete aktivovať možnosť **Režim Obchodu**. Táto možnosť bude konfigurovať nastavenia vášho televízora pre prostredie obchodu a v závislosti od modelu používaného televízora sa jeho podporované funkcie môžu zobraziť na boku obrazovky ako informačný banner. Táto možnosť je určená len pre účely zobrazenia v obchode. Pre domáce použitie sa odporúča zvoliť **Domáci režim**. Táto možnosť bude k dispozícii v ponuke **Nastavenia>Systém>Ďalšie** a neskôr môže byť vypnutá/zapnutá. Urobte svoj výber a pre pokračovanie stlačte **OK**. Zobrazí sa obrazovka výberu režimu obrazu. Ak chcete, aby televízor spotreboval menej energie a bol šetrnejší k životnému prostrediu, vyberte možnosť **Prirodzený** a pokračujte stlačením tlačidla **OK**. Svoj výber môžete neskôr zmeniť pomocou možnosti **Režim** v ponuke **Nastavenia> Obraz**.

V tomto okamihu sa závislosti od modelu televízora môže zobraziť ponuka Nastavenia ochrany osobných údajov. Pomocou tohto menu môžete nastaviť svoje oprávnenia. Zvýraznite funkciu a pomocou smerových tlačidiel doľava a doprava zapnite alebo vypnite. Pred vykonaním akýchkoľvek zmien si prečítajte príslušné vysvetlenia zobrazené na obrazovke pre každú zvýraznenú funkciu. Pomocou tlačidiel Program +/- môžete text posúvať nahor a nadol, aby ste si ho prečítali celý. Vaše predvoľby budete môcť neskôr kedykoľvek zmeniť v ponuke Nastavenia>Svstém>Nastavenia ochranv osobných údajov. Ak je možnosť Pripojenia k internetu zakázaná, obrazovka Network / Internet Settings (Siet'/Internetové nastavenia) sa vynechá a nezobrazí sa. Ak máte akékoľvek otázky, sťažnosti alebo pripomienky týkajúce sa týchto pravidiel ochrany osobných údajov alebo ich presadzovania, kontaktuite nás e-mailom na adrese smarttvsecurity@vosshub. com

Zvýraznite Ďalej a stlačte tlačidlo OK na diaľkovom ovládači pre pokračovanie a na obrazovke sa zobrazí ponuka Nastavenia siete/internetu. Pre nakonfigurovanie káblového alebo bezdrôtového pripojenia pozri časť Pripojenie. Ak chcete, aby váš televízor v pohotovostnom režime spotreboval menej energie, môžete vypnúť možnosť Sieťový pohotovostný režim jeho nastavením na Vypnúť. Po dokončení nastavenia zvýraznite Ďalej a pre pokračovanie stlačte tlačidlo OK.

Na nasledujúcej obrazovke môžete nastaviť typy vysielania na vyhľadávanie, nastaviť svoje predvoľby vyhľadávania šifrovaných kanálov a časového pásma (v závislosti od výberu krajiny). Navyše si môžete nastaviť typ vysielania ako svoje obľúbené. Počas vyhľadávania bude mať prednosť na zvolenom type vysielania a kanály v ňom budú uvedené v hornej časti zoznamu kanálov. Keď ste skončili, zvýraznite **Ďalej** a pre pokračovanie stlačte **OK**.

## O výbere Typu vysielania

Ak chcete zapnúť možnosť vyhľadávania pre typ vysielania, zvýraznite ho a stlačte **OK**. Označí sa políčko vedľa vybratej možnosti. Ak chcete možnosť vyhľadávania vypnúť, zrušte zaškrtnutie políčka stlačením **OK** po presunutí zamerania na požadovanú možnosť typu vysielania.

**Digitálna anténa:** Ak je zapnutá voľba vyhľadávania **D. Anténneho** vysielania, po dokončení ďalších počiatočných nastavení TV vyhľadá pozemné digitálne vysielania. Digitálny kábel: Ak je zapnutá voľba vyhľadávania D. Káblového vysielania, po dokončení ďalších počiatočných nastavení TV vyhľadá káblové digitálne vysielania. Pred spustením vyhľadávania sa zobrazí hlásenie s otázkou, či chcete vykonať vyhľadávanie káblových sietí. Ak zvolíte Áno a stlačíte OK, môžete vybrať Sieť alebo na nasledujúcej obrazovke nastaviť hodnoty ako Frekvencia, ID siete a Krok vyhľadávania. Ak zvolíte Nie a stlačíte OK, môžete na nasledujúcej obrazovke nastaviť položky Spúšťacia frekvencia, Zastavovacia frekvencia a Krok vyhľadávania. Keď ste skončili, zvýraznite Ďalej a pre pokračovanie stlačíte Idačidlo OK.

**Poznámka:** Trvanie vyhľadávania sa zmení v závislosti od zvoleného **Kroku Vyhľadávania**.

Satelit: Ak je zapnutá voľba vyhľadávania Satelitného vysielania, po dokončení ďalších počiatočných nastavení TV vyhľadá satelitné digitálne vysielania. Pred vykonaním satelitného vyhľadávania musíte uskutočniť niektoré nastavenia.

Ak zvolíte Štandardný ako Typ inštalácie a stlačíte OK, najprv sa zobrazí ponuka Typ antény. Typ antény môžete zvoliť ako Direct, Jednoduchý satelitný kábelový systém alebo DiSEqC prepínač pomocou ľavého alebo pravého tlačidla. Po výbere typu antény stlačte OK pre zobrazenie možností pre pokračovanie. Dostupné budú možnosti Pokračovať, Zoznam transpondérov a Konfigurovať LNB. Nastavenia transpondéra a LNB môžete zmeniť pomocou príslušných možností ponuky.

- Direct: Tento typ antény zvoľte v prípade, že máte jediný prijímač a priamu satelitnú parabolu.
   Pokračujte stlačením tlačidla OK. Na nasledujúcej obrazovke vyberte dostupný satelit a stlačte OK pre vyhľadanie služieb.
- Jednoduchý satelitný kábelový systém: Tento typ antény zvoľte v prípade, že máte viac prijímačov a Jednoduchý satelitný kábelový systém. Pokračujte stlačením tlačidla OK. Na nasledujúcej obrazovke konfigurujte nastavenia podľa pokynov. Stlačte OK pre prechádzanie služieb.
- DiSEqC prepínač: Tento typ antény zvoľte v prípade, že máte viac satelitov a DiSEqC prepínač. Nato nastavite različico DiSEqC in za nadaljevanje pritisnite OK. Na ďalšej obrazovke môžete nastaviť až štyri satelity (ak sú k dispozícii) pre verziu v1.0 a šestnásť satelitov pre verziu v1.1. Stlačte tlačidlo OK pre skenovanie prvého satelitu v zozname.

Analógové: Ak je zapnutá voľba vyhľadávania Analógového vysielania, po dokončení ďalších počiatočných nastavení TV vyhľadá analógové vysielania.

Po ukončení počiatočných nastavení TV začne vyhľadávať dostupné vysielanie vybraných typov vysielania.

Zatiaľ čo vyhľadávanie pokračuje, aktuálne výsledky vyhľadávania sa zobrazia v dolnej časti obrazovky. Po uložení všetkých dostupných staníc sa zobrazí ponuka **Kanály**. Tu môžete editovať zoznam kanálov podľa svojich preferencií pomocou možností karty **Upraviť** alebo stlačte tlačidlo **Menu** pre ukončenie a pozeranie TV.

Zatiaľ čo prebieha hľadanie, zobrazí sa správa s otázkou, či chcete triediť kanály podľa LCN(\*). Zvoľte Yes (ÁNO) a stlačte tlačidlo OK pre potvrdenie.

(\*) LCN je systém logického čísla kanálu, ktorý organizuje dostupné vysielanie v súlade s rozpoznateľnou sekvenciou čísla kanálov (ak je dostupné).

**Poznámka:** Nevypínajte TV, kým sa inicializuje prvá inštalácia. Pamätajte, že niektoré možnosti nemusia byť k dispozícii v závislosti na výbere krajiny.

#### Prehrávanie Médií cez USB vstup

Môžete pripojiť 2,5" a 3,5" palcové (HDD s externým zdrojom napájania) zariadenia externých pevných diskov alebo USB pamäťový kľúč k vášmu TV s použitím USB vstupov TV.

DÔLEŽITÉ ! Pred pripojením k televízoru si súbory zálohujte na pamäťové zariadenie . Výrobca nenesie zodpovednosť za akékoľvek poškodenie súboru alebo stratu dát. Niektoré typy zariadení USB (napríklad prehrávače MP3) alebo pevné disky či pamäťové kľúče USB nemusia byť s týmto televízorom kompatibilné. TV prijímač podporuje formáty diskov FAT32 a NTSF.

Počkajte chvíľku pred každým pripojením a odpojením, pretože prehrávač môže ešte čítať súbory. Nedodržanie tohto pokynu môže spôsobiť fyzické poškodenie USB prehrávača a USB zariadenia. Kým sa prehráva súbor, svoj disk nevyťahujte.

Pre USB vstupy vášho televízora môžete použiť USB rozbočovač. V takomto prípade sa odporúča pripojenie USB hub-u s externým napájaním.

Ak sa chystáte pripojiť USB pevný disk, odporúča sa použiť USB vstup televízora priamo.

Poznámka: Pri prehliadaní obrazových súborov môže menu Prehliadač médií zobraziť len 1000 snímkov uložených na pripojenom zariadení.

#### Mediálny prehliadač

Môžete prehrávať hudobné a video súbory a zobrazovať súbory fotografií uložené na USB pamäťovom zariadení jeho pripojením k televízoru. Pripojte USB pamäťové zariadenie k jednému z USB vstupov umiestnených na bočnej strane televízora.

Po pripojení USB pamäťového zariadenia k Vášmu televízoru sa zobrazí Lišta Zdroje so zvýrazneným USBx. Stlačte OK, na obrazovke sa zobrazí ponuka Prehliadač médií Vyberte súbor podľa vášho výberu a stlačte OK, aby sa zobrazil alebo prehral. K obsahu na pripojenom USB zariadení môžete kedykoľvek neskôr pristupovať z ponuky Zdroje. Môžete tiež stlačiť tlačidlo Zdroj na diaľkovom ovládači a potom zo zoznamu zdrojov vyberte pamäťové zariadenie USB. Môžete si nastaviť preferencie Prehliadača médií Media Browser pomocou Ponuky Nastavenia. Do ponuky Nastavenia je možné pristupovať prostredníctvom informačného pruhu, ktorý je zobrazený na spodnej časti obrazovky počas prehrávania video alebo audio súborov alebo zobrazovania obrazového súboru. Ak informačná lišta zmizne . stlačte tlačidlo Info . označte symbol ozubeného kolesa umiestnený na pravej strane informačnej lišty a stlačte OK. V závislosti od typu mediálneho súboru a modelu televízora a jeho funkcií môžu byť dostupné ponuky Nastavenia obrazu, Nastavenia zvuku. Nastavenia prehľadávača médií a Možnosti. Obsahy týchto ponúk môže byť iná podľa tvpu aktuálne otvoreného mediálneho súboru. Pri prehrávaní zvukových súborov bude k dispozícii iba ponuka Nastavenia zvuku.

| Režim slučky / Náhodného prehrávania |                                                                                               |  |  |
|--------------------------------------|-----------------------------------------------------------------------------------------------|--|--|
| Spustite prehrávanie a aktivujte 🗔   | Všetky súbory v<br>zozname sa prehrajú<br>raz v pôvodnom poradí                               |  |  |
| Spustite prehrávanie a aktivujte 🕦   | Rovnaký súbor<br>sa prehrá plynule<br>(opakovanie)                                            |  |  |
| Spustite prehrávanie a aktivujte 🔀   | Všetky súbory v<br>zozname sa prehrajú<br>raz v náhodnom poradí                               |  |  |
| Spustite prehrávanie a aktivujte     | Všetky súbory v<br>zozname sa budú<br>nepretržite prehrávať<br>v rovnakom náhodnom<br>poradí. |  |  |

Ak chcete používať funkcie na informačnom paneli, zvýraznite symbol funkcie a stlačte **OK**. Ak chcete zmeniť stav funkcie, zvýraznite symbol funkcie a stlačte **OK** podľa potreby. Ak je symbol označený červeným krížikom, znamená to, že je deaktivovaný.

#### CEC

Táto funkcia umožňuje ovládať CEC zariadenia ktoré sú pripojené cez HDMI port, pomocou diaľkového ovládania televízora.

Najprv nastavte možnosť CEC v ponuke Nastavenia>Systém>Nastavenia zariadenia ako Povolené. Stlačte tlačidlo Zdroj a zvoľte HDMI vstup pripojeného CEC zariadenia z ponuky Zoznam Zdroje. Keď je pripojené nové CEC zdrojové zariadenie, bude uvedené v ponuke zdrojov pod vlastným menom namiesto názvu pripojeného HDMI portu (DVD prehrávač, Rekordér 1 atď).

Diaľkový ovládač televízora je automaticky schopný plniť základné funkcie po zvolení pripojeného HDMI zdroja. Ak chcete ukončiť prevádzku a znovu ovládať televízor pomocou diaľkového ovládača, stlačte a podržte tlačidlo "0-Zero" na diaľkovom ovládači 3 sekundy. Funkciu CEC môžete zakázať nastavením súvisiacej možnosti v ponuke **Nastavenia>Systém>Nastavenia zariadenia**.

TV podporuje funkciu ARC (Audio Return Channel). Táto funkcia je audio linkou s cieľom nahradiť iné káble medzi televízorom a audio systémom (A/V prijímač alebo reproduktorový systém).

Keď je ARC aktívny, televízor automaticky stlmí svoje ostatné zvukové výstupy, okrem jack konektora pre slúchadlá a ovládacie tlačidlá hlasitosti sú nasmerované na pripojené zvukové zariadenie. Ak chcete ARC aktivovať nastavte možnosť Výstup zvuku v menu Nastavenia>Zvuk ako HDMI ARC.

**Poznámka:** ARC je podporované prostredníctvom HDMl2 vstupu.

#### Kontrola zvuku systému

Umožňuje pre Audio zosilňovač / prijímač jeho použitie s televízorom. Hlasitosť je možné ovládať pomocou diaľkového ovládania televízora. Ak chcete túto funkciu aktivovať nastavte možnosť Výstup zvuku v menu Nastavenia>Zvuk ako HDMI ARC. Ak je zvolená možnosť HDMI ARC, možnosť CEC sa automaticky nastaví na hodnotu Povolené, ak ešte nie je nastavená. Reproduktory televízora sa stímia a zvuk sledovaného zdroja bude vysielaný z pripojeného zvukového systému.

**Poznámka:** Audio zariadenie musí podporovať funkciu System Audio Control (Kontrola zvuku systému).

## Rýchla Al

Na spravovanie predvolieb nastavenia Al môžete použiť možnosť Quick Al v ponuke TV. K dispozícii budú možnosti Al on Sound, Al on Video. Zvýraznite možnosť a stlačením tlačidla OK ju vyberte alebo zrušte výber. Potom zvýraznite tlačidlo OK a stlačením tlačidla OK vykonajte zmeny.

Al on Sound: Pracuje na TV zdroji. Ak je povolená, televízor kontroluje programový žáner a podľa toho upravuje nastavenia zvuku, ak sú dostupné informácie o žánri.

Al na videu: Pracuje na TV zdroji. Ak je povolená, televízor kontroluje programový žáner a podľa toho upravuje nastavenia obrazu, ak sú dostupné informácie o žánri.

Po zmene nastavení prostredníctvom funkcie AI na TV sa na obrazovke zobrazí malá ikona a informačná správa.

#### E-manuál

V elektronickej príručke nájdete pokyny pre funkcie vášho televízora.

Pre prístup k elektronickej príručke prejdite do ponuky Nastavenia, vyberte Príručky a stlačte OK. Pre rýchly prístup stlačte tlačidlo Menu a potom tlačidlo Info.

Pomocou smerových tlačidiel vyberte požadovanú kategóriu. Každá z kategórií obsahuje rôzne témy. Vyberte tému a pre prečítanie si pokynov stlačte **OK**. Ak chcete zatvoriť obrazovku elektronickej príručky E-Manual, stlačte tlačidlo **Exit** alebo **Menu**.

**Poznámka:** V závislosti od modelu sa môže stať, že váš televízor nepodporuje túto funkciu. Obsah E-príručky sa môže líšiť v závislosti od modelu.

## Nastavenie Ponuky Obsahu

| Obsah  | Ponuky | obrazu |
|--------|--------|--------|
| Obsaii | FUIUNV | UDIAZU |

| Režim                 |                 |                                  | Môžete zmeniť režim obrazu pre zhodu s vašimi preferenciami alebo požiadavkami.<br>Režim obrazu je možné nastaviť na jednu z týchto možností: <b>Kino</b> , <b>Hry (voliteľné)</b> ,<br><b>Športy, Dynamické</b> a <b>Prirodzené</b> . |  |
|-----------------------|-----------------|----------------------------------|----------------------------------------------------------------------------------------------------|--|
| Kontrast              |                 | ntrast                           | Nastaví svetlé a tmavé hodnoty obrazovky.                                                                                                    |  |
|                       | Ja              | S                                | Nastaví hodnotu jasu obrazovky.                                                                                                    |  |
|                       | Os              | trosť                            | Nastaví hodnotu ostrosti pre predmety zobrazené na obrazovke.                                                                                                    |  |
|                       | Fa              | rba                              | Nastaví hodnotu farby, upraviac farby.                                                                                                    |  |
| Úspora energie        |                 | a energie                        | Pre nastavenie Úspory energie ako Vlastné, Minimum, Stredné, Maximum, Auto,<br>Vypnutie obrazovky alebo Vypnuté.<br>Poznámka: Pristupné možnosti môžu byť neaktívne v závislosti na zvolenom Režim.                                    |  |
|                       | Ро              | dsvietenie                       | Toto nastavenie ovláda úroveň podsvietenia. Funkcia podsvietenia bude aktívny v prípade, že <b>Úspora energie</b> je nastavený na inú voľbu ako <b>Vlastnú</b> .                                                                       |  |
| Zv                    | äčš             | enie obrázka                     | Nastaví požadovaný formát veľkosti obrazu.                                                                                                    |  |
|                       | Ро              | sun obrazu                       | Táto možnosť môže byť dostupná v závislosti od nastavenia položky <b>Zväčšenie obrázka</b> . Zvýraznite a stlačte <b>OK</b> , potom pomocou smerových tlačidiel posuňte obraz nahor alebo nadol.                                       |  |
| Ро                    | kro             | čilé nastavenia                  |                                                                                                    |  |
| Dynamický<br>kontrast |                 | namický<br>ntrast                | Pomer Dynamického kontrastu môžete zmeniť na želanú hodnotu.                                                                                                    |  |
|                       | Te              | plota farieb                     | Nastaví želanú hodnotu teploty farieb. K dispozícii sú voľby Studená, Normálna, Teplá a Vlastná.                                                                                                    |  |
| Biely bod             |                 | Biely bod                        | Toto nastavenie bude dispozícii, ak je voľba <b>Teplota farieb</b> nastavená ako <b>Vlastná</b> .<br>Zvýšte "teplost" alebo "chladnost" obrazu stlačením Ľavého alebo Pravého tlačidla.                                                |  |
|                       | Pro<br>mo       | edĺženie<br>odrej                | Funkcia vylepšenia bielej farby, ktorá robí bielu farbu chladnejšou, pre dosiahnutie jasnejšieho obrazu. Nastavte na <b>On</b> pre povolenie.                                                                                          |  |
|                       | Mi<br>(M<br>str | cro Dimming<br>ikro<br>nievanie) | Sú k dispozícii možnosti <b>Nízke, Stredné, Vysoké</b> a <b>Vypnuté</b> . Ak je aktívna funkcia <b>Micro Dimming</b> , lokálne sa zvýši kontrast pre každú definovanú zónu.                                                            |  |

| Redukcia šumu           | Sú k dispozícii možnosti <b>Nízke, Stredné</b> , <b>Vysoké</b> a <b>Vypnuté</b> . Ak je signál slabý a obraz rušený, použite na zníženie šumu nastavenie <b>Redukcia šumu</b> .                                                                                                    |  |
|-------------------------|----------------------------------------------------------------------------------------------------|--|
| Filmový režim           | Filmy sa nahrávajú pri rôznych počtoch rámov na sekundu na normálne televízne programy. Zapnite túto funkciu pri sledovaní filmov, aby sa lepšie zobrazovali rýchlo sa pohybujúce scény.                                                                                                    |  |
| Odtieň povrchu          | Tón kože sa môže meniť medzi -5 a 5.                                                                                                    |  |
| Farebný posun           | Nastaví požadovaný farebný odtieň.                                                                                                    |  |
| Nastavenie farieb       | Otvorí nastavenia Farebného tunera. Ak chcete nastaviť hodnoty <b>Odtieňa</b> , <b>Farieb</b> a <b>Jasu</b> manuálne, nastavte <b>Farebný tuner</b> ako povolený.                                                                                                    |  |
| Gamut Mapping           | Túto možnosť môžete použiť na nastavenie rozsahu farieb zobrazených na obrazovke televízora. Ak je nastavené ako Zapnuté, farby sú nastavené podľa zdrojového signálu. Ak je nastavená možnosť Vypnuté, maximálna farebná kapacita televízora sa používa štandardným spôsobom (odporúčaná možnosť). |  |
|                         | Poznamka: Tato możnosť nemusi byť k dispozicii v zavislosti od modelu televizora a jeho funkcii.                                                                                                    |  |
| HDMI v plnom<br>rozsahu | Táto funkcia je viditeľná počas sledovania z HDMI zdroja. Môžete použiť túto funkciu<br>na zlepšenie čiernosti v obraze.                                                                                                    |  |
| Zrušiť                  | Znovu nastaví nastavenia obrazu na výrobné štandardné nastavenia. (Okrem režimu <b>Hra</b> )                                                                                                    |  |

| Ok                                                       | Obsah ponuky Nastavenie zvuku |                                                                                                    |  |
|----------------------------------------------------------|-------------------------------|----------------------------------------------------------------------------------------------------|--|
| Dolby Audio                                              |                               | Budú k dispozícii možnosti <b>Smart</b> , <b>Filmo</b> , <b>Hudba</b> , <b>Správy</b> a <b>Vypnuté</b> . Pre vypnutie<br>nastavte ako <b>Vypnuté</b> .<br><i>Poznámka:</i> Niektoré položky v ponuke <b>Zvuk</b> budú šedé a nedostupné, ak je nastavená na inú možnosť<br>ako <b>Vypnuté</b> .                                                                                                    |  |
| Pri<br>(Si                                               | estorový zvuk<br>urround)     | Režim Surround je možné nastaviť na <b>Zapnutý</b> alebo Vypnutý.                                                                                                    |  |
|                                                          |                               | Nastavuje predvoľbu výstupu zvuku. K dispozícii budú možnosti <b>TV, S / PDIF, HDMI</b><br><b>ARC, Iba slúchadlá a Lineout výstup.</b> Neexistuje žiadny zvukový výstup okrem<br>prostredníctvom zvolenej možnosti a jack konektora pre slúchadlá.                                                                                                    |  |
| Výstup zvuku                                             |                               | Keď k vášmu televízoru pomocou jack zásuvky slúchadiel pripojíte externý zosilňovač,<br>môžete zvoliť túto možnosť ako <b>Lineout výstup</b> . Ak ste pripojili k televízoru slúchadlá,<br>nastavte túto možnosť ako <b>Iba slúchadlá</b> . Pred použiťm slúchadle sa prosím uistite,<br>že táto položka v menu je nastavená na <b>Iba slúchadlá</b> . Ak je nastavený na <b>Lineout</b><br>výstup, výstup z konektora pre slúchadlá bude nastavene na maximum a môže<br>poškodiť váš sluch.                                                                                                    |  |
|                                                          |                               | Ak je vybratá možnosť HDMI ARC, aktivuje sa funkcia CEC.                                                                                                    |  |
|                                                          |                               | Poznámka: V závislosti od zvolenej možnosti sa niektoré položky v ponuke Zvuk objavia ako sivé a nebudú k dispozícii.                                                                                                    |  |
|                                                          |                               | Nastaví zvuk pre získanie stálej úrovne výstupu medzi programami.                                                                                                    |  |
| Funkcia AVL<br>(automatické<br>obmedzenie<br>hlasitosti) |                               | Ak je položka ponuky <b>Dolby Audio</b> nastavená na inú možnosť ako <b>Vypnutá</b> možnosti nastavenia <b>AVL</b> budú zmenené. Budú k dispozícii možnosti ako <b>Automatické</b> , <b>Nočné</b> , <b>Normálne a Vypnuté</b> . V režime <b>Auto</b> sa televízor automaticky prepne do <b>Normálneho</b> alebo <b>Nočného</b> režimu podľa aktuálnych informácií o čase. Ak nie sú k dispozícii žiadne časové informácie, táto funkcia bude vždy fungovať ako <b>Normálna</b> . Keď sa po prvom nastavení tejto možnosti ako <b>Auto</b> televízor prepne do <b>Nočného</b> režimu, na obrazovke sa zobrazí informácia lišta. |  |
|                                                          |                               | Upozorňujeme, že v porovnaní s <b>Normálnym</b> režimom <b>Nočný</b> režim poskytuje<br>agresívnejšie dynamické ovládanie kompresie, ktoré je vhodné pre tiché prostredie.                                                                                                    |  |
| Ро                                                       | kročilé nastavenia            |                                                                                                    |  |
|                                                          | Ekvalizér                     | Zvolí režim ekvalizéra. Užívateľské nastavenia sa môžu vykonať len v Užívateľskom režime.                                                                                                    |  |
|                                                          | Dynamické basy                | Povolí alebo zakáže Dynamické Basy.                                                                                                    |  |
|                                                          | Režim Zvuku                   | Môžete si zvoliť režim zvuku (ak ho zobrazený kanál podporuje).                                                                                                    |  |
|                                                          | Digitálny výstup              | Nastaví typ výstupu digitálneho zvuku.                                                                                                    |  |
|                                                          | Slúchadlá                     | Nastaví hlasitosť slúchadiel. Táto voľba nebude dostupná, ak voľba <b>Zvukový výstup</b><br>nie je nastavená ako Lineout.<br>Pred použitím slúchadiel sa tiež uistite, že hlasitosť slúchadiel je nastavená na nízku<br>úroveň, aby nedošlo k poškodeniu vášho sluchu.                                                                                                    |  |
|                                                          | Vyváženie                     | Nastavuje vyváženie zvuku. Táto funkcia sa aktivuje, ak je možnosť <b>Zvukový výstup</b><br>nastavená na možnosť <b>TV</b> alebo <b>Iba slúchadlá.</b> Položka Vyváženie upravuje úroveň<br>vyváženia reproduktorov TV a slúchadiel.                                                                                                    |  |
|                                                          | Zrušiť                        | Obnoví niektoré nastavenia zvuku na výrobné nastavenia.                                                                                                    |  |

| Obsah ponuky Sieť                                |                                                                                                    |  |
|--------------------------------------------------|----------------------------------------------------------------------------------------------------|--|
| Typ siete                                        | Umožňuje zakázanie sieťového pripojenia alebo zmenu typu pripojenia.                                                                                                    |  |
| Snímať bezdrôtové<br>siete                       | Spustenie vyhľadávania bezdrôtových sietí. Táto možnosť bude k dispozícii iba v prípade, ak je <b>Typ siete</b> nastavený na <b>Bezdrôtové zariadenie.</b>                                                                                                    |  |
| Odpojiť                                          | Ak sa chcete odpojiť od bezdrôtovej siete a odstrániť uložený profil bezdrôtovej siete (ak bol predtým uložený), zvýraznite túto možnosť a stlačte <b>OK</b> . Táto možnosť nebude k dispozícii, ak ste sa nepripojili k bezdrôtovej sieti. Viac informácií nájdete v časti <b>Pripojenie</b> .                               |  |
| Stlačte tlačidlo<br>WPS na vašom WiFi<br>routeri | Ak má váš modem/router WPS, môžete sa k nemu priamo pripojiť s použitím tejto možnosti. Zvýraznite túto možnosť a stlačte <b>OK</b> . Na vašom modeme/routri stlačte tlačidlo WPS pre vytvorenie pripojenia. Táto možnosť bude k dispozícii iba v prípade, ak je <b>Typ siete</b> nastavený na <b>Bezdrôtové zariadenie</b> . |  |
| Test rýchlosti<br>internetu pripojenia           | Spustite test rýchlosti na kontrolu šírky pásma internetového pripojenia. Po dokončení sa výsledok zobrazí na obrazovke.                                                                                                    |  |
| Pokročilé nastavenia                             | Umožňuje zmenu konfigurácie IP a DNS televízora.                                                                                                    |  |
| Sieťový<br>pohotovostný režim                    | Môžete povoliť alebo zakázať túto funkciu jej nastavením na <b>Zapnutá</b> alebo <b>Vypnutá</b> .                                                                                                    |  |

Poznámka: Pre použitie funkcie bezdrótovej siete je nutný bezdrótový LAN adaptér (WLAN USB adaptér). Bezdrótový adaptér nie je súčasťou dodávky, môžete si ho zakúpiť samostatne. Ďalšie informácie získate od miestneho predajcu alebo maloobchodníka, u ktorého ste si zakúpili svoj televízor. Podrobné informácie o možnostiach tejto ponuky nájdete v časti Pripojiteľnosť.

| Obsah Inštalačného menu                     |                                                                                                    |  |  |
|---------------------------------------------|----------------------------------------------------------------------------------------------------|--|--|
| Automatické Ladenie<br>Kanálov (Preladenie) | Zobrazuje možnosti automatického ladenia. <b>D. Anténa:</b> Vyhľadáva a ukladá anténne<br>DVB stanice. <b>D. Kábel:</b> Vyhľadáva a ukladá káblové DVB stanice. <b>Analógové:</b> Vyhľadá<br>a uloží analógové stanice. <b>Satelit:</b> Vyhľadáva a ukladá satelitné stanice.                                                                                                    |  |  |
| Manuálne ladenie<br>kanálov                 | Táto funkcia sa dá použiť na priamy vstup do vysielania.                                                                                                    |  |  |
| Vyhľadávanie<br>sieťových kanálov           | Hľadá prepojené kanály v systéme vysielania. <b>D. Anténa:</b> Hľadá terestriálne kanály. <b>D.</b><br><b>Kábel:</b> Hľadá kanály v káblovej sieti. <b>Satelit:</b> Hľadá kanály v satelitnej sieti.                                                                                                    |  |  |
| Jemné doladenie<br>analógového signálu      | Môžete použiť toto nastavenie k jemnému doladeniu analógových kanálov. Táto funkcia<br>nie je dostupná, ak nie sú uložené žiadne analógové kanály a ak aktuálne sledovaný<br>kanál nie je analógový kanál.                                                                                                    |  |  |
| Nastavenia satelitu                         | Zobrazí nastavenie satelitu. <b>Zoznam satelitov:</b> Zobrazí dostupné satelity. Môžete<br><b>Pridať, Vymazať</b> satelity alebo <b>Upraviť</b> nastavenie satelitov na zozname. <b>Inštalácia</b><br><b>antény:</b> Môžete zmeniť nastavenie satelitnej antény a/alebo spustiť vyhľadávanie<br>satelitov.                                                                                                    |  |  |
| Inštalačné<br>nastavenia<br>(voliteľné)     | Zobrazí ponuku nastavení inštalácie. <b>Režim Vyhľadávanie v pohotovostnom režime</b><br>(*): Kým je v pohotovostnom režime, váš televízor bude hľadať nové či chýbajúce kanály.<br>Zobrazia sa všetky nové nájdené vysielania. <b>Dynamický update kanálu (*):</b> Ak je táto<br>možnosť nastavená ako Povolené, zmeny na vysielaní, ako sú frekvencia, názov kanála,<br>jazyk titulkov atď, budú aplikované automaticky pri sledovaní.<br>(*) <i>Dostupnosť závisí od modelu</i> . |  |  |
| Vymazať zoznam<br>služieb                   | Pre vymazanie uložených kanálov použite toto nastavenie. Toto nastavenie bude viditeľné, len ak je možnosť <b>Krajiny</b> nastavená na Dánsko, Švédsko, Nórsko alebo Fínsko.                                                                                                    |  |  |
| Zvoľte aktívnu sieť                         | Toto nastavenie vám umožňuje zvoliť, či vysielanie v rámci zvolenej siete má byť uvedené v zozname kanálov. Táto funkcia je k dispozícii iba pre voľbu krajiny Nórsko.                                                                                                    |  |  |
| Informácie o signáli                        | Túto položku ponuky môžete použiť na sledovanie informácií súvisiacich so signálom, ako je úroveň signálu/kvalita, názov siete atď. pre dostupné frekvencie.                                                                                                    |  |  |
| Prvá Inštalácia                             | Vymaže všetky uložené kanály a nastavenia, prenastaví TV do továrenského nastavenia.                                                                                                    |  |  |

| Na                      | Nastavenie Ponuky Obsahu |                                   |                                                                                                    |  |  |
|-------------------------|--------------------------|-----------------------------------|----------------------------------------------------------------------------------------------------|--|--|
| Pri                     | stup                     | )                                 | Zobrazí možnosti prístupu televízora.                                                                                                    |  |  |
| Vysoký kontrast         |                          | soký kontrast                     | Zvýšte kontrast možností ponuky a textov, aby boli ľahšie čitateľné. K dispozícii<br>budú možnosti Biely text , Žltý text a Vypnuté .                                                                                                    |  |  |
|                         | Slu                      | chovo postihnutí                  | Aktivuje akúkoľvek špeciálnu funkciu odoslanú z vysielača.                                                                                                    |  |  |
|                         | Poj                      | ois zvuku                         | Pre nevidiacich a zrakovo postihnutých divákov bude prehrávaná nahovorená stopa. Stlačením tlačidla <b>OK</b> zobrazíte všetky dostupné možnosti ponuky <b>Zvukový popis</b> . Táto funkcia je dostupná len v prípade, ak ju vysielač podporuje.                              |  |  |
|                         | Vyl                      | epšenie dialógu                   | Táto funkcia poskytuje možnosti dodatočného spracovania zvuku na vylepšenie dialógového okienka. K dispozícii sú možnosti <b>Nízke, Stredné, Vysoké</b> a <b>Vypnuté.</b> Nastavte podľa svojich preferencií.                                                                 |  |  |
|                         |                          |                                   | <b>Poznámka:</b> Táto funkcia sa prejaví iba vtedy, ak je vstupný zvukový formát AC-4 a tento efekt sa<br>uplatňuje iba na výstup reproduktora televízora.                                                                                                    |  |  |
|                         | Но                       | vorené titulky                    | Pomocou tejto možnosti nastavenia môžete zvoliť predvolenú preferenciu hovorených titulkov. Ak chcete, aby priorita hovorených titulkov bola vyššia ako u normálnych titulkov, nastavte túto možnosť na <b>Zapnuté</b> .                                                      |  |  |
|                         |                          | -                                 | Táto možnosť nemusí byť k dispozícii v závislosti od modelu vášho televízora a je viditeľná iba vtedy, keď je zdroj nastavený na ${\bf TV}$ .                                                                                                    |  |  |
|                         |                          |                                   | Umožňuje použitie kombinácií tlačidiel na zväčšenie obrazovky. K dispozícii sú možnosti <b>Zapnutia</b> a <b>Vypnutia</b> . Nastavte na <b>On</b> pre povolenie.                                                                                                    |  |  |
| Zväčšenie<br>Minimapa   |                          | ičšenie                           | Podpora zväčšenia bude zapnutá alebo vypnutá dlhým stlačením číselného tlačidla 5. Prvý kvadrant obrazovky vľavo hore bude priblížený. Po povolení podpory zväčšenia sa dlhým stlačením číselných tlačidiel 2, 4, 6, 8 posunie zväčšená oblasť nahor, doľava, doprava a dole. |  |  |
|                         |                          | limapa                            | Minimap je v predvolenom nastavení povolený a deaktivovaný. Aktivuje sa, keď<br>je povolená funkcia <b>Zväčšenia</b> . Táto voľba vám zabráni, aby funkcia zväčšenia<br>zobrazovala minimapu.                                                                                 |  |  |
|                         | Ζνι                      | ık kliknutia                      | Táto možnosť nastaví zvuk kliknutia pre klávesy v menu TV. Ak ju chcete povoliť, nastavte ju na možnosť <b>Zapnuté</b> .                                                                                                    |  |  |
|                         | Zvý<br>por               | vraznite programy<br>nocou        |                                                                                                    |  |  |
|                         |                          | [S] Titulky                       | Ak je táto možnosť povolená a ak niektorá udalosť elektronického sprievodcu<br>programami má prístupovú službu "Subtitle", tieto udalosti sa zvýraznia inou<br>farbou.                                                                                                    |  |  |
|                         |                          | [SL] Posunkový<br>jazyk           | Ak je táto možnosť povolená a ak niektorá udalosť elektronického sprievodcu<br>programami má prístupovú službu "Sign Language", tieto udalosti sa zvýraznia<br>inou farbou.                                                                                                   |  |  |
|                         |                          | [AD] Popis zvuku                  | Ak je táto možnosť povolená a ak niektorá udalosť elektronického sprievodcu<br>programami má prístupovú službu "Audio Description", tieto udalosti sa zvýraznia<br>inou farbou.                                                                                               |  |  |
| Ja                      | zyk                      |                                   | Môžete nastaviť iný jazyk v závislosti na vysielaní a krajiny.                                                                                                    |  |  |
| Ро                      | dmi                      | enený prístup                     | Ovláda moduly s podmieneným prístupom, ak sú dostupné.                                                                                                    |  |  |
| Ochrana osobných údajov |                          | na osobných údajov                |                                                                                                    |  |  |
|                         | Na:<br>osc               | stavenia ochrany<br>obných údajov | Spravujte svoje privilégiá pre ochranu osobných údajov pre aplikácie súvisiace<br>so Smart TV. Stlačením tlačidla <b>OK</b> vstúpte do menu a nastavte podľa svojich<br>preferencií.                                                                                          |  |  |
|                         | Zol<br>Co                | oraziť všetky súbory<br>okies     | Zobrazí všetky uložené súbory cookie.                                                                                                    |  |  |
|                         | Vyr<br>coc               | nazať všetky súbory<br>okie       | Vymaže všetky uložené súbory cookie.                                                                                                    |  |  |

|                    | Nesledovať                                          | Pomocou tejto možnosti môžete nastaviť svoje preferencie týkajúce sa správania sledovania služieb HbbTV.                                                                                                    |  |
|--------------------|-----------------------------------------------------|----------------------------------------------------------------------------------------------------|--|
| Rodičovské ochrana |                                                     | Zadajte správne heslo pre zmenu rodičovských nastavení. V tejto ponuke<br>môžete ľahko nastaviť Zámok ponuky, Rodičovský zámok, Detský zámok<br>alebo Pokyny. Pomocou týchto možnosti môžete tiež nastaviť nový PIN kód<br>alebo zmeniť predvolené CICAM PIN.                                                                                                    |  |
|                    |                                                     | Poznámka: Niektoré možnosti ponuky nemusia byť k dispozícii v závislosti od výberu krajiny počas<br>Prvej Inštalácie. Predvolený PIN mohol byť nastavený na 0000 alebo 1234. Ak ste definovali PIN<br>(je požadované v závislosti na voľbe krajiny) počas <b>Prvej Inštalácie</b> , použite PIN kód, ktorý ste<br>definovali.                                                                                                    |  |
| Dá                 | tum/čas                                             | Nastaví čas a dátum.                                                                                                    |  |
| Zd                 | roje                                                | Môžete upraviť názvy, aktivovať alebo deaktivovať možnosti zvoleného zdroja.                                                                                                    |  |
| Ne                 | tflix                                               | Ak je táto funkcia podporovaná Vašim televízorom, môžete svoje zobraziť ESN(*) číslo a deaktivovať Netflix.                                                                                                    |  |
|                    |                                                     | (*) ESN číslo je jedinečné identifikačné číslo pre Netflix, vytvorené špeciálne pre identifikáciu<br>vášho televízora.                                                                                                    |  |
| Na                 | stavenia zariadenia                                 |                                                                                                    |  |
|                    | CEC                                                 | S týmto nastavením môžete úplne povoliť alebo zakázať funkciu CEC. Pomocou tlačidiel Vľavo alebo Vpravo aktivujte alebo deaktivujte vybranú možnosť.                                                                                                    |  |
|                    | Automatické zapnutie<br>CEC                         | Táto funkcia umožňuje pripojené HDMI-CEC kompatibilného zariadenia na<br>zapnutie televízora a automatické prepnutie na jeho vstupný zdroj. Pomocou<br>tlačidiel <b>Vľavo</b> alebo <b>Vpravo</b> aktivujte alebo deaktivujte vybranú možnosť.                                                                                                    |  |
|                    | Žiadny časovač signálu                              | Ak televízor neprijíma žiadny vstupný signál (napr. z anténneho alebo HDMI<br>zdroja) po dobu 3 minút, prepne sa do pohotovostného Režim režimu. Túto<br>funkciu môžete povoliť alebo zakázať príslušným nastavením tejto možnosti.                                                                                                    |  |
| Hla                | asový Asistent                                      |                                                                                                    |  |
|                    | Works With Alexa<br>(Fungovanie s Alexa)            | Spustí proces nastavenia tejto funkcie ručne. Ak je nastavenie dokončené, bude k dispozícii možnosť <b>Odhlásenia</b> . Viac informácií nájdete v časti <b>Alexa Ready</b> .                                                                                                    |  |
|                    | Odhlásenie sa                                       | Pomocou tejto možnosti sa môžete odhlásiť. Ak sa odhlásite, funkcia Works With Alexa bude deaktivovaná.                                                                                                    |  |
| Via                | ac                                                  | Zobrazí iné možnosti nastavení televízora.                                                                                                    |  |
|                    | Časový limit ponuky                                 | Zmení trvanie časového limitu pre obrazovky ponuky.                                                                                                    |  |
|                    | LED<br>pohotovostnéhorežimu                         | Ak je nastavené ako <b>Vypnuté</b> , kontrolka pohotovostného režimu nebude svietiť, keď bude televízor v pohotovostnom režime.                                                                                                    |  |
|                    | Aktualizácia softvéru                               | Zabezpečí najnovší firmware pre váš televízor. Stlačením tlačidla <b>OK</b> zobrazíte možnosti ponuky.                                                                                                    |  |
|                    | Verzia aplikácie                                    | Zobrazí aktuálnu verziu softvéru                                                                                                    |  |
|                    | -                                                   |                                                                                                    |  |
|                    | Automatické vypnutie                                | Pokiaľ nie je používaný, nastaví požadovaný čas pre automatické prepnutie televízora do pohotovostného režimu. Túto možnosť je možné nastaviť od 1 do 8 hodín v krokoch po 1 hodine. Môžete tiež zakázať túto funkciu jej nastavením ako <b>Vypnutá.</b>                                                                                                    |  |
|                    | Automatické vypnutie<br>Režim titulkov              | <ul> <li>Pokiaľ nie je používaný, nastaví požadovaný čas pre automatické prepnutie televízora do pohotovostného režimu. Túto možnosť je možné nastaviť od 1 do 8 hodín v krokoch po 1 hodine. Môžete tiež zakázať túto funkciu jej nastavením ako Vypnutá.</li> <li>Táto možnosť sa používa na výber režimu titulkov na obrazovke (titulky DVB/ titulky Teletextu), ak sú k dispozícii oboje. Predvolená hodnota je DVB titulky. Táto funkcia je k dispozícii iba pre voľbu krajiny Nórsko.</li> </ul>                                                                                                    |  |
|                    | Automatické vypnutie<br>Režim titulkov<br>Biss kľúč | Pokiaľ nie je používaný, nastaví požadovaný čas pre automatické prepnutie<br>televízora do pohotovostného režimu. Túto možnosť je možné nastaviť od 1 do<br>8 hodín v krokoch po 1 hodine. Môžete tiež zakázať túto funkciu jej nastavením<br>ako <b>Vypnutá.</b><br>Táto možnosť sa používa na výber režimu titulkov na obrazovke (titulky <b>DVB</b> /<br>titulky <b>Teletextu</b> ), ak sú k dispozícii oboje. Predvolená hodnota je <b>DVB</b> titulky.<br>Táto funkcia je k dispozícii iba pre voľbu krajiny Nórsko.<br>Biss je systém kódovania satelitného signálu, ktorý sa používa u niektorých<br>vysielaní. Ak potrebujete zadať Biss kľúča pre vysielanie, môžete použiť toto<br>nastavenie. Zvýraznite <b>Biss kľúč</b> a stlačte tlačidlo <b>OK</b> pre zadanie kľúčov pre<br>požadované vysielanie. |  |

\_

| Zdieľanie audio a videa                     | Táto funkcia vám umožňuje zdieľať súbory uložené vo vašom smartfóne alebo<br>počítači typu tablet. Ak máte kompatibilný smartfón alebo počítač typu tablet a<br>nainštalovaný vhodný softvér, môžete zdieľať/prehrávať fotografie na televízore.<br>Pre viac informácií o Vašom softvéru pre zdieľanie pozri návod na použitie. |  |
|---------------------------------------------|----------------------------------------------------------------------------------------------------|--|
| Režim napájania                             | Toto nastavenie konfiguruje voľby režimu zapnutia. K dispozícii sú <b>Posledný</b> stav a <b>Pohotovostný režim.</b>                                                                                                    |  |
| Virtuálne Diaľkové<br>Ovládanie (voliteľné) | Povolí alebo zakáže virtuálne vzdialené funkcie.                                                                                                    |  |
| OSS                                         | Zobrazí licenčné informácie voľne šíriteľného softvéru.                                                                                                    |  |
| Priorita aplikácie                          | Túto voľbu môžete nastaviť podľa priority medzi aplikáciami vysielania a<br>aplikáciami CICAM AppMMI. V prípade, že sa do televízora vloží CICAM a<br>medzi aplikáciami dôjde k sporu, priorita sa pridelí zvolenému typu aplikácie.                                                                                            |  |

Poznámka: Niektoré funkcie v Prvej inštalácii nemusia byť dostupné v závislosti od modelu televízora a zvolenej krajiny.

## Všeobecné Ovládanie TV

## Použitie Zoznamu staníc

Televízor roztriedi všetky uložené stanice do Zoznamu kanálov. Tento zoznam kanálov môžete upraviť, nastaviť si obľúbené alebo aktívne stanice, ktoré sa majú uviesť, a to pomocou možností v ponuke **Kanály**. Stlačte tlačidlo **OK** pre otvorenie zoznamu kanálov. Pomocou možností kariet **Filter** a **Upraviť** môžete uvedené kanály filtrovať alebo urobiť v aktuálnom zozname pokročilé zmeny. Zvýraznite kartu, ktorú si želáte, a stlačením **OK** zobrazte dostupné možnosti.

Ak chcete pridať kanál, ktorý práve sledujete, do ponuky **Home**, zvýraznite možnosť **Add to Home** na karte **Edit** v ponuke **Channels** a stlačte **tlačidlo OK**.

#### Spravovanie Zoznamu obľúbených

Môžete vytvoriť štyri rôzne zoznamy Vašich obľúbených kanálov. Preidite do ponukv TV>Kanálv alebo stlačte tlačidlo OK, aby sa otvorila ponuka Kanály. Zvýraznite kartu Upraviť a stlačte OK. aby sa zobrazili možnosti upravenia a vyberte možnosť Pridať/Zrušiť značku kanála. Vyberte požadovaný kanál v zozname stlačením tlačidla OK, keď je daný kanál zvýraznený. Môžete vybrať viacero položiek. Môžete tiež použiť možnosť Pridať/Zrušiť značku všetkých pre výber všetkých kanálov v zozname. Potom stlačte tlačidlo Späť/Návrat pre návrat do možností ponuky Upraviť. Vyberte možnosť Pridať/odstrániť obľúbené a znovu stlačte tlačidlo OK. Zobrazia sa možnosti zoznamu obľúbených kanálov. Nastavte požadovanú možnosť zoznamu na Zapnuté. Vybrané kanál/y budú pridané do zoznamu. S cieľom odstrániť kanál alebo kanály zo zoznamu obľúbených kanálov postupujte rovnakými krokmi a nastavte požadovanú možnosť v zozname na Vvpnuté.

Pre filtrovanie kanálov v zozname kanálov natrvalo podľa vašich preferencií môžete použiť funkciu filtrovania v ponuke **Kanály**. Môžete napríklad použiť možnosti karty **Filter**, môžete nastaviť jeden zo svojich štyroch zoznamov obľúbených, ktoré budú vždy zobrazené pri otvorení zoznamu kanálov. Vybrané možnosti filtrovania sa zobrazia v hornej časti obrazovky ponuky **Kanály**.

## Konfigurácia Rodičovskej ochrany

Voľbou možností ponuky **Rodičovské** možno užívateľom zakázať prezeranie niektorých programov, kanálov a používanie ponúk. Tieto nastavenia sú umiestnené v ponuke **Nastavenia> Systém>Rodičovské**.

Ak chcete zobraziť možnosti ponuky rodičovského zámku, musíte zadať PIN kód. Po zadaní správneho PIN kódu sa zobrazí ponuka **Rodičovské**.

Zámok ponuky: Toto nastavenie povolí alebo zakáže prístup ku všetkým menu alebo inštalačným menu televízora.

Zámok podľa veku: Ak je táto možnosť nastavená, získava táto funkcia informácie o vekovej prístupnosti vysielaných relácií a ak je táto veková hranica deaktivovaná, prístup k relácii sa zakáže.

Poznámka: Ak je voľba krajiny, v Prvej Inštalácii nastavená ako Francúzsko, Taliansko alebo Rakúsko, hodnota Zámku podľa veku bude ako predvolené nastavené na 18.

**Detský zámok:** Keď je táto možnosť nastavená na **Zapnutá**, TV je možné ovládať len diaľkovým ovládačom. V takom prípade nebudú ovládacie tlačidlá na TV fungovať.

Zámok internetu: Ak je táto voľba nastavená na Zapnuté, aplikácie používajúce internet budú zakázané. Nastavte na Vypnuté pre opätovné zapnutie týchto aplikácií.

Nastavenie kódu PIN: Definuje nový PIN kód.

Predvolený CICAM PIN: Táto možnosť sa zobrazí ako sivá, pokiaľ do CI slotu televízora nie je vložený CI modul. Pomocou tejto voľby môžete zmeniť predvolený PIN pre CI CAM.

**Poznámka:** Predvolený PIN mohol byť nastavený na **0000** alebo **1234**. Ak ste definovali PIN (je požadované v závislosti na voľbe krajiny) počas **Prvej Inštalácie,** použite PIN kód, ktorý ste definovali.

Niektoré možnosti nemusia byť k dispozícii v závislosti od modelu a/alebo na výbere krajiny počas Prvej Inštalácie.

## Elektronický programový sprievodca

Pomocou funkcie elektronického programového sprievodcu televízora môžete prehliadať plán udalostí aktuálne nainštalovaných kanálov v zozname kanálov. Či táto funkcia je alebo nie je podporovaná, závisí od príslušného vysielania.

Pre prístup k programovému sprievodcovi stlačte tlačidlo **Guide** na diaľkovom ovládači. Môžete tiež použiť možnosť **Sprievodca** v ponuke **TV**.

K dispozícii sú 2 rôzne typy rozvrhnutia, **Plán časovej** osi a **Teraz/Potom**. Ak chcete prepnúť medzi týmito rozvrhnutiami, zvýraznite kartu s názvom alternatívneho rozvrhnutia v hornej časti obrazovky a stlačte **OK**.

Na pohyb programovým sprievodcom používajte smerové tlačidlá. Použite tlačidlo **Späť/Návrat** na použitie možností karty v hornej časti obrazovky.

#### Harmonogram na časovej osi

Pri tejto možnosti rozvrhnutia sa všetky udalosti uvedených kanálov zobrazia na časovej osi. Pomocou smerových tlačidiel sa môžete posúvať zoznamom udalostí. Zvýraznite udalosť a stlačte **OK**, aby sa zobrazila ponuka možností udalosti.

Stlačte tlačidlo **Späť/Návrat** na použitie dostupných možností karty. Zvýraznite kartu **Filter** a stlačte **OK** pre zobrazenie možností filtrovania. Ak chcete zmeniť rozvrhnutie, zvýraznite **Teraz/Potom** a stlačte **OK**. Môžete použiť možnosti **Predchádzajúci**  deň a Nasledujúci deň na zobrazenie udalostí z predchádzajúceho a nasledujúceho dňa.

Zvýraznite kartu **Extra** a stlačte **OK** pre prístup k možnostiam nižšie.

**Zvýraznenie žánra:** Zobrazí menu **Zvýraznenie žánra**. Zvoľte žáner a stlačte **OK**. Udalosti v programovom sprievodcovi, ktoré zodpovedajú vybratému žánru, budú zvýraznené.

Vyhľadávanie v sprievodcovi: Zobrazí možnosti vyhľadávania. Použitím týchto možností môžete vyhľadávať v databáze programového sprievodcu podľa zvolených kritérií. Zodpovedajúce výsledky sa zobrazia v zozname.

**Teraz:** Zobrazí aktuálnu udalosť zvýrazneného kanála.

**Zväčšenie (Zoom):** Zvýraznite a stlačte **OK**, aby sa zobrazili udalosti v širšom časovom intervale.

#### Súčasný/ďalší Zoznam

V tejto možnosti rozvrhnutia sa zobrazia iba aktuálne a nasledujúce udalosti kanálov v zozname. Pomocou smerových tlačidiel sa môžete posúvať zoznamom udalostí.

Stlačte tlačidlo **Späť/Návrat** na použitie dostupných možností karty. Zvýraznite kartu **Filter** a stlačte **OK** pre zobrazenie možností filtrovania. Ak chcete zmeniť rozvrhnutie, zvýraznite **Plán časovej osi** a stlačte **OK**.

#### Možnosti udalosti

Pomocou smerových tlačidiel zvýraznite udalosť a stlačte tlačidlo **OK** pre zobrazenie ponuky **Možnosti**. K dispozícii sú nasledujúce možnosti.

Voľba kanálu: Pomocou tejto možnosti môžete prepnúť na vybraný kanál, aby ste ho mohli sledovať. Programový sprievodca sa zavrie.

Viac informácií: Zobrazia sa podrobné informácie o vybranej udalosti. Na prechádzanie textom použite smerové tlačidlá hore a dolu.

Časovač na udalosti / Odstrániť časovač na udalosti: Vyberte možnosť Nastaviť časovač pre Udalosť a stlačte OK. Môžete nastaviť časovače pre udalosti v budúcnosti. Ak chcete zrušiť už nastavený časovač, zdôraznite danú udalosť a stlačte tlačidlo OK. Potom vyberte možnosť Odstrániť časovač pre udalosti. Časovač sa zruší.

**Poznámky:** Keď je pre aktuálny program nastavený aktívny časovač, nemožno prepínať na žiadny iný kanál ani zdroj signálu.

V rovnakom časovom intervale nemožno nastavovať časovač pre dva alebo viac samostatných programov.

#### Teletextové služby

Stlačte tlačidlo **Text** pre vstup. Stlačte znova pre aktiváciu režimu Mix, ktorý umožňuje súčasne zobraziť stránku teletextu a televízne vysielanie. Stlačte ešte raz pre opustenie ponuky. Ak sú k dispozícii, časti teletextu budú sfarbené a je možné ich potom vybrať pomocou zodpovedajúceho farebného tlačidla. Postupujte podľa pokynov na obrazovke.

#### Digitálny teletext

Stlačte tlačidlo **Text** pre zobrazenie informácií digitálneho teletextu. Ten je možné ovládať pomocou farebných tlačidiel, tlačidiel kurzora a tlačidla **OK**. Spôsob ovládania môže byť rôzny v závislosti na obsahu digitálneho teletextu. Postupujte podľa pokynov na obrazovke digitálneho teletextu. Ak stlačíte tlačidlo **Text** znovu, TV sa vráti do televízneho vysielania.

#### Aktualizácia softvéru

Váš TV dokáže automaticky vyhľadať aktualizácie firmwaru cez vysielaný signál alebo cez internet.

## Vyhľadávanie Aktualizácií softvéru cez užívateľské rozhranie

V hlavnej ponuke vyberte **Nastavenia>Systém** a potom **Ďalšie**. Prejdite na **Aktualizácie softvéru** a stlačte tlačidlo **OK**. Potom vyberte **Vyhľadať Aktualizáciu** a stlačte tlačidlo **OK** pre kontrolu novej aktualizácie softvéru.

Ak sa nájde nová aktualizácia, začne sa so sťahovaním aktualizácie. Po dokončení sťahovania sa zobrazí varovanie, stlačte tlačidlo **OK** pre dokončenie procesu aktualizácie softvéru a pre reštartovanie televízora.

#### 3 AM vyhľadávanie a režim aktualizácie

Váš televízor bude vyhľadávať nové aktualizácie o 03:00 hodine, ak je možnosť Automatické vyhľadávanie nastavená na Povolené a ak je televízor pripojený k signálu z antény alebo k internetu. Ak bol nájdený a úspešne stiahnutý nový softvér, bude nainštalovaný pri nasledujúcom zapnutí.

**Poznámka:** Neodpájajte napájací kábel, ak kontrolka počas reštartu bliká. Ak sa TV po aktualizácii nezapne, vypojte TV na 2 minúty a znovu ho zapojte.

Všetky aktualizácie sa automaticky kontrolujú. Ak sa vykoná ručné vyhľadávanie a nie je nájdený žiadny softvér, je to aktuálna verzia.

#### Riešenie problémov a Tipy

#### TV sa nezapne

Uistite sa, či je napájací kábel zapojený bezpečne do zásuvky v stene. Stlačte tlačidlo zapnutia na TV.

#### Zlý obraz

- · Skontrolujte, či ste správne naladili TV.
- Nízka úroveň signálu môže spôsobiť skreslenie obrazu. Skontrolujte, prosím, prpojenie antény.
- Skontrolujte, či ste zadali správnu frekvenciu kanála, ak ste vykonali ručné ladenie.

#### Žiadny obraz

- TV neprijíma žiadny signál. Uistite sa, že bol vybratý správny zdroj vstupu.
- · Je anténa správne pripojená?
- Nie je kábel antény poškodený?
- Sú na pripojenie antény použité vhodné zástrčky?

· Ak máte pochybnosti, obráťte sa na predajcu.

#### Žiadny zvuk

- Skontrolujte, či zvuk televízora nie je odmlčaný. Stlačte tlačidlo Mute, alebo zvýšte hlasitosť.
- Zvuk vychádza len z jedného reproduktora. Skontrolujte nastavenie vyváženia z menu Zvuku.
- Skontrolujte, či je možnosť Zvukový výstup správne nastavená v ponuke Zvuk.

#### Diaľkové ovládanie - nefunguje

- · Batérie môžu byť vybité. Vymeňte batérie.
- Možno sú batérie vložené nesprávne. Pozrite v časti "Vloženie batérií do diaľkového ovládača".

#### Žiadny signál na vstupnom zdroji

- Je možné, že nie je pripojené žiadne zariadenie.
- · Skontrolujte AV káble a spojenia z prístroja.
- · Skontrolujte, či je prístroj zapnutý.

#### Kompatibilita s AV a HDMI signálom

| Zdroj     | Podporované signály |                                    | Dostupné |
|-----------|---------------------|------------------------------------|----------|
|           | PAL                 |                                    | 0        |
|           | SECAM               |                                    | 0        |
| Docile Av | NTSC4.43            |                                    | 0        |
|           | NTSC3.58            |                                    | 0        |
|           | 480i, 480p          | 60Hz                               | 0        |
|           | 576i, 576p          | 50Hz                               | 0        |
|           | 720p                | 50Hz,60Hz                          | 0        |
| номі      | 1080i               | 50Hz,60Hz                          | 0        |
|           | 1080p               | 24Hz, 25Hz,<br>30Hz, 50Hz,<br>60Hz | 0        |

#### (X: Nedostupné, O: Dostupné)

V niektorých prípadoch sa signál na TV nemusí zobraziť správne. Problémom môže byť nezlučiteľnosť so štandardom na strane zdrojového zariadenia (prehrávača DVD, set-top boxu atď.). Ak sa vyskytne taký problém, obráťte sa na predajcu, prípadne na výrobcu zdrojového zariadenia.

## Podporované formáty súborov v režim USB

## Formáty video súborov

| Rozšírenie                                        | Video kodek                  | Max. Rozlíšenie, Snímacia rýchlosť a Prenosová rýchlosť |  |
|---------------------------------------------------|------------------------------|---------------------------------------------------------|--|
| .mpg, .mpeg, .dat, .vob                           |                              |                                                         |  |
| .ts, .trp, .m2ts                                  | IMPEG 1/2, n.204, VC1        |                                                         |  |
| .avi                                              | MPEG1/2, MPEG4, H.264, MJPEG |                                                         |  |
| .mp4, .m4a, .m4v, .mov, .qt,<br>.3gp, .3g2, .3gpp | MPEG1/2, H.263, MPEG4, H.264 |                                                         |  |
| .mkv                                              | MPEG 1/2, MPEG4, H.264       | H.264: 1080Px2@30fps - 50Mbps, 1080P@60fps -            |  |
| .flv                                              | Sorenson Sp, MPEG4, H.264    | 50Mbps <b>Iné:</b> 1080P@60fps - 50Mbps                 |  |
| .asf, .wmv                                        | MPEG4, WMV3, VC1             |                                                         |  |
| .webm                                             | VP9, VP8                     |                                                         |  |
| .mp4, .mov, .3gpp, .3gp,<br>.ts,.trp, .tp, .mkv   | HEVC/H.265                   |                                                         |  |

#### Formáty obrazových súborov

| Rozšírenie   | Technické parametre                | Rozlíšenie (šírka x výška) |  |
|--------------|------------------------------------|----------------------------|--|
| ing inog     | Základ                             | 8192 x 8192                |  |
| .jpg, .jpeg  | Progresívne                        | 3000 x 3000                |  |
| .bmp<br>.png | RGB 1/4/8/16/24/32 bit             |                            |  |
|              | RLE 4/8 bit                        |                            |  |
|              | Stupne šedej, 24/32 bitov na pixel | 8192 x 8192                |  |
|              | Vrstvený formát                    |                            |  |
|              | Progressive                        |                            |  |

## Formáty zvukových súborov

| Rozšírenie | Formátovať            |
|------------|-----------------------|
| .mp3       | .mp3                  |
| .ac3       | .ac3                  |
| .aac       | .AAC                  |
| .wma       | .WMA                  |
| .amr       | .AMR-NB, .AMR-WB      |
| .wav       | . MPEG La, .AAC, .PCM |

#### Formáty súborov titulkov

| Externé titulky |                             |  |
|-----------------|-----------------------------|--|
| Rozšírenie      | Technické parametre         |  |
| .ssa            | SubStation Alpha            |  |
| .ass            | Advanced SubStation Alpha   |  |
| .srt            | Subripper                   |  |
| .sub            | Micro DVD / SubViewer       |  |
| .sub + .idx     | VOBSub                      |  |
| .txt            | Micro DVD / TMPlayer / MPL2 |  |
| .mpl            | MPL2                        |  |
| .smi            | Sami                        |  |
| .jss            | JACOSUB                     |  |
| .ttml           | TTML                        |  |
| .txt / .sub     | DVDSUBTITLE                 |  |
| .lrc            | -                           |  |

| Interné titulky         |                     |  |  |
|-------------------------|---------------------|--|--|
| Rozšírenie              | Technické parametre |  |  |
| .mkv                    | VOBSub              |  |  |
| .mkv                    | ASS / SSA / TEXT    |  |  |
| .dat, .mpg, .mpeg, .vob | DVD titulky         |  |  |
| .mp4                    | DVD titulky, TEXT   |  |  |

#### Podporované rozlíšenia DVI

Pri pripájaní zariadení ku konektorom televízora pomocou adaptérového DVI kábla (DVI do HDMI kábel) (nie je súčasťou balenia), sa môžete odvolať na nasledujúce informácie o rozlíšeniach.

|           | 56Hz | 60Hz | 66Hz | 70Hz | 72Hz | 75Hz |
|-----------|------|------|------|------|------|------|
| 640x400   |      |      |      | x    |      |      |
| 640x480   |      | x    | x    |      | x    | х    |
| 800x600   | х    | х    |      | х    | x    | х    |
| 832x624   |      |      |      |      |      | х    |
| 1024x768  |      | x    | х    | х    | x    | х    |
| 1152x864  |      | x    |      | х    |      | х    |
| 1152x870  |      |      |      |      |      | х    |
| 1280x768  |      | x    |      |      |      | х    |
| 1360x768  |      | x    |      |      |      |      |
| 1280x960  |      | х    |      |      |      | х    |
| 1280x1024 |      | x    |      |      |      | x    |
| 1400x1050 |      | х    |      |      |      | х    |
| 1440x900  |      | x    |      |      |      | х    |
| 1600x1200 |      | x    |      |      |      |      |
| 1680x1050 |      | x    |      |      |      |      |
| 1920x1080 |      | x    |      |      |      |      |

## Pripojenie

## Káblové pripojenie

## Pripojenie ku Káblovej sieti

- Musíte disponovať s modemom/routerom pripojeným k aktívnemu širokopásmovému pripojeniu.
- Pripojte televízor k modemu/routeru ethernetovým káblom. Na zadnej strane vášho televízora je k dispozícii LAN port.

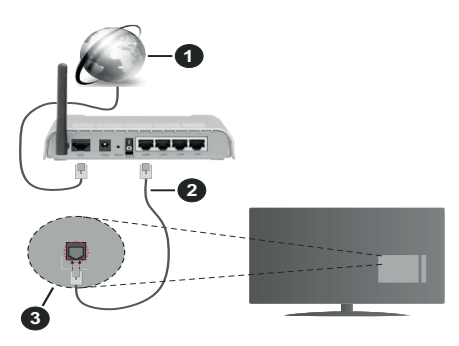

- 1. Širokopásmové pripojenie k ISP
- 2. LAN (ethernetový) kábel
- 3. LAN vstup na zadnej strane televízora

#### Ak chcete konfigurovať nastavenia káblovej siete, pokyny nájdete v časti Sieť v ponuke Nastavenia.

 By ste mali byť schopní pripojiť váš televízor k LAN v závislosti na konfigurácii vašej siete. V takom prípade použite ethernetový kábel na pripojenie televízora priamo do sieťovej zásuvky v stene.

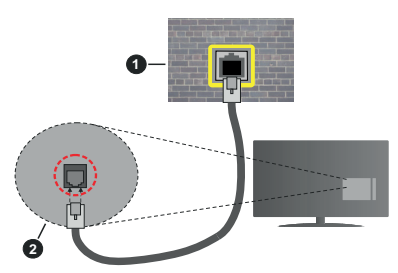

- 1. Sieťová zásuvka
- 2. LAN vstup na zadnej strane televízora

## Konfigurácia Káblového Nastavenia zariadenia

## Typ siete

Typ siete môžete vybrať ako Káblové zariadenie, Bezdrôtové zariadenie alebo Zakázané, v súlade s aktívnym pripojením k televízoru. Zvoľte Káblové zariadenie, ak sú pripojené ethernetovým káblom.

## Test rýchlosti internetu pripojenia

Označte **Test rýchlosti internetu pripojenia** a stlačte tlačidlo **OK**. TV bude kontrolovať šírku pásma internetového pripojenia a po dokončení zobrazí výsledok.

### Pokročilé nastavenia

Zvýraznite **Pokročilé Nastavenia** a potom stlačte tlačidlo **OK**. Na ďalšej obrazovke môžete zmeniť nastavenie IP a DNS televízora. Vyberte požadovanú adresu a stlačte tlačidlo Vľavo alebo Vpravo pre zmenu nastavenia z **Automatického** na **Manuálny**. Teraz môžete ručne zadať hodnoty IP a/alebo DNS. Vyberte príslušné položky v rozbaľovacom menu a zadajte nové hodnoty pomocou číselných tlačidiel na diaľkovom ovládači. Po dokončení zvýraznite **Uložiť** a stlačte tlačidlo **OK** pre uloženie nastavení.

## Bezdrôtové pripojenie (voliteľné)

## Pripojenie k Bezdrôtovej sieti

DÔLEŽITÉ: Pre použitie funkcie bezdrôtovej siete je nutný bezdrôtový LAN adaptér (WLAN USB adaptér). Bezdrôtový adaptér nie je súčasťou dodávky, môžete si ho zakúpiť samostatne. Ďalšie informácie získate od miestneho predajcu alebo maloobchodníka, u ktorého ste si zakúpili svoj televízor.

TV sa nemôže pripojiť k sieťam so skrytým SSID. Aby bolo viditeľné SSID vášho modemu, cez software modemu zmeňte SSID nastavenie.

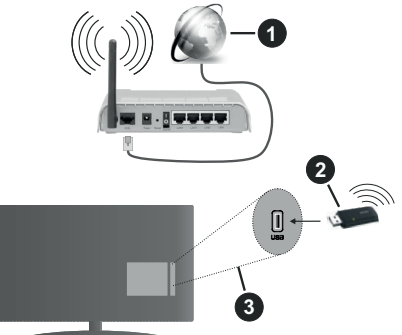

- 1. Širokopásmové pripojenie k ISP
- 2. WLAN USB adaptér (nie je súčasťou dodávky)
- 3. USB vstup na zadnej strane televízora

Wireless-N router (IEEE 802.11a/b/g/n) so súčasným využitím 2.4 a 5 GHz pásma, je navrhnutý pre zvýšenie šírky pásma. Tie sú optimalizované pre plynulejšie a rýchlejšie prehrávanie HD videa, prenosy súborov a bezdrôtové hranie hier.

- Frekvencie a kanály sa líšia v závislosti od oblasti.
- Prenosová rýchlosť sa líši v závislosti od vzdialenosti a počtu prekážok medzi produktmi prenosu, konfigurácii týchto produktov, podmienkach

rádiových vĺn, prenosu na linke, a produktov, ktoré používate. Prenos môže byť tiež prerušený, alebo odpojený v závislosti na podmienkach rádiových vĺn DECT telefónov, alebo iných WLAN 11b zariadení. Štandardné hodnoty prenosovej rýchlosti sú teoretické maximálne hodnoty pre bezdrôtové štandardy. Nejedná sa o aktuálne rýchlosti prenosu dát.

- Miesta, kde je prenos najefektívnejší, sa líši v závislosti na užívateľskom prostredí.
- WLAN USB adaptér pripojte priamo k televízoru cez USB port. USB HUB-y nie sú podporované. Váš dongle môžete pripojiť do dodaného doku v prípadoch, keď sieť nie je dostatočne kvalitná a dongle je potrebné klásť na miesto s lepšou kvalitou signálu.
- WLAN USB adaptér podporuje typ modemov 802.11
   a, b, g a n. Dôrazne sa odporúča používanie IEEE
   802.11n komunikačného protokolu, aby sa zabránilo prípadným problémom pri sledovaní videa.
- Musíte zmeniť SSID vášho modemu, ak sú v okolí iné modemy s rovnakým SSID. Inak môžete naraziť na problémy s pripojením. Ak máte problémy s bezdrôtovým pripojením, namiesto toho použite káblové pripojenie.

#### Konfigurácia Nastavenia Bezdrôtovej siete zariadenia

Pre umožnenie funkcií bezdrôtovej siete, prosím pripojte WLAN USB adaptér do jedného z USB portov na televízore. Pre spustenie procesu pripojenia otvorte ponuku **Sieť** a vyberte **Typ siete** ako **Bezdrôtové zariadenie.** 

Pre spustenie hľadania dostupných bezdrôtových sietí zvýraznite možnosť **Snímať bezdrôtové siete** a stlačte **OK**. Všetky nájdené siete sa zobrazia v zozname. Zvýraznite požadovanú sieť zo zoznamu a na pripojenie stlačte **OK**. Sieť so skrytým SSID nie je možné zistiť inými zariadeniami. Ak sa chcete pripojiť k sieti so skrytým identifikátorom SSID, rolujte nadol v zozname nájdených bezdrôtových sietí, zvýraznite možnosť **Pridať novú sieť** a stlačte tlačidlo **OK**. Zadajte názov siete a pomocou príslušných možností pripojenia vyberte typ zabezpečenia.

**Poznámka:** Ak modem podporuje N režim, môžete nastaviť nastavenie režimu N.

Ak je vybraná sieť chránená heslom, zadajte správny kľúč pomocou virtuálnej klávesnice. Môžete použiť túto klávesnicu pomocou smerových tlačidiel a tlačidla **OK** na diaľkovom ovládači.

Počkajte, až sa IP adresa zobrazí na obrazovke.

To znamená, že pripojenie je teraz vytvorené. Ak sa chcete odpojiť od bezdrôtovej siete, vyberte **Typ siete** stlačte ľavé alebo pravé tlačidlo pre nastavenie ako **Zakázané.**  Ak ste sa pripojili k bezdrôtovej sieti, v ponuke **Sieť** sa zobrazí možnosť **Odpojiť** a uloží sa aj váš profil bezdrôtovej siete, takže sa televízor pripojí k rovnakej sieti automaticky pri každom prepnutí na bezdrôtové pripojenie. Ak sa chcete odpojiť od bezdrôtovej siete a odstrániťuložený profil bezdrôtovej siete, zvýraznite položku**Odpojiť** a stlačte tlačidlo **OK**.

Ak má váš router WPS, môžete sa priamo pripojiť k modemu/routeru bez predošlého zadania hesla alebo pridania siete. Zvýraznite voľbu Stlačte tlačidlo WPS na vašom WiFi routeri a stlačte tlačidlo OK. Na vašom modeme/routri stlačte tlačidlo WPS pre vytvorenie pripojenia. Po spárovaní zariadení uvidíte na TV potvrdenie pripojenia. Ak chcete pokračovať, vyberte OK. Nie je potrebná žiadna ďalšia konfigurácia.

Označte **Test rýchlosti internetu pripojenia** a stlačte tlačidlo **OK** pre kontrolu rýchlosti pripojenia k Internetu. Zvýraznite **Pokročilé Nastavenia** a stlačte tlačidlo **OK** pre otvorenie ponuky Pokročilé nastavenia. Pre nastavenie použite smerové a číselné tlačidlá. Po dokončení zvýraznite **Uložit**' a stlačte tlačidlo **OK** pre uloženie nastavení.

#### Ďalšie informácie

Ak je zriadené spojenie, stav pripojenia sa zobrazí ako **Pripojené** alebo **Nepripojené** a aktuálna IP adresa.

# Pripojenie vášho mobilného zariadenia cez WLAN

 Ak váš mobilný prístroj disponuje s funkciou WLAN, môžete ho pripojiť k televízoru cez router pre sprístupnenie obsahu vášho zariadenia. V takom prípade musí vaše mobilné zariadenie disponovať so zodpovedajúcim softvérom pre zdieľanie.

Pripojte TV k routru pomocou krokov uvedených v časti vyššie.

Potom, pripojte vaše mobilné zariadenie k routeru a potom aktivujte softvér pre zdieľanie na vašom mobilnom zariadení. Následne vyberte súbory, ktoré chcete zdieľať s TV.

Ak je spojenie nadviazané správne, mali by ste teraz mať prístup k zdieľaným súborom nainštalovaných na mobilnom zariadení prostredníctvom funkcie Zdieľanie audio a videa televízora.

Zvýraznite možnosť **Audio Video Sharing** v ponuke **Zdroje** a stlačte **OK**, zobrazia sa dostupné zariadenia mediálneho servera v sieti. Zvolte si svoje mobilné zariadenie a stlačte tlačidlo **OK** pre pokračovanie.

 Ak je k dispozícii, môžete si stiahnuť aplikáciu virtuálneho diaľkového ovládača zo servera poskytovateľa aplikácií pre vaše mobilné zariadenie.

**Poznámka:** Táto funkcia nemusí byť podporovaná na všetkých mobilných zariadeniach.

#### Sieťový pohotovostný režim (voliteľné)

Sieťový pohotovostný režim je štandard, ktorý umožňuje zapnúť alebo prebudiť zariadenie prostredníctvom sieťovej správy. Správa bude odoslaná do zariadenia prostredníctvom programu bežiaceho na vzdialenom zariadení, ktoré je pripojené k rovnakej lokálnej sieti, ako chytrí telefón.

Váš televízor je WoL a WoWLAN kompatibilný. Táto funkcia môže byť počas procesu Prvej inštalácie zakázaná. Ak chcete túto funkciu povoliť, nastavte možnosť **Sieťový pohotovostný režim** v ponuke **Sieť** ako **Zapnuté**. Je potrebné, aby zariadenie, z ktorého bude odoslaná sieťová správa do televízora a televízor boli pripojené do rovnakej siete. Funkcia Sieťový pohotovostný režim je podporovaná iba pre zariadenia s operačným systémom Android a môže sa používať iba prostredníctvom aplikácií YouTube a Netflix.

Ak chcete používať túto funkciu, televízor a vzdialené zariadenie by mali byť pripojené, kým je televízor zapnutý. Ak je televízor vypnutý, malo by sa pripojenie obnoviť pri ďalšom zapnutí. V opačnom prípade nebude táto možnosť k dispozícii. To neplatí, keď je televízor prepnutý do pohotovostného režimu.

Výkonnosť niektorých zariadení na trhu sa môže líšiť v závislosti od architektúry softvéru. Ak chcete použiť funkciu Sieťový pohotovostný režim s lepším výkonom, uistite sa, že vaše zariadenie má najnovšiu verziu firmvéru.

Ak chcete, aby váš televízor v pohotovostnom režime spotrebúval menej energie, môžete túto funkciu vypnúť nastavením možnosti **Sieťový pohotovostný režim** ako **Vypnutý**.

#### Riešenie problémov s Pripojením

#### Nie je dostupná bezdrôtová sieť

- Uistite sa, že firewall vašej siete umožňuje bezdrôtové pripojenie TV.
- Uistite sa, že WLAN USB dongle je úplne pripojený.
- Skúste znovu vyhľadať bezdrôtové siete pomocou obrazovky ponuky Sieť.

Ak bezdrôtová sieť nefunguje správne, skúste použiť káblovú siete vo vašej domácnosti. Pre viac informácií o procese si pozrite časť **Káblové pripojenie**.

Ak televízor nefunguje pomocou káblového pripojenia, skontrolujte modem (router). Ak nie je problém s routerom, skontrolujte pripojenie k Internetu vášho modemu.

#### Pripojenie je pomalé

Pozrite si návod na obsluhu vášho bezdrôtového modemu pre získanie informácií o interných oblastí služieb, rýchlosti pripojenia, kvality signálu a ďalších nastavení. Musíte mať vysokorýchlostné pripojenie k modemu.

# Prerušenie počas prehrávania alebo pomalá reakcia

V takom prípade môžete skúsiť nasledujúce:

Dodržujte vzdialenosť aspoň troch metrov od mikrovlnnej rúry, mobilných telefónov, Bluetooth zariadení či ďalších WLAN kompatibilných zariadení. Skúste zmeniť aktívny kanál na WLAN routeri.

#### Pripojenie k internetu nie je k dispozícii / Zdieľanie Audia a Videa nefunguje

Ak je adresa MAC (jedinečné identifikačné číslo) vášho počítača alebo modemu trvalo registrovaná, je možné, že sa váš televízor nemôže pripojiť k internetu. V takom prípade je MAC adresa overovaná vždy, keď sa pripájate na internet. Ide o opatrenie proti neoprávnenému prístupu. Pretože váš televízor má svoju vlastnú MAC adresu, váš poskytovateľ internetových služieb nemôže overiť MAC adresu vášho televízora. Pre tento dôvod nieje možné televízor pripojiť k internetu. Obráťte sa na poskytovateľa internetových služieb a požiadajte ho o informácie o tom, ako pripojiť iné zariadenie, napríklad televízor, na internet.

Je tiež možné, že pripojenie nemusí byť k dispozícii kvôli firewall problému. Ak si myslíte, že to je príčinou vášho problému, obráťte sa na svojho poskytovateľa internetových služieb. Firewall môže byť dôvod problému pripojenia pri používaní TV v režime Zdieľania Audia a Videa alebo pri surfovaní cez možnosť Zdieľania Audia a Videa.

#### Neplatná doména

Uistite sa, že už ste prihlásený k počítaču cez autorizované užívateľské meno / heslo, a tiež zabezpečte, aby bola vaša doména aktívna, pred zdieľaním akéhokoľvek súboru na mediálnom serverovom programe na vašom PC. Ak je doména neplatná, môže spôsobiť problémy pri prezeraní súborov v režime Zdieľania Audia a Videa.

#### Používanie služby Sieť pre Zdieľania Audia a Videa

Možnosť Zdieľania Audia a Videa je štandard, ktorý zjednodušuje proces sledovania digitálnej elektroniky a vďaka tomu sú vhodné pre použitie v domácej sieti. Tento štandard umožňuje prezerať a prehrávať fotografie, hudbu a video uložené na mediálnom serveri, ktorý je pripojený k domácej sieti.

#### 1. Inštalácia softvéru pre server

Funkciu Zdieľania Audia a Videa nie je možné použiť, ak do počítača nie je nainštalovaný program servera, alebo v prípade, ak požadovaný softvér serveru médií nie je nainštalovaný na sprievodnom zariadení. Pripravte si počítač so správnym serverovým programom.

2. Pripojenie do Drôtovej alebo Bezdrôtovej siete Pre podrobnejšie informácie o konfigurácii pozri kapitoly **Káblové/Bezdrôtové pripojenie**.

#### 3. Povolenie zdieľania audio a videa

Otvorte ponuku Nastavenia>Systém>Ďalšie a povoľte možnosť AVS.

#### 4. Prehrávanie zdieľaných súborov cez Media Browser

Pomocou smerových tlačidiel zvýraznite možnosť Zdieľanie zvukových videí v ponuke Zdroje a stlačte OK. Dostupné zariadenia mediálneho servera v sieti sa zobrazia v zozname. Zvoľte si jedno z nich a stlačte tlačidlo OK pre pokračovanie. Zobrazí sa mediálny prehliadač.

Pre ďalšie informácie o prehrávaní súborov pozri sekciu ponuky **Mediálneho prehliadača**.

Ak nastane problém so sieťou, vytiahnite, prosím, svoj televízor zo zásuvky a znovu ho zapojte. Režim Trick a Skok nie sú podporované s funkciou Zdieľania Audia a Videa.

PC/ HDD/Mediálnom prehrávači alebo iné zariadenia, ktoré sú kompatibilné, sa pre vyššiu kvalitu prehrávania musia používať s káblovým pripojením.

Použite pripojenie k sieti LAN pre rýchlejšie zdieľanie súborov medzi inými zariadeniami, ako sú počítače.

Poznámka: Môžu existovať počítače, ktoré nemusia byť schopné využiť funkciu Zdieľania Audia a Videa kvôli správcovským a bezpečnostným nastaveniam (Napríklad firemné PC).

#### Aplikácie

K aplikáciám nainštalovaným na vašom televízore sa dostanete z ponuky **Home**. Na diaľkovom ovládaní stlačte tlačidlo **Menu**, zobrazí sa ponuka **Home**. Zvýraznite aplikáciu a spustite ju stlačením **OK**.

Ak chcete spravovať aplikácie nainštalované vo vašom televízore, môžete v ponuke **TV** použiť možnosť **Viac aplikácií**. Môžete pridať nainštalovanú aplikáciu do ponuky **Domov**, spustiť ju alebo odstrániť. Zvýraznite aplikáciu a stlačte **OK** pre zobrazenie dostupných možnosť.

Môžete pridávať aj nové aplikácie dostupné na trhu aplikácií. Pre prístup na trh zvýraznite **Trh** v menu **TV** a stlačte tlačidlo **OK**. Zobrazia sa dostupné aplikácie. Na trh aplikácií sa môžete dostať aj z ponuky **Viac aplikácií**.

Svoje prispôsobenia môžete resetovať v ponuke **Domov** vrátane prispôsobení týkajúcich sa aplikácií na predvolené hodnoty pomocou možnosti **Obnoviť aplikácie** v ponuke **Nastavenia** (dostupnosť závisí od modelu televízora a jeho funkcií). Zvýraznite túto možnosť a stlačte **OK**. Zobrazí sa správa s potvrdením. Zvýraznite **ÁNO** a stlačte tlačidlo **OK** pre pokračovanie. Upozorňujeme vás, že túto operáciu nebudete môcť vykonať znova v priebehu nasledujúcich niekoľko minút.

**Poznámky:** Možné problémy v závislosti od aplikácie môžu byť spôsobené poskytovateľom služieb obsahu. Internetové služby tretích strán sa môžu kedykoľvek zmeniť, prerušiť alebo obmedziť.

#### Internetový prehliadač

Ak chcete používať internetový prehliadač, najprv otvorte ponuku **Domov**. Potom spustite aplikáciu internetového prehliadača, ktorá má oranžovo sfarbené logo so symbolom zeme.

Na úvodnej obrazovke prehľadávača sa miniatúry z preddefinovaných odkazov na webové stránky (ak existujú) sa zobrazia ako možnosti **Rýchleho** vytáčania spolu s možnosťami **Editovanie Rýchleho** vytáčania a **Pridať do volieb rýchleho vytáčania**.

Ak chcete prejsť do webového prehliadača, použite smerové tlačidlá na diaľkovom ovládaní. Ak chcete zobraziť riadok pre možnosti prehliadača, presuňte kurzor do hornej časti stránky. Budú k dispozícii možnosti **História**, **Karty a Záložky** a riadok prehliadača, ktorý obsahuje tlačidlá predchádzajúci/ ďalší, tlačidlo Aktualizovať, adresný/vyhľadávací panel, tlačidlá **Rýchla voľba a Vewd**.

Pre pridanie požadovanej internetovej stránky do zoznamu **Rýchlej voľby** pre rýchly prístup, presuňte kurzor do hornej časti stlačte stránky, alebo stlačte. Zobrazí sa riadok prehliadača. Označte tlačidlo **Rýchlu voľbu** atlačte tlačidlo **OK.** Potom vyberte možnosť **Pridať do Rýchlej voľby** a stlačte tlačidlo **OK.** Vyplňte prázdne miesta pre **Meno** a **Adresa**, zvýraznite **OK** a stlačte tlačidlo **OK** pre pridanie. Kým ste na stránke, ktorú chcete pridať do zoznamu **Rýchla voľba**, zvýraznite tlačidlo **Vewd** a stlačte tlačidlo **OK.** Následne zvýraznite možnosť **Pridať do Rýchlej voľby** a stlačte tlačidlo **OK. Meno** a **adresa** sa vyplnia automaticky v závislosti na stránkach, ktoré ste navštívili. Zvýraznite **OK** a stlačte tlačidlo **OK** pre pridanie.

Pre správu prehliadača môžete tiež využiť možnosti ponuky **Vewd**. Zvýraznite tlačidlo **Vewd** a stlačte tlačidlo **OK** pre zobrazenie dostupných špecifických možností pre stránku a všeobecných možností.

Existujú rôzne spôsoby, ako hľadať alebo navštíviť webové stránky pomocou webového prehliadača.

Zadajte adresu webovej stránky (URL) do vyhľadávacieho/adresného riadku a pre návštevu webstránky zvýraznite tlačidlo **Enter** na virtuálnej klávesnici a stlačte tlačidlo **OK**.

Pre vyhľadávanie požadovanej webstránky zadajte kľúčové slovo do vyhľadávacieho/adresného riadku a zvýraznite tlačidlo **Enter** na virtuálnej klávesnici a stlačte tlačidlo **OK**.

Pre návštevu požadovanej webovej stránky označte miniatúru Rýchle vytáčanie a stlačte tlačidlo **OK**.

Niektoré webové stránky obsahujú flashový obsah. Tie nie sú podporované prehliadačom.

Váš televízor nepodporuje žiadne procesy sťahovania z internetu vo webovom prehliadači.

Nie všetky stránky na internete sú podporované. V závislosti od miesta môžu nastať problémy s obsahom. V niektorých prípadoch nebude možné prehrať video obsah.

#### Systém

HbbTV (Hybridné vysielanie širokopásmovej TV) je novým priemyselným štandardom, ktoré bezproblémovo kombinuje TV služby predávané pomocou vysielania so službami predávanými pomocou širokého pásma a tiež užívateľom umožňuje prístup k internetovým službám pomocou zapojených TV a set-top boxov. Služby dodávané pomocou HbbTV zahrňujú tradičné vysielacie TV kanály, catch-up služby, video-na-požiadanie, elektronického programového sprievodcu, interaktívne inzercie, personalizáciu, hlasovanie, hry, sociálne sieťovanie a iné multimediálne aplikácie.

Aplikácie HbbTV sú k dispozícii na kanáloch, kde sú označené poskytovateľom vysielania. Vysielanie označí jednu aplikáciu ako "autoštart" a táto je programom spúšťaná automaticky. Aplikácie sú zvyčajne označené malou červenou ikonou tlačidla a upozorňujú užívateľa, že na tomto kanáli je prístupná aplikácia HbbTV. Stlačte červené tlačidlo, aby sa otvorila stránka aplikácie. Potom ako sa stránka zobrazí, užívateľ sa môže vrátiť späť k počiatočnému stavu ikony červeného tlačidla tým. že ho opäť stlačí. Užívateľ môe prepínať medzi režimom ikony červeného tlačidla a režimom aplikácie plného Ul pomocou stlačenia červeného tlačidla. Treba poznamenať, že schopnosť prepínania červeného tlačidla je zabezpečená aplikáciou a niektoré aplikácie sa môžu správať odlišne (iné farebné tlačidlá, ako napríklad zelená, žltá, modrá, môžu byť definované pre niektoré ďalšie funkcie, napr. skratky).

V prípade, že užívateľ prepne na iný kanál v čase, keď je HbbTV aplikácia aktívna (v režime ikony červeného tlačidla alebo v režime plného UI), môže sa stať nasledovné.

- Aplikácia môže bežať ďalej.
- · Aplikácia môže byť ukončená.
- Aplikácia sa môže ukončiť a môže sa spustiť ďalšia autoštart aplikácia červeného tlačidla.

HbbTV umožňuje obnovenie aplikácie z širokého pásma aj z vysielania. Vysielač môže aktivovať obe možnosti alebo jednu z nich. Ak program nemá funkčné širokopásmové pripojenie, stále môže spúšťať aplikácie prenesené vysielaním.

Autoštart aplikácie červeného tlačidla obvykle poskytuje spojenie s inými aplikáciami. Použitím poskytnutých spojení môže užívateľ prepnúť do druhej aplikácie. Aplikácie by mali poskytnúť spôsob akým sa môžu samy vypnúť. Obvykle sa na to používa tlačidlo **Exit**.

HbbTv aplikácie používajú k spolupráci s užívateľom tlačidlá na diaľkovom ovládači. Keď sa spustí HbbTV aplikácia, kontrola niektorých tlačidiel je rezervovaná aplikáciou. Napríklad, voľba číselného kanálu nemusí fungovať na teletextovej aplikácii, kde čísla označujú stránky teletextu.

HbbTV vyžaduje pre program schopnosť AV prúdenia. Existuje mnoho aplikácií, ktoré poskytujú VOD (videona-požiadanie) a catch-up TV služby. Užívateľ môže na diaľkovom ovládači použiť tlačidlá spustiť, pauza, stop, dopredu a pretočiť, aby mohol pracovať s AV obsahom.

Poznámka: Môžete povoliť alebo zakázať túto funkciu z ponuky Nastavenia ochrany osobných údajov v ponuke Nastavenia>Systém.

#### Informácie o funkcii DVB

Tento DVB prijímač je vhodný iba pre použitie v krajine, pre používanie v ktorej krajine bol navrhnutý.

Aj keď je tento DVB prijímač v súlade s najnovšou špecifikáciou DVB v čase výroby, nemôžeme garantovať kompatibilitu s budúcim DVB vysielaním v dôsledku zmien, ktoré môžu byť realizované vo vysielaní signálov a technológií.

Niektoré funkcie digitálnej televízie nemusia byť k dispozícii vo všetkých krajinách.

Neustále sa snažíme zlepšovať naše výrobky, a preto sa môže špecifikácia zmeniť bez predchádzajúceho upozornenia.

O radu, kde nakúpiť príslušenstvo, sa obráťte na predajňu, kde ste zakúpili zariadenie.

## Spis treści Informacje dotyczące bezpieczeństwa ......2 Oznaczenia na produkcie ......2 Funkcie 4 Załaczone akcesoria......4 Informacje w trybie oczekiwania......5 Przyciski kontrolne i obsługa TV.....5 Korzystanie z menu głównego TV ......6 Wkładanie baterij do pilota ......7 Podłaczenie zasilania.....7 Podłaczenie anteny ......7 Informacie dotvczace licencii......7 Informacje dotyczące usuwania ......8 Włączanie/wyłączanie ......12 Pierwsza Instalacia......12 Odtwarzanie mediów poprzez wejście USB ....... 13 Przegladarka mediów......13 Zawartość menu ustawień......16 Działanie ogólne TV ......23 Korzystanie z listy kanałów......23 Konfiguracja ustawień kontroli rodzicielskiej. ...... 23 Elektroniczny przewodnik po programach......23 Usługi teletekstowe......24 Aktualizacja oprogramowania......24 Rozwiązywanie problemów i wskazówki ...... 24 Kompatybilność sygnałów AV i HDMI......25 Obsługiwane formaty plików dla trybu USB......26 Formaty plików obrazów......26 Formaty plików audio......26 Formaty plików napisów ......27 Obsługiwane rozdzielczości DVI ......27 Tryb czuwania z dostępem do sieci (opcjonalny).. 30 Rozwiązywanie podłączenia......30 Korzystanie z usługi sieciowej współdzielenia audio i

| Aplikacje                        | 31 |
|----------------------------------|----|
| Przeglądarka internetowa         | 31 |
| System HBBTV                     | 32 |
| Informacje o funkcjonalności DVB | 33 |

#### Informacje dotyczące bezpieczeństwa

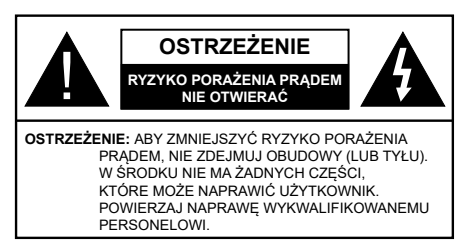

W przypadku ekstremalnych warunków pogodowych (burze, błyskawice) i długich okresów nieużywania (wyjazd wakacyjny) wyciągnij wtyczkę telewizora z kontaktu.

Wtyczka zasilająca urządzenia służy do odcięcia TV od zasilania, powinna więc być łatwo dostępna. Jażeli telewizor nie jest odłączony od sieci elektrycznej, urządzenie będzie nadal pobierało moc w każdej sytuacji, nawet wtedy, gdy telewizor jest w trybie gotowości lub wyłączony.

**Uwaga:** W celu skorzystania z odpowiednich opcji, postępuj zgodnie ze wskazówkami wyświetlanymi na ekranie.

#### WAŻNE - Proszę przeczytać całą instrukcję przed instalacją i użytkowaniem

OSTRZEŻENIE: To urządzenie jest przeznaczone do użytku przez osoby (w tym dzieci), które są zdolne do obsługi/posiadają doświadczenie w obsłudze takiego urządzenia bez nadzoru, chyba że znajdują się pod nadzorem lub zostały poinstruowane na temat korzystania z urządzenia przez osobę odpowiedzialną za ich bezpieczeństwo.

- Korzystaj z telewizora na wysokości poniżej 5000 metrów nad poziomem morza, w miejscach suchych i w regionach o klimacie umiarkowanym lub tropikalnym.
- Telewizor jest przeznaczony do użytku domowego i podobnych pomieszczeniach, ale może być również używany w miejscach publicznych.
- Dla celów wentylacji, należy pozostawić co najmniej 5 cm wolnej przestrzeni wokół telewizora.
- Nie powinno się zakłócać wentylacji poprzez zakrywanie otworów wentylacyjnych przedmiotami takimi, jak gazety, obrusy, zasłony, itp.
- Wtyczka kabla zasilania powinna być łatwo dostępna. Nie kładź urządzenia ani innych elementów wyposażenia mieszkania na przewodzie zasilającym. Uszkodzony przewód zasilania/wtyczka może spowodować pożar lub porażenie prądem elektrycznym. Wyciągając wtyczkę z gniazdka trzymaj za wtyczkę, a nie za kabel zasilania. Nigdy nie dotykaj kabla zasilania/wtyczki mokrymi rękami, jako że może to spowodować spięcie lub porażenie prądem. Nigdy nie należy na przewodzie zawiązywać supłów ani wiązać go z innymi przewodami. Jeśli się uszkodzi, musi zostać wymienione przez osobę wykwalifikowana.

- Nie wystawiaj telewizora na kapanie lub rozlanie płynów i nie stawiaj przedmiotów wypełnionych płynami, takich jak wazony, kubki, itp. na telewizorze lub nad nim (np.: na półkach nad urządzeniem).
- Nie wystawiaj telewizora na bezpośrednie działanie promieni słonecznych ani nie stawiaj na nim źródeł otwartego ognia, takich jak zapalone świece na telewizorze lub w jego pobliżu.
- Nie należy umieszczać żadnych źródeł ciepła, takich jak grzejniki elektryczne, grzejniki, itp. pobliżu telewizora.
- Nie ustawiaj telewizora na podłodze i pochyłych powierzchniach.
- Aby uniknąć niebezpieczeństwa uduszenia, należy przechowywać plastikowe torby w miejscu niedostępnym dla niemowląt, dzieci i zwierząt domowych.
- Ostrożnie przymocuj podstawkę do telewizora. Jeśli podstawa jest wyposażona w śruby, dokręcić je mocno, aby zapobiec przechylaniu się telewizora. Nie należy nadmiernie dokręcać śrub i należy prawidłowo zamontować gumowe nóżki.
- Nie wyrzucaj baterii do ognia lub wraz z materiałami niebezpiecznymi i łatwopalnymi.

#### OSTRZEŻENIE

- Baterii nie wolno wystawiać na działanie źródeł ciepła takich jak promieniowanie słoneczne, ogień itp.
- Nadmierny poziom dźwięku ustawiony na słuchawkach może spowodować utratę słuchu.

NADE WSZYSTKO – NIGDY nie pozwalaj nikomu, a zwłaszcza dzieciom popychać lub uderzać w ekran, wpychać cokolwiek do otworów, gniazd i innych szczelin w obudowie.

| <b>A</b> Ostrzeżenie    | Ryzyko poważnych obrażeń<br>lub śmierci |
|-------------------------|-----------------------------------------|
| Ryzyko porażenia prądem | Ryzyko niebezpiecznego<br>napięcia      |
| Konserwacja             | Ważny element konserwacji               |

## Oznaczenia na produkcie

Następujące symbole zostały użyte na produkcie, żeby zaznaczyć ograniczenia, środki ostrożności i zasady bezpieczeństwa. Każde z wyjaśnień należy brać pod uwagę, kiedy produkt posiada odpowiednie oznaczenie. Proszę zwracać uwagę na te informacje ze względów bezpieczeństwa.

Klasa II, Wyposażenie: Urządzenie to jest tak zaprojektowane, że nie wymaga zabezpieczenia w postaci uziemienia w gniazdku.

Niebezpieczne przyłącze pod napięciem: Zaznaczone przyłącze(a) jest/są niebezpieczne w normalnych warunkach użytkowania.

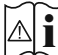

Uwaga, patrz: instrukcje użytkowania: Zaznaczv(e) obszar(v) zawiera(ia) baterie pastylkowe lub guzikowe, które moga zostać wymienione przez użytkownika.

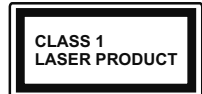

Urzadzenie laserowe klasy 1: Urządzenie wyposażone jest w laser klasy 1, bezpieczny w przewidywalnych,

rozsadnych warunkach użytkowania.

## **OSTRZEŻENIE**

Nie połykaj baterii, ryzyko poparzeń chemicznych Produkt ten lub dołączone do niego akcesoria mogą zawierać baterię pastylkową. Jeśli zostanie ona połknięta, może spowodować groźne wewnętrzne poparzenia już w czasie 2 godzin i może doprowadzić do śmierci.

Trzymaj nowe i zużyte baterie z dala od dzieci.

Jeśli przegródki na baterie nie da się bezpiecznie zamknąć, przestań korzystać z urządzenia i trzymaj go z dala od dzieci.

Jeśli podejrzewasz, że baterie mogły zostać połkniete lub umieszczone w jakiejkolwiek cześci ciała, natychmiast udai sie do lekarza.

Telewizor może spaść, powodujac poważne obrażenia ciała lub śmierć. Wiele obrażeń, szczególnie u dzieci, można uniknać poprzez zastosowanie nastepujacych. prostvch środków ostrożności:

- · ZAWSZE używaj szafek lub stojaków polecanych przez producenta telewizora.
- · ZAWSZE używaj mebli mogacych bezpiecznie udźwignać telewizor.
- ZAWSZE upewnij się, że telewizor nie wystaje poza krawędź mebla, na którym stoi.
- ZAWSZE informuj dzieci o niebezpieczeństwach zwiazanych ze wspinaniem sie na meble, aby dosiegnać przycisków na telewizorze.
- · zawsze prowadź kable i przewody podłączone do telewizora tak, aby nie można było sie o nie potknać. pociągnąć ich ani chwycić.
- NIGDY nie stawiaj telewizora na niestabilnym podłożu.
- · NIGDY nie umieszczaj telewizora na wysokich meblach (np.: półki na książki i szafki) bez przymocowania zarówno mebla, jak i telewizora do odpowiedniej podpórki.
- · NIGDY nie umieszczaj telewizora na serwetkach i innych materiałach znajdujących się pomiędzy telewizorem, a meblem na którym stoi.
- NIGDY nie umieszczaj przedmiotów, które mogłyby skusić dzieci do wspinania się, np. zabawki i piloty, na telewizorze lub meblach, na którvch telewizor jest umieszczony.
- Urządzenie nadaje się tylko do montażu na wysokości ≤2 m.

Jeśli obecny telewizor ma być przeniesiony, powinny być zachowane te same powyższe zasady co do jego ustawienia.

Urządzenie podłączone do przewodu uziemienia budynku poprzez przewód ZASILANIA lub inne urządzenie wyposażone w podłaczenie uziemienia oraz do systemu dystrybucji TV poprzez kabel koncentryczny w pewnych warunkach może stwarzać zagrożenie pożarem. Podłaczenie do systemu dystrybucji TV musi wiec być zapewnione poprzez urządzenie zapewniajace izolacie elektryczna poniżej pewnego zakresu częstotliwości (izolator galwaniczny)

## **OSTRZEŻENIA DOTYCZĄCE** MONTAŻU NAŚCIENNEGO

- Przed przystapieniem do montażu telewizora na ścianie zapoznaj się z instrukcja.
- · Zestaw do montażu naściennego jest opcjonalny. Można go nabyć u lokalnego dystrybutora, jeśli nie znajduje się w zestawie z telewizorem.
- Nie należy instalować telewizora na suficie lub na pochyłej ścianie.
- Korzystaj z określonych śrub mocujacych i innych akcesoriów.
- Dokręć śruby mocujące mocno tak, aby zabezpieczyć telewizor przed upadkiem. Nie należy nadmiernie dokrecać śrub.

Rvsunki i ilustracie w tvm podreczniku użvtkownika są dostarczane wyłącznie jako odnośniki i moga różnić się od rzeczywistego wyglądu produktu. Wzornictwo i specyfikacje produktu mogą ulec zmianie bez uprzedniego powiadomienia.

#### Informacje ekologiczne

Telewizor ten jest skonstruowany tak, aby być przyjaznym dla środowiska. Aby zmniejszyć zużycie energii, można wykonać kroki:

Jeśli ustawisz oszczędzanie energii na minimalne, średnie, maksymalne lub auto, TV odpowiednio zmniejszy zużycie energii. Jeśli chcesz, możesz ustawić podświetlenie na określona wartość ustawioną jako osobistą i ustawić podświetlenie (umiejscowione w ustawieniach oszczędzania energii) ręcznie, korzystając z przycisków lewo i prawo na pilocie. Ustaw jako wyłaczone, aby wyłaczyć to ustawienie

Uwaga: Dostępne opcje oszczędzania energii mogą różnić się w zależności od wybranego trybu w menu Ustawienia>Obraz.

Opcje oszczędzania energii można odnaleźć w menu Ustawienia>Obraz. Zwróć uwage na to, że niektóre ustawienia obrazu nie bedą mogły zostać zmienione. Jeśli naciśniesz kilkakrotnie prawy lub lewy przycisk, wiadomość: **"Ekran wyłączy się po 15 sekundach."** pojawi się na ekranie. Wybierz **wykonaj** i naciśnij **OK**, aby wyłączyć ekran od razu. Jeśli nie naciśniesz żadnego przycisku, ekran wyłączy się po 15 sekundach. Naciśnij dowolny przycisk na pilocie lub telewizorze, aby ponownie włączyć ekran.

Uwaga: Opcja wyłączania ekranu jest niedostępna, jeśli tryb ustawiony jest na grę.

Kiedy telewizor nie jest używany, wyłącz go albo odłącz wtyczkę zasilania z gniazdka. To także zredukuje zużycie energii.

#### Funkcje

- · Telewizor kolorowy obsługiwany za pomocą pilota.
- W pełni zintegrowana TV cyfrowa naziemna/ kablowa/satelitarna (DVB-T-T2/C/2)
- Wejścia HDMI do podłączania innych urządzeń wyposażonych w gniazda HDMI
- Wejście USB
- · System menu OSD
- Boczne wejście AV przeznaczone dla urządzeń zewnętrznych (takich jak odtwarzacze DVD, PVR, gry telewizyjne, itd.)
- System dźwięku stereofonicznego
- Teletekst
- · Podłączenie słuchawek
- · Automatyczny System Programowania
- · Strojenie ręczne
- Automatyczna wyłączanie po maksimum ośmiu godzinach.
- · Wyłącznik czasowy
- Blokada klawiszy
- Automatyczne wyłączanie dźwięku, jeżeli nie jest odbierana żadna transmisja.
- · Odtwarzanie w standardzie NTSC
- AVL (Funkcja automatycznego ograniczania głośności)
- PLL (Wyszukiwanie Częstotliwości)
- Tryb Gry (Opcja)
- Funkcja wyłączania obrazu
- Ethernet (LAN) do połączeń z Internetem i serwisowania
- Obsługa WIFI 802.11 a/b/g/n poprzez dongle USB (nie dołączony do zestawu)
- · Współdzielenie Audio i Wideo
- HbbTV

#### Wysoki Zakres Dynamiki (HDR)/Hybrydowa Gamma Logarytmiczna (HLG)

Za pomocą tej funkcji telewizora można odtworzyć większy dynamiczny zakres jasności poprzez przechwytywanie i następnie łączenie kilku różnych ekspozycji. HDR/HLG zapewnia lepszą jakość obrazu dzięki jaśniejszym, bardziej realistycznym podświetleniom, bardziej realistycznym kolorom i innym udoskonaleniom. Zapewnia obraz, jaki filmowcy zamierzali osiągnąć, pokazując ukryte obszary ciemnego cienia i światło słoneczne z pełnią jasności, kolorów i szczegółów. Zawartość HDR/HLG jest obsługiwana przez aplikacje natywne i rynkowe, weiścia HDMI i USB i nadainiki DVB-S.

#### Załączone akcesoria

- Pilot
- Baterie: 2 x AAA
- · Instrukcja obsługi

#### Informacje w trybie oczekiwania

Jeśli TV nie odbiera żadnego sygnału (np.: z anteny lub źródła HDMI) przez 3 minuty, przełączy się on w tryb oczekiwania. Gdy następnie włączysz TV, zostanie wyświetlona następująca wiadomość: "TV automatycznie przełączył się w tryb oczekiwania z powodu braku sygnału przez dłuższy okres czasu". Możesz wyłączyć tę funkcję, odpowiednio, ustawiając opcję Brak sygnału w menu Ustawienia-System-Ustawienia urządzenia.

Opcja Automatyczne wyłaczanie TV (w menu Ustawienia>Svstem>Wiecei) może być domyślnie ustawiona na wartość od 1 do 8 godzin. Jeśli to ustawienie nie iest ustawione iako wyłaczone i TV nie będzie używany przez ustalony czas, po jego upłynięciu, telewizor przełączy się automatycznie w tryb oczekiwania. Gdy następnie właczysz TV, zostanie wyświetlona następująca wiadomość: "TV automatycznie przełączył się w tryb oczekiwania z powodu niekorzystania z niego przez dłuższy okres czasu." Zanim telewizor przełączy się w tryb gotowości, wyświetli się okno dialogowe. Jeśli nie naciśniesz żadnego przycisku, telewizor przełaczy sie w tryb gotowości po upływie około 5 minut. Możesz podświetlić Tak i nacisnać OK, aby natychmiast przełączyć telewizor w tryb gotowości. Jeśli podświetlisz Nie i naciśniesz OK, telewizor pozostanie włączony. Możesz również wyłączyć funkcję Automatyczne wyłączanie TV w tym oknie dialogowym. Podświetl Wyłącz i naciśnij OK, telewizor pozostanie włączony, a funkcja zostanie anulowana. Możesz ponownie właczyć te funkcje, zmieniając ustawienie opcji Automatyczne wyłączanie TV w menu Ustawienia>System>Wiecej.

#### Przyciski kontrolne i obsługa TV

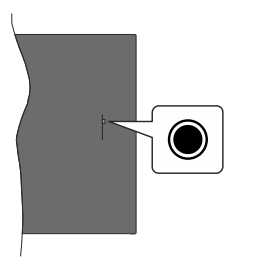

**Uwaga:** Umiejscowienie przycisku sterowania może się różnić w zależności od modelu.

Telewizor jest wyposażony w jeden przycisk sterowania. Przycisk sterowania umożliwia obsługę głośności/ kanałów/ źródła i funkcji uśpienia telewizora.

## Obsługa telewizora za pomocą przycisku sterowania

 Naciśnij przycisk sterowania, aby wyświetlić menu opcji funkcji.

- Następnie naciskaj przycisk ponownie raz za razem, aby podświetlić żądaną opcję.
- Naciśnij i przytrzymaj przycisk przez około 2 sekundy, aby aktywować wybraną opcję. Kolor ikony opcji zmieni się po jej włączeniu.
- Ponowne naciśnięcie przycisku spowoduje użycie funkcji lub wejście do podmenu.
- Aby wybrać inną opcję funkcji, należy najpierw wyłączyć ostatnio aktywowaną opcję. Naciśnij i przytrzymaj przycisk, aby ją wyłączyć. Kolor ikony opcji zmieni się po jej wyłączeniu.
- Aby zamknąć menu opcji funkcji, nie naciskaj przycisku przez około 5 sekund. Menu opcji funkcji zniknie.

Aby wyłączyć telewizor: Naciśnij przycisk sterowania, aby wyświetlić menu opcji funkcji. Zostanie podświetlona opcja Gotowości. Naciśnij i przytrzymaj przycisk przez około 2 sekundy, aby włączyć tę opcję. Kolor ikony opcji zmieni się po jej włączeniu. Naciśnij przycisk ponownie, aby wyłączyć telewizor.

Aby włączyć telewizor: Naciśnij przycisk sterowania, a telewizor się włączy.

Aby zmienić głośność: Naciśnij przycisk sterujący, aby wyświetlić menu opcji funkcji, a następnie naciskaj ten przycisk raz za razem, aby podświetlić opcję Głośność + lub Głośność – . Naciśnij i przytrzymaj przycisk przez około 2 sekundy, aby aktywować wybraną opcję. Kolor ikony opcji zmieni się po jej włączeniu. Następnie naciśnij przycisk, aby zwiększyć lub obniżyć poziom głośności.

Aby zmienić kanał: Naciśnij przycisk sterowania, aby wyświetlić menu opcji funkcji, a następnie naciskaj ten przycisk raz za razem, aby podświetlić opcję **Program** + lub **Program** – . Naciśnij i przytrzymaj przycisk przez około 2 sekundy, aby aktywować wybraną opcję. Kolor ikony opcji zmieni się po jej włączeniu. Następnie naciśnij przycisk, aby przełączyć się na następny lub poprzedni kanał na liście kanałów.

Aby zmienić źródło: Naciśnij przycisk sterujący, aby wyświetlić menu opcji funkcji, a następnie naciskaj ten przycisk raz za razem, aby podświetlić opcję Źródło . Naciśnij i przytrzymaj przycisk przez około 2 sekundy, aby włączyć tę opcję. Kolor ikony opcji zmieni się po jej włączeniu. Następnie ponownie naciśnij przycisk, aby wyświetlić listę źródłe. Przewijaj dostępne źródła poprzez naciśnięcie przycisku sterowania. Telewizor automatycznie przełączy się na podświetlone źródło.

**Uwaga:** Nie można wyświetlić menu głównego OSD przy użyciu przycisku kontrolnego.

#### Obsługa za pomocą pilota

Naciśnij przycisk **Menu** na pilocie, aby wyświetlić główne menu. Użyj przycisków kierunkowych i przycisku **OK**, aby nawigować i ustawić. Naciśnij przycisk **Wyjdź/Powrót** lub **Menu**, aby wyjść z ekranu menu.

#### Wybór wejścia

Po podłączeniu systemów zewnętrznych do telewizora, można go przełączyć na różne źródła wejściowe. Naciskaj przycisk **Źródła** na pilocie, aby wybrać inne źródła.

#### Zmiana kanałów i głośności

Używając przycisków **Program+/- i Głośność+/-** na pilocie można zmienić kanał i dopasować głośność.

## Korzystanie z menu głównego TV

Gdy przycisk **Menu** zostanie naciśnięty, główne menu TV pojawi się na ekranie. Możesz poruszać się po elementach menu za pomocą przycisków kierunkowych na pilocie. Aby wybrać pozycję lub wyświetlić opcje podmenu podświetlonego menu, naciśnij przycisk **OK**. Po podświetleniu opcji menu, niektóre pozycje podmenu tego menu mogą pojawiać się w górnej części paska menu w celu szybkiego dostępu. Aby szybko uzyskać dostęp do danego elementu, podświetl go, naciśnij przycisk **OK** i ustaw zgodnie z wymaganiami za pomocą przycisków kierunkowych w lewo/w prawo. Po zakończeniu wciśnij przycisk **OK** lub **Powrót/Wyjdź**, aby wyjść.

Możesz także zobaczyć informacje o lokalizacji, pogodzie, czasie i dacie na głównym ekranie menu telewizora. Zielone ikonki wskazują aktualny stan czasu, sieci i synchronizacji aplikacji. Jeśli te ikony pojawiają się na zielono, oznacza to, że informacje o czasie zostały zaktualizowane, sieć jest podłączona, a synchronizacja zakończyła się pomyślnie. W przeciwnym razie ikony będą miały kolor biały.

Naciśnij przycisk Wyjdź, aby zamknąć menu główne.

## 1. Strona główna

Kiedy otwiera się menu główne, pasek menu Strony głównej zostanie podświetlony. Zawartość menu głównego można dostosować. W tym celu przejdź do menu TV, podświetl opcję Edytuj stronę główną i naciśnij OK. Menu główne przełączy się w tryb edycji. W trybie edycji można usunąć lub zmienić położenie każdego elementu w menu strony głównej. Podświetl tę opcję i naciśnij OK. Wybierz Usuń lub Przenieś i naciśnij OK. Aby przesunąć pozycję menu, użyj przycisków kierunkowych w prawo, w lewo i na dół, aby wybrać pozycję, na którą chcesz przenieść element, i naciśnij przycisk OK.

Można równie z dodać opcje z innych menu do menu głównego. Po prostu podświetl opcję i naciśnij przycisk kierunkowy w dół na pilocie. Jeśli widzisz opcję Dodaj do strony głównej, można dodać go do menu strony głównej.

## 2. <u>Szukaj</u>

Korzystając z tej opcji, możesz wyszukiwać kanały, przewodnik, menu TV, aplikacje, Internet, YouTube

i filmy. Naciśnij **OK** i wprowadź słowo kluczowe za pomocą wirtualnej klawiatury. Podświetl i naciśnij **OK**, aby rozpocząć wyszukiwanie. Wyniki pojawią się na ekranie. Wybierz żądany wynik za pomocą przycisków kierunkowych i naciśnij przycisk **OK**, aby otworzyć.

## 3. <u>TV</u>

### 3.1. Przewodnik

Możesz uzyskać dostęp do elektronicznego menu przewodnika po programach, używając tej opcji. Aby uzyskać więcej informacji, patrz: **Elektroniczny przewodnik po programach**.

#### 3.2. <u>Kanały</u>

Możesz uzyskać dostęp do menu **Kanałów**, używając tej opcji. Aby uzyskać więcej informacji, patrz: **Korzystanie z listy kanałów**.

#### 3.3. Harmonogramy nagrań

Możesz ustawić harmonogram dla przyszłych programów, korzystając z opcji tego menu. Możesz także przejrzeć w tym menu wcześniej utworzone harmonogramy.

Aby dodać nowy harmonogram, wybierz zakładkę Dodaj harmonogram przy użyciu przycisków kierunkowych w lewo/w prawo i naciśnij OK. Ustaw opcje podmenu według potrzeb i po zakończeniu naciśnij OK. Zostanie utworzony nowy harmonogram.

Aby edytować wcześniej utworzony harmonogram, podświetl go, wybierz zakładkę **Edytuj wybrany** harmonogram i naciśnij **OK**. Zmień opcje podmenu według potrzeb i naciśnij **OK**, aby zapisać ustawienia.

Aby anulować wcześniej utworzony harmonogram, podświetl go, wybierz zakładkę **Usuń wybrany** harmonogram i naciśnij **OK**. Pojawi się komunikat potwierdzający wybór. Wybierz **TAK** i naciśnij **OK**, aby kontynuować. Zaprogramowane nagrywanie zostanie usunięte.

Nie można ustawić harmonogramów dla dwóch lub więcej programów wyświetlanych w tym samym przedziale czasowym na różnych kanałach. W takim przypadku zostaniesz poproszony o wybranie jednego z tych harmonogramów i anulowanie innych. Podświetl harmonogram, który chcesz anulować i naciśnij OK. Zostanie wyświetlone menu Opcji. Następnie podświetl Ustaw/Anuluj i naciśnij OK, aby anulować ten harmonogram. Następnie, konieczne będzie zapisanie zmian. W tym celu naciśnij OK, podświetl Zapisz zmiany i ponownie naciśnij OK.

## 3.4. <u>Szybka Al</u>

Al oznacza sztuczną inteligencję. Za pomocą tej funkcji niektóre ustawienia telewizora można regulować automatycznie w zależności od informacji o gatunku aktualnie oglądanego programu lub w zależności od swoich preferencji. Aby uzyskac wiecej informacji, patrz: Szybka AI.

#### 3.5. Więcej aplikacji

Aby zarządzać aplikacjami zainstalowanymi na telewizorze, możesz skorzystać z tej opcji. Podświetl i naciśnij przycisk **OK**. Za pomocą tej opcji menu możesz dodać zainstalowaną aplikację do menu **Głównego**, uruchomić ją lub ją usunąć. Podświetl aplikację i naciśnij **OK**, aby zobaczyć dostępne opcje.

#### 3.6. Market

Możesz także dodać nowe aplikacje ze sklepu używając tej opcji. Podświetl i naciśnij przycisk **OK**. Wyświetlone zostaną wszystkie aplikacje. Możesz również uzyskać dostęp do aplikacji z menu **Więcej aplikacji**.

#### 3.7. Ułatwienia dostępu

Za pomocą tej opcji możesz uzyskać bezpośredni dostęp do menu ustawień dostępności.

#### 3.8. Ustawienia prywatności

Możesz uzyskać bezpośredni dostęp do menu Ustawienia prywatności, korzystając z tej opcji. Ta opcja może być niedostępna w zażności od modelu i kraju wybranego przy pierwszej instalacji.

#### 4. Ustawienia

Możesz zarządzać ustawieniami swojego TV korzystając z opcji tego menu. Aby uzyskać więcej informacji, patrz: **Zawartość menu ustawień**.

Za pomocą tej opcji możesz przywrócić ustawienia domyślne w menu głównym, korzystając z opcji **Resetuj aplikacje** (dostępność zależy od modelu telewizora i jego funkcji). Podświetl i naciśnij przycisk **OK**. Pojawi się komunikat potwierdzający wybór. Wybierz **TAK** i naciśnij **OK**, aby kontynuować. Pamiętaj, że przez najbliższe kilka minut nie będzie można wykonać tej operacji ponownie.

## 5. Źródła

Możesz zarządzać źródłami korzystając z opcji tego menu. Aby zmienić bieżące źródło lub użyć telewizora jako bezprzewodowego urządzenia wyświetlającego, podświetl jedną z opcji i naciśnij przycisk **OK**.

#### 5.1. Ustawienia źródeł

Możesz uzyskać bezpośredni dostęp do menu Źródła, korzystając z tej opcji. Edytuj źródła, włączaj lub wyłączaj wybrane opcje źródła.

#### Wkładanie baterii do pilota

Zdejmij klapkę z przegródki na baterie. Aby to zrobić, musisz wykonać następujące czynności:

- Włóż końcówkę długopisu lub innego spiczastego przedmiot do otworu nad pokrywką i naciśnij.
- Następnie naciśnij mocno na pokrywkę i przesuń w kierunku strzałki.

Włóż dwie baterie **AAA**. Upewnij się, że + i - są skierowane we właściwą stronę. Nie mieszaj starych i nowych baterii. Baterie wymieniać należy na inne

tego samego lub równoważnego typu. Zamocuj klapkę z powrotem.

Podczas niskiego poziomu naładowania baterii na ekranie pojawi się komunikat, że należy wymienić. Zwróć uwagę, że gdy baterie są rozładowane, działanie pilota może być osłabione.

Baterii nie wolno wystawiać na działanie źródeł ciepła takich jak promieniowanie słoneczne, ogień itp.

#### Podłączenie zasilania

**WAŻNE**: Telewizor jest zaprojektowany do korzystania z prądu zmiennego **220-240V**, **50Hz**. Po rozpakowaniu, należy pozwolić urządzeniu osiągnąć temperaturę otoczenia przed podłączeniem go do prądu. Proszę włożyć wtyczkę do kontaktu.

#### Podłączenie anteny

Proszę podłączyć antenę lub telewizję kablową do WEJŚCIA ANTENOWEGO (ANT.) lub antenę satelitarną do WEJŚCIA SATELITARNEGO (LNB) znajdującego z tyłu telewizora.

#### Tylna część telewizora

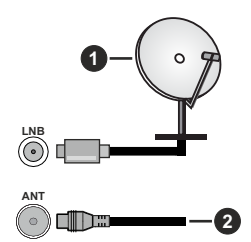

- 1. Satelitarne
- 2. Antena lub TV kablowa

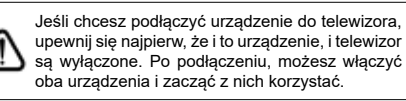

#### Informacje dotyczące licencji

Terminy HDMI, HDMI High Definition Multimedia Interface oraz logo HDMI są znakami towarowymi lub zarejestrowanymi znakami towarowymi HDMI Licensing Administrator, Inc.

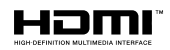

Wyprodukowane na licencji Dolby Laboratories. Dolby, Dolby Audio i podwójne-D są znakami towarowymi Dolby Laboratories.Licensing Corporation.

YouTube i YouTube logo są znakami towarowymi Google Inc.

Ten produkt zawiera technologię objętymi pewnymi prawami własności intelektualnej firmy Microsoft. Używanie i rozpowszechnianie tej technologii poza tym produktem jest zabronione bez odpowiedniej/ odpowiednich licencji firmy Microsoft.

Właściciele zawartości używają technologii Microsoft PlavReadv<sup>™</sup> do ochronv swoiei własności intelektualnei, w tym treści chronionych prawem autorskim. To urządzenie wykorzystuje technologie PlayReady, aby uzyskać dostęp do treści chronionych przez PlayReady i/lub WMDRM. Jeśli urządzenie nie wymusi prawidłowo ograniczeń na wykorzystanie zawartości, iej właściciele moga zażadać od firmy Microsoft unieważnić zdolność urządzenia do konsumpcji treści chronionych przez PlayReady. Unieważnienie nie powinno wpływać na treści niechronione lub treści chronione przez inne technologie dostepu do treści. Właściciele treści moga wymagać uaktualnienia PlayReady w celu uzyskania dostepu do ich zawartości. Jeżeli nie wyrazisz zgody na aktualizacje, nie bedziesz w stanie uzyskać dostępu do zawartości, która wymaga aktualizacji.

Logo "CI Plus" jest znakiem towarowym CI Plus LLP.

Ten produkt jest objęty pewnymi prawami własności intelektualnej firmy Microsoft. Używanie i rozpowszechnianie tej technologii poza tym produktem jest zabronione bez odpowiedniej licencji firmy Microsoft lub jej autoryzowanych przedstawicielstw.

#### Informacje dotyczące usuwania

#### [Tylko dla krajów UE]

Symbole te wskazują, iż urządzenia elektryczne i elektroniczne oraz baterie z tym symbolem nie powinny być wyrzucane wraz z innymi odpadkami domowymi po zużyciu. Zamiast tego, produkty te powinny być oddane we właściwym punkcie odbioru urządzeń elektrycznych i elektronicznych oraz baterii w celu ich właściwego potraktowania, odzysku i przetworzenia w zgodzie z przepisami obowiązującymi w Twoim kraju oraz z Dyrektywami 2012/19/EU i 2013/56/EU.

Pozbywając się tych produktów we właściwy sposób pomożesz chronić zasoby naturalne i pomożesz zapobiegać ich potencjalnemu negatywnemu efektowi na środowisko i ludzkie zdrowie, co mogłoby się przydarzyć w przypadku niewłaściwego pozbycia się tych produktów.

Aby uzyskać więcej informacji o punktach zbieranie i utylizacji tych produktów, proszę skontaktować się z lokalnym urzędem miejskim, służbami wywozu odpadów lub sklepem, w którym zakupili Państwo ten produkt.

Kary mogą zostać nałożone za niewłaściwe pozbycie się odpadów, zgodnie z prawem obowiązującym w danym kraju.

#### [Użytkownicy prowadzący działalność handlową]

Jeśli chcą się Państwo pozbyć tego produktu, proszę skontaktować się ze swym dostawcą i sprawdzić warunki zakupu.

#### [Inne kraje poza Unią Europejską]

Te symbole są ważne tylko w Unii Europejskiej.

Skontaktuj się z lokalnymi władzami, aby uzyskać informacje dotyczące utylizacji i recyklingu.

Urządzenie i opakowanie powinno zostać oddane do miejscowego punktu skupu w celu ich recyklingu.

Niektóre punkty skupu nie pobierają opłat.

**Uwaga:** Litery Pb pod symbolem baterii oznaczają, że bateria zawiera ołów.

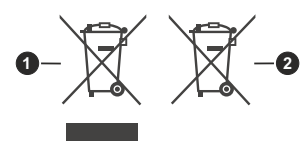

- 1. Produkty
- 2. Baterie

| Specyfikacje                                       |                                                                                                    |
|----------------------------------------------------|----------------------------------------------------------------------------------------------------|
| Transmisje telewizyjne                             | PAL BG/I/DK/<br>SECAM BG/DK                                                                                                    |
| Kanały odbioru                                     | VHF (ZAKRES I/III)<br>UHF (ZAKRES U)-<br>HYPERBAND                                                                             |
| Odbiór cyfrowy                                     | Całkowicie zintegrowana<br>naziemna/kablowa/<br>satelitarna telewizja<br>cyfrowa (DVB-T2-C-S2)<br>(zgodna z DVB-T2,<br>DVB-S2) |
| Liczba ustawionych<br>fabrycznie kanałów           | 11 000                                                                                                    |
| Wskaźnik kanału                                    | OSD                                                                                                    |
| Wejście anteny RF                                  | 75 Ohm<br>(niezbalansowane)                                                                                                    |
| Napięcie robocze                                   | 220-240V AC, 50Hz.                                                                                                    |
| Dźwięk                                             | Niemiecki +Nicam Stereo                                                                                                    |
| Moc wyjściowa audio<br>(WRMS.) (10% THD)           | 2 x 2,5                                                                                                    |
| Zużycie energii (W)                                | 45W                                                                                                    |
| Zużycie energii w trybie<br>czuwania w sieci (W)   | < 2                                                                                                    |
| Wymiary telewizora<br>DxLxH (z podstawą)<br>(mm)   | 135 x 554 x 371                                                                                                    |
| Wymiary telewizora<br>DxLxH (bez podstawy)<br>(mm) | 39/63 x 554 x 337                                                                                                    |
| Wyświetlacz                                        | 24"                                                                                                    |
| Temperatura i<br>wilgotność pracy:                 | 0°C do 40°C, 85% maks.<br>rel. wilg.                                                                                           |

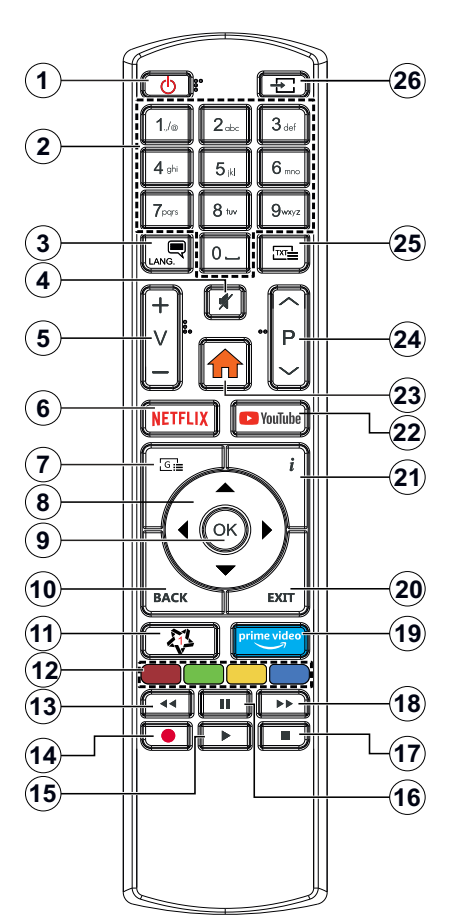

#### (\*) MÓJ PRZYCISK 1:

Przycisk ten może mieć różne funkcje domyślne, w zależności od modelu. Niemniej jednak, możesz ustawić specjalne funkcje dla tego przycisku naciskając go dłużej niż 3 sekundy, gdy TV przełączony jest na żądane źródło, kanał lub aplikację. Na ekranie pojawi się komunikat potwierdzający wybór. Mój przycisk 1 został skojarzony z wybraną funkcją.

Zauważ, że po przeprowadzeniu **pierwszej instalacji**, Mój przycisk 1 przywróci swoją domyślną funkcję.

- 1. Tryb gotowości: Włącza/wyłącza TV
- 2. Przyciski numeryczne: Włącza kanał, wprowadza liczbę lub literę do pola tekstowego na ekranie.
- Język: Przełącza pomiędzy trybami dźwięku (telewizja analogowa), wyświetla i zmienia audio/język napisów i włącza oraz wyłącza napisy (telewizja cyfrowa, gdy dostępna)
- 4. Wyciszenie: Całkowicie wyłącza dźwięk TV
- 5. Głośność +/-
- 6. Netflix: Uruchamia aplikację Netflix
- 7. Przewodnik: Wyświetla elektroniczny przewodnik po programach
- Przyciski kierunkowe: Pomagają poruszać się po menu, zawartości, itp. oraz wyświetlają podstrony w trybie teletekstu po naciśnięciu prawego lub lewego przycisku
- OK: Potwierdza wybory użytkownika, wstrzymuje stronę (w trybie teletekstu), wyświetla menu kanałów (w trybie DVT)
- Wstecz/Powrót: Powraca do poprzedniego ekranu, poprzedniego menu, otwiera stronę indeksu (w trybie teletekstu) Szybko przeskakuje pomiędzy poprzednim i bieżącymi kanałami lub źrodłami
- 11. MÓJ PRZYCISK 1 (\*)
- Kolorowe Przyciski: Postępuj zgodnie ze wskazówkami wyświetlanymi na ekranie, aby skorzystać z funkcji kolorowych przycisków
- Przewijanie do tyłu: Przewija klatki do tyłu w mediach takich, jak filmy
- 14. Brak funkcji
- **15. Odtwarzanie:** Rozpoczyna odtwarzanie wybranych mediów
- 16. Pauza: Wstrzymuje odtwarzanie mediów
- 17. Zatrzymanie: Zatrzymuje odtwarzanie mediów
- **18. Przewijanie do przodu:** Przewija klatki do przodu w mediach takich, jak filmy
- 19. Prime Video: Uruchamia aplikację Amazon Prime Video
- 20. Wyjdź: Zamyka i wychodzi z wyświetlanych menu lub powraca do poprzedniego ekranu
- Info: Wyświetla informacje o treściach wyświetlanych na ekranie, pokazuje ukryte informacje (odsłoń - w trybie teletekstu)
- 22. YouTube: Uruchamia aplikację YouTube
- 23. Menu: Wyświetla menu TV
- 24. Program + / -
- Teletekst: Wyświetla teletekst (gdy dostępny), naciśnij ponownie, aby nałożyć teletekst na obraz telewizyjny (mix)
- Źródło: Wyświetla dostępne audycje i źródła

| Polączenia |                                                   |                                                |               |
|------------|---------------------------------------------------|------------------------------------------------|---------------|
| Złącze     | Тур                                               | Kable                                          | Urządzenie    |
|            | HDMI<br>Połączenie<br>(bok i tył)                 |                                                |               |
| SPDIF      | Połączenie<br>SPDIF                               |                                                |               |
| •          | (wyjście<br>koncentryczne)<br>(bok)               | a∰⊳——a∰⊳                                       |               |
| Boczne AV  | Połączenie<br>boczne AV<br>(Audio/Wideo)<br>(bok) | Kabel do<br>podłączenia audio/<br>wideo z boku |               |
| SŁUCHAWKI  | Połączenie<br>Słuchawki<br>(bok)                  | «[]]                                           |               |
|            | Połączenie<br>USB<br>(bok)                        |                                                |               |
|            | Połączenie<br>Cl<br>(bok)                         |                                                | CAM<br>module |
| LAN        | Połaczenie                                        |                                                | 6             |
|            | Ethernet<br>(tył)                                 | Kabel LAN / Ethernet                           |               |

Przy korzystaniu z montażu naściennego (dostępnego na rynku, jeśli poza zestawem), zalecamy podłączenie wszystkich kabli do tylnych wejść w TV przed zamontowaniem urządzenia na ścianie. Moduł CI można wprowadzić lub wviać tvlko wtedv. adv TV iest WYŁĄCZONY. Szczegółowe informacje o ustawieniach znajdą Państwo w instrukcji obsługi modułu. Każde wejście USB odbiornika TV obsługuje urządzenia do 500mA włącznie. Podłączanie urządzeń o natężeniu pradu elektrycznego powyżej 500mA może uszkodzić TV. Podczas podłączania urządzeń za pomocą kabla HDMI do telewizora, aby zagwarantować wystarczającą odporność przeciw pasożytniczemu promieniowaniu częstotliwości, trzeba użyć szybkiego, ekranowanego (wysokiej klasy) kabla HDMI z rdzeniem ferrytowym.

Jeśli chcesz podłączyć urządzenie do telewizora, upewnij się najpierw, że i to urządzenie, i telewizor są wyłączone. Po podłączeniu, możesz włączyć oba urządzenia i zacząć z nich korzystać.
#### Włączanie/wyłączanie

#### Aby włączyć telewizor

Podłącz kabel do źródła zasilania, np.: gniazdko elektryczne (220-240V AC, 50 Hz).

Aby włączyć telewizor, kiedy znajduje się on w trybie oczekiwania:

- Wcisnąć na pilocie przycisk oczekiwania, program +/- lub przycisk numeryczny.
- Naciśnij przycisk kontrolny w telewizorze.

#### Aby wyłączyć telewizor

- · Wciśnij na pilocie przycisk oczekiwania.
- Wciśnij przycisk sterowania na telewizorze, a pojawi się menu opcji funkcji. Podświetlona zostanie funkcja Oczekiwania. Naciśnij i przytrzymaj przycisk przez około 2 sekundy, aby włączyć tę opcję. Kolor ikony opcji zmieni się. Następnie naciśnij przycisk ponownie, a telewizor przełączy się w tryb oczekiwania.

## Aby całkowicie wyłączyć TV, wyciągnij wtyczkę kabla z gniazdka.

Uwaga: Gdy telewizor przełącza się w tryb oczekiwania, dioda LED trybu oczekiwania może migać, wskazując, że funkcje takie jak wyszukiwanie, pobieranie danych OAD lub timer są aktywne. Dioda LED może także mrugać podczas włączania TV z trybu oczekiwania.

#### Pierwsza Instalacja

Przy pierwszym włączeniu TV pojawi się ekran wyboru języka. Wybierz żądany język i naciśnij OK. W poniższych krokach przewodnika instalacji ustaw swoje preferencje za pomocą przycisków kierunkowych i przycisku OK.

Po wybraniu języka zostaniesz zapytany, czy chcesz zmienić ustawienia dostępności. Wybierz **TAK** i naciśnij **OK**, aby zmienić. Sprawdź Zawartość menu systemowego, aby uzyskać szczegółowe informacje na temat dostępnych opcji.

Ustaw preferencje kraju na następnym ekranie. W zależności od wybranego **Kraju**, w tym miejscu może być konieczne potwierdzenie kodu PIN. Wybrany PIN nie może być 0000. Musisz go wprowadzić, jeśli później zostaniesz poproszony o PIN, w celu dokonania jakichkolwiek zmian w menu.

W następnym kroku można uruchomić **Tryb sklepu**. Opcja ta skonfiguruje ustawienia TV dla otoczenia sklepu w zależności od modelu i może wyświetlić z boku ekranu pasek z informacjami na temat funkcji obsługiwanych przez TV. To ustawienie jest przeznaczone wyłącznie do wykorzystania w sklepie. Dla użytku domowego zaleca się wybranie **Trybu domowego**. Opcja ta będzie dostępna w menu **Ustawienia>System>Więcej** i można ją będzie później włączyć/wyłączyć. Dokonaj wyboru i naciśnij **OK**, aby kontynuować. Wyświetlony zostanie ekran wyboru trybu obrazu. Aby telewizor zużywał mniej energii i był bardziej przyjazny dla środowiska, wybierz Naturalny i naciśnij OK, aby kontynuować. Tryb obrazu można później zmienić, korzystając z **Trybu obrazu** w menu **Ustawienia>Tryb obrazu**.

W tym momencie może pojawić sie menu ustawień prywatności w zależności od modelu telewizora i wybranego kraju. Korzystając z tego menu można ustawić uprawnienia prywatności. Podświetl opcję i naciśnii przycisk w lewo lub w prawo, aby właczyć lub wyłaczyć. Przeczytaj wyjaśnienia wyświetlane na ekranie dla każdej wyróżnionej funkcji przed wprowadzeniem jakichkolwiek zmian. Za pomoca przycisków Program +/- można przewijać w górę i w dół, aby przeczytać cały tekst. Później, w dowolnym momencie możesz zmienić swoje preferencie w menu Ustawienia>System>Ustawienia prywatności. Jeśli opcja Połaczenie z Internetem jest wyłączona, ekran Sieci/Ustawień internetowych zostanie pominięty i nie zostanie wyświetlony. W przypadku jakichkolwiek pytań, skarg lub komentarzy dotyczących niniejszej polityki prywatności lub jej egzekwowania, prosimy o kontakt przez e-mail pod adresem smarttysecurity@ vosshub.com.

Aby kontynuować, podświetl **Dalej** i naciśnij przycisk **OK** na pilocie, a na ekranie wyświetli się menu **Sieci/ Ustawień internetowych**. Aby skonfigurować łącze bezprzewodowe, zapoznaj się z częścią **Łączność**. Jeśli chcesz, aby telewizor zużywał mniej energii w trybie gotowości, możesz wyłączyć funkcję **Trybu czuwania z dostępem do sieci**, ustawiając ją jako **wyłączoną**. Po zakończeniu konfiguracji podświetl **Dalej** i naciśnij **OK**, aby kontynuować.

Na następnym ekranie możesz ustawić typy audycji, które mają być wyszukane, ustawić wyszukiwanie zaszyfrowanych kanałów i strefę czasową (w zależności od wyboru kraju). Dodatkowo, możesz ustawić typ nadawania sygnału telewizyjnego, jako swój ulubiony. Podczas procesu wyszukiwania pierwszeństwo przypadnie wybranym typom audycji, a kanały zostaną umieszczone na początku listy kanałów. Po zakończeniu, podświetl **Dalej** i naciśnij **OK**, aby kontynuować.

#### Wybór typu nadawania sygnału telewizyjnego

Aby włączyć opcję wyszukiwania dla typu audycji, podświetl ją i naciśnij **OK**. Pole wyboru obok wybranej opcji zostanie zaznaczone. Aby wyłączyć opcję wyszukiwania, usuń zaznaczenie pola wyboru, naciskając przycisk **OK** po przesunięciu fokusu na żądaną opcję typu audycji.

Antena cyfrowa: Jeśli wybrana jest opcja anteny cyfrowej, po ukończeniu innych ustawień wstępnych, TV wyszuka naziemne sygnały telewizji cyfrowej.

Kablowa TV cyfrowa: Jeśli wybrana jest opcja kablowej telewizji cyfrowej, po ukończeniu innych

ustawień wstępnych, TV wyszuka cyfrowe sygnały telewizji kablowej. Przed rozpoczęciem wyszukiwania zostanie wyświetlony komunikat z zapytaniem, czy chcesz przeprowadzić wyszukiwanie w sieci kablowej. Jeśli wybierzesz **Tak** i naciśniesz **OK**, na następnym ekranie możesz wybrać **Sieć** lub ustawić wartości, takie jak **Częstotliwość**, **ID sieci i Krok wyszukiwania**. Gdy wybierzesz **Nie** i naciśniesz **OK**, na następnym ekranie możesz ustawić **Częstotliwość początkową**, **Częstotliwość końcową i Krok wyszukiwania**. Po zakończeniu, podświetl **Dalej** i naciśnij przycisk **OK**, aby kontynuować.

Uwaga: Czas trwania wyszukiwania będzie zależeć od wybranego Kroku Wyszukiwania.

Satelita: Jeśli wybrana jest opcja Satelita, po ukończeniu innych ustawień wstępnych, TV wyszuka cyfrowe sygnały telewizji satelitarnej. Przed wykonaniem wyszukiwania telewizji satelitarnej należy zmienić pewne ustawienia.

Jeśli wybierzesz typ instalacji jako standardowa i naciśniesz OK, najpierw zostanie wyświetlone menu typu anteny. Można wybrać typ anteny jako Direct, pojedynczy kabel satelitarny lub przełącznik DiSEqC, używając przycisków Lewo lub Prawo. Po wybraniu typu anteny naciśnij OK, aby wyświetlić opcje w celu kontynuacji. Dostępne będą opcje Kontynuuj , Lista transponderów i Konfiguracja LNB. Możesz zmienić ustawienia transpondera i LNB korzystając z odpowiednich opcji menu.

- Direct: Wybierz ten typ anteny, jeśli masz jeden odbiornik i antenę satelitarną. Naciśnij OK, aby kontynuować. Wybierz dostępnego satelitę na następnym ekranie i naciśnij OK żeby wyszukać programy.
- Pojedynczy kabel satelitarny: Wybierz ten typ anteny, jeśli masz wiele odbiorników i system pojedynczy kabel satelitarny. Naciśnij OK, aby kontynuować. Skonfiguruj ustawienia zgodnie z instrukcjami na następnym ekranie. Naciśnij OK, aby wyszukać programy.
- Przełącznik DiSEqC: Wybierz ten typ anteny, jeśli masz kilka anten satelitarnych i przełącznik DiSEqC. Następnie ustaw wersję DiSEqC i naciśnij OK, aby kontynuować. Na następnym ekranie możesz ustawić do czterech satelitów (jeśli są dostępne) dla wersji v1.0 i do szesnastu satelitów dla wersji v1.1. Wciśnij przycisk OK aby przeszukać pierwszego satelitę z listy.

Analogowe: Jeśli wybrana jest opcja Analogowa, po ukończeniu innych ustawień wstępnych, TV wyszuka naziemne sygnały telewizji analogowej.

Po zakończeniu wprowadzania ustawień wstępnych, TV rozpocznie wyszukiwanie dostępnych audycji wybranego typu nadawania sygnału telewizyjnego.

Podczas wyszukiwania, aktualne rezultaty wyszukiwania będą wyświetlane u dołu ekranu. Po

zapisaniu wszystkich dostępnych stacji, wyświetlone zostanie menu **Kanałów**. Możesz zmienić listę kanałów zgodnie ze swoimi preferencjami korzystając z zakładki **Edycji** lub nacisnąć przycisk **Menu** aby wyjść i oglądać TV.

Podczas wyszukiwania pojawi się wiadomość pytająca, czy chcesz posortować kanały według LCN(\*). Wybierz **Tak** i naciśnij **OK**, aby potwierdzić.

(\*) LCN to system logicznego numerowania kanałów, organizujący dostępne programy zgodnie z rozpoznawalną sekwencję numerów kanałów (jeśli dostępny).

**Uwaga**: Nie wyłączaj telewizora podczas inicjalizacji pierwszej instalacji. Należy zwrócić uwagę, iż niektóre opcje mogą być niedostępne, zależnie od wybranego kraju.

#### Odtwarzanie mediów poprzez wejście USB

Używając wejść USB można podłączyć do telewizora dysk twardy 2.5" i 3.5" (HDD z zasilaniem zewnętrznym) lub pendrive.

WAŻNE! Przed podłączeniem nośnika danych do telewizora, wykonaj kopię zapasową znajdujących się na nim danych. Producent nie ponosi żadnej odpowiedzialności za uszkodzenie plików lub utratę danych. Pewne typy urządzeń USB (np. odtwarzacze MP3), lub dyski twarde/pendrivy mogą nie być kompatybilne z tym odbiornikiem TV. Telewizor obsługuje formatowanie dysku FAT32 i NTFS.

Odczekaj chwilę przez każdym podłączaniem i odłączaniem, gdyż odtwarzacz może nadal czytać pliki. Nie zastosowanie się do tej wskazówki może spowodować uszkodzenie fizyczne odtwarzacza USB, oraz samego urządzenia USB. Nie wyjmuj napędu podczas odtwarzania pliku.

Do wejść USB telewizora można podłączyć hub USB. W tym przypadku zalecamy huby USB z zewnętrznym zasilaniem.

Jeśli zamierzasz podłączyć dysk twardy USB zalecamy podłączyć go bezpośrednio do wejścia USB telewizora.

Uwaga: Podczas oglądania plików graficznych, menu przeglądarki mediów może wyświetlić tylko 1000 plików graficznych przechowywanych na podłączonym urządzeniu USB.

#### Przeglądarka mediów

Można odtwarzać muzykę i filmy oraz wyświetlać zdjęcia przechowywane na pamięci USB po jego podłączeniu do TV. Podłącz pamięć USB do jednego z wejść USB znajdujących się z boku TV.

Po podłączeniu pamięci USB do telewizora,, pasek Źródła zostanie wyświetlony z podświetlonym USBx. Naciśnij **OK**, a na ekranie pojawi się menu przeglądarki mediów. Następnie wybierz żądany plik i naciśnij **OK**, aby go wyświetlić lub odtworzyć. Dostęp do zawartości podłączonego urządzenia USB można uzyskać później w menu Źródła. Możesz także nacisnąć przycisk Źródło na pilocie, a następnie wybrać urządzenie pamięci masowej USB z listy. Możesz zmienić ustawienia **Przeglądarki mediów** przy pomocy menu **Ustawień**. Dostęp do menu **Ustawień** można uzyskać za pomocą paska informacyjnego wyświetlanego na dole ekranu podczas odtwarzania pliku wideo, audio lub wyświetlania pliku obrazu. Naciśnij przycisk **Info**, jeśli pasek informacyjny zniknął, podświetl symbol koła zębatego umieszczonego po prawej stronie na paska informacyjnego i naciśnij **OK**. Ustawienia obrazu, ustawienia dźwięku, ustawienia przeglądarki mediów i menu opcji mogą być dostępne w zależności od typu pliku oraz modelu telewizora i jego funkcji. Zawartość tych menu może różnić się w zależności od typu aktualnie otwartego pliku multimedialnego. Tylko menu **Ustawień dźwięku** będzie dostępne podczas odtwarzania plików audio.

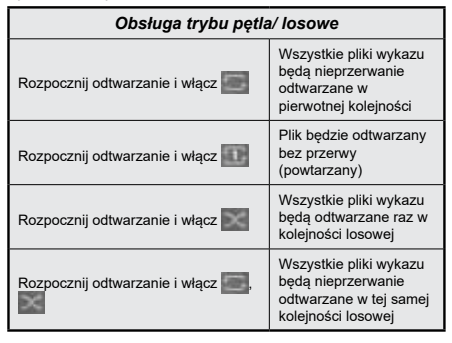

Aby skorzystać z funkcji na pasku informacyjnym, podświetl symbol funkcji i naciśnij **OK**. Aby zmienić status funkcji, podświetl symbol funkcji i naciśnij **OK** tyle razy, ile potrzeba. Jeśli symbol jest oznaczony czerwonym krzyżem, oznacza to, że jest dezaktywowany.

#### CEC

Ta funkcja pozwala na sterowanie urządzeniami z aktywnym CEC, połączonymi portami HDMI przy pomocy pilota TV.

Należy najpierw ustawić opcję CEC jako aktywną w menu Ustawienia>System>Ustawienia urządzenia Naciśnij przycisk Źródło i wybierz wejście HDMI podłączonego urządzenia CEC z menu Listy źródeł. W przypadku podłączenia nowego urządzenia źródłowego CEC, zostanie ono wymienione w menu źródeł z nazwą własną zamiast nazwą podłączonego portu HDMI (jak np.: Odtwarzacz DVD, Rejestrator 1, itp.).

Pilot TV jest automatycznie zdolny do wykonania głównych funkcji po wybraniu podłączonego źródła HDMI. Aby przerwać operację i ponownie kontrolować TV za pomocą pilota, należy nacisnąć i przytrzymać na 3 sekundy przycisk "0-Zero" na pilocie. Możesz wyłączyć funkcjonalność CEC, ustawiając odpowiednią opcję w menu Ustawienia> System> Ustawienia urządzenia

TV obsługuje funkcję ARC (kanał zwrotny audio). Ta funkcja oznacza łącze audio mające zastąpić inne kable pomiędzy telewizorem a systemem audio (odbiornikiem A/V lub układem głośnikowym).

Gdy funkcja ARC jest aktywna, telewizor wyciszy inne wyjścia audio, z wyjątkiem gniazda słuchawkowego, a przyciski sterowania głośnością zostaną połączone z urządzeniem audio. Aby uruchomić ARC, należy ustawić opcję **wyjścia dźwięku** w menu **Ustawienia>dźwięk** jako **HDMI ARC**.

Uwaga: ARC obsługiwane jest tylko poprzez wejście HDMI2.

#### Sterowanie systemem audio

Pozwala zastosować wzmacniacz/odbiornik audio razem z TV. Głośność można regulować pilotem TV. Aby uruchomić tę funkcję, należy ustawić opcję wyjścia dźwięku w menu Ustawienia>dźwięk jako HDMI ARC. Po wybraniu opcji HDMI ARC, opcja CEC zostanie automatycznie ustawiona jako Włączona, jeśli nie jest jeszcze ustawiona. Głośniki telewizora zamilkną, a dźwięk oglądanego źródła będzie emitowany z podłączonego systemu audio.

Uwaga: Urządzenie audio powinno obsługiwać funkcję System Audio Control.

#### Quick Al

Możesz użyć opcji **Szybka AI** w menu **TV** w celu zarządzania preferencjami ustawień AI. Dostępne będą opcje **AI w dźwięku i AI na wideo**. Podświetl opcję i naciśnij **OK**, aby wybrać lub anulować wybór. Następnie podświetl i naciśnij **OK**, aby zastosować zmiany.

Al w dźwięku: Działa na źródle TV. Po włączeniu telewizor sprawdza gatunek programu i odpowiednio dostosowuje ustawienia dźwięku, jeśli dostępne są informacje o gatunku.

Al na wideo: Działa na źródle TV. Po włączeniu telewizor sprawdza gatunek programu i odpowiednio dostosowuje ustawienia obrazu, jeśli dostępne są informacje o gatunku.

Mała ikonka i komunikat informacyjny zostaną wyświetlone na ekranie, gdy ustawienia zostaną zmienione za pomocą funkcji Al na telewizorze.

#### E-poradnik

Instrukcję obsługi dotyczącą możliwości Twojego TV możesz znaleźć w E-poradniku.

Aby skorzystać z E-instrukcji, wejdź do menu Ustawień, wybierz Instrukcje i naciśnij OK. Aby uzyskać szybki dostęp, naciśnij przycisk Menu, a następnie przycisk Info.

Wybierz żądaną kategorię przy pomocy przycisków kierunkowych. Każda kategoria zawiera kilka tematów.

Wybierz dany temat i naciśnij **OK**, aby przeczytać instrukcje.

Aby zamknąć E-instrukcję naciśnij przycisk **Wyjdź** lub **Menu**.

**Uwaga:** W zależności od modelu, telewizor może nie obsługiwać tej funkcji. Zawartość E-poradnika może się różnić w zależności od modelu.

## Zawartość menu ustawień

## Zawartość menu obrazu

| Tryb                                                                                                    |                        | Tryb obrazu może zostać dopasowany do indywidualnych upodobań. Tryb obrazu może zostać ustawiony wg jednej z tych opcji: <b>Kino, Gry (opcja), Sport, Dynamiczny i Naturalny</b> .                                                                                                    |  |
|----------------------------------------------------------------------------------------------------|------------------------|----------------------------------------------------------------------------------------------------|--|
|                                                                                                    | Kontrast               | Dopasowuje wartości jasności i ciemności obrazu.                                                                                                    |  |
|                                                                                                    | Jaskrawość             | Dopasowuje wartości jasności ekranu.                                                                                                    |  |
|                                                                                                    | Ostrość                | Ustawia wartości ostrości dla obiektów wyświetlanych na ekranie.                                                                                                    |  |
|                                                                                                    | Kolor                  | Ustawia wartości kolorów, dopasowując je.                                                                                                    |  |
| Oszczędzanie energii                                                                                                    |                        | Dla ustawień oszczędzania energii na osobiste, minimum, średnie, maksymalne, auto,<br>ekran wyłączony lub wyłączone.<br>Uwaga: Dostępność opcji może zależeć od wybranego trybu.                                                                                                    |  |
|                                                                                                    | Podświetlenie          | To ustawienie kontroluje poziom podświetlenia. Funkcja podświetlenia będzie wyłączona, jeśli <b>oszczędzanie energii</b> jest ustawione na opcję inną niż <b>osobiste</b> .                                                                                                    |  |
| Zo                                                                                                    | om Obrazu              | Ustawia żądany format rozmiaru obrazu.                                                                                                    |  |
|                                                                                                    | Przesunięcie<br>obrazu | Ta opcja może być dostępna w zależności od ustawienia <b>Zoom Obrazu</b> . Podświetl i naciśnij <b>OK</b> , a następnie użyj przycisków kierunkowych, aby przesunąć obraz w górę lub w dół.                                                                                                    |  |
| Za<br>ust                                                                                                    | awansowane<br>tawienia |                                                                                                    |  |
|                                                                                                    | Kontrast<br>dynamiczny | Wartość kontrastu dynamicznego może zostać zmieniona zgodnie z upodobaniami.                                                                                                    |  |
|                                                                                                    | Temperatura<br>koloru  | Ustawia pożądaną temperaturę koloru. Dostępne są opcje zimny, normalny, ciepły i osobiste.                                                                                                    |  |
| Punkt Bieli                                                                                                    |                        | Ustawienie to będzie dostępne, jeśli opcja <b>Temperatura Koloru</b> jest ustawiona na osobistą.<br>Zwiększ "ciepło" lub "zimno" koloru, naciskając przyciski kierunkowe Lewo lub Prawo.                                                                                                    |  |
|                                                                                                    | Blue Stretch           | Funkcja poprawy koloru bieli, która powoduje, że biały kolor staje się chłodniejszy w celu uzyskania jaśniejszego obrazu. Ustaw jako <b>Włączona</b> , aby włączyć.                                                                                                    |  |
|                                                                                                    | Micro Dimming          | Dostępne są opcje <b>niskie</b> , <b>średnie</b> , <b>wysokie</b> i <b>wyłączone</b> . Podczas gdy funkcja <b>Micro Dimming</b> jest aktywna, poprawi ona kontrast miejscowo dla każdej zdefiniowanej strefy.                                                                                      |  |
|                                                                                                    | Redukcja<br>szumów     | Dostępne są opcje <b>niskie, średnie, wysokie</b> i <b>wyłączone</b> . Jeżeli sygnał jest słaby i<br>występują zakłócenia obrazu, użyj ustawienia <b>Redukcja Szumów</b> , aby zredukować takie<br>zakłócenia.                                                                                     |  |
|                                                                                                    | Tryb Film              | Filmy są nagrywane z różną ilością ramek wyświetlanych na sekundę, która jest inna niż w przypadku normalnych programów telewizyjnych. Włącz tę funkcję w trakcie oglądania filmu, aby lepiej widzieć sceny z szybkim ruchem.                                                                      |  |
|                                                                                                    | Odcień skóry           | Poziom kontrastu może być zmieniony pomiędzy -5 a 5.                                                                                                    |  |
|                                                                                                    | Zmiana koloru          | Ustawia pożądany ton koloru.                                                                                                    |  |
| Tuner kolorów     Otwiera ustawienia tunera kolorów. Ustaw Tuner kolorów jako włączo dostosować wartości Barwy, Koloru i Jasności.       Gamut Mapping     Możesz użyć tej opcji, aby ustawić zakres kolorów wyświetlanych na ekr Po ustawieniu jako Włączone, kolory są ustawiane zgodnie z sygnałem ustawieniu jako Wyłączone, maksymalne możliwości kolorystyczne telewiz domyślnie (zalecana opcja). |                        | Otwiera ustawienia tunera kolorów. Ustaw Tuner kolorów jako włączony, aby ręcznie dostosować wartości <b>Barwy, Koloru</b> i <b>Jasności</b> .                                                                                                    |  |
|                                                                                                    |                        | Możesz użyć tej opcji, aby ustawić zakres kolorów wyświetlanych na ekranie telewizora.<br>Po ustawieniu jako Włączone, kolory są ustawiane zgodnie z sygnałem źródłowym. Po<br>ustawieniu jako Wyłączone, maksymalne możliwości kolorystyczne telewizora są używane<br>domyślnie (zalecana opcja). |  |
|                                                                                                    |                        | Uwaga: Ta funkcja może być niedostępna w zależności od modelu urządzenia i jego funkcji.                                                                                                    |  |
| HDMI Pełny<br>Zakres                                                                                                    |                        | Podczas oglądania ze źródła HDMI, funkcja ta będzie widoczna. Można użyć tej funkcji,<br>aby poprawić czerń w obrazie.                                                                                                    |  |
|                                                                                                    | Resetuj                | Resetuje ustawienia obrazu do ustawień fabrycznych. (za wyjątkiem trybu gry).                                                                                                    |  |

| Zawartość menu dźwięku                                       |                    |                                                                                                    |  |
|--------------------------------------------------------------|--------------------|----------------------------------------------------------------------------------------------------|--|
| Dolby Audio                                                  |                    | Dostępne będą opcje Smart, Film, Muzyka, Wiadomości i Wyłączone . Ustaw jako "Wyłączone", aby wyłączyć.<br>Uwaga: Niektóre pozycie w menu Dźwiek beda szare i niedostepne, ieśli ustawiono opcie inna niż Wyłączone.                                                                                                    |  |
| Dź                                                           | wiek przestrzenny  | Dźwięk przestrzenny może być Włączony lub Wyłączony.                                                                                                    |  |
| Wyjście dźwięku                                              |                    | Ustawia preferencje wyjścia dźwięku. Dostępne będą opcje <b>TV, S/PDIF, HDMI ARC</b> ,<br>Tylko słuchawki i Wyjście liniowe. Nie będzie żadnego wyjścia dźwięku poza wybraną<br>opcjąj gniazdem słuchawkowym.                                                                                                    |  |
|                                                              |                    | Podłączając zewnętrzny wzmacniacz do TV, korzystając z wyjścia słuchawkowego, możesz wybrać tę opcję jako <b>Wyjście.</b> Jeśli podłączyłeś słuchawki do TV, ustaw te opcję jako <b>Tylko słuchawki.</b> Przed użyciem słuchawek, upewnij się, że ten element menu jest ustawiony na <b>Tylko słuchawki.</b> Jeśli jest ustawiony na <b>Wyjście</b> , sygnał wyjściowy w gniazdku słuchawkowym będzie ustawiony na maksimum, co może uszkodzić słuch.                                                                                                    |  |
|                                                              |                    | Jeśli wybrana jest opcja HDMI ARC, funkcja CEC zostanie włączona.<br>Uwaga: W zależności od wybranej opcji niektóre pozycje w menu Dźwięk będą wyświetlane jako zacienione<br>i będą niedostępne.                                                                                                    |  |
|                                                              |                    | Ustawia określony poziom głośności dla programów.                                                                                                    |  |
| AVL (Funkcja<br>automatycznego<br>ograniczania<br>głośności) |                    | Jeśli pozycja menu <b>Dolby Audio</b> jest ustawiona na opcję inną niż <b>Wyłączona</b> , opcje<br>ustawień <b>AVL</b> ulegną zmianie. Dostępne będą opcje <b>Auto</b> , <b>Noc</b> , <b>Normalne i Wyłączona</b> .<br>W trybie <b>automatycznym</b> telewizor przełączy się automatycznie w tryb <b>normalny</b> lub<br><b>nocny</b> zgodnie z bieżącą informacją o godzinie. Jeśli nie ma informacji o godzinie,<br>ta opcja zawsze będzie działać jako <b>Normalna</b> . Gdy telewizor przełączy się do trybu<br><b>nocnego</b> po raz pierwszy po ustawieniu tej opcji na <b>Automatyczną</b> , na ekranie pojawi<br>się pasek informacyjny. |  |
|                                                              |                    | Należy pamiętać, że w porównaniu do trybu <b>normalnego</b> tryb <b>nocny</b> zapewnia bardziej agresywną kontrolę dynamicznej kompresji, która jest odpowiednia do cichych środowisk.                                                                                                    |  |
| Zaawansowane<br>ustawienia                                   |                    |                                                                                                    |  |
|                                                              | Korektor           | Wybiera tryb equalizera. Ustawienia indywidualne są dostępne tylko w trybie Użytkownika.                                                                                                    |  |
|                                                              | Basy<br>dynamiczne | Włącza lub wyłącza Dynamiczny Bas.                                                                                                    |  |
|                                                              | Tryb dźwięku       | Możesz wybrać tryb dźwięku (jeśli jest to obsługiwane na oglądanym kanale).                                                                                                    |  |
|                                                              | Wyjście cyfrowe    | Ustawia tryb audio wyjścia cyfrowego.                                                                                                    |  |
| •                                                            | Słuchawki          | Ustawia głośność słuchawek. Ta opcja nie będzie dostępna, jeśli opcja <b>Wyjście dźwięku</b> jest ustawiona jako <b>Wyjście</b> .                                                                                                    |  |
|                                                              |                    | Przed użyciem słuchawek proszę się upewnić, że dźwięk w słuchawkach jest ustawiony na niskim poziomie w celu uniknięcia uszkodzenia słuchu.                                                                                                    |  |
| Balans jest<br>dla                                           |                    | Ustawia balans dźwięku. Opcja ta zostanie włączona jeśli opcja <b>Wyjścia dźwięku</b> jest ustawiona na <b>TV</b> lub <b>Tylko słuchawki</b> . Balans jest ustawiany równocześnie dla TV i słuchawek.                                                                                                    |  |
|                                                              | Resetuj            | Przywraca niektóre ustawienia dźwięku do ustawień fabrycznych.                                                                                                    |  |

| Zawartość menu sieci                                                                                                    |                                                                                                    |  |
|----------------------------------------------------------------------------------------------------|----------------------------------------------------------------------------------------------------|--|
| Typ sieci     Wyłącz połączenie sieciowe lub zmień typ połączenia.                                                                                 |                                                                                                    |  |
| Wyszukaj sieci     Rozpocznij wyszukiwanie sieci bezprzewodowych. Ta opcja będzie d<br>wtedy, gdy ustawiony Typ sieci to Urządzenie bezprzewodowe. |                                                                                                    |  |
| Rozłącz                                                                                                    | Aby rozłączyć się z siecią bezprzewodową i usunąć zapisany profil sieci bezprzewodowej<br>(jeśli był wcześniej zapisany), podświetl tę opcję i naciśnij <b>OK</b> . Ta opcja nie będzie<br>dostępna, jeśli nie nastąpiło połączenie z siecią bezprzewodową. Aby uzyskać więcej<br>informacji, patrz: <b>Połączenie</b> .               |  |
| Naciśnij przycisk<br>WPS na routerze<br>Wi-Fi.                                                                                                    | Jeśli Twój modem/router ma WPS, możesz bezpośrednio połączyć się z nim za pomocą tej opcji. Podświetl tę opcję i naciśnij <b>OK</b> . Idź do modemu/routera, a następnie naciśnij jego przycisk WPS, aby dokonać połączenia. Ta opcja będzie dostępna tylko wtedy, gdy ustawiony <b>Typ sieci</b> to <b>Urządzenie bezprzewodowe</b> . |  |
| Test prędkości<br>Internetu                                                                                                    | Rozpocznij test prędkości, aby sprawdzić przepustowość połączenia. Po zakończeniu, wynik zostanie wyświetlony na ekranie.                                                                                                    |  |
| Zaawansowane<br>ustawienia                                                                                                    | Zmień konfiguracje IP i DNS swojego telewizora.                                                                                                    |  |
| Tryb czuwania z<br>dostępem do sieci                                                                                                    | Włącz lub wyłącz tę funkcję, ustawiając ją jako <b>Włączoną</b> lub <b>Wyłączoną</b> .                                                                                                    |  |
| Uwaga: Dostarczony bezprzewodowy adapter sieci LAN (klucz sprzetowy WLAN iest wymagany do korzystania z funkcii sieci bezprzewodowei.              |                                                                                                    |  |

Uwaga: Dostarczony bezprzewodowy adapter sieci LAN (klucz sprzętowy WLAN jest wymagany do korzystania z funkcji sieci bezprzewodowej. Adapter bezprzewodowy nie jest dostarczany z urządzeniem, można go kupić osobno. Aby uzyskać więcej informacji, skontaktuj się z lokalnym sprzedawcą lub punktem sprzedaży, w którym zakupiono telewizor. Szczególowe informacje na temat opcji tego menu znajdują się w części Łączność.

| Zawartość menu instalacji                                                                                                    |                                                                                                    |  |  |
|----------------------------------------------------------------------------------------------------|----------------------------------------------------------------------------------------------------|--|--|
| Automatyczne<br>Skanowanie<br>Kanałów(ponowne<br>strojenie)                                                                                                    | Wyświetla opcje automatycznego strojenia. Antena cyfrowa: Wyszukuje i zapisuje stacje DVB. Telewizja kablowa cyfrowa: Wyszukuje i zapisuje kablowe stacje DVB. Analogowy: Wyszukuje i zapisuje stacje analogowe. Satelita: Wyszukuje i zapisuje stacje satelitarne.                                                                                                    |  |  |
| Ręczne Skanowanie<br>Kanałów Funkcja ta może być użyta wyłącznie dla przekazu bezpośredniego.                                                                                                    |                                                                                                    |  |  |
| Wyszukiwanie     Wyszukuje kanały połączone ze stacjami. Antena cyfrowa: Wyszukuje kanały siec       wyszukiwanie     odbierane przez antenę. Telewizja kablowa cyfrowa: Wyszukuje kanały siec       odbierane przez kabel.     Satelita: Wyszukuje kanały sieciowe odbierane przez antenę. |                                                                                                    |  |  |
| Precyzyjne<br>dostrajanie<br>analogowe                                                                                                    | Funkcja może być używana do dostrajania kanałów analogowych. Ta funkcja nie jest<br>dostępna, jeśli nie zapisano żadnych kanałów analogowych i jeśli aktualnie oglądany<br>kanał nie jest kanałem analogowym.                                                                                                    |  |  |
| Ustawienia<br>satelitarne                                                                                                    | Wyświetla ustawienia satelitarne. Lista satelitów: Wyświetla dostępne satelity. Możesz Dodać, Usunąć lub Zmienić ustawienia satelity na tej liście. Instalacja anteny: Możesz zmienić ustawienia anteny satelitarnej i/lub rozpocząć nowe wyszukiwanie satelitarne.                                                                                                    |  |  |
| Ustawienia<br>instalacyjne (opcja)                                                                                                    | Wyświetla menu ustawień instalacji. <b>Tryb Wyszukiwanie w trybie oczekiwania (*):</b> TV wyszuka, będąc w trybie oczekiwania, brakujące lub nowe kanały. Wyświetlone zostaną wszelkie nowo odnalezione programy. <b>Dynamiczna aktualizacja kanału (*):</b> Jeśli ta opcja jest Włączona, zmiany dotyczące programów, takie jak częstotliwość, nazwa kanału, język napisów, itp., zostaną automatycznie zastosowane podczas oglądania. (*) <i>Dostępność zależy od modelu</i> |  |  |
| Czyść listę usług                                                                                                    | Tego ustawienia używa się do usuwania zapisanych kanałów. To ustawienie jest<br>widoczne tylko wtedy, gdy opcja <b>Kraju</b> ustawiona jest na Danię, Szwecję, Norwegię<br>lub Finlandię.                                                                                                    |  |  |
| Wybierz aktywną<br>sieć                                                                                                    | Ustawienie to pozwala na wyświetlanie na liście kanałów tylko audycji z konkretnej sieci.<br>Funkcja ta jest dostępna dla wybranej opcji kraju: Norwegia.                                                                                                    |  |  |
| Informacja o sygnale                                                                                                    | Istnieje możliwość wykorzystania z tej pozycji menu do monitorowania informacji<br>związanych z sygnałem, takich jak poziom/jakość, nazwa sieci itp. dla dostępnych<br>częstotliwości.                                                                                                    |  |  |
| Pierwsza instalacja                                                                                                    | Usuwa wszystkie zachowane kanały i ustawienia, resetuje TV do ustawień fabrycznych.                                                                                                    |  |  |

| Za                 | Zawartość menu systemowego |                             |                                                                                                    |
|--------------------|----------------------------|-----------------------------|----------------------------------------------------------------------------------------------------|
| Ułatwienia dostępu |                            | enia dostępu                | Wyświetla opcje dostępności telewizora.                                                                                                    |
|                    | Wysoki kontrast            |                             | Zwiększ kontrast opcji menu i tekstów, aby były łatwiejsze do odczytania. Dostępne będą opcje: tekst biały, tekst żółty i wyłączony.                                                                                                    |
|                    | Niedosłyszący              |                             | Włącza funkcje specjalne przesyłane przez nadawcę programu.                                                                                                    |
|                    | Opis Audio<br>Polepszenie  |                             | Dla oglądających program osób niewidomych i niedowidzących odtwarzana będzie<br>ścieżka dźwiękowa z narracją. Naciśnij <b>OK</b> , aby wyświetlić wszystkie dostępne opcje<br>menu <b>Opis Audio</b> . Funkcja ta jest dostępna tylko wtedy, jeśli obsługuje ją nadawca.                                                         |
|                    |                            |                             | Ta funkcja zapewnia opcje przetwarzania dźwięku w celu polepszenia dialogu w oparciu o technologię speech-gating. Dostępne będą opcje Wyłączone, Niskie, Średnie i Wysokie. Ustaw zgodnie z własnymi preferencjami.                                                                                                    |
|                    |                            |                             | Uwaga: Ta funkcja działa tylko wtedy, gdy wejściowym formatem audio jest AC-4 i efekt ten dotyczy tylko<br>wyjścia głośników telewizora.                                                                                                    |
|                    | Lis                        | ta dialogowa                | Domyślne preferencje list dialogowych są wybierane za pomocą tej opcji ustawień.<br>Aby nadać priorytet liście dialogowej wyższy niż normalny, tę opcję należy ustawić na<br><b>Włączone</b> .                                                                                                    |
|                    |                            | -                           | Ta opcja może nie być dostępna w zależności od modelu telewizora i jest widoczna tylko<br>wtedy, gdy źródło jest ustawione na TV.                                                                                                    |
|                    |                            |                             | Umożliwia użycie kombinacji przycisków w celu powiększenia ekranu. Dostępne będą opcje Włączone i Wyłączone. Ustaw jako Włączona, aby włączyć.                                                                                                    |
|                    | Powiększenie               |                             | Opcja powiększania zostanie włączona lub wyłączona po długim naciśnięciu przycisku numerycznego 5. Pierwsza lewa górna część ekranu zostanie powiększona. Po włączeniu obsługi powiększania, długie naciśnięcie przycisków numerycznych 2, 4, 6, 8 spowoduje przesunięcie powiększonego obszaru w górę, w lewo, w prawo i w dół. |
|                    | Minimapa                   |                             | Minimapa jest domyślnie włączana i wyłączana. Zostanie aktywowana po włączeniu funkcji <b>powiększania</b> . Dzięki tej opcji możesz zapobiec wyświetlaniu minimapy przez funkcję powiększania.                                                                                                    |
|                    | Dźwięk<br>kliknięcia       |                             | Ta opcja włącza dźwięk kliknięcia klawisza w menu telewizora. Ustaw jako <b>Włączona</b> , aby włączyć.                                                                                                    |
|                    | Poo<br>pro<br>por          | dświetl<br>gramy za<br>nocą |                                                                                                    |
|                    |                            | [N] Napisy                  | Jeśli ta opcja jest włączona, a dowolne zdarzenie elektronicznego przewodnika po<br>programach ma usługę dostępu do napisów, zostaną wyróżnione innym kolorem.                                                                                                    |
|                    |                            | [JM] Język<br>migowy        | Jeśli ta opcja jest włączona, a dowolne zdarzenie elektronicznego przewodnika po<br>programach ma usługę dostępu do Języka migowego zostaną wyróżnione innym kolorem.                                                                                                    |
|                    |                            | [OA] Opis<br>Audio          | Jeśli ta opcja jest włączona, a dowolne zdarzenie elektronicznego przewodnika po<br>programach ma usługę dostępu do Opisu Audio zostaną wyróżnione innym kolorem.                                                                                                    |
| Ję                 | zyk                        |                             | Możesz ustawić inny język, w zależności od nadawcy i kraju.                                                                                                    |
| Dostęp warunkowy   |                            | warunkowy                   | Kontroluje moduły dostępu warunkowego, jeśli są dostępne.                                                                                                    |
| Prywatność         |                            | ność                        |                                                                                                    |
|                    | Ust<br>pry                 | awienia<br>watności         | Zarządzaj uprawnieniami dotyczącymi prywatności inteligentnych aplikacji związanych<br>z telewizją. Naciśnij <b>OK</b> , aby wejść do menu i ustaw zgodnie z własnymi preferencjami.                                                                                                    |
|                    | Poł<br>plik                | każ wszystkie<br>ki cookie  | Wyświetla wszystkie zapisane pliki cookie.                                                                                                    |
|                    | Usu<br>plik                | uń wszystkie<br>ki cookie   | Usuwa wszystkie zapisane pliki cookie.                                                                                                    |
|                    | Nie                        | śledź                       | Za pomocą tej opcji możesz ustawić swoje preferencje dotyczące zachowania śledzenia<br>dla usług HbbTV.                                                                                                    |

| Kontrola<br>Rodzicielska                                                                                                    |                                | Aby zmienić ustawienia kontroli rodzicielskiej wprowadź poprawne hasło. W tym menu<br>możesz z łatwością ustawić Blokadę Menu, Blokadę Programów Niedozwolonych<br>dla Dzieci, Blokadę Klawiszy oraz Ochronę Rodzicielską. Możesz również ustawić<br>nowy PIN lub zmienić domyślny PIN CICAM, korzystając z odnośnych opcji.<br>Uwaga: Niektóre opcje mogą być niedostępne, zależnie od wybranego kraju przy Pierwszej Instalacji.<br>Domyślny PIN może być ustawiony na 0000 lub 1234. Jeśli określono PIN (jest wymagany w zależności od<br>wybraneco kraju podczas Pierwszej instalacji i ustyriacji. użyri oc. |  |  |
|----------------------------------------------------------------------------------------------------|--------------------------------|----------------------------------------------------------------------------------------------------|--|--|
| Da                                                                                                    | ta/Godzina                     | Ustawia datę i godzinę.                                                                                                    |  |  |
| Źro                                                                                                    | ódła                           | Edvtuj źródła, właczaj lub wyłaczaj wybrane opcje źródła.                                                                                                    |  |  |
| Netflix                                                                                                    |                                | Jeśli Twój TV obsługuje tę funkcję, możesz wyświetlić swój numer ESN(*) i wyłączyć<br>Netflix.<br>(*) Numer ESN jest unikalnym numerem ID Netflix, wygenerowanym specjalnie do identyfikacji Twojego<br>telewizora.                                                                                                    |  |  |
| Us<br>urz                                                                                                    | tawienia<br>ządzenia           |                                                                                                    |  |  |
|                                                                                                    | CEC                            | Ustawienie to pozwala na całkowite włączenie lub wyłączenie funkcji CEC. Naciśnij przycisk w lewo lub w prawo, aby włączyć lub wyłączyć tę funkcję.                                                                                                    |  |  |
|                                                                                                    | Automatyczne<br>włączanie CEC  | Funkcja ta pozwala podłączonemu urządzeniu kompatybilnemu z HDMI-CEC na<br>automatyczne włączanie TV i przełączanie na swoje wejście źródła. Naciśnij przycisk w<br>Lewo lub w Prawo, aby włączyć lub wyłączyć tę funkcję.                                                                                                    |  |  |
| Timer braku<br>sygnału     Jeśli TV nie odbiera żadnego sygnału (np.: z<br>przełączy się on w tryb oczekiwania. Może<br>odpowiednio ustawiając tę opcję. |                                | Jeśli TV nie odbiera żadnego sygnału (np.: z anteny lub źródła HDMI) przez 3 minut,<br>przełączy się on w tryb oczekiwania. Możesz włączyć lub wyłączyć tę funkcję,<br>odpowiednio ustawiając tę opcję.                                                                                                    |  |  |
| Asystent głosowy                                                                                                    |                                |                                                                                                    |  |  |
| Works With<br>Alexa                                                                                                    |                                | Ręcznie uruchamia proces konfiguracji tej funkcji. Jeśli konfiguracja została wcześniej<br>zakończona, opcja <b>Wyloguj</b> będzie dostępna. Przeczytaj część <b>Alexa Ready</b> , aby<br>uzyskać więcej informacji.                                                                                                    |  |  |
| Wyloguj                                                                                                    |                                | Możesz użyć tej opcji w celu wylogowania się. Jeśli się wylogujesz, funkcja Works With Alexa zostanie wyłączona.                                                                                                    |  |  |
| Wi                                                                                                    | ęcej                           | Wyświetla inne opcje ustawień telewizora.                                                                                                    |  |  |
|                                                                                                    | Limit Czasu<br>Menu            | Zmienia limit dla czasu wyświetlania menu.                                                                                                    |  |  |
|                                                                                                    | Dioda LED trybu<br>gotowości   | Jeśli opcja jest <b>wyłączona</b> , dioda trybu czuwania nie zaświeci się, gdy telewizor znajduje się w trybie czuwania.                                                                                                    |  |  |
|                                                                                                    | Aktualizacja<br>oprogramowania | Zapewnia najnowsze oprogramowanie fabryczne telewizora. Naciśnij <b>OK</b> , aby wyświetlić opcje menu.                                                                                                    |  |  |
|                                                                                                    | Wersja Aplikacji               | Wyświetla aktualną wersję oprogramowania.                                                                                                    |  |  |
|                                                                                                    | Automatyczne<br>wyłączanie     | Ustawia żądaną godzinę, o której TV ma automatycznie wejść w tryb oczekiwania. Tę wartość można ustawić w zakresie od 1 do 8 godzin w krokach co 1 godzinę. Można wyłączyć tę opcję ustawiając ją jako <b>wyłączoną</b> .                                                                                                    |  |  |
|                                                                                                    | Tryb Napisów                   | Opcja ta jest używana to wyboru rodzaju napisów wyświetlanych na ekranie (napisy <b>DVB</b> / napisy <b>Teletekstowe</b> ), jeśli oba rodzaje będą dostępne. Wartość domyślna to napisy <b>DVB</b> . Funkcja ta jest dostępna dla wybranej opcji kraju: Norwegia.                                                                                                    |  |  |
|                                                                                                    | Klucz Biss                     | Biss jest sygnałem satelitarnym szyfrującym system, który jest używany do niektórych transmisji. Jeśli musisz wprowadzić Biss dla danej transmisji, możesz użyć tych ustawień. Aby wprowadzić klucz żądanej transmisji, podświetl klucz Biss i naciśnij OK.                                                                                                    |  |  |
|                                                                                                    | Tryb Sklepu                    | Wybierz ten tryb w celu demonstracji możliwości telewizora. Podczas, gdy włączony jest <b>Tryb Sklepu</b> , niektórych funkcji w menu TV nie będzie można ustawić.                                                                                                    |  |  |

| Współdzielenie<br>Audio i Wideo | Funkcja ta pozwala na współdzielenie się plikami przechowywanymi na Twoim smartfonie<br>lub tablecie PC. Jeśli posiadasz kompatybilny smartfon lub tablet i zainstalowane<br>odpowiednie oprogramowanie, możesz współdzielić/wyświetlać zdjęcia na swoim TV.<br>Więcej informacji znajdziesz w instrukcji oprogramowania do współdzielenia plików. |
|---------------------------------|----------------------------------------------------------------------------------------------------|
| Tryb<br>uruchamiania            | Ustawienie to konfiguruje preferencje trybu uruchamiania. Dostępne są opcje Ostatni stan i Tryb oczekiwania.                                                                                                    |
| Wirtualny Pilot                 | Włącz lub wyłącz funkcję wirtualnego pilota.                                                                                                    |
| OSS                             | Wyświetla informację o licencji Oprogramowania Open Source.                                                                                                    |
| Priorytet<br>aplikacji          | Korzystając z tej opcji, można ustawić preferencje dotyczące priorytetu między aplikacjami rozgłoszeniowymi a aplikacjami CICAM AppMMI. W przypadku, gdy CICAM jest włożony do telewizora i występuje konflikt między aplikacjami, priorytet zostanie przyznany wybranemu typowi aplikacji.                                                        |

Uwaga: Niektóre opcje mogą być niedostępne, zależnie od modelu i kraju wybranego przy pierwszej instalacji.

## Działanie ogólne TV

#### Korzystanie z listy kanałów

Telewizor sortuje wszystkie stacje zapisane na liście kanałów. Listę kanałów możesz edytować, ustawiać ulubione lub aktywne stacje przy użyciu opcji menu **Kanałów**. Naciśnij przycisk **OK**, aby otworzyć listę kanałów. Możesz filtrować wymienione kanały lub wprowadzać zaawansowane zmiany na bieżącej liście za pomocą opcji karty **Filtruj i edytuj**. Podświetl żądaną kartę i naciśnij **OK**, aby wyświetlić dostępne opcje.

Aby dodać kanał, który aktualnie oglądasz do menu Dom, podświetl opcję Dodaj do domu w zakładce Edytuj w menu Kanały i naciśnij OK.

#### Zarządzanie listą ulubionych

Możesz utworzyć cztery różne listy swoich ulubionych kanałów. Wejdź do menu TV>Kanały lub naciśnij przycisk OK, aby otworzyć menu Kanałów. Podświetl kartę Edycja i naciśnij przycisk OK, aby wyświetlić opcje edycji i wybierz opcje Zaznacz/Odznacz kanał. Wybierz żądany kanał z listy, naciskając przycisk OK, gdy kanał jest podświetlony. Możesz dokonać wielu wyborów. Możesz także użyć opcji Zaznacz/ Odznacz wszystkie, aby wybrać wszystkie kanały z listy. Następnie naciśnij przycisk Powrót, aby powrócić do opcji menu Edycji. Wybierz opcję Dodaj/Usuń ulubione i naciśnij ponownie OK. Pojawia się opcje listy ulubionych kanałów. Zmień żądane ustawienie opcji listy na właczone. Wybrane kanały zostana dodane do listy. Aby usunąć kanał lub kanały z listy ulubionych, postępuj w ten sam sposób, ustawiając żądaną opcję listy na wyłączoną.

Możesz skorzystać z funkcji filtrowania w menu Kanałów, aby na stałe filtrować kanały na liście kanałów, zgodnie z własnymi upodobaniami. Na przykład, korzystając z opcji zakładki filtrowania, możesz ustawić jedną ze swych list ulubionych tak, aby była każdorazowo wyświetlana po otworzeniu listy kanałów. Wybrane opcje filtrowania zostaną wyświetlone w górnej części ekranu menu Kanały.

#### Konfiguracja ustawień kontroli rodzicielskiej.

Opcje menu **Rodzicielskiego** mogą być użyte do zabronienia użytkownikom oglądania pewnych programów, kanałów lub korzystania z menu. Ustawienia te można odnaleźć w menu **Ustawienia>System>Rodzicielskie**.

Aby wyświetlić menu opcji blokady rodzicielskiej, powinno się wprowadzić numer PIN. Po wpisaniu poprawnego PINu, pojawi się menu **Rodzicielskie**.

**Blokada menu:** Ustawienie to zezwala na dostęp lub blokuje dostęp do wszystkich menu lub menu instalacyjnego TV.

Blokada programów niedozwolonych dla dzieci: Gdy opcja jest aktywna, TV pobiera ze stacji nadawczej informacje o poziomie klasyfikacji treści programów i jeśli ten poziom jest wyłączony, uniemożliwia dostęp do audycji.

Uwaga: Jeśli opcja kraju przy Pierwszej instalacji jest ustawiona na Francję, Włochy lub Austrię, wartość Blokady Programów niedozwolonych dla dzieci ustawi się na 18 jako wartość domyślna.

**Blokada klawiszy:** Kiedy blokada klawiszy zostanie **włączona**, telewizor będzie mógł być sterowany jedynie za pomocą pilota. W tym przypadku przyciski kontrolne na TV nie będą działać.

Blokada Internetu: Jeśli ta opcja zostanie włączona, aplikacje obsługiwane przez Internet zostaną wyłączone. Wyłącz opcję, aby włączyć ponowniete aplikacje.

Ustawianie kodu PIN: Definiuje nowy numer PIN.

**Domyślny PIN CICAM:** Opcja ta będzie zacieniowana jeśli moduł CI nie będzie obecny w gnieździe CI telewizora. Korzystając z tej opcji można zmienić domyślny PIN CI CAM.

Uwaga: Domyślny PIN może być ustawiony na 0000 lub 1234. Jeśli określono PIN (jest wymagany w zależności od wybranego kraju) podczas Pierwszej instalacji, użyj go.

Niektóre opcje mogą być niedostępne, zależnie od modelu i/ lub wybranego kraju przy Pierwszej instalacji.

#### Elektroniczny przewodnik po programach.

Za pomocą funkcji elektronicznego przewodnika po programach telewizora można przeglądać harmonogram wydarzeń aktualnie zainstalowanych kanałów na liście kanałów. Czy ta funkcja jest obsługiwana, czy nie, zależy od odnośnej transmisji.

Aby uzyskać dostęp do przewodnika po programach, naciśnij przycisk **Przewodnika** na pilocie. Możesz także skorzystać z opcji **Przewodnika** w menu **TV**.

Dostępne są 2 tryby wyświetlania programu: **Program** godzinny i Teraz/następny. Aby przełączać się między tymi układami, podświetl zakładkę z nazwą alternatywnego układu w górnej części ekranu i naciśnij OK.

Użyj przycisków kierunkowych, aby poruszać się po przewodniku po programach. Użyj przycisku **Wstecz**/ **Wróć**, aby użyć opcji zakładki w górnej części ekranu.

#### Program godzinny

W tej opcji układu wszystkie programy na wymienionych kanałach będą wyświetlane na osi czasu. Za pomocą przycisków kierunkowych można przewijać listę programów. Podświetl program i naciśnij przycisk **OK**, aby wyświetlić menu opcji programu.

Naciśnij przycisk Wstecz/Wróć, aby użyć dostępnych opcji zakładek. Podświetl zakładkę Filtr i naciśnij OK, aby zobaczyć wszystkie dostępne opcje filtrowania. Aby zmienić układ, podświetl Teraz/następny i naciśnij OK. Możesz użyć opcji Poprzedni dzień i Następny dzień, aby wyświetlić programy z poprzedniego i następnego dnia. Podświetl zakładkę **Ekstra** i naciśnij **OK**, aby uzyskać dostęp do poniższych opcji.

**Podświetl gatunek:** Wyświetla menu **podświetlonego gatunku**. Wybierz program i naciśnij **OK**. Programy w przewodniku po programach pasujące do wybranego gatunku zostaną podświetlone.

**Przeszukiwanie przewodnika:** Wyświetla opcje wyszukiwania. Przy pomocy tych opcji można przeszukać bazę danych przewodnika po programach zgodnie z wybranymi kryteriami. Pasujące wyniki zostaną wyświetlone.

**Teraz:** Wyświetla bieżący program na podświetlonym kanale.

**Powiększenie:** Podświetl i naciśnij **OK**, aby zobaczyć programy w większym przedziale czasowym.

#### Teraz/Następny program

W tej opcji wyświetlania, będą pokazane tylko aktualne i przyszłe programy na wyświetlonych kanałach. Za pomocą przycisków kierunkowych można przewijać listę programów.

Naciśnij przycisk **Wstecz/Wróć**, aby użyć dostępnych opcji zakładek. Podświetl zakładkę **Filtr** i naciśnij **OK**, aby zobaczyć wszystkie dostępne opcje filtrowania. Aby zmienić układ, podświetl **Program godzinny** i naciśnij **OK**.

#### Opcje programów

Skorzystaj z przycisków kierunkowych, aby podświetlić program i naciśnij **OK**, by wyświetlić menu **Opcji**. Dostępne są następujące opcje:

**Wybór kanału:** Używając tej opcji, możesz przełączyć na wybrany kanał, aby go oglądać. Przewodnik po programach zostanie zamknięty.

Więcej informacji: Wyświetla szczegółowe informacje o wybranym programie. Użyj przycisków kierunkowych góra/dół, aby przewijać tekst.

Zaprogramowane nagranie audycji / Usuń zaprogramowane nagranie audycji: Wybierz Zaprogramuj nagrywanie dla programu i naciśnij przycisk OK. Możesz zaprogramować przyszłe programy. Aby usunąć zaprogramowane nagrywanie, podświetl dany program i naciśnij przycisk OK. Następnie, wybierz opcję Usuń zaprogramowane nagrywanie. Zaprogramowane nagrywanie zostanie usunięte.

**Uwagi:** Nie można zmieniać kanałów podczas aktywnego timera na danym kanale.

Nie można ustawić timera dla dwóch lub więcej programów wyświetlanych w tym samym przedziale czasowym.

#### Usługi teletekstowe

Naciśnij przycisk **TEXT**, aby wejść. Naciśnij ponownie, aby włączyć tryb Mix, pozwalający na jednoczesne oglądanie stron teletekstu i audycji TV. Naciśnij ponownie, aby wyjść. Gdy dostępne, sekcje na stronie teletekstu są kodowane kolorami i można je wybrać poprzez wciśnięcie przycisku o odpowiednim kolorze. Postępuj zgodnie z instrukcjami wyświetlonymi na ekranie.

#### Cyfrowy teletekst

Naciśnij przycisk **Text**, aby wyświetlić informacje teletekstu cyfrowego. Do jego obsługi służą kolorowe przyciski, przyciski kursora i przycisk **OK**. Metoda obsługi może się różnić w zależności od zawartości teletekstu cyfrowego. Postępuj zgodnie z instrukcjami teletekstu cyfrowego wyświetlonymi na ekranie. Po ponownym wciśnięciu przycisku **Text** telewizor powraca do trybu transmisji telewizyjnej.

#### Aktualizacja oprogramowania

TV jest w stanie automatycznie znaleźć i zaktualizować oprogramowanie układowe poprzez sygnał radiowy lub z Internetu.

## Wyszukiwanie aktualizacji oprogramowania poprzez interfejs

W menu głównym wybierz Ustawienia>System, a następnie Więcej. Przejdź do Aktualizacji oprogramowania i naciśnij przycisk OK. Wybierz Poszukaj aktualizacji i naciśnij przycisk OK, aby wyszukać nową aktualizację oprogramowania.

Jeśli aktualizacja zostanie odnaleziona, telewizor rozpocznie jej pobieranie. Po zakończeniu pobierania zostanie wyświetlone ostrzeżenie, naciśnij przycisk **OK**, aby zakończyć proces aktualizacji oprogramowania i ponownie uruchom telewizor.

#### Tryb wyszukiwania i aktualizacji o 3 nad ranem

Telewizor wyszuka nowe oprogramowanie o godzinie 3 nad ranem, jeśli **Automatyczne wyszukiwanie** jest **włączone**, a telewizor odbiera sygnał z anteny lub Internetu. Jeśli nowe oprogramowanie zostanie znalezione i pomyślnie pobrane, zainstaluje się przy następnym włączeniu.

Uwaga: Nie odłączaj kabla zasilania, gdy miga kontrolka LED w trakcie procesu restartu. Jeśli po aktualizacji TV nie będzie chciał się włączyć, wyciągnij na 2 minuty wtyczkę z kontaktu i włącz go ponownie.

Wszystkie aktualizacje są automatycznie kontrolowane. Jeśli zostanie przeprowadzone ręczne wyszukiwanie i nie zostanie znalezione żadne oprogramowanie, jest to bieżąca wersja.

#### Rozwiązywanie problemów i wskazówki

#### TV nie chce się włączyć

Upewnij się, że wtyczka jest bezpiecznie włożona do gniazdka. Naciśnij włącznik na TV.

#### Słaba jakość obrazu

- · Sprawdź, czy poprawnie dostrojono telewizor.
- Słaby sygnał może spowodować zakłócenia obrazu. Sprawdź podłączenie anteny.
- Sprawdź, czy wprowadzono właściwą częstotliwość kanału, jeśli dostrajano TV manualnie.

#### Brak obrazu

- Telewizor nie odbiera żadnego sygnału. Upewnij się, że zostało wybrane prawidłowe źródło.
- · Czy antena jest podłączona prawidłowo?
- · Czy kabel anteny jest uszkodzony?
- Czy do podłączenia anteny użyto odpowiednich wtyczek?
- W przypadku wątpliwości proszę się skonsultować ze sprzedawcą.

#### Brak dźwięku

- Sprawdź, czy dźwięk nie jest wyłączony. Aby to sprawdzić, naciśnij przycisk wyciszania lub zwiększ poziom głośności.
- Dźwięk dochodzi tylko z jednego głośnika. Sprawdź ustawienia balansu w menu Dźwięku.
- Sprawdź, czy opcja Wyjście dźwięku jest ustawiona prawidłowo w menu Dźwięk.

#### Pilot nie działa

- · Być może wyczerpały się baterie. Wymień baterie.
- Baterie mogą być nieprawidłowo włożone. Patrz część "Wkładanie baterii do pilota".

#### Brak sygnału na źródle sygnału wejściowego

- Jest możliwe, że żadne urządzenie nie jest podłączone.
- · Sprawdź kable AV i połączenia z urządzeniem.
- · Sprawdzić, czy urządzenie jest włączone.

#### Kompatybilność sygnałów AV i HDMI

| Źródło    | Obsługiwane sygnały |                                    | Dostępne |
|-----------|---------------------|------------------------------------|----------|
|           | PAL                 |                                    | 0        |
| Beerne AV | SECAM               |                                    | 0        |
| Boczne Av | NTSC4.43            |                                    | 0        |
|           | NTSC3.58            |                                    | 0        |
|           | 480i, 480p          | 60Hz                               | 0        |
|           | 576i, 576p          | 50Hz                               | 0        |
|           | 720p                | 50Hz,60Hz                          | 0        |
| номі      | 1080i               | 50Hz,60Hz                          | 0        |
|           | 1080p               | 24Hz, 25Hz,<br>30Hz, 50Hz,<br>60Hz | 0        |

#### (X: Niedostępne, O: Dostępne)

W niektórych przypadkach sygnał może nie być wyświetlany prawidłowo na ekranie. Problem może być spowodowany niekompatybilnością ze standardami urządzenia źródłowego (DVD, dekoder TV cyfrowej itp.) W razie wystąpienia takich problemów proszę się skontaktować ze sprzedawcą oraz producentem sprzętu.

## Obsługiwane formaty plików dla trybu USB

## Formaty plików wideo

| Rozszerzenie                                      | Kodek wideo                  | Max. rozdzielczość i ilość klatek na sekundę i<br>szybkość transmisji |  |
|---------------------------------------------------|------------------------------|-----------------------------------------------------------------------|--|
| .mpg, .mpeg, .dat, .vob                           |                              |                                                                       |  |
| .ts, .trp, .m2ts                                  | MPEG1/2 H.204 VC1            |                                                                       |  |
| .avi                                              | MPEG1/2, MPEG4, H.264, MJPEG |                                                                       |  |
| .mp4, .m4a, .m4v, .mov, .qt,<br>.3gp, .3g2, .3gpp | MPEG1/2, H.263, MPEG4, H.264 |                                                                       |  |
| .mkv                                              | MPEG 1/2, MPEG4, H.264       | H.264: 1080Px2@30fps - 50Mbps, 1080P@60fps -                          |  |
| .flv                                              | Sorenson Sp, MPEG4, H.264    | 50Mbps Inne: 1080P@60fps - 50Mbps                                     |  |
| .asf, .wmv                                        | MPEG4, WMV3, VC1             |                                                                       |  |
| .webm                                             | VP9, VP8                     |                                                                       |  |
| .mp4, .mov, .3gpp, .3gp,<br>.ts,.trp, .tp, .mkv   | HEVC/H.265                   |                                                                       |  |

## Formaty plików obrazów

| Rozszerzenie | Specyfikacje                          | Rozdzielczość (szerokość x<br>wysokość) |  |
|--------------|---------------------------------------|-----------------------------------------|--|
| ing inca     | Linia bazowa                          | 8192 x 8192                             |  |
| .jpg, .jpeg  | Progresywna                           | 3000 x 3000                             |  |
| hmn          | RGB 1/4/8/16/24/32 bit                |                                         |  |
| .unp         | RLE 4/8 bit                           |                                         |  |
|              | Skala szarości, 24/32 bitów na piksel | 8192 x 8192                             |  |
| .png         | Format z przeplotem                   |                                         |  |
|              | Progresywny                           |                                         |  |

| Formaty plików audio |                       |  |
|----------------------|-----------------------|--|
| Rozszerzenie         | Format                |  |
|                      |                       |  |
| .mp3                 | .mp3                  |  |
| .ac3                 | .ac3                  |  |
| .aac                 | AAC                   |  |
| .wma                 | .WMA                  |  |
| .amr                 | .AMR-NB, .AMR-WB      |  |
| .wav                 | . MPEG La, .AAC, .PCM |  |

### Formaty plików napisów

| Napisy zewn. |                             |  |
|--------------|-----------------------------|--|
| Rozszerzenie | Specyfikacje                |  |
| .ssa         | SubStation Alpha            |  |
| .ass         | Advanced SubStation Alpha   |  |
| .srt         | Subripper                   |  |
| .sub         | Micro DVD / SubViewer       |  |
| .sub + .idx  | VOBSub                      |  |
| .txt         | Micro DVD / TMPlayer / MPL2 |  |
| .mpl         | MPL2                        |  |
| .smi         | Sami                        |  |
| .jss         | JACOSUB                     |  |
| .ttml        | TTML                        |  |
| .txt / .sub  | DVDSUBTITLE                 |  |
| .lrc         | -                           |  |

| Napisy wewnętrzne       |                  |  |
|-------------------------|------------------|--|
| Rozszerzenie            | Specyfikacje     |  |
| .mkv                    | VOBSub           |  |
| .mkv                    | ASS / SSA / TEXT |  |
| .dat, .mpg, .mpeg, .vob | Napisy DVD       |  |
| .mp4                    | Napisy DVD, TEXT |  |

### Obsługiwane rozdzielczości DVI

Podłączając urządzenia do telewizora używając kabli/przelotek typu DVI do HDMI (do kupienia osobno), możesz sprawdzić ustawienia rozdzielczości poniżej.

|           | 56Hz | 60Hz | 66Hz | 70Hz | 72Hz | 75Hz |
|-----------|------|------|------|------|------|------|
| 640x400   |      |      |      | x    |      |      |
| 640x480   |      | x    | x    |      | x    | x    |
| 800x600   | x    | x    |      | x    | x    | x    |
| 832x624   |      |      |      |      |      | x    |
| 1024x768  |      | x    | x    | х    | х    | х    |
| 1152x864  |      | x    |      | x    |      | x    |
| 1152x870  |      |      |      |      |      | х    |
| 1280x768  |      | x    |      |      |      | x    |
| 1360x768  |      | x    |      |      |      |      |
| 1280x960  |      | x    |      |      |      | x    |
| 1280x1024 |      | x    |      |      |      | x    |
| 1400x1050 |      | x    |      |      |      | х    |
| 1440x900  |      | x    |      |      |      | x    |
| 1600x1200 |      | x    |      |      |      |      |
| 1680x1050 |      | x    |      |      |      |      |
| 1920x1080 |      | x    |      |      |      |      |

## Połączenie

## Połączenie przewodowe

## Aby podłączyć do sieci przewodowej

- Musisz posiadać modem/router podłączony do aktywnego łącza szerokopasmowego.
- Podłącz swój TV do modemu/routera kablem ethernetowym. Z tyłu TV znajduje się port LAN.

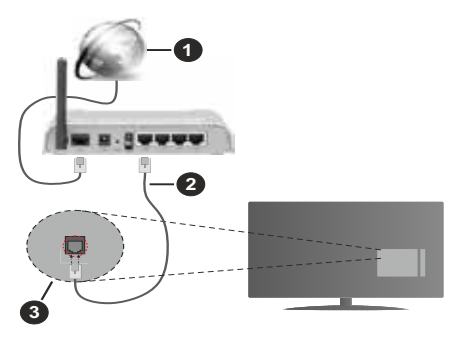

- 1. Łącze szerokopasmowe ISP
- 2. Kabel LAN (Ethernet)
- 3. Wejście LAN z tyłu telewizora

# Ustawienia kablowe można zmienić w części poświęconej sieci w menu ustawień.

 Istnieje możliwość podłączenia telewizora do swojej sieci LAN, w zależności od konfiguracji Twojej sieci.
W takim przypadku, proszę użyć kabla Ethernet, aby podłączyć swój telewizor bezpośrednio do gniazdka ściennego sieci.

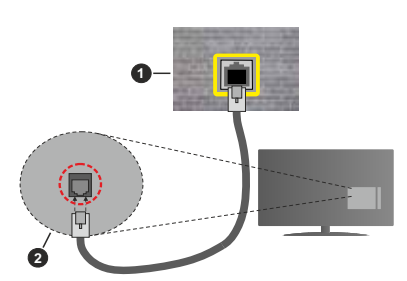

- 1. Sieciowe gniazdko naścienne
- 2. Wejście LAN z tyłu telewizora

# Konfigurowanie ustawień urządzenia przewodowego

### Typ sieci

Typ sieci może być ustawiony jako urządzenie przewodowe, bezprzewodowe lub wyłączone, zgodnie z aktywnym połączeniem z telewizorem.

Wybierz **Urządzenie Przewodowe**, jeśli korzystasz z kabla ethernetowego.

### Test prędkości Internetu

Podświetl **test prędkości Internetu** i naciśnij przycisk **OK**. TV sprawdzi prędkość połączenia internetowego i po przeprowadzeniu testu wyświetli rezultaty.

### Zaawansowane ustawienia

Podświetl Zaawansowane ustawienia i naciśnij przycisk OK. Na następnym ekranie możesz zmienić ustawienia IP i DNS telewizora. Podświetl żądaną pozycję i naciśnij przycisk w lewo lub prawo, aby zmienić ustawienia z Automatycznych na Manualne. Możesz teraz wprowadzić wartości IP i/lub DNS. Wybierz odnośny element z rozwijanego menu i wprowadź nowe wartości, używając przycisków numerycznych na pilocie. Po zakończeniu podświetl zapisz i naciśnij przycisk OK, aby zapisać ustawienia.

## Połączenie bezprzewodowe (opcjonalny)

### Aby podłączyć do sieci bezprzewodowej

IMPORTANT: Dostarczony bezprzewodowy adapter sieci LAN (klucz sprzętowy WLAN jest wymagany do korzystania z funkcji sieci bezprzewodowej. Adapter bezprzewodowy nie jest dostarczany z urządzeniem, można go kupić osobno. Aby uzyskać więcej informacji, skontaktuj się z lokalnym sprzedawcą lub punktem sprzedaży, w którym zakupiono telewizor.

TV nie może podłączyć się do sieci z niewidocznym SSID. Aby uczynić SSID modemu widocznym, powinieneś zmienić swoje ustawienia SSID w oprogramowaniu modemu.

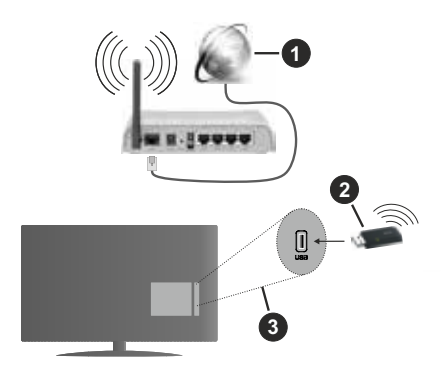

- 1. Łącze szerokopasmowe ISP
- 2. Klucz sprzętowy USB WLAN (brak w zestawie)
- 3. Wejścia USB z tyłu telewizora.

Router Wireless-N (IEEE 802.11a/b/g/n) z równoczesnymi pasmami 2.4 i 5 GHz przeznaczony do zwiększania przepustowości. Są one zoptymalizowane dla gładszego i szybszego przesyłu obrazu HD, transferu plików oraz gier bezprzewodowych.

- Częstotliwość i kanał różnią się, w zależności od rejonu.
- Prędkość transmisji różni się w zależności od odległości i liczby przeszkód pomiędzy produktami transmisji, konfiguracji produktów, stanu fal radiowych, ruchu na linii oraz produktów, których używasz. Transmisja może zostać również odcięta lub rozłączona w zależności od stanu fali radiowej telefonów DECT lub jakichkolwiek innych urządzeń WLAN 11b. Standardowe wartości dla szybkości transmisji to teoretycznie maksymalne wartości sieci bezprzewodowej. Nie są one rzeczywistymi szybkościami transmisji danych.
- Miejsce, gdzie przesył jest najefektywniejszy zależy od otoczenia użytkowania.
- Klucz sprzętowy USB WLAN powinien być podłączony bezpośrednio do portu USB telewizora.
  Hub USB nie jest obsługiwany. Możesz podłączyć klucz sprzętowy do terminala rozszerzeń w przypadkach, gdy jakość sieci jest niska, a klucz sprzętowy musi zostać umieszczony w miejscu o lepszej jakości sygnału.
- Klucz sprzętowy USB WLAN obsługuje modemy 802.11 a, b, g i n. Zaleca się bardzo używanie protokołu komunikacyjnego IEEE 802.11n w celu uniknięcia wszelkich problemów podczas oglądania wideo.
- Gdy w pobliżu znajdują się inne modemy z takim samym SSID, musisz zmienić SSID swojego modemu. W innym przypadku możesz napotkać problemy z połączeniem. Jeśli doświadczysz problemów z połączeniem bezprzewodowym, skorzystaj z połączenia przewodowego.

## Konfiguracja ustawień urządzenia bezprzewodowego

Aby włączyć funkcje sieci bezprzewodowej, podłącz klucz sprzętowy USB WLAN do jednego z portów USB w telewizorze. Otwórz menu **Sieci** i wybierz **typ sieci** jako **urządzenie bezprzewodowe**, aby rozpocząć proces łączenia.

Zaznacz opcję **Wyszukaj sieci bezprzewodowe** i naciśnij przycisk **OK**, aby rozpocząć wyszukiwanie dostępnych sieci bezprzewodowych. Wszystkie znalezione sieci zostaną wymienione. Podświetl żądaną sieć z listy i naciśnij **OK**, aby się podłączyć. Sieć z ukrytym SSID nie może zostać wykryta przez inne urządzenia. Jeśli chcesz połączyć się z siecią z ukrytym identyfikatorem SSID, przewiń listę wykrytych sieci bezprzewodowych, zaznacz opcję **Dodaj nową sieć** i naciśnij **OK**. Wprowadź nazwę sieci i wybierz typ zabezpieczeń, korzystając z powiązanych opcji połączenia.

**Uwaga:** Jeśli modem działa w trybie N, powinno się wybrać ustawienia trybu N.

Jeśli wybrana sieć jest zabezpieczona hasłem, wprowadź go korzystając z wirtualnej klawiatury. Klawiatury tej można używać korzystając z klawiszy kierunkowych i przycisku **OK** na pilocie.

Poczekaj, aż adres IP pojawi się na ekranie.

Oznacza to, że ustanowione zostało połączenie. W celu odłączenia się od sieci, należy podświetlić **Typ Sieci**, a przyciskami w lewo lub w prawo ustawić połączenie jako **Wyłączone**.

Jeśli połączyłeś się z siecią bezprzewodową, opcja **Rozłącz** pojawi się w menu **Sieć**, a profil sieci bezprzewodowej zostanie zapisany, dzięki czemu telewizor będzie automatycznie łączył się z tą samą siecią przy każdym przełączeniu na połączenie bezprzewodowe. Aby rozłączyć się z siecią bezprzewodową i usunąć zapisany profil, podświetl **Rozłącz** i naciśnij **OK**.

Jeśli router posiada przycisk WPS, można bezpośrednio podłączyć wyświetlacz do modemu/ routera bez konieczności uprzedniego wprowadzania hasła lub dodawania sieci. Zaznacz opcję **Naciśnij przycisk WPS na routerze wifi** i naciśnij **OK**. Idź do modemu/routera, a następnie naciśnij jego przycisk WPS, aby dokonać połączenia. Po sparowaniu urządzeń zobaczysz potwierdzenie połączenia na ekranie telewizora. Wybierz **OK**, aby kontynuować. Dalsza konfiguracja nie jest wymagana.

Podświetl **Test prędkości Internetu** i naciśnij przycisk **OK**, aby sprawdzić prędkość połączenia z Internetem. **Podświetl Zaawansowane ustawienia** i naciśnij przycisk **OK** aby otworzyć menu ustawień zaawansowanych. Użyj przycisków kierunkowych i numerycznych, aby ustawić element. Po zakończeniu podświetl **zapisz** i naciśnij przycisk **OK**, aby zapisać ustawienia.

#### Inne informacje

Stan połączenia zostanie wyświetlony jako **połączony** lub **niepołączony** oraz zostanie wyświetlony aktualny adres IP, jeśli połączenie zostało ustanowione.

## Podłączanie urządzenia przenośnego poprzez WLAN

 Jeśli Twoje urządzenie przenośne wyposażone jest w funkcję WLAN, możesz je podłączyć do TV poprzez router, aby móc uzyskać dostęp do zawartości urządzenia. Aby móc to zrobić, urządzenie przenośne musi posiadać odpowiednie oprogramowanie do współużytkowania.

Podłącz telewizor do routera, wykonując czynności wymienione powyżej.

Następnie, połącz swoje urządzenie przenośne z routerem i uaktywnij na nim oprogramowanie do współużytkowania. Wybierz następnie pliki, które chcesz współdzielić ze swoim TV.

Jeśli połączenie zostanie ustanowione poprawnie, uzyskasz dostęp do współdzielonych plików na

swoim urządzeniu przenośnym przy pomocy opcji współdzielenia mediów na swoim TV.

Podświetl opcję **AVS** w menu **Źródła** i naciśnij **OK.** Zostaną wyświetlone dostępne serwery multimediów w sieci. Wybierz swoje urządzenie przenośne i naciśnij przycisk **OK** aby kontynuować.

 Jeśli dostępne, możesz pobrać z serwera dostawcy aplikacji swojego urządzenia przenośnego aplikację wirtualnego pilota.

**Uwaga:** Funkcja ta może nie być obsługiwana przez wszystkie urządzenia przenośne.

# Tryb czuwania z dostępem do sieci (opcjonalny)

Tryby czuwania z dostępem do sieci to standard, który umożliwia włączenie urządzenia lub obudzenia przez wiadomości sieciowe. Komunikat jest wysyłany do urządzenia za pomocą programu uruchamianego na zdalnym urządzeniu podłączonym do tej samej sieci lokalnej, takim jak smartfon.

Twój telewizor jest zgodny ze standardami WoL i WoWLAN. Ta funkcja może być wyłączona podczas procesu pierwszej instalacji. Aby uruchomić tę funkcję, należy ustawić opcję **Tryby czuwania z dostępem do sieci** w menu **Sieci** jako **Włączoną**. Konieczne jest, aby zarówno urządzenie, z którego wiadomość sieciowa zostanie wysłana do telewizora, jak i telewizor były podłączone do tej samej sieci. Funkcja Trybu czuwania z dostępem do sieci jest obsługiwana tylko w urządzeniach z systemem Android i może być używana tylko przez aplikacje YouTube i Netflix.

Aby korzystać z tej funkcji, telewizor i urządzenie zdalne należy połączyć co najmniej raz, gdy telewizor jest włączony. Jeśli telewizor jest wyłączony, należy ponownie nawiązać połączenie przy następnym włączeniu. W innym przypadku, funkcja ta będzie niedostępna. Nie ma to zastosowania, gdy telewizor jest przełączony w tryb gotowości.

Wydajność niektórych urządzeń na rynku może się różnić w zależności od architektury oprogramowania. Aby korzystać z funkcji Trybu czuwania z dostępem do sieciwydajniej, upewnij się, że urządzenie posiada najnowszą wersję oprogramowania.

Jeśli chcesz, aby telewizor zużywał mniej energii w trybie gotowości, możesz wyłączyć tę funkcję, ustawiając opcję **Trybu czuwania z dostępem do sieci** jako **wyłączoną**.

#### Rozwiązywanie podłączenia

#### Sieć bezprzewodowa niedostępna

- Upewnij się, że systemy firewall zezwalają na bezprzewodowe połączenie TV.
- Należy upewnić się, że dongle USB WLAN jest dobrze podłączony.
- Spróbuj ponownie wyszukać sieci bezprzewodowe, używając ekranu menu **Sieci**.

Jeśli sieć bezprzewodowa nie funkcjonuje poprawnie, spróbuj skorzystać z sieci przewodowej w swoim domu. Więcej informacji na ten temat znajdziesz w części dotyczącej **połączeń przewodowych**.

Jeśli TV nie działa korzystając z połączeniem przewodowym, sprawdź modem (router). Jeśli nie ma problemów z routerem, sprawdź połączenie internetowe swojego modemu.

#### Połączenie jest wolne

Sprawdź instrukcję obsługi swojego modemu, aby uzyskać informacje na temat zasięgu wewnątrz budynków, szybkości połączenia, jakości sygnału i innych ustawień. Będziesz potrzebować szybkiego łącza dla swojego modemu.

## Przerwy podczas odtwarzania lub zwolnione reakcje

W taki przypadku powinieneś spróbować następujących kroków:

Zachowaj odległość co najmniej trzech metrów od kuchenek mikrofalowych, telefonów komórkowych, urządzeń Bluetooth i jakichkolwiek innych urządzeń kompatybilnych z WLAN. Spróbuj zmienić aktywny kanał routera WLAN.

#### Połączenie z Internetem jest niedostępne/ Współdzielenie audio i wideo nie działa

Jeśli adres MAC (unikalny identyfikator) Twojego PC lub modemu został zarejestrowany permanentnie, możliwe jest, że Twój TV nie może połączyć się z Internetem. W takim przypadku adres MAC będzie potwierdzany za każdym razem, kiedy połączysz się z internetem. Jest to ochrona przed brakiem brawa dostępu. Jako, że telewizor ma swój adres MAC, Twój dostawca usług internetowych nie może potwierdzić adresu MAC twojego telewizora. Z tego powodu nie połączenie telewizora z internetem nie będzie możliwe. Skontaktuj się ze swoim dostawcą usług internetowych i popróś o informacje, jak połączyć inne urządzenie twój telewizor, z internetem.

Możliwe również, że problem z systemem firewall uniemożliwia połączenie z Internetem. Jeśli myślisz, że to jest przyczyną problemu, skontaktuj się ze swoim dostawcą usług internetowych. Firewall może być przyczyną problemu z połączeniem i odkryciem, podczas użytkowania telewizora w trybie współdzielenia audio i wideo lub podczas wyszukiwania poprzez funkcję współdzielenia audio i wideo.

#### Niewłaściwa domena

Upewnij się, że zalogowałeś się do PC z użyciem ważnej nazwy użytkownika/hasłem oraz upewnij się, że twoja domena jest aktywna przed udostępnieniem jakichkolwiek plików z Twojego PC na serwer mediów. Jeśli domena jest niewłaściwa, może spowodować problemy podczas przeglądanie plików w trybie współdzielenia audio i wideo.

## Korzystanie z usługi sieciowej współdzielenia audio i wideo

Funkcja współdzielenia audio i wideo korzysta ze standardu, który ułatwia proces oglądania w elektronice cyfrowej oraz sprawia, że jest on dogodniejszy w użyciu w sieci domowej.

Standard ten umożliwia oglądanie I odtwarzanie zdjęć, muzyki oraz filmów wideo przechowywanych na serwerze medialnym DLNA podłączonym do Państwa sieci domowej.

#### 1. Instalacja oprogramowania serwera

Funkcja współdzielenia audio i wideo nie może być używana, jeśli oprogramowanie serwera nie jest zainstalowane na komputerze lub jeśli wymagane oprogramowanie serwera multimedialnego nie jest zainstalowane na urządzeniu towarzyszącym. Przygotuj swój komputer za pomocą odpowiedniego programu serwera.

#### 2. Podłącz do sieci przewodowej lub bezprzewodowej

Szczegółowe informacje odnajdziesz w rozdziałach dotyczących **połączenia przewodowego**/ **bezprzewodowego**.

#### 3. Włącz współdzielenie audio i wideo

Wejdź do menu Ustawienia>System>Więcej i włącz opcję Audio Video Sharing.

## 4. Odtwarzanie plików współdzielonych poprzez przeglądarkę mediów

Podświetl opcję Audio Video Sharing w menu Źródła za pomocą przycisków kierunkowych i naciśnij OK. Dostępne serwery multimediów w sieci zostaną wyświetlone. Wybierz jeden z nich i naciśnij OK. Wyświetli się przeglądarka mediów.

Więcej informacji na temat odtwarzania plików znajdziesz w części menu **przeglądarki mediów**.

Jeśli wystąpi problem z siecią, wyłącz TV poprzez wyciągnięcie wtyczki z gniazdka elektrycznego, a następnie włącz go ponownie. Tryb trick i przeskok nie są obsługiwane przez funkcję współdzielenia audio i wideo.

Dla lepszej jakości odtwarzania, korzystając z połączenia kablowego należy używać odtwarzacza mediów/PCC/HDD lub innych kompatybilnych urządzeń.

Skorzystaj z połączenia LAN dla szybszego dzielenia się plikami pomiędzy urządzeniami takimi, jak komputery.

**Uwaga:** W niektórych PC nie będzie można używać funkcji współdzielenia audio i wideo z powodu ustawień administratora lub zabezpieczeń (takich, jak komputery firmowe).

#### Aplikacje

Dostęp do aplikacji zainstalowanych na telewizorze można uzyskać z menu **głównego**. Po naciśnięciu przycisku **Menu** na pilocie, na ekranie wyświetli się ekran **menu głównego**. Podświetl aplikację i naciśnij **OK**, aby uruchomić.

Aby zarządzać aplikacjami zainstalowanymi na telewizorze, możesz skorzystać z **Więcej aplikacji** w menu **TV**. Za pomocą tej opcji menu możesz dodać zainstalowaną aplikację do menu **Głównego**, uruchomić ją lub ją usunąć. Podświetl aplikację i naciśnij **OK**, aby zobaczyć dostępne opcje.

Możesz także dodać nowe aplikacje ze sklepu. Aby uzyskać dostęp do rynku, podświetl opcję **Market** w menu **TV** i naciśnij przycisk **OK**. Wyświetlone zostaną wszystkie aplikacje. Możesz również uzyskać dostęp do aplikacji z menu **Więcej aplikacji**.

Możesz przywrócić ustawienia domyślne w **menu** głównym, w tym te związane z aplikacjami, za pomocą opcji **Resetuj aplikacje** w menu **Ustawienia** (dostępność zależy od modelu telewizora i jego funkcji). Podświetl tę opcję i naciśnij **OK**. Pojawi się komunikat potwierdzający wybór. Wybierz **TAK** i naciśnij **OK**, aby kontynuować. Pamiętaj, że przez najbliższe kilka minut nie będzie można wykonać tej operacji ponownie.

#### Uwagi:

Możliwe problemy związane z aplikacjami mogą być spowodowane przez dostawcę tych usług.

Usługi internetowe dostarczane przez osoby trzecie mogą w dowolnym momencie ulec zmianie lub zostać przerwane albo ograniczone.

#### Przeglądarka internetowa

Aby korzystać z przeglądarki, najpierw wejdź do menu **głównego**. Następnie uruchom aplikację przeglądarki internetowej, która ma pomarańczowe logo z symbolem ziemi.

Ekran początkowy przeglądarki, miniaturki predefiniowanych (jeśli są takowe) linków do dostępnych stron www zostaną wyświetlone jako opcje szybkiego wybierania razem z opcjami edycji szybkiego wybierania i dodawania do szybkiego wybierania.

Aby poruszać się po przeglądarce internetowej, korzystaj z przycisków kierunkowych na pilocie lub z podłączonej myszki. Aby pokazać pasek opcji przeglądarki, przesuń kursor na górę strony. Dostępne są opcje historii, kart i zakładek oraz pasek przeglądarki, zawierający przyciski poprzednia/ następna, odświeżanie, pasek adresu/szukania, przyciski szybkiego wybierania i Vewd.

Aby dodać żądaną stronę do listy **szybkiego** wybierania w celu uzyskania do niej szybkiego dostępu, przesuń kursor na górę strony lub naciśnij. Pojawi się pasek przeglądarki. Podświetl przycisk szybkie wybierania - i naciśnij przycisk OK. Następnie wybierz opcję dodawania do szybkiego wybierania, podświetl OK i naciśnij przycisk OK. Wypełnij puste pola na nazwę i adres, podświetl OK i naciśnij przycisk OK, aby dodać. Podczas gdy jesteś na stronie, którą chcesz dodać do listy szybkiego wybierania, zaznacz przycisk Vewd, a następnie naciśnij przycisk OK. Następnie podświetl opcję dodawania do szybkiego wybierania w podmenu i ponownie naciśnij przycisk OK. Nazwa i adres zostaną automatycznie wpisane zgodnie z danymi odwiedzanej strony. Podświetl OK i naciśnij przycisk OK, aby dodać.

Z przycisku **Vewd** możesz również korzystać do zarządzania przeglądarką. Podświetl przycisk **Vewd** i naciśnij przycisk **OK**, aby wyświetlić szczegóły strony i ogólne opcje.

Istnieją różne sposoby na wyszukanie lub odwiedzenie stron www przy użyciu przeglądarki.

Wprowadź adres strony www (URL) w pasku szukania/adresu i podświetl przycisk **Enter** na wirtualnej klawiaturze oraz naciśnij przycisk **OK**, aby wyświetlić stronę.

Wprowadź słowa kluczowe w pasku szukania/adresu i podświetl przycisk **Enter** na wirtualnej klawiaturze oraz naciśnij przycisk **OK**, aby rozpocząć szukanie odnośnych stron.

Podświetl miniaturkę szybkiego wybierania i naciśnij przycisk **OK**, aby wyświetlić odnośną stronę.

Twój telewizor jest kompatybilny z myszką USB. Podłącz myszkę lub bezprzewodowy adapter myszki do wejścia USB na TV w celu łatwiejszej i szybszej nawigacji.

Niektóre strony internetowe zawierają elementy flash. Nie są one obsługiwane przez przeglądarkę.

Twój TV nie obsługuje żadnych procesów pobierania danych z Internetu poprzez przeglądarkę.

Niektóre strony internetowe mogą nie być obsługiwane. W zależności strony; mogą wystąpić problemy z treściami. W niektórych przypadkach zawartość wideo może być niemożliwa do odtworzenia.

#### System HBBTV

HbbTV (Hybrydowa transmisja szerokopasmowej TV) jest nowym standardem, który płynnie łączy emitowane programy z usługami dostarczanymi poprzez łącza szerokopasmowe, oraz umożliwia dostęp do usług wyłącznie internetowych konsumentom korzystających z TV i dekoderów podłączonych do Internetu. Usługi dostarczane przez HbbTV obejmują tradycyjnie emitowane kanały TV, wideo na życzenie, elektroniczny przewodnik po programach, reklamy interaktywne, personalizacje, głosowanie, gry, sieci społecznościowe oraz inne aplikacje multimedialne.

Aplikacie Hbb TV są dostępne na kanałach, gdzie są sygnalizowane przez nadawce. Nadawca oznacza jedna aplikację jako "autostart" i to ona uruchamiana iest automatycznie poprzez platforme. Automatyczna aplikacja ta generalnie jest uruchamiana ikonka małego czerwonego przycisku, informując użytkownika, że na danym kanale dostępna jest aplikacja HbbTV. Naciśnij czerwony przycisk, aby otworzyć stronę aplikacji. Po wyświetleniu się strony aplikacji możesz powrócić do stanu początkowego naciskając ponownie czerwony przycisk. Możesz przełaczać pomiędzy trybem czerwonej ikonki, a pełnym trybem interfejsu użytkownika aplikacji, naciskając czerwony przycisk. Należy zauważyć, że zdolność przełaczania czerwonego przycisku jest zapewniana przez aplikacie, a niektóre aplikacie moga zachowywać sie inaczej (inne kolorowe przyciski, takie jak zielony, żółty, niebieski, moga być zdefiniowane dla niektórych innych funkcji, np. skrótów).

Jeśli przełączysz na inny kanał podczas aktywnej aplikacji HbbTV (albo w trybie czerwonej ikonki, albo w pełnym trybie interfejsu użytkownika), mogą wystąpić następujące sytuacje.

- · Aplikacja może działać nadal
- Aplikacja może się zamknąć.
- Aplikacja może się zamknąć i może zostać uruchomiona kolejna aplikacja z czerwonym przyciskiem.

HbbTV zezwala na pobieranie aplikacji albo z łącza szerokopasmowego, albo z transmisji TV. Nadawca może umożliwić oba sposoby lub jeden z nich. Jeśli platforma nie posiada działającego łącza szerokopasmowego, może ona nadal uruchomić aplikację transmitowaną tradycyjnie.

Automatycznie uruchamiające się aplikacje z czerwonym przyciskiem generalnie zapewniają linki do innych aplikacji. Użytkownik może przełączyć na inną aplikację korzystając z podanych linków. Aplikacje powinny zapewnić sposoby na ich wyłączenie, zwykle używa się do tego przycisku Wyjdź.

Aplikacje HbbTV używają przycisków na pilocie do interakcji z użytkownikiem. Kiedy uruchamiana jest aplikacja HbbTV, przejmuje ona kontrolę nad niektórymi przyciskami, Na przykład: numeryczny wybór kanałów może nie działać w aplikacji teletekstu, gdzie przyciski będą odnosić się do numerów stron.

HbbTV wymaga od platform zdolności strumieniowania AV. Istnieją liczne aplikacje dostarczające VOD (wideo na życzenie). Użytkownik może używać przycisków na pilocie, aby odtwarzać zawartość AV, pauzować, zatrzymywać, przewijać do przodu i do tyłu.

Uwaga: Możesz włączyć lub wyłączyć tę funkcję korzystając z menu Ustawienia prywatności w menu Ustawienia>System.

#### Informacje o funkcjonalności DVB

Ten odbiornik DVB można używać tylko w kraju, dla którego został zaprojektowany.

Chociaż ten odbiornik DVB spełnia najnowsze normy obowiązujące w czasie jego produkcji, nie możemy gwarantować, że będzie on kompatybilny z przyszłymi transmisjami DVB w związku ze zmianami w sygnałach audycji i technologii, które mogą zostać wprowadzone.

Niektóre funkcje telewizji cyfrowej mogą być niedostępne we wszystkich krajach.

Ciągle dążymy to tego, aby udoskonalać nasze produkty, w związku z czym specyfikacje mogą zmienić się bez uprzedzenia.

Informacje o zakupie akcesoriów można uzyskać w sklepie, w którym nabyli Państwo swój sprzęt.

| Contents                                    |
|---------------------------------------------|
| Safety Information2                         |
| Markings on the Product2                    |
| Environmental Information                   |
| Features                                    |
| Accessories Included4                       |
| Standby Notifications4                      |
| TV Control Button & Operation4              |
| Using Main TV Menu5                         |
| Inserting the Batteries into the Remote     |
| Power Connection                            |
| Antenna Connection                          |
| License Notification7                       |
| Disposal Information7                       |
| Specification                               |
| Remote Control9                             |
| Connections                                 |
| Switching On/Off                            |
| First Time Installation 11                  |
| Media Playback via USB Input 12             |
| Media Browser                               |
| CEC                                         |
| Quick AI 13                                 |
| E-Manual 13                                 |
| Settings Menu Content 14                    |
| General TV Operation                        |
| Using the Channel List 20                   |
| Configuring Parental Settings20             |
| Electronic Programme Guide                  |
| Teletext Services                           |
| Software Upgrade21                          |
| Troubleshooting & Tips21                    |
| AV and HDMI Signal Compatibility            |
| Supported File Formats for USB Mode23       |
| Video File Formats                          |
| Picture File Formats                        |
| Audio File Formats                          |
| Subtitle File Formats                       |
| Supported DVI Resolutions                   |
| Connectivity                                |
| Wired Connectivity25                        |
| Wireless Connectivity(optional)             |
| Networked Standby Mode (optional)           |
| Connectivity Troubleshooting                |
| Using Audio Video Sharing Network Service27 |
|                                             |

| Apps                          | 28 |
|-------------------------------|----|
| Internet Browser              |    |
| HBBTV System                  |    |
| DVB functionality information | 29 |

#### Safety Information

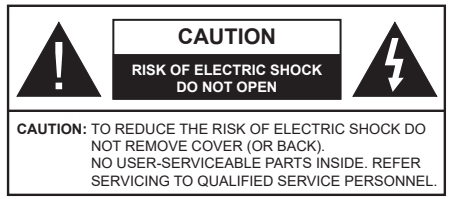

In extreme weather (storms, lightning) and long inactivity periods (going on holiday) disconnect the TV set from the mains.

The mains plug is used to disconnect TV set from the mains and therefore it must remain readily operable. If the TV set is not disconnected electrically from the mains, the device will still draw power for all situations even if the TV is in standby mode or switched off.

**Note:** Follow the on screen instructions for operating the related features.

# IMPORTANT - Please read these instructions fully before installing or operating

WARNING: This device is intended to be used by persons (including children) who are capable / experienced of operating such a device unsupervised, unless they have been given supervision or instruction concerning the use of the device by a person responsible for their safety.

- Use this TV set at an altitude of less than 5000 meters above the sea level, in dry locations and in regions with moderate or tropical climates.
- The TV set is intended for household and similar indoor use but may also be used in public places.
- For ventilation purposes, leave at least 5cm of free space around the TV.
- The ventilation should not be impeded by covering or blocking the ventilation openings with items, such as newspapers, table-cloths, curtains, etc.
- The power cord plug should be easily accessible. Do not place the TV, furniture, etc. on the power cord. A damaged power cord/plug can cause fire or give you an electric shock. Handle the power cord by the plug, do not unplug the TV by pulling the power cord. Never touch the power cord/plug with wet hands as this could cause a short circuit or electric shock. Never make a knot in the power cord or tie it with other cords. When damaged it must be replaced, this should only be done by qualified personnel.
- Do not expose the TV to dripping or splashing of liquids and do not place objects filled with liquids, such as vases, cups, etc. on or over the TV (e.g., on shelves above the unit).
- Do not expose the TV to direct sunlight or do not place open flames such as lit candles on the top of or near the TV.

- Do not place any heat sources such as electric heaters, radiators, etc. near the TV set.
- Do not place the TV on the floor and inclined surfaces.
- To avoid danger of suffocation, keep plastic bags out of the reach of the babies, children and domestic animals.
- Carefully attach the stand to the TV. If the stand is provided with screws, tighten the screws firmly to prevent the TV from tilting. Do not over-tighten the screws and mount the stand rubbers properly.
- Do not dispose of the batteries in fire or with hazardous or flammable materials.

#### WARNING

- Batteries must not be exposed to excessive heat such as sunshine, fire or the like.
- Excessive sound pressure from earphones or headphones can cause hearing loss.

ABOVE ALL - NEVER let anyone, especially children, push or hit the screen, push anything into holes, slots or any other openings in the case.

| A Caution              | Serious injury or death risk       |
|------------------------|------------------------------------|
| Risk of electric shock | Dangerous voltage risk             |
| A Maintenance          | Important maintenance<br>component |

#### Markings on the Product

The following symbols are used on the product as a marker for restrictions and precautions and safety instructions. Each explanation shall be considered where the product bears related marking only. Note such information for security reasons.

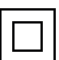

**Class II Equipment:** This appliance is designed in such a way that it does not require a safety connection to electrical earth.

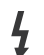

**Hazardous Live Terminal:** The marked terminal(s) is/are hazardous live under normal operating conditions.

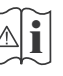

**Caution, See Operating Instructions:** The marked area(s) contain(s) user replaceable coin or button cell batteries.

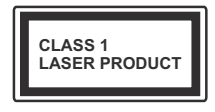

**Class 1 Laser Product:** This product contains Class 1 laser source that is safe under reasonably foreseeable conditions of operation.

## WARNING

Do not ingest the battery, Chemical Burn Hazard This product or the accessories supplied with the product may contain a coin/button cell battery. If the coin/ button cell battery is swallowed, it can cause severe internal burns in just 2 hours and can lead to death. Keep new and used batteries away from children.

If the battery compartment does not close securely, stop using the product and keep it away from children.

If you think batteries might have been swallowed or placed inside any part of the body, seek immediate medical attention.

A television may fall, causing serious personal injury or death. Many injuries, particularly to children, can be avoided by taking simple precautions such as:

- ALWAYS use cabinets or stands or mounting methods recommended by the manufacturer of the television set.
- ALWAYS use furniture that can safely support the television set.
- ALWAYS ensure the television set is not overhanging the edge of the supporting furniture.
- ALWAYS educate children about the dangers of climbing on furniture to reach the television set or its controls.
- ALWAYS route cords and cables connected to your television so they cannot be tripped over, pulled or grabbed.
- NEVER place a television set in an unstable location.
- NEVER place the television set on tall furniture (for example, cupboards or bookcases) without anchoring both the furniture and the television set to a suitable support.
- NEVER place the television set on cloth or other materials that may be located between the television set and supporting furniture.
- NEVER place items that might tempt children to climb, such as toys and remote controls, on the top of the television or furniture on which the television is placed.
- The equipment is only suitable for mounting at heights ≤2 m.

If the existing television set is going to be retained and relocated, the same considerations as above should be applied.

Apparatus connected to the protective earthing of the building installation through the MAINS connection or through other apparatus with a connection to protective earthing – and to a television distribution system using coaxial cable, may in some circumstances create a fire hazard. Connection to a television

distribution system has therefore to be provided through a device providing electrical isolation below

a certain frequency range (galvanic isolator)

## WALL MOUNTING WARNINGS

- Read the instructions before mounting your TV on the wall.
- The wall mount kit is optional. You can obtain from your local dealer, if not supplied with your TV.
- Do not install the TV on a ceiling or on an inclined wall.
- Use the specified wall mounting screws and other accessories.
- Tighten the wall mounting screws firmly to prevent the TV from fall. Do not over-tighten the screws.

Figures and illustrations in this user manual are provided for reference only and may differ from the actual product appearance. Product design and specifications may be changed without notice.

### **Environmental Information**

This television is designed to be environment friendly. To reduce energy consumption, you can follow these steps:

If you set the Energy Saving to Minimum, Medium, Maximum or Auto the TV will reduce the energy consumption accordingly. If you like to set the Backlight to a fixed value set as Custom and adjust the Backlight (located under the Energy Saving setting) manually using Left or Right buttons on the remote. Set as Off to turn this setting off.

Note: Available Energy Saving options may differ depending on the selected Mode in the Settings>Picture menu.

The **Energy Saving** settings can be found in the **Settings>Picture** menu. Note that some picture settings will be unavailable to be changed.

If pressed Right button or Left button consecutively, "Screen will be off in 15 seconds." message will be displayed on the screen. Select Proceed and press OK to turn the screen off immediately. If you don't press any button, the screen will be off in 15 seconds. Press any button on the remote or on the TV to turn the screen on again.

Note: Screen Off option is not available if the Mode is set to Game.

When the TV is not in use, please switch off or disconnect the TV from the mains plug. This will also reduce energy consumption.

#### Features

- Remote controlled colour TV
- Fully integrated digital terrestrial/cable/satellite TV (DVB-T-T2/C/S2)
- HDMI inputs to connect other devices with HDMI sockets
- USB input

- OSD menu system
- Side AV input for external devices (such as DVD Players, PVR, video games, etc.)
- · Stereo sound system
- Teletext
- · Headphone connection
- Automatic programming system
- Manual tuning
- · Automatic power down after up to eight hours
- Sleep timer
- Child lock
- · Automatic sound mute when no transmission
- NTSC playback
- AVL (Automatic Volume Limiting)
- PLL (Frequency Search)
- · Game Mode (Optional)
- Picture off function
- · Ethernet (LAN) for Internet connectivity and service
- 802.11 a/b/g/n WLAN Support via USB dongle (not supplied)
- Audio Video Sharing
- HbbTV

### High Dynamic Range (HDR) / Hybrid Log-Gamma (HLG)

Using this feature the TV can reproduce greater dynamic range of luminosity by capturing and then combining several different exposures. HDR/HLG promises better picture quality thanks to brighter, more realistic highlights, more realistic colour and other improvements. It delivers the look that fillmmakers intended to achieve, showing the hidden areas of dark shadows and sunlight with full clarity, colour and detail. HDR/HLG contents are supported via native and market applications, HDMI, USB inputs and over DVB-S broadcasts.

## Accessories Included

- Remote Control
- Batteries: 2 x AAA
- Instruction Book

## Standby Notifications

If the TV does not receive any input signal (e.g. from an aerial or HDMI source) for 3 minutes, it will go into standby. When you next switch-on, the following message will be displayed: **"TV switched to stand-by** mode automatically because there was no signal for a long time." You can disable this functionality by setting the No Signal Timer option in the Settings> System>Device Settings menu accordingly.

The Auto Power Down option(in the Settings>System >More menu) could have been set to a value between 1 and 8 hours by default. If this setting is not set as Off and the TV has been left on and not been operated during the set time, it will switch into standby mode after the set time has expired. When you next switch-on the TV, the following message will be displayed. "TV switched to stand-by mode automatically because no operation was made for a long time." Before the TV switches into standby mode a dialogue window will be displayed. If you do not press any button the TV will switch into the standby mode after a waiting period of about 5 minutes. You can highlight Yes and press **OK** to switch the TV into standby mode immediately. If you highlight No and press OK, the TV will remain on. You can also choose to cancel the Auto Power Down function from this dialogue. Highlight Disable and press OK. the TV will remain on and the function will be cancelled. You can enable this function again by changing the setting of the Auto Power Down option from the Settings>System>More menu.

## **TV Control Button & Operation**

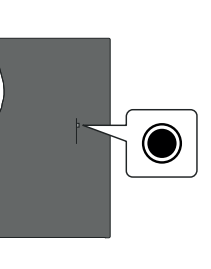

**Note:** The position of the control button may differ depending on the model.

Your TV has a single control button. This button allows you to control the Standby-On / Source / Programme and Volume functions of the TV.

### Operating with the Control Button

- Press the control button to display the function options menu.
- Then press the button consecutively to move the focus to the desired option if needed.
- Press and hold the button for about 2 seconds to activate the selected option. The icon colour of the option changes when activated.
- Press the button once again to use the function or enter the sub menu.
- To select another function option, you will need to deactivate the last activated option first. Press and hold the button to deactivate it. The icon colour of the option changes when deactivated.

• To close the function options menu do not press the button for a period of about 5 seconds. The function options menu will disappear.

To turn the TV off: Press the control button to display the function options menu, the focus will be on the **Standby** option. Press and hold the button for about 2 seconds to activate this option. The icon colour of the option changes when activated. Then press the button once again to turn the TV off.

To turn on the TV: Press the control button, the TV will turn on.

To change volume: Press the control button to display the function options menu and then press the button consecutively to move the focus to Volume + or Volume - option. Press and hold the button for about 2 seconds to activate the selected option. The icon colour of the option changes when activated. Then press the button to increase or decrease the volume.

To change channel: Press the control button to display the function options menu and then press the button consecutively to move the focus to **Programme** + or **Programme** - option. Press and hold the button for about 2 seconds to activate the selected option. The icon colour of the option changes when activated. Then press the button to switch to the next or previous channel in the channel list.

To change source: Press the control button to display the function options menu and then press the button consecutively to move the focus to **Source** option. Press and hold the button for about 2 seconds to activate this option. The icon colour of the option changes when activated. Then press the button once again to display the sources list. Scroll through the available sources by pressing the button. TV will automatically switch to the highlighted source.

**Note:** Main menu OSD cannot be displayed via the control button.

#### **Operation with the Remote Control**

Press the **Menu** button on your remote control to display main menu. Use the directional buttons and **OK** button to navigate and set. Press **Return/Back** or **Menu** button to quit a menu screen.

#### Input Selection

Once you have connected external systems to your TV, you can switch to different input sources. Press the **Source** button on your remote control consecutively to select the different sources.

#### **Changing Channels and Volume**

You can change the channel and adjust the volume by using the **Programme +/-** and **Volume +/-** buttons on the remote.

#### Using Main TV Menu

When the **Menu** button is pressed, the main TV menu will appear on the screen. You can navigate through the menu items using the directional buttons on the remote. To select an item or see the sub-menu options of the highlighted menu press **OK** button. When you highlight a menu option some of the sub-menu items of this menu may appear on the upper side of the menu bar for quick access. To use a quick access item highlight it, press **OK** and set as desired using the Left/ Right directional buttons. When finished press **OK** or **Back/Return** button to exit.

You can also see information on location, weather, time and date on the main TV menu screen. The green small icons indicate the current status for time, network and sync for apps. If these icons appear in green, it means that the time information is updated, network is connected and sync is completed in success. Otherwise the icons will appear in white.

Press Exit button to close the main menu.

#### 1. <u>Home</u>

When main menu is opened **Home** menu bar will be highlighted. The content of the **Home** menu can be customised. In order to do this go to the **TV** menu, highlight the **Edit Home** option and press **OK**. The **Home** menu will switch to edit mode. In edit mode you can delete or change the position of any item in the **Home** menu. Highlight an option and press **OK**. Select **Delete** or **Move** option and press **OK**. In order to move a menu item use the Right, Left, Up and Down direction buttons to select the position that you want the item to move to and press **OK**.

You can also add options from other menus to **Home** menu. Just highlight an option and press the Down direction button on the remote. If you see **Add to Home** option you can add it to the **Home** menu.

#### 2. Search

You can search for Channels, Guide, TV menus, Applications, Web, YouTube and Videos using this option. Press **OK** and enter a key word using the virtual keyboard. Then highlight **OK** and press **OK** to start the search. Results will be displayed on the screen. Highlight the desired result using the directional buttons and press **OK** to open.

#### 3. <u>TV</u>

#### 3.1. Guide

You can access the electronic programme guide menu using this option. Refer to **Electronic Programme Guide** section for more information.

#### 3.2. Channels

You can access the **Channels** menu using this option. Refer to **Using the Channel List** section for more information.

### 3.3. Timers

You can set timers for future events using the options of this menu. You can also review the previously created timers under this menu.

To add a new timer select the **Add Timer** tab using the Left/Right buttons and press **OK**. Set the sub-menu options as desired and when finished press **OK**. A new timer will be created.

To edit a previously created timer, highlight that timer, select the **Edit Selected Timer** tab and press **OK**. Change the sub-menu options as desired and press **OK** to save your settings.

To cancel an already set timer, highlight that timer, select **Delete Selected Timer** tab and press **OK**. A confirmation message will be displayed. Highlight **Yes** and press **OK** to proceed. The timer will be cancelled.

It is not possible to set timers for two or more events that will broadcasted in different channels at the same time interval. In this case you will be asked to choose one of these timers and cancel others. Highlight the timer you want to cancel and press **OK**, **Options** menu will be displayed. Then highlight **Set/Cancel** and press **OK** to cancel that timer. You will have to save changes after that. In order to do that press **OK**, highlight **Save Changes** and press **OK** again.

### 3.4. Quick Al

Al stands for artificial intelligence. By means of this feature some TV settings can be adjusted automatically depending on the genre information of the currently watched programme or depending on your preferences. Refer to the **Quick Al** section for more information.

#### 3.5. More Apps

In order to manage the apps installed on your TV, you can use this option. Highlight and press **OK**. You can add an installed app to **Home** menu, launch or remove it. Highlight an app and press **OK** to see the available options.

#### 3.6. Market

You can add new apps from the application market using this option. Highlight and press **OK**. Available apps will be displayed. You can also access the application market from within the **More Apps** menu.

#### 3.7. Accessibility

You can access the accessibility settings menu directly using this option.

#### 3.8. Privacy Settings

You can access the privacy settings menu directly using this option. This option may not be available depending on the model of your TV and the selected country during the first time installation process.

#### 4. Settings

You can manage the settings of your TV using the options of this menu. Refer to **Settings Menu Content** section for more information.

You can reset your customisations on the **Home** menu to defaults using the **Reset Apps** option (availability depends on TV model and its features). Highlight and press **OK**. A confirmation message will be displayed. Highlight **Yes** and press **OK** to proceed. Note that you will not be able to perform this operation again within the next few minutes.

### 5. Sources

You can manage your input source preferences using the options of this menu. To change the current source or use your TV as a wireless display device highlight one of the options and press OK.

#### 5.1. Source Settings

You can access the source settings menu directly using this option. Edit the names, enable or disable selected source options.

#### Inserting the Batteries into the Remote

Remove the back cover to reveal the battery compartment. You need to do the followings in order to do that:

- Place the tip of a pen or some other pointed object in the hole above the cover and press it down.
- Then press firmly on the cover and slide in the direction of the arrow.

Insert two size **AAA** batteries. Make sure the (+) and (-) signs match (observe correct polarity). Do not mix old and new batteries. Replace only with same or equivalent type. Place the cover back on.

A message will be displayed on the screen when the batteries are low and must be replaced. Note that when the batteries are low, the performance of the remote control may be impaired.

Batteries should not be exposed to excessive heat such as sunshine, fire or the like.

#### **Power Connection**

**IMPORTANT**: The TV set is designed to operate on a **220-240V AC**, **50 Hz** supply. After unpacking, allow the TV set to reach the ambient room temperature before you connect the set to the mains. Plug the power cable to the mains socket outlet.

#### Antenna Connection

Connect the aerial or cable TV plug to the aerial input (ANT) socket or satellite plug to the satellite input (LNB) socket located on the rear side of the TV.

#### Rear side of the TV

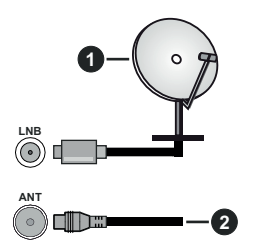

- 1. Satellite
- 2. Aerial or cable

 $\triangle$ 

If you want to connect a device to the TV, make sure that both the TV and the device are turned off before making any connection. After the connection is done, you can turn on the units and use them.

#### **License Notification**

The terms HDMI, HDMI High-Definition Multimedia Interface, and the HDMI Logo are trademarks or registered trademarks of HDMI Licensing Administrator, Inc.

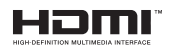

Manufactured under license from Dolby Laboratories. Dolby, Dolby Audio, and the double-D symbol are trademarks of Dolby Laboratories Licensing Corporation.

YouTube and the YouTube logo are trademarks of Google Inc.

This product contains technology subject to certain intellectual property rights of Microsoft. Use or distribution of this technology outside of this product is prohibited without the appropriate license(s) from Microsoft.

Content owners use Microsoft PlayReady<sup>™</sup> content access technology to protect their intellectual property, including copyrighted content. This device uses PlayReady technology to access PlayReady-protected content and/or WMDRM-protected content. If the device fails to properly enforce restrictions on content usage, content owners may require Microsoft to revoke the device's ability to consume PlayReady-protected content. Revocation should not affect unprotected content or content protected by other content access technologies. Content owners may require you to upgrade PlayReady to access their content. If you decline an upgrade, you will not be able to access content that requires the upgrade.

The "CI Plus" Logo is a trademark of CI Plus LLP.

This product is protected by certain intellectual property rights of Microsoft Corporation. Use or distribution of

such technology outside of this product is prohibited without a license from Microsoft or an authorized Microsoft subsidiary.

#### **Disposal Information**

#### [European Union]

These symbols indicate that the electrical and electronic equipment and the battery with this symbol should not be disposed of as general household waste at its end-of-life. Instead, the products should be handed over to the applicable collection points for the recycling of electrical and electronic equipment as well as batteries for proper treatment, recovery and recycling in accordance with your national legislation and the Directive 2012/19/EU and 2013/56/EU.

By disposing of these products correctly, you will help to conserve natural resources and will help to prevent potential negative effects on the environment and human health which could otherwise be caused by inappropriate waste handling of these products.

For more information about collection points and recycling of these products, please contact your local municipal office, your household waste disposal service or the shop where you purchased the product.

Penalties may be applicable for incorrect disposal of this waste, in accordance with national legislation.

#### [Business users]

If you wish to dispose of this product, please contact your supplier and check the terms and conditions of the purchase contract.

#### [Other Countries outside the European Union]

These symbols are only valid in the European Union.

Contact your local authority to learn about disposal and recycling.

The product and packaging should be taken to your local collection point for recycling.

Some collection points accept products free of charge.

**Note**: The sign Pb below the symbol for batteries indicates that this battery contains lead.

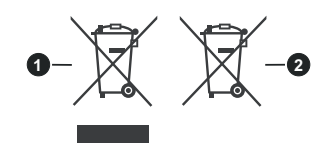

- 1. Products
- 2. Battery

## Specification

| TV Broadcasting                                 | PAL BG/I/DK<br>SECAM BG/DK                                                                                  |
|-------------------------------------------------|----------------------------------------------------------------------------------------------------|
| Receiving Channels                              | VHF (BAND I/III) - UHF<br>(BAND U) - HYPERBAND                                                              |
| Digital Reception                               | Fully integrated digital<br>terrestrial-cable-satellite<br>TV(DVB-T2-C-S2)<br>(DVB-T2, DVB-S2<br>compliant) |
| Number of Preset<br>Channels                    | 11 000                                                                                                    |
| Channel Indicator                               | On Screen Display                                                                                           |
| RF Aerial Input                                 | 75 Ohm (unbalanced)                                                                                         |
| Operating Voltage                               | 220-240V AC, 50Hz.                                                                                          |
| Audio                                           | German+Nicam Stereo                                                                                         |
| Audio Output Power<br>(WRMS.) (10% THD)         | 2 x 2,5                                                                                                    |
| Power Consumption (W)                           | 45W                                                                                                    |
| Networked Standby Mode<br>Power Consumption (W) | < 2                                                                                                    |
| TV Dimensions DxLxH<br>(with stand) (mm)        | 135 x 554 x 371                                                                                             |
| TV Dimensions DxLxH<br>(without stand) (mm)     | 39/63 x 554 x 337                                                                                           |
| Display                                         | 24"                                                                                                    |
| Operation temperature<br>and operation humidity | 0°C up to 40°C, 85%<br>humidity max                                                                         |

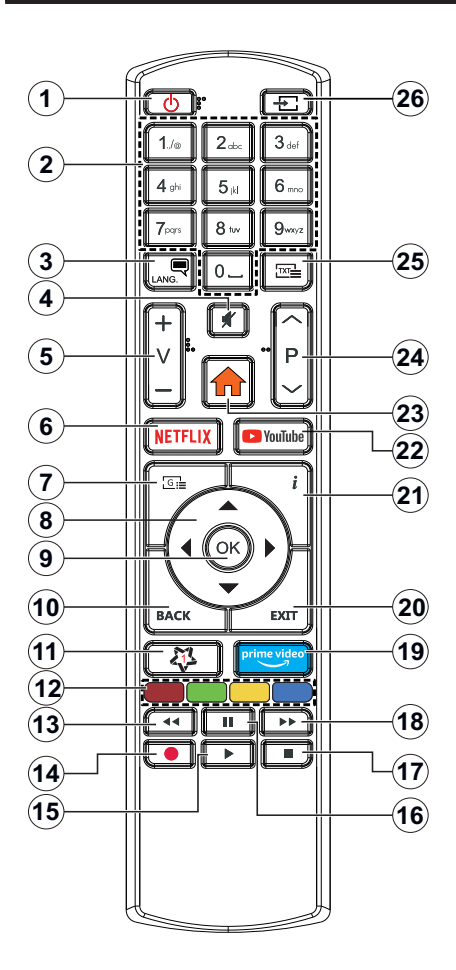

#### (\*) MY BUTTON 1:

This button may have default function depending on the model. However you can set a special function to this button by pressing on it for more than three seconds when on a desired source, channel or application. A confirmation message will be displayed on the screen. Now the My Button 1 is associated with the selected function.

Note that if you perform **First Time Installation**, My Button 1 will return to its default function.

- 1. Standby: Switches On / Off the TV
- 2. Numeric buttons: Switches the channel, enters a number or a letter in the text box on the screen.
- Language: Switches among sound modes (analogue TV), displays and changes audio/subtitle language and turns subtitles on or off (digital TV, where available)
- 4. Mute: Completely turns off the volume of the TV
- 5. Volume +/-
- 6. Netflix: Launches the Netflix application
- 7. Guide: Displays the electronic programme guide
- Directional buttons: Helps navigate menus, content etc. and displays the subpages in TXT mode when pressed Right or Left
- 9. OK: Confirms user selections, holds the page (in TXT mode), views Channels menu (DTV mode)
- Back/Return: Returns to previous screen, previous menu, opens index page (in TXT mode). Quickly cycles between previous and current channels or sources
- 11. My Button 1 (\*)
- **12. Coloured Buttons:** Follow the on-screen instructions for coloured button functions
- **13. Rewind:** Moves frames backwards in media such as movies
- 14. No function
- 15. Play: Starts to play selected media
- 16. Pause: Pauses the media being played
- 17. Stop: Stops the media being played
- **18. Fast Forward:** Moves frames forward in media such as movies
- **19. Prime Video:** Launches the Amazon Prime Video application
- **20. Exit:** Closes and exits from displayed menus or returns to previous screen
- 21. Info: Displays information about on-screen content, shows hidden information (reveal - in TXT mode)
- 22. YouTube: Launches the YouTube application
- 23. Menu: Displays TV menu
- 24. Programme +/-
- Text: Displays teletext (where available), press again to superimpose the teletext over a normal broadcast picture (mix)
- 26. Source: Shows available broadcast and content sources

| Connections |                                                  |                                      |               |
|-------------|--------------------------------------------------|--------------------------------------|---------------|
| Connector   | Туре                                             | Cables                               | Device        |
|             | HDMI<br>Connection<br>(side&back)                |                                      |               |
| SPDIF       | SPDIF<br>(Coaxial Out)<br>Connection<br>(side)   | - <b>€∭)::(∭</b> ∋                   | <b></b> 0     |
| Side AV     | Side AV<br>(Audio/Video)<br>Connection<br>(side) | Side Audio/Video<br>Connection Cable |               |
| HEADPHONE   | Headphone<br>Connection<br>(side)                | «]]                                  |               |
|             | USB<br>Connection<br>(side)                      |                                      |               |
|             | CI<br>Connection<br>(side)                       |                                      | CAM<br>module |
|             | Ethernet<br>Connection<br>(back)                 | LAN / Ethernet Cable                 |               |

When using the wall mounting kit (available from a third party in the market, if not supplied), we recommend that you plug all vour cables into the back of the TV before mounting on the wall. Insert or remove the CI module only when the TV is SWITCHED OFF. You should refer to the module instruction manual for details of the settings. The/Each USB input of your TV supports devices up to 500mA. Connecting devices that have current value above 500mA may damage your TV. When connecting equipment using a HDMI cable to your TV, to guarantee sufficient immunity against parasitic frequency radiation, you have to use a high speed shielded (high grade) HDMI cable with ferrites.

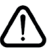

If you want to connect a device to the TV, make sure that both the TV and the device are turned off before making any connection. After the connection is done, you can turn on the units and use them.

#### Switching On/Off

#### To Switch the TV On

Connect the power cord to a power source such as a wall socket (220-240V AC, 50 Hz).

To switch on the TV from standby mode either:

- Press the **Standby** button, **Programme** +/- or a numeric button on the remote control.
- · Press the control button on the TV.

#### To Switch the TV Off

- Press the Standby button on the remote control.
- Press the control button on the TV, the function options menu will be displayed. The focus will be on the **Standby** option. Press and hold the button for about 2 seconds to activate this option. The icon colour of the option will change. Then press the button once again, the TV will switch into standby mode.

## To power down the TV completely, unplug the power cord from the mains socket.

Note: When the TV is switched into standby mode, the standby LED can blink to indicate that features such as Standby Mode Search, Over Air Download or Timer is active. The LED can also blink when you switch on the TV from standby mode..

#### **First Time Installation**

When turned on for the first time, the language selection screen is displayed. Select the desired language and press **OK**. In the following steps of the installation guide, set your preferences using the directional buttons and **OK** button.

After the language selection, you will be asked whether you want to change accessibility settings. Highlight Yes and press OK to change. Refer to System Menu Content section for detailed information on available options.

Set your country preference on the next screen. Depending on the **Country** selection you may be asked to set and confirm a PIN at this point. The selected PIN cannot be 0000. You have to enter it if you are asked to enter a PIN for any menu operation later.

You can activate **Store Mode** option in the next step. This option will configure your TV's settings for store environment and depending on the TV model being used, the supported features of it may be displayed on the side of the screen as an info banner. This option is intended only for store use. It is recommended to select **Home Mode** for home use. This option will be available in **Settings>System>More** menu and can be turned off/on later. Make your selection and press **OK** to continue.

The picture mode selection screen will then be displayed. In order for your TV to consume less energy and be more environmentally friendly select **Natural** and press **OK** to continue. You can change

your selection later using the **Mode** option in the **Settings>Picture** menu.

Depending on the model of your TV and the country selection Privacy Settings menu may appear at this point. Using this menu you can set your privacy privileges. Highlight a feature and use Left and Right directional buttons to enable or disable. Read the related explanations displayed on the screen for each highlighted feature before making any changes. You can use Programme +/- buttons to scroll up and down to read the entire text. You will be able to change your preferences at any time later from the Settings>System>Privacy Settings menu. If the Internet Connection option is disabled Network/Internet Settings screen will be skipped and not displayed. If you have any questions, complaints or comments regarding this privacy policy or its enforcement, please contact by email at smarttvsecurity@vosshub.com.

Highlight Next and press OK button on the remote control to continue and the Network/Internet Settings menu will be displayed. Please refer to Connectivity section to configure a wired or a wireless connection. If you want your TV to consume less power in standby mode, you can disable the Networked Standby Mode option by setting it as Off. After the settings are completed highlight Next and press OK button to continue.

On next screen you can set broadcast types to be searched, set your encrypted channel searching and time zone (depending on the country selection) preferences. Additionally you can set a broadcast type as your favourite one. Priority will be given to the selected broadcast type during the search process and the channels of it will be listed on the top of the channel list. When finished, highlight **Next** and press **OK** to continue.

#### About Selecting Broadcast Type

To turn a search option for a broadcast type highlight it and press **OK**. The checkbox next to the selected option will be checked. To turn the search option off clear the checkbox by pressing **OK** after moving the focus on the desired broadcast type option.

**Digital Aerial:** If **D. Aerial** broadcast search option is turned on, the TV will search for digital terrestrial broadcasts after other initial settings are completed.

Digital Cable: If D. Cable broadcast search option is turned on, the TV will search for digital cable broadcasts after other initial settings are completed. A message will be displayed before starting to search asking if you want to perform cable network search. If you select Yes and press OK you can select Network or set values such as Frequency, Network ID and Search Step on the next screen. If you select No and press OK you can set Start Frequency, Stop Frequency and Search Step on the next screen. When finished, highlight **Next** and press **OK** button to continue.

**Note:** Searching duration will change depending on the selected **Search Step**.

Satellite: If Satellite broadcast search option is turned on, the TV will search for digital satellite broadcasts after other initial settings are completed. Before satellite search is performed some settings should be made.

If you select **Standard** as **Install Type** and press **OK**, **Antenna Type** menu will be displayed first. You can select **Antenna Type** as **Direct**, **Single Satellite Cable** or **DiSEqC switch** by using Left or Right buttons. After selecting your antenna type press **OK** to see the options to proceed. **Continue**, **Transponder list** and **Configure LNB** options will be available. You can change the transponder and LNB settings using the related menu options.

- Direct: If you have a single receiver and a direct satellite dish, select this antenna type. Press OK to continue. Select an available satellite on the next screen and press OK to scan for services.
- Single Satellite Cable: If you have multiple receivers and a single satellite cable system, select this antenna type. Press OK to continue. Configure settings by following instructions on the next screen. Press OK to scan for services.
- DiSEqC switch: If you have multiple satellite dishes and a DiSEqC switch, select this antenna type. Then set the DiSEqC version and press OK to continue. You can set up to four satellites (if available) for version v1.0 and sixteen satellites for version v1.1 on the next screen. Press OK button to scan the first satellite in the list.

**Analogue:** If **Analogue** broadcast search option is turned on, the TV will search for analogue broadcasts after other initial settings are completed.

After the initial settings are completed TV will start to search for available broadcasts of the selected broadcast types.

While the search continues current scan results will be displayed at the bottom of the screen. After all the available stations are stored, **Channels** menu will be displayed. You can edit the channel list according to your preferences using the **Edit** tab options or press the **Menu** button to quit and watch TV.

While the search continues a message may appear, asking whether you want to sort channels according to the LCN(\*). Select **Yes** and press **OK** to confirm.

(\*) LCN is the Logical Channel Number system that organizes available broadcasts in accordance with a recognizable channel number sequence (if available).

**Note:** Do not turn off the TV while initializing first time installation. Note that, some options may not be available depending on the country selection.

#### Media Playback via USB Input

You can connect 2.5" and 3.5" inch (HDD with external power supply) external hard disk drives or USB memory stick to your TV by using the USB inputs of the TV.

**IMPORTANT!** Back up the files on your storage devices before connecting them to the TV. Manufacturer will not be responsible for any file damage or data loss. Certain types of USB devices (e.g. MP3 Players) or USB hard disk drives/memory sticks may not be compatible with this TV. The TV supports FAT32 and NTFS disk formatting.

Wait a little while before each plugging and unplugging as the player may still be reading files. Failure to do so may cause physical damage to the USB player and the USB device itself. Do not pull out your drive while playing a file.

You can use USB hubs with your TV's USB inputs. External power supplied USB hubs are recommended in such a case.

It is recommended to use the TV's USB input(s) directly, if you are going to connect a USB hard disk.

**Note:** When viewing image files the **Media Browser** menu can only display 1000 image files stored on the connected USB device.

#### Media Browser

You can play back music and movie files and display photo files stored on a USB storage device by connecting it to your TV. Connect a USB storage device to one of the USB inputs located on the side of the TV.

After connecting a USB storage device to your TV, the **Sources** bar will be displayed with USBx highlighted. Press **OK**, **Media Browser** menu will be displayed on the screen. Select the file of your choice and press **OK** to display or play it back. You can access the content of the connected USB device any time later from the **Sources** menu. You can also press the **Source** button on the remote and then select your USB storage device from the list of sources.

You can set your media browser preferences by using the **Settings** menu. **Settings** menu can be accessed via the information bar which is displayed on the bottom of the screen while playing back a video or an audio file or displaying a picture file. Press the **Info** button if the information bar has disappeared, highlight the gear wheel symbol positioned on the right side of the information bar and press **OK**. **Picture Settings**, **Sound Settings**, **Media Browser Settings** and **Options** menus may be available depending on the media file type and the model of your TV and its features. The content of these menus may also differ according to the type of the currently open media file. Only **Sound Settings** menu will be available while playing back audio files.

| Loop/Shuffle Mode Operation   |                                                                                  |  |  |
|-------------------------------|----------------------------------------------------------------------------------|--|--|
| Start playback and activate   | All files in the list will be<br>continuously played in<br>original order        |  |  |
| Start playback and activate ① | The same file will be<br>played continuously<br>(repeat)                         |  |  |
| Start playback and activate 🔀 | All files in the list will be<br>played once in random<br>order                  |  |  |
| Start playback and activate   | All files in the list will be<br>continuously played in<br>the same random order |  |  |

To use the functions on the information bar highlight the symbol of the function and press **OK**. To change the status of a function highlight the symbol of the function and press **OK** as much as needed. If the symbol is marked with a red cross, that means it is deactivated.

#### CEC

This function allows to control the CEC-enabled devices, that are connected through HDMI ports by using the remote control of the TV.

The CEC option in the Settings>System>Device Settings menu should be set as Enabled at first. Press the Source button and select the HDMI input of the connected CEC device from the Sources List menu. When new CEC source device is connected, it will be listed in source menu with its own name instead of the connected HDMI ports name(such as DVD Player, Recorder 1 etc.).

The TV remote is automatically able to perform the main functions after the connected HDMI source has been selected. To terminate this operation and control the TV via the remote again, press and hold the "0-Zero" button on the remote control for 3 seconds.

You can disable the CEC functionality by setting the related option under the **Settings>System>Device Settings** menu accordingly.

The TV supports ARC (Audio Return Channel). This feature is an audio link meant to replace other cables between the TV and an audio system (A/V receiver or speaker system).

When ARC is active, the TV will mute its other audio outputs, except the headphone jack, automatically and volume control buttons are directed to connected audio device. To activate ARC set the **Sound Output** option in the **Settings>Sound** menu as **HDMI ARC**.

Note: ARC is supported only via the HDMI2 input.

#### System Audio Control

Allows an Audio Amplifier/Receiver to be used with the TV. The volume can be controlled using the remote control of the TV. To activate this feature set the **Sound Output** option in the **Settings>Sound** menu as **HDMI ARC**. When **HDMI ARC** option is selected,

**CEC** option will be set as **Enabled** automatically, if it is not already set. The TV speakers will be muted and the sound of the watched source will be provided from the connected sound system.

**Note:** The audio device should support System Audio Control feature.

#### Quick Al

You can use **Quick AI** option in the **TV** menu in order to manage your AI setting preferences. **AI on Sound** and **AI on Video** options will be available. Highlight an option and press **OK** to select or unselect. Then highlight **OK** and press **OK** to apply your changes.

Al on Sound: Works on TV source. When enabled, TV checks programme genre and adjusts sound settings accordingly if genre information is available.

Al on Video: Works on TV source. When enabled, TV checks programme genre and adjusts picture settings accordingly if genre information is available.

A small icon and information message will be displayed on the screen when settings are changed via AI on TV feature.

#### E-Manual

You can find instructions for your TV's features in the E-Manual.

To access the E-Manual, enter **Settings** menu, select **Manuals** and press **OK**. For quick access press **Menu** button and then **Info** button.

By using the directional buttons select a desired category. Every category includes different topics. Select a topic and press **OK** to read instructions.

To close the E-Manual screen press the **Exit** or **Menu** button.

**Note:** Depending on model, your TV may not support this function. The contents of the E-Manual may vary according to the model.

## Settings Menu Content

| Picture | Menu | Content |
|---------|------|---------|

| Mode          |                     | You can change the picture mode to suit your preference or requirements. Picture mode can be set to one of these options: <b>Cinema</b> , <b>Game</b> (optional), <b>Sports</b> , <b>Dynamic</b> and <b>Natura</b> .                                                                                                    |  |
|---------------|---------------------|----------------------------------------------------------------------------------------------------|--|
|               | Contrast            | Adjusts the light and dark values on the screen.                                                                                                    |  |
|               | Brightness          | Adjusts the brightness values on the screen.                                                                                                    |  |
|               | Sharpness           | Sets the sharpness value for the objects displayed on the screen.                                                                                                    |  |
|               | Colour              | Sets the colour value, adjusting the colours.                                                                                                    |  |
| Energy Saving |                     | For setting the Energy Saving to Custom, Minimum, Medium, Maximum, Auto, Screen Off or Off.<br>Note: Available options may differ depending on the selected Mode.                                                                                                    |  |
|               | Backlight           | This setting controls the backlight level. The backlight function will be inactive if the <b>Energy Saving</b> is set to an option other than <b>Custom</b> .                                                                                                    |  |
| Pic           | ture Zoom           | Sets the desired image size format.                                                                                                    |  |
|               | Picture Shift       | This option may be available depending on the <b>Picture Zoom</b> setting. Highlight and press <b>OK</b> , then use directional buttons to shift the picture upwards or downwards.                                                                                                    |  |
| Ad            | vanced Settings     |                                                                                                    |  |
|               | Dynamic<br>Contrast | You can change the dynamic contrast ratio to desired value.                                                                                                    |  |
|               | Colour Temp         | Sets the desired colour temperature value. Cool, Normal, Warm and Custom options are available.                                                                                                    |  |
|               | White Point         | If the <b>Colour Temp</b> option is set as <b>Custom</b> , this setting will be available. Increase the 'warmth' or 'coolness' of the picture by pressing Left or Right buttons.                                                                                                    |  |
|               | Blue Stretch        | White colour enhancement function that makes white colour more cooler in order to make more bright picture. Set as $\mathbf{On}$ to enable.                                                                                                    |  |
|               | Micro Dimming       | Low, Medium, High and Off options are available. While Micro Dimming is active, it will enhance contrast locally for each defined zone.                                                                                                    |  |
|               | Noise Reduction     | Low, Medium, High and Off options are available. If the signal is weak and the picture is noisy, use the Noise Reduction setting to reduce the amount of noise.                                                                                                    |  |
|               | Film Mode           | Films are recorded at a different number of frames per second to normal television programmes.<br>Turn this feature on when you are watching films to see the fast motion scenes clearly.                                                                                                    |  |
|               | Skin Tone           | Skin tone can be changed between -5 and 5.                                                                                                    |  |
|               | Colour Shift        | Adjust the desired colour tone.                                                                                                    |  |
|               | Colour Tuner        | Opens colour tuner settings. Set the <b>Colour Tuner</b> as enabled to adjust the <b>Hue</b> , <b>Colour</b> and <b>Brightness</b> values manually.                                                                                                    |  |
|               | Gamut Mapping       | You can use this option to set the range of colours displayed on your TV screen. When set as <b>On</b> , colours are set according to the source signal. When set as <b>Off</b> , the TV's maximum colour capacity is used by default (recommended option). <i>Note: This option may not be available depending on the TV model and its features.</i> |  |
|               | HDMI Full Range     | While watching from a HDMI source, this feature will be visible. You can use this feature to enhance blackness in the picture.                                                                                                    |  |
| Reset         |                     | Resets the picture settings to factory default settings (except Game mode).                                                                                                    |  |
|               |                     |                                                                                                    |  |
| Sound Menu Conte                   |                  | nt                                                                                                    |  |
|------------------------------------|------------------|----------------------------------------------------------------------------------------------------|--|
| Dolby Audio                        |                  | Smart, Movie, Music, News and Off options will be available. Set as Off to disable.<br>Note: Some items in Sound menu will be grayed out and unavailable if set to an option other than Off.                                                                                                    |  |
| Surround Sound                     |                  | Surround Sound mode can be changed as <b>On</b> or <b>Off</b> .                                                                                                    |  |
| Sound Output                       |                  | Sets the sound output preference. <b>TV</b> , <b>S/PDIF</b> , <b>HDMI ARC</b> , <b>Headphone Only</b> and <b>Lineout</b> options will be available. There will be no sound output except through the selected option and the headphone jack.                                                                                                    |  |
|                                    |                  | When you connect an external amplifier to your TV using the headphone jack, you can select this option as <b>Lineout</b> . If you have connected headphones to the TV, set this option as <b>Headphone Only</b> . Please ensure before using headphones that this menu item is set to <b>Headphone Only</b> . If it is set to <b>Lineout</b> , the output from the headphone socket will be set to maximum which could damage your hearing.                                                                                                    |  |
|                                    |                  | If <b>HDMI ARC</b> option is selected, <b>CEC</b> feature will be enabled.                                                                                                    |  |
|                                    |                  | unavailable.                                                                                                    |  |
|                                    |                  | Sets the sound to obtain fixed output level between programmes.                                                                                                    |  |
| AVL (Automatic<br>Volume Limiting) |                  | If the <b>Dolby Audio</b> menu item is set to an option other than <b>Off</b> the <b>AVL</b> setting options will change. <b>Auto</b> , <b>Night</b> , <b>Normal</b> and <b>Off</b> options will be available. In <b>Auto</b> mode the TV will switch to <b>Normal</b> or <b>Night</b> mode automatically according to the current time information. If no time information is available this option will always function as <b>Normal</b> . When the TV switches to <b>Night</b> mode for the first time after setting this option as <b>Auto</b> , an information bar will pop up on the screen. |  |
|                                    |                  | Please note that compared to <b>Normal</b> mode <b>Night</b> mode provides more aggressive dynamic compression control which is suitable for silent environments.                                                                                                    |  |
| Ad                                 | Ivanced Settings |                                                                                                    |  |
|                                    | Equalizer        | Selects the equalizer mode. Custom settings can be made only when in <b>User</b> mode.                                                                                                    |  |
|                                    | Dynamic Bass     | Enables or disables the Dynamic Bass.                                                                                                    |  |
|                                    | Sound Mode       | You can select a sound mode (If the viewed channel supports).                                                                                                    |  |
|                                    | Digital Out      | Sets digital out audio type.                                                                                                    |  |
|                                    | Headphone        | Sets headphone volume. This option will not be available if the <b>Sound Output</b> option is set as <b>Lineout</b> .<br>Please ensure before using headphones that the headphone volume is set to a low lovel the prevent demage to your begins.                                                                                                    |  |
|                                    | Balance          | Sets sound balance. This feature will be activated if <b>Sound Output</b> option is set as <b>TV</b> or <b>Headphone Only</b> . Balance item adjusts the balance level of the TV speakers and headphone together.                                                                                                    |  |
|                                    | Reset            | Resets some of the sound settings to factory defaults.                                                                                                    |  |

| Network Menu Content                                                                                                    |                                                                                                    |  |
|----------------------------------------------------------------------------------------------------|----------------------------------------------------------------------------------------------------|--|
| Network Type Disable the network connection or change the connection type.                                                                                                    |                                                                                                    |  |
| Scan Wireless     Start a search for wireless networks. This option will be available if the Net is set as Wireless Device.                                                                                                    |                                                                                                    |  |
| Disconnect To disconnect from a wireless network and delete your saved wireless network previously saved), highlight this option and press <b>OK</b> . This option will not be a if you did not connect to a wireless network. Refer to <b>Connectivity</b> section information. |                                                                                                    |  |
| Press WPS on your wifi router                                                                                                    | If your modem/router device has WPS, you can directly connect to it using this option.<br>Highlight this option and press <b>OK</b> . Go to your modem/router device and press the<br>WPS button on it to make the connection. This option will be available if the <b>Network</b><br><b>Type</b> is set as <b>Wireless Device</b> . |  |
| Internet Speed Test                                                                                                    | Start a speed test to check your connection bandwidth. The result will be displayed on the screen when finished.                                                                                                    |  |
| Advanced Settings                                                                                                    | Change the IP and DNS configurations of your TV.                                                                                                    |  |
| Networked Standby<br>Mode                                                                                                    | Enable or disable this feature by setting it as <b>On</b> or <b>Off</b> .                                                                                                    |  |

Note: A wireless LAN adaptor (WLAN USB dongle) is required to use wireless network features. The wireless adaptor is not supplied with the unit, it can be purchased separately. For more information contact your local dealer or retail outlet where you bought your TV. For detailed information on the options of this menu refer to the **Connectivity** section.

| Installation Menu Content           |                                                                                                    |  |
|-------------------------------------|----------------------------------------------------------------------------------------------------|--|
| Automatic channel<br>scan (Retune)  | Displays automatic tuning options. <b>D. Aerial:</b> Searches and stores aerial DVB stations. <b>D. Cable:</b> Searches and stores cable DVB stations. <b>Analogue:</b> Searches and stores analogue stations. <b>Satellite:</b> Searches and stores satellite stations.                                                                                                    |  |
| Manual channel<br>scan              | This feature can be used for direct broadcast entry.                                                                                                    |  |
| Network channel<br>scan             | Searches for the linked channels in the broadcast system. <b>D. Aerial:</b> Searches for aerial network channels. <b>D. Cable:</b> Searches for cable network channels. <b>Satellite:</b> Searches for satellite network channels.                                                                                                    |  |
| Analogue fine tune                  | You can use this setting for fine tuning analogue channels. This feature is not available if no analogue channels are stored and if currently watched channel is not an analogue channel.                                                                                                    |  |
| Satellite Settings                  | Displays satellite settings. <b>Satellite list:</b> Displays available satellites. You can <b>Add</b> , <b>Delete</b> satellites or <b>Edit</b> satellite settings on the list. <b>Antenna installation:</b> You can change satellite antenna settings and/or start a satellite scan.                                                                                                    |  |
| Installation Settings<br>(optional) | Displays installation settings menu. <b>Standby Mode Search (*):</b> Your TV will search for new or missing channels while in standby. Any new found broadcasts will be shown. <b>Dynamic Channel Update(*):</b> If this option is set as Enabled, the changes on the broadcasts such as frequency, channel name, subtitle language etc., will be applied automatically while watching. (*) Availability depends on model. |  |
| Clear Service List                  | Use this setting to clear channels stored. This setting is visible only when the <b>Country</b> option is set to Denmark, Sweden, Norway or Finland.                                                                                                    |  |
| Select Active<br>Network            | This setting allows you to select only the broadcasts within the selected network to be listed in the channel list. This feature is available only for the country option of Norway.                                                                                                    |  |
| Signal Information                  | You can use this menu item to monitor signal related information such as signal level/<br>quality, network name etc for available frequencies.                                                                                                    |  |
| First time installation             | Deletes all stored channels and settings, resets TV to factory settings.                                                                                                    |  |

| Sy                 | System Menu Content             |                                                                                                    |  |
|--------------------|---------------------------------|----------------------------------------------------------------------------------------------------|--|
| Ac                 | cessibility                     | Displays accessibility options of the TV.                                                                                                    |  |
|                    | High Contrast                   | Increase the contrast of the menu options and texts to make them easier to read. White Text, Yellow Text and Off options will be available.                                                                                                    |  |
|                    | Hard of Hearing                 | Enables any special feature sent from the broadcaster.                                                                                                    |  |
|                    | Audio<br>Description            | A narration track will be played for the blind or visually impaired audience. Press <b>OK</b> to see all available <b>Audio Description</b> menu options. This feature is available only if the broadcaster supports it.                                                                                                    |  |
|                    | Dialogue<br>Enhancement         | This feature provides sound post-processing options for speech-gated dialogue enhancement. <b>Off, Low, Medium</b> and <b>High</b> options will be available. Set according your preference.                                                                                                    |  |
|                    |                                 | Note: This feature has an effect only if input audio format is AC-4 and this effect only applies to TV loudspeaker output.                                                                                                    |  |
|                    | Spokon Subtitles                | Default preference of spoken subtitles is selected with this setting option. To make spoken subtitles priority higher than normal ones, this option should be set to <b>On</b> .                                                                                                    |  |
|                    | Spoken Sublides                 | This option may not be available depending on the model of your TV and is only visible when the source is set to $\mathbf{TV}$ .                                                                                                    |  |
|                    |                                 | Enables the use of button combinations to magnify the screen. <b>On</b> and <b>Off</b> options will be available. Set as <b>On</b> to enable.                                                                                                    |  |
|                    | Magnification                   | Magnification support will be enabled or disabled with long-press of the numeric button <b>5</b> . First top-left quadrant of the screen will be zoomed. After the magnification support is enabled, long-press of the numeric buttons <b>2</b> , <b>4</b> , <b>6</b> , <b>8</b> will move the zoomed area to up, left, right and down. |  |
|                    | Minimap                         | Minimap is enabled and deactivated by default. It will be activated when <b>Magnification</b> feature is enabled. With this option, you can prevent magnification feature from displaying the minimap.                                                                                                    |  |
|                    | Click Sound                     | This option enables the key click sound on TV menu. Set to <b>On</b> to enable.                                                                                                    |  |
|                    | Highlight<br>programmes<br>with |                                                                                                    |  |
|                    | [S] Subtitle                    | If this option is enabled and if any electronic programme guide event has "Subtitle" access service, this events will be highlighted with another colour.                                                                                                    |  |
|                    | [SL] Sign<br>Language           | If this option is enabled and if any electronic programme guide event has "Sign Language" access service, this events will be highlighted with another colour.                                                                                                    |  |
|                    | [AD] Audio<br>Description       | If this option is enabled and if any electronic programme guide event has "Audio Description" access service, this events will be highlighted with another colour.                                                                                                    |  |
| Lai                | nguage                          | You may set a different language depending on the broadcaster and the country.                                                                                                    |  |
| Conditional Access |                                 | Controls conditional access modules when available.                                                                                                    |  |
| Pri                | vacy                            |                                                                                                    |  |
|                    | Privacy Settings                | Manage your privacy privileges for smart TV related applications. Press <b>OK</b> to enter the menu and set according to your preferences.                                                                                                    |  |
|                    | Show All Coo-<br>kies           | Displays all saved cookies.                                                                                                    |  |
|                    | Delete All Co-<br>okies         | Deletes all saved cookies.                                                                                                    |  |
|                    | Do Not Track                    | You can set your preference regarding the tracking behaviour for HbbTV services using this option.                                                                                                    |  |

| Parental        |                                                       | al                 | Enter correct password to change parental settings. You can easily adjust <b>Menu Lock</b> ,<br><b>Maturity Lock</b> , <b>Child Lock</b> or <b>Guidance</b> in this menu. You can also set a new <b>PIN</b><br>or change the <b>Default CICAM PIN</b> using the related options.<br><b>Note:</b> Some menu options may not be available depending on the country selection in the <b>First Time</b><br><b>Installation</b> . Default PIN could have been set to 0000 or 1234. If you have defined the PIN(is requested<br>depending on the country selection) during the <b>First Time Installation</b> use the PIN that you have defined. |  |
|-----------------|-------------------------------------------------------|--------------------|----------------------------------------------------------------------------------------------------|--|
| Date/Time       |                                                       | ïme                | Sets date and time.                                                                                                    |  |
| So              | urce                                                  | es                 | Edit the names, enable or disable selected source options.                                                                                                    |  |
| Ne              | tflix                                                 |                    | If this feature is supported by your TV, you can view your ESN(*) number and deactivate Netflix.<br>(*) ESN number is an unique ID number for Netflix. created especially to identify your TV.                                                                                                    |  |
| Device Settings |                                                       | e Settings         |                                                                                                    |  |
|                 | CE                                                    | C                  | With this setting you can enable and disable CEC functionality completely. Press Left or Right button to enable or disable the feature.                                                                                                    |  |
|                 | CE<br>On                                              | C Auto Power       | This function allows the connected HDMI-CEC compatible device to turn on the TV and switch to its input source automatically. Press <b>Left</b> or <b>Right</b> button to enable or disable the feature.                                                                                                    |  |
|                 | No                                                    | Signal Timer       | If your TV does not receive any input signal (e.g. from an aerial or HDMI source) for 3 minutes, it will go into standby mode. You can enable or disable this functionality by setting this option accordingly.                                                                                                    |  |
| Voi             | ice /                                                 | Assistant          |                                                                                                    |  |
|                 | Wo<br>Ale                                             | orks With<br>exa   | Starts the setup process for this feature manually. If the setup is priorly completed <b>Sign Out</b> option will be available. Refer to <b>Alexa Ready</b> section for more information.                                                                                                    |  |
|                 |                                                       | Sign Out           | You can use this option to sign out. If you sign out Works With Alexa feature will be disabled.                                                                                                    |  |
| Мо              | re                                                    |                    | Displays other setting options of the TV.                                                                                                    |  |
|                 | Ме                                                    | enu Timeout        | Changes timeout duration for menu screens.                                                                                                    |  |
|                 | Sta<br>LE                                             | andby Mode<br>D    | If set as <b>Off</b> the standby mode LED will not light up when the TV is in standby mode.                                                                                                    |  |
|                 | So<br>Up                                              | ftware<br>grade    | Ensures that your TV has the latest firmware. Press <b>OK</b> to see the menu options.                                                                                                    |  |
|                 | Ap<br>Ve                                              | plication<br>rsion | Displays current software version.                                                                                                    |  |
|                 | Au<br>Do                                              | to Power<br>wn     | Sets the desired time for the TV to automatically go into standby mode when not being operated. This option can be set from 1 to 8 hours in steps of 1 hour. You can also disable this option by setting as <b>Off</b> .                                                                                                    |  |
|                 | Su                                                    | btitle Mode        | This option is used to select which subtitle mode will be on the screen ( <b>DVB</b> subtitle / <b>Teletext</b> subtitle) if both is available. Default value is <b>DVB</b> subtitle. This feature is available only for the country option of Norway.                                                                                                    |  |
|                 | Bis                                                   | ss Key             | Biss is a satellite signal scrambling system that is used for some broadcasts. If you need to enter Biss key on a broadcast, you can use this setting. Highlight <b>Biss Key</b> and press <b>OK</b> to enter keys on the desired broadcast.                                                                                                    |  |
|                 | Store Mode<br>Audio Video<br>Sharing<br>Power Up Mode |                    | Select this mode for store display purposes. Whilst <b>Store Mode</b> is enabled, some items in the TV menu may not be available.                                                                                                    |  |
|                 |                                                       |                    | This feature allows you to share files stored on your smartphone or tablet pc. If you have<br>a compatible smartphone or tablet pc and the appropriate software is installed, you can<br>share/play photos on your TV. See instructions of your sharing software for more information.                                                                                                    |  |
|                 |                                                       |                    | This setting configures the power up mode preference. Last State and Standby Mode options are available.                                                                                                    |  |
|                 | Vir                                                   | tual Remote        | Enable or disable the virtual remote feature.                                                                                                    |  |

| OSS Displays Open Source Software license information. |                                                                                                    |
|--------------------------------------------------------|----------------------------------------------------------------------------------------------------|
| Application<br>Priority                                | You can set your preference regarding the priority between the broadcast applications and CICAM AppMMI applications using this option. In case a CICAM is inserted into the TV and a contention occurs between the applications the priority will be given to the selected type of application. |

Note: Some options may not be available depending on the model of your TV and the selected country in the First Time Installation.

# **General TV Operation**

# Using the Channel List

The TV sorts all stored stations in the channel list. You can edit this channel list, set favourites or set active stations to be listed by using the **Channels** menu options. Press the **OK** button to open the channel list. You can filter the listed channels or make advanced changes in the current list using the **Filter** and **Edit** tab options. Highlight the tab you want and press **OK** to see available options.

In order to add the channel you are currently watching to the **Home** menu, highlight the **Add to Home** option in the **Edit** tab in the **Channels** menu and press **OK**.

### Managing the Favourite Lists

You can create four different lists of your favourite channels. Enter the TV>Channels menu or press the **OK** button in order to open the **Channels** menu. Highlight the Edit tab and press OK to see the editing options and select the Tag/Untag channel option. Select the desired channel on the list by pressing the **OK** button while the channel is highlighted. You can make multiple choices. You can also use the Tag/ Untag all option to select all channels on the list. Then press Back/Return button to return to the Edit menu options. Select Add/Remove Favourites option and press the OK button again. Favourite channel list options will be displayed. Set the desired list option to **On** The selected channel/s will be added to the list. In order to remove a channel or channels from a favourite list follow the same steps and set the desired list option to Off.

You can use the filtering function in the **Channels** menu to filter the channels in the channel list permanently according to your preferences. For instance, using the options of the **Filter** tab, you can set one of your four favourite lists to be displayed every time the channel list is opened. The selected filtering options will be shown on the top of the **Channels** menu screen.

# **Configuring Parental Settings**

The **Parental** menu options can be used to prohibit users from viewing of certain programmes, channels and using of menus. These settings are located in the **Settings> System>Parental** menu.

To display parental lock menu options, a PIN should be entered. After coding the correct PIN, **Parental** menu will be displayed.

**Menu Lock:** This setting enables or disables access to all menus or installation menus of the TV.

**Maturity Lock:** If this option is set, TV gets the maturity information from the broadcast and if this maturity level is disabled, prohibits access to the broadcast.

**Note:** If the country option in the **First Time Installation** is set as France, Italy or Austria, **Maturity Lock**'s value will be set to 18 as default.

**Child Lock:** If this option is set to On, the TV can only be controlled by the remote control. In this case the control buttons on the TV will not work.

**Internet Lock:** If this option is set to **ON**, the internet using applications will be disabled. Set to **OFF** to release these applications again.

Set PIN: Defines a new PIN number.

**Default CICAM PIN:** This option will appear as greyed out if no CI module is inserted into the CI slot of the TV. You can change the default PIN of the CI CAM using this option.

Note: Default PIN could have been set to 0000 or 1234. If you have defined the PIN(is requested depending on the country selection) during the First Time Installation use the PIN that you have defined.

Some options may not be available depending on the model and/or on the country selection in the **First Time Installation**.

# Electronic Programme Guide

By means of electronic programme guide function of your TV you can browse the event schedule of the currently installed channels on your channel list. It depends on the related broadcast whether this feature is supported or not.

To access the programme guide, press the **Guide** button on your remote. You can also use the **Guide** option under TV menu.

There are 2 different types of schedule layouts available, **Timeline Schedule** and **Now/Next**. To switch between these layouts highlight the tab with the name of the alternative layout on the upper side of the screen and press **OK**.

Use the directional buttons to navigate through the programme guide. Use the **Back/Return** button to use the tab options on the upper side of the screen.

# **Timeline Schedule**

In this layout option, all events of the listed channels will be displayed by timeline. You can use the directional buttons to scroll through the list of the events. Highlight an event and press **OK** to display event options menu.

Press Back/Return button to use available tab options. Highlight Filter tab and press OK to see the filtering options. To change the layout highlight Now/Next and press OK. You can use the Previous Day and Next Day options to display the events of the previous and next day.

Highlight **Extras** tab and press **OK** to access below options.

**Highlight Genre:** Displays **Highlight Genre** menu. Select a genre and press **OK**. The events in the programme guide matching the selected genre will be highlighted.

**Guide Search:** Displays searching options. Using these options, you can search the programme guide

database in accordance with the selected criteria. Matching results will be listed.

**Now:** Displays current event of the highlighted channel.

**Zoom:** Highlight and press **OK** to see events in a wider time interval.

# Now/Next Schedule

In this layout option, only the current and next events of the listed channels will be displayed. You can use the directional buttons to scroll through the list of the events.

Press **Back/Return** button to use available tab options. Highlight **Filter** tab and press **OK** to see the filtering options. To change the layout highlight **Timeline Schedule** and press **OK**.

# Event Options

Use the directional buttons to highlight an event and press **OK** button to display **Options** menu. The following options are available.

**Select Channel:** Using this option, you can switch to the selected channel in order to watch it. The programme guide will be closed.

**More Info:** Display detailed information on the selected event. Use up and down directional buttons to scroll through the text.

Set Timer on Event / Delete Timer on Event: Select Set Timer on Event option and press OK. You can set timers for future events. To cancel an already set timer, highlight that event and press the OK button. Then select Delete Timer on Event option. The timer will be cancelled.

**Notes:** You cannot switch to any other channel while there is an active timer on the current channel.

It is not possible to set timer for two or more individual events at the same time interval.

# **Teletext Services**

Press the **Text** button to enter. Press again to activate mix mode, which allows you to see the teletext page and the TV broadcast at the same time. Press once more to exit. If available, sections in the teletext pages will become colour-coded and can be selected by pressing the coloured buttons. Follow the instructions displayed on the screen.

# **Digital Teletext**

Press the **Text** button to view digital teletext information. Operate it with the coloured buttons, cursor buttons and the **OK** button. The operation method may differ depending on the contents of the digital teletext. Follow the instructions displayed on the digital teletext screen. When the **Text** button is pressed again, the TV returns to television broadcast.

# Software Upgrade

Your TV is capable of finding and updating the firmware automatically via the broadcast signal or via Internet.

# Software upgrade search via user interface

On the main menu select **Settings>System** and then **More**. Navigate to **Software upgrade** and press the **OK** button. Then select **Scan for upgrade** and press **OK** button to check for a new software upgrade.

If a new upgrade is found, it starts to download the upgrade. After the download is completed, a warning will be displayed, press **OK** button to complete software upgrade process and restart TV.

# 3 AM search and upgrade mode

Your TV will search for new upgrades at 3:00 o'clock if **Automatic scanning** option is set to **Enabled** and if the TV is connected to an aerial signal or to Internet. If a new software is found and downloaded successfully, it will be installed at the next power on.

**Note:** Do not unplug the power cord while led is blinking during the reboot process. If the TV fails to come on after the upgrade, unplug, wait for two minutes then plug it back in.

All updates are automatically controlled. If a manual search is carried out and no software is found then this is the current version.

# **Troubleshooting & Tips**

### TV will not turn on

Make sure the power cord is plugged in securely to a wall outlet. Press the Power button on the TV.

### Poor picture

- · Check if you have correctly tuned the TV.
- Low signal level can cause picture distortion. Please check antenna connections.
- Check if you have entered the correct channel frequency if you have performed manual tuning.

# No picture

- TV is not receiving any signal. Make sure the correct source has been selected.
- · Is the antenna connected properly?
- · Is the antenna cable damaged?
- · Are suitable plugs used to connect the antenna?
- · If you are in doubt, consult your dealer.

# No sound

- Check if the TV sound is muted. Press the **Mute** button or increase the volume to check.
- Sound is coming from only one speaker. Check the balance settings from **Sound** menu.
- Check if the **Sound Output** option is set correctly from the **Sound** menu.

# Remote control - no operation

- The batteries may be exhausted. Replace the batteries.
- The batteries maybe inserted incorrectly. Refer to the section "Inserting the Batteries into the Remote".

# No signal on an input source

- It is possible that no device is connected.
- Check the AV cables and connections from your device.
- Check the device is switched on.

| AV and HDMI Signal Compatibility |              |                                    |           |
|----------------------------------|--------------|------------------------------------|-----------|
| Source                           | Supported Si | gnals                              | Available |
|                                  | PAL          |                                    | 0         |
|                                  | SECAM        |                                    | 0         |
| Side AV                          | NTSC4.43     |                                    | 0         |
|                                  | NTSC3.58     |                                    | 0         |
|                                  | 480i, 480p   | 60Hz                               | 0         |
|                                  | 576i, 576p   | 50Hz                               | 0         |
|                                  | 720p         | 50Hz,60Hz                          | 0         |
| номі                             | 1080i        | 50Hz,60Hz                          | 0         |
|                                  | 1080p        | 24Hz, 25Hz,<br>30Hz, 50Hz,<br>60Hz | Ο         |

# (X: Not Available, O: Available)

In some cases a signal on the TV may not be displayed properly. The problem may be an inconsistency with standards from the source equipment (DVD, Set-top box, etc.). If you do experience such a problem please contact your dealer and also the manufacturer of the source equipment.

# Supported File Formats for USB Mode

# Video File Formats

| Extension                                         | Video Codec                  | Max. Resolution & Frame Rate & Bit Rate      |
|---------------------------------------------------|------------------------------|----------------------------------------------|
| .mpg, .mpeg, .dat, .vob                           |                              |                                              |
| .ts, .trp, .m2ts                                  | IMPEG 1/2, H.204, VC1        |                                              |
| .avi MPEG1/2, MPEG4, H.264, MJPEG                 |                              |                                              |
| .mp4, .m4a, .m4v, .mov, .qt,<br>.3gp, .3g2, .3gpp | MPEG1/2, H.263, MPEG4, H.264 |                                              |
| .mkv                                              | MPEG 1/2, MPEG4, H.264       | H.264: 1080Px2@30fps - 50Mbps, 1080P@60fps - |
| .flv                                              | Sorenson Sp, MPEG4, H.264    | 50Mbps <b>Other:</b> 1080P@60fps - 50Mbps    |
| .asf, .wmv                                        | MPEG4, WMV3, VC1             |                                              |
| .webm                                             | VP9, VP8                     |                                              |
| .mp4, .mov, .3gpp, .3gp,<br>.ts,.trp, .tp, .mkv   | HEVC/H.265                   |                                              |

# **Picture File Formats**

| Extension   | Specification                  | Resolution (width x height) |
|-------------|--------------------------------|-----------------------------|
| ing inog    | Baseline                       | 8192 x 8192                 |
| .jpg, .jpeg | Progressive                    | 3000 x 3000                 |
| hmn         | RGB 1/4/8/16/24/32 bit         |                             |
| qma.        | RLE 4/8 bit                    |                             |
|             | Grayscale, 24/32 bit per pixel | 8192 x 8192                 |
| .png        | Interlace format               | ]                           |
|             | Progressive                    |                             |

| Audio File Formats |                       |  |
|--------------------|-----------------------|--|
| Extension          | Format                |  |
|                    |                       |  |
| .mp3               | .mp3                  |  |
| .ac3               | .ac3                  |  |
| .aac               | .AAC                  |  |
| .wma               | .WMA                  |  |
| .amr               | .AMR-NB, .AMR-WB      |  |
| .wav               | . MPEG La, .AAC, .PCM |  |

# Subtitle File Formats

| External Subtitles |                             |  |
|--------------------|-----------------------------|--|
| Extension          | Specification               |  |
| .ssa               | SubStation Alpha            |  |
| .ass               | Advanced SubStation Alpha   |  |
| .srt               | Subripper                   |  |
| .sub               | Micro DVD / SubViewer       |  |
| .sub + .idx        | VOBSub                      |  |
| .txt               | Micro DVD / TMPlayer / MPL2 |  |
| .mpl               | MPL2                        |  |
| .smi               | Sami                        |  |
| .jss               | JACOSUB                     |  |
| .ttml              | TTML                        |  |
| .txt / .sub        | DVDSUBTITLE                 |  |
| .lrc               | -                           |  |

| Internal Subtitles      |                    |  |
|-------------------------|--------------------|--|
| Extension               | Specification      |  |
| .mkv                    | VOBSub             |  |
| .mkv                    | ASS / SSA / TEXT   |  |
| .dat, .mpg, .mpeg, .vob | DVD Subtitle       |  |
| .mp4                    | DVD Subtitle, TEXT |  |

# Supported DVI Resolutions

When connecting devices to your TV's connectors by using DVI converter cable(DVI to HDMI cable - not supplied), you can refer to the following resolution information.

|           | 56Hz | 60Hz | 66Hz | 70Hz | 72Hz | 75Hz |
|-----------|------|------|------|------|------|------|
| 640x400   |      |      |      | x    |      |      |
| 640x480   |      | x    | x    |      | x    | х    |
| 800x600   | х    | х    |      | х    | x    | х    |
| 832x624   |      |      |      |      |      | х    |
| 1024x768  |      | х    | х    | х    | x    | х    |
| 1152x864  |      | x    |      | х    |      | х    |
| 1152x870  |      |      |      |      |      | х    |
| 1280x768  |      | x    |      |      |      | х    |
| 1360x768  |      | x    |      |      |      |      |
| 1280x960  |      | x    |      |      |      | x    |
| 1280x1024 |      | x    |      |      |      | x    |
| 1400x1050 |      | х    |      |      |      | х    |
| 1440x900  |      | x    |      |      |      | х    |
| 1600x1200 |      | x    |      |      |      |      |
| 1680x1050 |      | x    |      |      |      |      |
| 1920x1080 |      | x    |      |      |      |      |

# Connectivity

# Wired Connectivity

# To Connect to a Wired Network

- You must have a modem/router connected to an active broadband connection.
- Connect your TV to your modem/router via an Ethernet cable. There is a LAN port at the rear (back) of your TV.

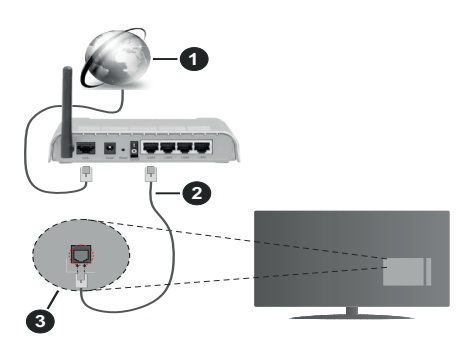

- 1. Broadband ISP connection
- 2. LAN (Ethernet) cable
- 3. LAN input on the rear side of the TV

# To configure wired settings refer to the Network section in the Settings menu.

 You might be able to connect your TV to your LAN depending on your network's configuration. In such a case, use an Ethernet cable to connect your TV directly to the network wall outlet.

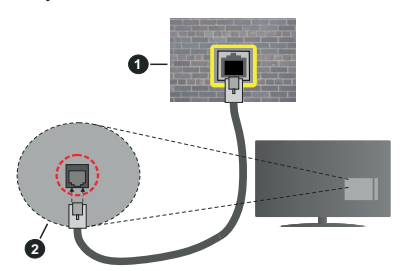

- 1. Network wall socket
- 2. LAN input on the rear side of the TV

# **Configuring Wired Device Settings**

# Network Type

The **Network Type** can be selected as **Wired Device**, **Wireless Device** or **Disabled**, in accordance with the active connection to the TV set. Select this as **Wired Device** if you are connecting via an Ethernet cable.

### **Internet Speed Test**

Highlight **Internet Speed Test** and press the **OK** button. TV will check the internet connection bandwidth and display the result when complete.

# Advanced Settings

Highlight Advanced Settings and press the OK button. On the next screen you can change the IP and DNS settings of the TV. Highlight the desired one and press Left or Right button to change the setting from Automatic to Manual. Now you can enter the IP and / or DNS values manually. Select the related item in the drop down menu and enter the new values using the numeric buttons of the remote. Highlight Save and press the OK button to save settings when complete.

# Wireless Connectivity(optional)

# To Connect to a Wireless Network

**IMPORTANT:** A wireless LAN adaptor (WLAN USB dongle) is required to use wireless network features. The wireless adaptor is not supplied with the unit, it can be purchased separately. For more information contact your local dealer or retail outlet where you bought your TV.

The TV cannot connect to the networks with a hidden SSID. To make your modem's SSID visible, you should change your SSID settings via the modem's software.

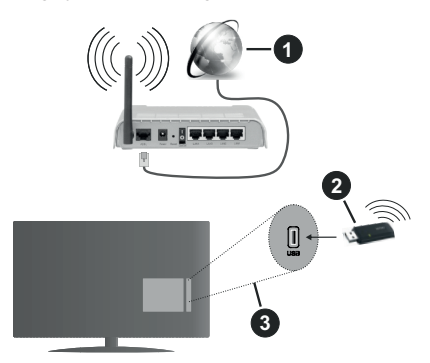

- 1. Broadband ISP connection
- 2. WLAN USB dongle (not supplied)
- 3. USB inputs on the rear side of the TV

A Wireless-N router (IEEE 802.11a/b/g/n) with simultaneous 2.4 and 5 GHz bands is designed to increase bandwidth. These are optimized for smoother and faster HD video streaming, file transfers and wireless gaming.

- The frequency and channel differ depending on the area.
- The transmission speed differs depending on the distance and number of obstructions between the transmission products, the configuration of these

products, the radio wave conditions, the line traffic and the products that you use. The transmission may also be cut off or may get disconnected depending on the radio wave conditions, DECT phones or any other WLAN 11b appliances. The standard values of the transmission speed are the theoretical maximum values for the wireless standards. They are not the actual speeds of data transmission.

- The location where the transmission is most effective differs depending on the usage environment.
- The WLAN USB dongle should be connected directly to the TV's USB port. USB hubs are not supported. You can plug your dongle into a extension dock in cases where network quality is poor and the dongle needs to be placed to a location with better signal quality.
- The WLAN USB dongle supports 802.11 a,b,g & n type modems. It is highly recommended that you should use the IEEE 802.11n communication protocol in order to avoid any possible problems while watching videos.
- You must change your modem's SSID when there are any other modems around with the same SSID. You can encounter connection problems otherwise. Use a wired connection if you experience problems with a wireless connection.

### **Configuring Wireless Device Settings**

To enable wireless network features, plug in the WLAN USB dongle to one of the USB ports on the TV. Open the **Network** menu and select **Network Type** as **Wireless Device** to start connection process.

Highlight Scan Wireless Networks option and press OK to start a search for available wireless networks. All found networks will be listed. Highlight your desired network from the list and press OK to connect. A network with hidden SSID can not be detected by other devices. If you want to connect to a network with hidden SSID, scroll down the list of detected wireless networks, highlight the Add New Network option and press OK. Enter the name of the network and select the security type using the related options to connect.

Note: If the modem supports N mode, you should set N mode settings.

If the selected network is password-protected, enter the correct key by using the virtual keyboard. You can use this keyboard via the directional buttons and the **OK** button on the remote control.

Wait until the IP address is shown on the screen.

This means that the connection is now established. To disconnect from a wireless network, highlight **Network Type** and press Left or Right buttons to set as **Disabled**.

If you have connected to a wireless network **Disconnect** option will appear in the **Network** menu and your wireless network profile will also be saved, thus your TV will connect to the same network automatically whenever you switch to wireless connection. To disconnect from a wireless network and delete the saved wireless network profile, highlight **Disconnect** and press **OK**.

If your router has WPS, you can directly connect to the modem/router without entering a password or adding the network first. Highlight **Press WPS on your wifi router** option and press **OK**. Go to your modem/router device and press the WPS button on it to make the connection. You will see a connection confirmation on your TV once the devices have paired. Select **OK** to proceed. No further configuration is required.

Highlight Internet Speed Test and press the OK button to check your internet connection speed. Highlight Advanced Settings and press the OK button to open the advanced setting menu. Use directional and numeric buttons to set. Highlight Save and press the OK button to save settings when complete.

### Other Information

The status of the connection will be displayed as **Connected** or **Not Connected** and the current IP address, if a connection is established.

### Connecting to your mobile device via WLAN

 If your mobile device has WLAN feature, you can connect it to your TV via a router, in order to access the content in your device. For this, your mobile device must have an appropriate sharing software.

Connect your TV to your router following the steps mentioned in the sections above.

Afterwards, connect your mobile device to the router and then activate the sharing software on your mobile device. Then, select files that you want to share with your TV.

If the connection is established correctly, you will be able to access the shared files installed on your mobile device via the Audio Video Sharing feature of your TV.

Highlight the **Audio Video Sharing** option in the **Sources** menu and press **OK**, available media server devices in the network will be displayed. Select your mobile device and press the **OK** button to continue.

 If available, you can download a virtual remote controller application from the server of your mobile device application provider.

**Note:** This feature may not be supported on all mobile devices.

# Networked Standby Mode (optional)

**Networked Standby Mode** is standard that allows a device to be turned on or woken up by a network message. The message is sent to the device by a program executed on a remote device connected to the same local area network, such as a smartphone. Your TV is WoL and WoWLAN compatible. This feature might be disabled during the First Time Installation process. To enable this feature set the **Networked Standby Mode** option in the **Network** menu as **On**. It is necessary that both the device, from which the network message will be sent to the TV, and the TV are connected to the same network. Networked Standby Mode feature is only supported for Android OS devices and can only be used via YouTube and Netflix applications.

In order to use this feature the TV and the remote device should be connected at least once while the TV is on. If the TV is powered off, the connection should be re-established, the next time it is switched on. Otherwise this feature will be unavailable. This does not apply, when the TV is switched into the standby mode.

The performance of some devices in the market, may vary due to the software architecture. In order to use Networked Standby Mode feature with a better performance, please make sure that your device has latest firmware version.

If you want your TV to consume less power in standby mode, you can disable this feature by setting the **Networked Standby Mode** option as **Off**.

### **Connectivity Troubleshooting**

### Wireless Network Not Available

- Ensure that any firewalls of your network allow the TV wireless connection.
- Ensure that the WLAN USB dongle is plugged in fully.
- Try searching for wireless networks again, using the **Network** menu screen.

If the wireless network does not function properly, try using the wired network in your home. Refer to the **Wired Connectivity** section for more information on the process.

If the TV does not function using the wired connection, check the modem (router). If the router does not have a problem, check the internet connection of your modem.

# **Connection is Slow**

See the instruction book of your wireless modem to get information on the internal service area, connection speed, signal quality and other settings. You need to have a high speed connection for your modem.

# Disruption during playback or slow reactions

You could try the following in such a case:

Keep at least three meters distance from microwave ovens, mobile telephones, bluetooth devices or any other WLAN compatible devices. Try changing the active channel on the WLAN router.

# Internet Connection Not Available / Audio Video Sharing Not Working

If the MAC address (a unique identifier number) of your PC or modem has been permanently registered, it is possible that your TV might not connect to the internet. In such a case, the MAC address is authenticated each time when you connect to the internet. This is a precaution against unauthorized access. Since your TV has its own MAC address, your internet service provider cannot validate the MAC address of your TV. For this reason, your TV cannot connect to the internet. Contact your internet service provider and request information on how to connect a different device, such as your TV, to the internet.

It is also possible that the connection may not be available due to a firewall problem. If you think this causes your problem, contact your internet service provider. A firewall might be the reason of a connectivity and discovery problem while using the TV in Audio Video Sharing mode or while browsing via Audio Video Sharing feature.

# Invalid Domain

Ensure that you have already logged on to your PC with an authorized username/password and also ensure that your domain is active, prior to sharing any files in your media server program on your PC. If the domain is invalid, this might cause problems while browsing files in Audio Video Sharing mode.

### Using Audio Video Sharing Network Service

Audio Video Sharing feature uses a standard that eases the viewing process of digital electronics and makes them more convenient to use on a home network.

This standard allows you to view and play photos, music and videos stored in the media server connected to your home network.

### 1. Server Software Installation

The Audio Video Sharing feature cannot be used if the server programme is not installed onto your PC or if the required media server software is not installed onto the companion device. Prepare your PC with a proper server programme.

### 2. Connect to a Wired or Wireless Network

See the **Wired/Wireless Connectivity** chapters for detailed configuration information.

### 3. Enable Audio Video Sharing

Enter the **Settings>System>More** menu and enable the **Audio Video Sharing** option.

# 4. Play Shared Files via Media Browser

Highlight the **Audio Video Sharing** option in the **Sources** menu by using the directional buttons and press **OK**. Available media server devices in the network will be listed. Select one and press **OK** to continue. The media browser will then be displayed.

Refer to the **Media Browser** menu section for further information on file playback.

If a problem occurs with the network, switch your television off at the wall socket and back on again. Trick mode and jump are not supported with the Audio Video Sharing feature.

PC/HDD/Media Player or any other devices that are compatible should be used with a wired connection for higher playback quality.

Use a LAN connection for quicker file sharing between other devices like computers.

**Note:** There may be some PC's which may not be able to utilize the Audio Video Sharing feature due to administrator and security settings (such as business PC's).

### Apps

You can access the applications installed on your TV from the **Home** menu. Press the **Menu** button on the remote, **Home** menu will be displayed. Highlight an app and press **OK** to launch.

In order to manage the apps installed on your TV, you can use the **More Apps** option in the **TV** menu. You can add an installed app to **Home** menu, launch or remove it. Highlight an app and press **OK** to see the available options.

You can add new apps from the application market. To access the market highlight the **Market** option in the **TV** menu and press **OK**. Available apps will be displayed. You can also access the application market from within the **More Apps** menu.

You can reset your customisations on the **Home** menu, including app-related ones, to defaults using the **Reset Apps** option in the **Settings** menu (availability depends on TV model and its features). Highlight this option and press **OK**. A confirmation message will be displayed. Highlight **Yes** and press **OK** to proceed. Note that you will not be able to perform this operation again within the next few minutes.

Notes:

Possible application dependent problems may be caused by the content service provider.

Third party internet services may change, be discontinued or restricted at any time.

# Internet Browser

To use the internet browser, enter the **Home** menu first. Then launch the internet browser application which has an orange coloured logo with earth symbol on it.

In the initial screen of the browser, the thumbnails of the predefined (if any) links to web sites available will be displayed as **Speed Dial** options along with the **Edit Speed Dial** and the **Add to Speed Dial** options.

To navigate the web browser, use the directional buttons on the remote or a connected mouse. To see the browser options bar, move the cursor to the top of the page. **History**, **Tabs** and **Bookmarks** options and

the browser bar which contains previous/next buttons, the refresh button, the address/search bar, the **Speed Dial** and the **Vewd** buttons are available.

To add a desired website to the **Speed Dial** list for quick access, move the cursor to the top of the page or press. The browser bar will appear. Highlight the **Speed Dial** - **iii** button and press the **OK** button. Then select **Add** to **Speed Dial** option and press the **OK** button. Fill in the blanks for **Name** and **Address**, highlight **OK** and press the **OK** button to add. Whilst you are on the site you wish to add to the **Speed Dial** list, highlight the **Vewd** button and press the **OK** button. Then highlight **Add to Speed Dial** option in the submenu and press the **OK** button again. **Name** and **Address** will be filled automatically according to the site you are visiting. Highlight **OK** and press the **OK** button to add.

You can also use the **Vewd** menu options to manage the browser. Highlight the **Vewd** button and press the **OK** button to see available page specific and general options.

There are various ways to search or visit websites using the web browser.

Enter the address of a website(URL) into the search/ address bar and highlight the **Enter** button on the virtual keyboard and press the **OK** button to visit the site.

Enter keyword/s into the search/address bar and highlight the **Enter** button on the virtual keyboard and press the **OK** button to start a search for the related websites.

Highlight a Speed Dial thumbnail and press the **OK** button to visit the related website.

Your TV is compatible with USB mice. Plug your mouse or wireless mouse adaptor into the USB input of your TV for easier and quicker navigation.

Some web pages include flash content. These are not supported by the browser.

Your TV does not support any download processes from the internet via the browser.

All sites on the internet might not be supported. According to the site; content problems may occur. In some circumstances video contents might not be able to be played.

### HBBTV System

HbbTV (Hybrid Broadcast Broadband TV) is a new industry standard that seamlessly combines TV services delivered via broadcast with services delivered via broadband and also enables access to Internet only services for consumers using connected TVs and set top boxes. Services delivered through HbbTV include traditional broadcast TV channels, catch-up services, video-on-demand, electronic programme guide, interactive advertising, personalisation, voting, games, social networking and other multimedia applications.

HbbTV applications are available on channels where they are signalled by the broadcaster. The broadcaster marks one application as "autostart" and this one is started by the platform automatically. The autostart applications are generally launched with a small red button icon to notify the user that there is an HbbTV application on that channel. Press the red button to open the application page. After the page is displayed you can go back to the initial red button icon state by pressing the red button again. You can toggle between the red button icon mode and full UI mode of the application via pressing red button. It should be noted that the red button switching capability is provided by the application and some application may behave differently (other colour buttons such as green, vellow, blue, may be defined for some other functions. e.g. shurtcuts).

If you switch to another channel while an HbbTV application is active (either in red button icon mode or full UI mode), the following scenarios can occur.

- The application can continue running.
- · The application can be terminated.
- The application can be terminated and another autostart red button application can be launched.

HbbTV allows the applications to be retrieved both from broadband or broadcast. The broadcaster may enable both ways or one of them. If the platform does not have an operational broadband connection, the platform can still launch applications transmitted on broadcast.

The autostart red button applications generally provide links to other applications. The user then can switch to other applications by using the links provided. The applications should provide a way to terminate themselves, usually **Exit** button is used for this.

HbbTV applications use keys on the remote control to interact with the user. When an HbbTV application is launched, the control of some keys are owned by the application. For example, numeric channel selection may not work on a teletext application where the numbers indicate teletext pages.

HbbTV requires AV streaming capability for the platform. There are numerous applications providing VOD (video on demand) and catch-up TV services. The user can use play, pause, stop, forward, and rewind keys on the remote control to interact with the AV content.

Note: You can enable or disable this feature from the Privacy Settings menu in Settings>System menu.

### **DVB** functionality information

This DVB receiver is only suitable for use in the country which it was designed to be used in.

Although this DVB receiver conforms to the latest DVB specifications at the time of manufacture, we cannot guarantee compatibility with future DVB transmissions due to changes that may be implemented in broadcast signals and technologies.

Some digital television functions may not be available in all countries.

We continually strive to improve our products; therefore, specifications may change without prior notice.

For advice on where to purchase accessories, please contact the store where you purchased your equipment.

| танаютпједуzек                                              |
|-------------------------------------------------------------|
| Biztonsági információ2                                      |
| Jelzések a Terméken2                                        |
| Környezetvédelemmel kapcsolatos információk4                |
| Jellemzők5                                                  |
| Mellékelt tartozékok5                                       |
| Készenléti jelzések5                                        |
| TV vezérlőgombok és működtetés                              |
| A TV főmenüjének használata                                 |
| Helvezze az elemeket a táviránvítóba                        |
| Csatlakozás az áramforráshoz                                |
| Az antenna csatlakoztatása                                  |
| Szerzői jogi adatok                                         |
| Táiékoztatás az ártalmatlanításról                          |
| Műszaki iellemzők 10                                        |
| Távvezérlő                                                  |
| Csatlakozások 12                                            |
| Be-ki kapcsolás                                             |
| Első üzembe helyezés                                        |
| Média leiátszás az USB bemeneten keresztül 14               |
| Médiaböngésző 14                                            |
| CEC                                                         |
| Gyors Al                                                    |
| E-kézikönyv                                                 |
| Beállítások menü tartalom 17                                |
| A TV általános működtetése                                  |
| A csatornalista használata25                                |
| Szülői felügyelet beállítása25                              |
| Elektronikus programfüzet                                   |
| Teletext szolgáltatások                                     |
| Szoftverfrissítés                                           |
| Hibaelhárítás és tippek                                     |
| AV és HDMI jel kompatibilitás                               |
| Támogatott fájlformátumok az USB módhoz28                   |
| Videó fájlok formátuma                                      |
| Képi fájlok formátuma                                       |
| Audiofájl-formátumok                                        |
| Feliratfájlok formátuma                                     |
| Támogatott DVI felbontások                                  |
| Csatlakozási lehetőségek                                    |
| Vezetékes kapcsolat                                         |
| Vezeték nélküli kapcsolat (választható)                     |
| Hálózati készenléti üzemmód32                               |
| Csatlakozási hibaelhárítás                                  |
| Az Audio és Video megosztás hálózat szolgáltatás használata |

| Alkalmazások            | 33 |
|-------------------------|----|
| Internet böngésző       | 33 |
| HBBTV rendszer          | 34 |
| DVB működési információ | 35 |

### Biztonsági információ

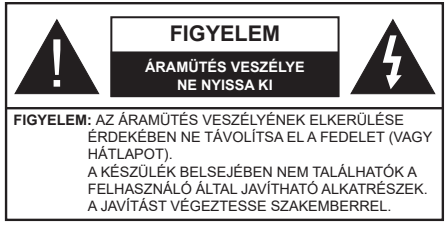

Szélsőséges időjárási viszonvok esetén (vihar, villámlás) vagy ha hosszú ideig nem használia (nyaralás alatt), húzza ki a TV-készüléket a hálózatból.

A hálózati kábel arra szolgál, hogy lekösse a TV-készüléket a hálózatról, ezért mindig tökéletesen kell működnie. Ha a TV-készülék nincs lecsatlakoztatva az elektromos hálózatról. akkor a berendezés készenléti vagy kikapcsolt állapotban is feszültség alatt van.

Megiegvzés: A kapcsolódó funkciók működtetéséhez kövesse a képernyőn megjelenő utasításokat.

# FONTOS – Kérjük olvassa el figyelmesen ezeket az utasításokat a telepítés és a üzemeltetés meakezdése előtt.

FIGYELEM: Ezt a berendezés azoknak a személyeknek (beleértve a gyermekeket is) a számára készült, akik képesek/elegendő tapasztalattal rendelkeznek ilven berendezés felügyelet nélküli kezelésére, ha nincsenek felügyelet alatt, vagy nem részesültek megfelelő instrukciókban a biztonságukért felelős személy részéről.

- A TV-készüléket csak 5000 méternél alacsonyabb területeken, száraz helységekben és mérsékelt vagy trópusi éghajlatú helyen használja.
- A TV-készüléket háztartási és hasonlóbeltéri használatra tervezték, de használható nyilvános helveken is.
- A szellőzés érdekében a TV-készülék körül hagyjon legalább 5 cm szabad helvet.
- Ne akadályozza a készülék szellőzését, a szellőzőnyílást ne takarja le vagy ne zárja el semmilyen tárggyal, pl. újságpapírral, asztalterítővel, függönnyel, stb.
- Az elektromos vezeték dugaszának könnyen megközelíthetőnek kell lenni. Ne helyezze a TVkészüléket, bútort stb. a hálózati kábelre és ne szorítsa be a kábelt. A sérült hálózati kábel tüzet vagy áramütést okozhat. Mindig a dugasznál fogva használja a vezetéket, ne húzza ki a TV-t a konnektorból a vezetéknél fogya. Soha ne nyúljon a tápvezetékhez nedves kézzel, mert rövidzárlatot és áramütést okozhat. Soha ne csomózza össze a kábelt, és ne fűzze össze más kábelekkel. A meghibásodás esetén ki kell cserélni, amit csak a megfelelő szakember végezhet el.

- Ne tegye ki a TV-készüléket csöpögő és fröccsenő folyadékoknak és ne helyezzen folyadékkal töltött tárovat, például vázát, csészéket stb. a TVkészülékre vagy a TV-készülék fölé (pl. a készülék felett lévő polcokra).
- Ne tegye ki a készüléket közvetlen napsugárzásnak, és ne helyezze nyílt lángot, pl. gyertyákat a TVkészülék tetejére vagy közelébe.
- fűtőtesteket, radiátorokat stb. a TV-készülék közeléhe
- · Ne helyezze a TV-készüléket a padlóra vagy lejtős felületre.
- A fulladásveszélv elkerülése érdekében tartsa a műanyag zacskókat csecsemőktől, gyermekektől és háziállatoktól elzárva.
- Az állványt gondosan rögzítse a TV-készülékhez. Ha az állvány csavarokkal rendelkezik, húzza meg alaposan a csavarokat, hogy elkerülje a TV-készülék eldőlését. Ne húzza túl a csavarokat és az állvánv gumijait megfelelően helyezze fel.
- Ne dobia az akkumulátorokat tűzbe és ne dobia ki ezeket veszélyes vagy gyúlékony anyagokkal együtt. FIGYELEM
- Az elemeket nem szabad kitenni túlzott hőhatásnak. pl. napfény, tűz vagy hasonló hőforrás hatásának!
- A fül- vagy fejhallgatóból való túlzott hangerő halláskárosodást okozhat.

MINDENEKELŐTT- SOHA senkinek ne engedje, legfőképpen pedig a gyerekeknek ne, hogy meglökjék vagy ütögessék a képernyőt vagy a burkolat hátulját, tárgyakat helyezzenek a nyílásokba, résekbe vagy a burkolat bármilyen más nyílásába.

| <b>A</b> Vigyázat | Olyan veszély, mely halált,<br>vagy súlyos sérülést okozhat |
|-------------------|-------------------------------------------------------------|
| Áramütés veszélye | Veszélyes feszültségből<br>eredő kockázat                   |
| A Karbantartás    | Fontos karbantartási<br>alkatrész                           |

# Jelzések a Terméken

A következő korlátozásokra, óvintézkedésekre és biztonsági utasításokra vonatkozó szimbólumok láthatók a terméken. A magyarázatokat csak akkor kell figyelembe venni, ha a terméken látható az annak megfelelő jelzés. Figyeljen ezekre az információkra biztonsági okokból.

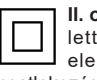

II. osztályú berendezés: Ez a készülék úgy lett tervezve, hogy ne legyen szükség elektromos földeléshez való biztonsági csatlakozásra.

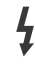

Veszélyes élő terminál: A jelzett terminál(ok) normál működési feltételek mellett veszélyesen aktív(ak).

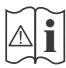

# Vigyázat, lásd a Használati utasításokat: A

jelzett terület(ek) a felhasználó által cserélhető gombelemeket tartalmaz(nak).

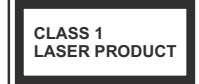

biztonságos.

1. osztálvú lézertermék : Ez a termék tartalmaz 1. osztálvú lézerforrást, melv az észszerűen előrelátható működési feltételek mellett

# FIGYELEM

Ne nyelie le az elemet, yegyi égési sérülés veszélye áll fenn Ez a termékhez mellékelt termék vagy kiegészítő tartalmazhat egy gombelemet. A gombelem lenvelése súlvos belső égési sérüléseket okozhat mindössze 2 óra alatt, és akár halálhoz is vezethet. Tartsa távol az új és használt elemeket a gyermekektől. Ha az elemtartó rekesz nem záródik biztonságosan, ne használja a terméket, és tartsa távol a gyerekektől. Ha úgy gondolja, hogy lenyelt egy elemet vagy bármely testrészébe elem került, azonnal fordulion orvoshoz. A TV-készülék leeshet és súlvos személvi sérülést vagy halált okozhat. Sok sérülést, különösen gyermekek esetében, meg lehetne előzni olyan óvintézkedésekkel mint: · MINDIG a televízió gyártója által ajánlott szekrényeket, állványokat, vagy rögzítési módszereket használion. · MINDIG olyan bútorokat használjon, amelyek a televízió számára biztonságos támaszt nyúltanak. · MINDIG bizonyosodjon meg arról, hogy a TV-készülék nem nyúlik túl a felállításra szolgáló bútoron. MINDIG világosítsa fel a gyermekeket arról, hogy milven veszélvekkel jár. ha felmásznak a bútorra. hogy elérjék a TV-készüléket vagy annak vezérlőit. MINDIG úgy vezesse a vezetékeket és kábeleket a televízióhoz, hogy ne botolhasson meg, ne húzhassa ki és ragadhassa meg őket. SOHA ne helyezze a TV-készüléket instabil helyre. SOHA ne helyezze a TV-készüléket magas bútorra (például szekrényre vagy könyvespolcra) anélkül, hogy mindkettőt, a bútort és a TV-készüléket is megfelelően rögzítették volna. SOHA ne tegye a televíziót anyagra vagy más anyagokra, amelyeket a televízió és a tartószerkezetek között helyeztek el. SOHA ne helvezzen a televízió tetejére vagy a bútorra olyan tárgyat, amely a gyermekeket arra csábítja, hogy felmásszanak rá, például játékok és távirányítók. Ez a berendezés ≤2 m magasságba szerelhető. Ha a meglévő tévékészüléket megtartják és áthelyezik, a fentiekkel azonos szempontokat kell alkalmazni. A készülék az épület védőföldeléséhez csatlakozik a KONNEKTORON vagy más készüléken keresztül a védőföldeléssel ellátott csatlakozóval - a műsorszóró rendszer koaxiális kábelt használ, amely néhány esetben tüzet okozhat. Ezért a TV elosztó rendszer csatlakozásának rendelkeznie kell egy bizonyos frekvencia alatti elektromos szigeteléssel (galvanikus leválasztás)

# A FALI RÖGZÍTÉSRE VONATKOZÓ UTASÍTÁSOK

- A TV-készülék falra szerelése előtt olvassa el az utasításokat.
- A fali szerelőkészlet opcionális. Ha nincs mellékelve a TV-készülékhez, akkor forduljon a helyi forgalmazóhoz.
- Ne szerelje a TV-készüléket mennyezetre vagy dőlt falra.
- Használja a megfelelő fali csavarokat és egyéb kiegészítőket.
- Húzza meg alaposan a fali csavarokat, hogy elkerülje a TV-készülék leesését a falról. Ne húzza túl a csavarokat.

Az ebben a Használati útmutatóban található Képek és illusztrációk csupán referenciaként szolgálnak és eltérhetnek a termék aktuális megjelenésétől. A termék dizájnja és tulajdonságai külön értesítés nélkül változhatnak.

# Környezetvédelemmel kapcsolatos információk

Ez a TV-készülék környezetbarát. Az energiafelhasználás csökkentéséhez kövesse a következő lépéseket:

Ha az Energiamegtakarítást a Minimumra, Közepesre, Maximumra vagy Automatára állítja, akkor a tévékészülék energiafogyasztása ennek megfelelően csökkenni fog. Ha a Háttérvilágítást egy Egyéniként beállított fix értékre kívánja állítani, és a Háttérvilágítást (az Energiamegtakarítás beállítások alatt) manuálisan szeretné beállítani, használja a távirányító Bal vagy a Jobb gombját. A beállítás kikapcsolásához állítsa Ki pozícióra.

Megjegyzés: A rendelkezésre álló Energy Saving opciók különbözőek lehetnek attól függően, hogy a Settings>Picture menüben mi a kiválasztott Mode.

Az **Energy Saving** beállítások a **Settings>Picture** menüben találhatóak. Vegye figyelembe, hogy egyes képbeállítások így nem elérhetők.

Ha felváltva megnyomja a Jobb vagy a Bal gombot, a képernyőn megjelenik "A képernyő 15 másodpercre kikapcsol." üzenet. Válassza ki a Proceed (Folytatás) opciót és nyomja meg az OK gombot a képernyő azonnali kikapcsolásához. Ha nem nyom le egy gombot sem, a képernyő 15 másodpercen belül kikapcsol. A képernyő ismételt bekapcsolásához nyomjon le egy gombot a távirányítón vagy a TV-készüléken.

Megjegyzés: A Képernyő ki opció nem áll rendelkezésre, ha a Mód Játékra van állítva.

Ha a TV-készülék használaton kívül van, kérjük, kapcsolja ki vagy húzza ki a hálózati csatlakozót. Ez csökkenti az energiafelhasználást.

# Jellemzők

- · Távirányítóval vezérelt színes televízió
- Teljesen kompakt digitális földi/kábel/műhold TV (DVB-T-T2/C/S2)
- HDMI bemenetek egyéb HDMI kimenettel rendelkező készülékek csatlakoztatásához
- USB bemenet
- OSD menürendszer
- Oldalsó AV bemenetekkel rendelkezik külső berendezésekhez (mint pl. DVD lejátszó, PVR, videojátékok, stb.)
- Sztereó hangrendszer
- Teletext
- · Fejhallgató csatlakozás
- · Automatikus programozó rendszer
- Kézi hangolás
- · Automatikus kikapcsolás nyolc üzemóra után.
- Kikapcsolási időzítő
- · Gyerekzár
- · Automatikus hangnémítás, ha nincs adás.
- NTSC megjelenítés
- · AVL (Automatikus hangerőkorlátozás)
- PLL (Frequency Search/Frekvencia keresés)
- · Játék üzemmód (opcionális)
- Kép kikapcsolás funkció
- Ethernet (LAN) az internet kapcsolathoz és a szolgáltatáshoz
- 802.11 a/b/g/n WLAN támogatás USB hardverkulcs segítségével (nincs mellékelve)
- Audio és Video Megosztás
- HbbTV

# High Dynamic Range (HDR) / Hybrid Log-Gamma (HLG)

Ennek a funkciónak a használata segítségével a TV szélesebb dinamikus fényskála tartományt képes megjeleníteni, néhány különböző expozíció megragadásával és kölcsönös kombinációjával. A fényesebb és reálisabb kiemeléseknek, a valósághű színeknek és más újításoknak köszönhetően a HDR/ HLG jobb képminőséget ígér. Olyan ábrázolást tesz lehetővé, melyet a filmkészítők szerettek volna elérni, megmutatja a sötét árnyékokban rejlő elrejtett részeket és a teljes tisztaságában, színeiben és részleteiben pompázó napfényt. A HDR/HLG tartalmakat saját és piaci alkalmazások, HDMI és USB-bemenetek, valamint DVB-S adások támogatják.

# Mellékelt tartozékok

- Távvezérlő
- · Elemek: 2 db AAA
- Használati utasítás

# Készenléti jelzések

Ha a tévékészülék3percig nem fogad semmilyen bemenő jelet (pl. antennából vagy HDMI-forrásból), a tévékészülék készenléti üzemmódra vált. Amikor ismét bekapcsolja, az alábbi üzenet jelenik meg: "A TV-készülék automatikusan készenléti módba váltott, mert sokáig nem volt jel." Ezt a funkciót letilthatja a Beállítások>Rendszer>Eszköz beállítások menü Nincs jel időzítő opciójával.

Az Auto TV KI opció (a Settings>System >More menüben) alapértelmezésben 1 és 8 óra közé van állítva. Ha ez a beállítás nincs Kikapcsolva, és a TV-t bekapcsolva marad és a beállított idő alatt nincs működtetve, miután a beállított idő lejárt, át kapcsol készenléti üzemmódba. Amikor ismét bekapcsolja a TV készüléket, az alábbi üzenet jelenik meg: "A TVkészülék automatikusan készenléti módba váltott, mert sokáig semmilyen műveletet sem végzett." Mielőtt a TV készenléti üzemmódra vált, megielenik egy párbeszédablak. Ha nem nyom meg egyetlen gombot sem, akkor mintegy 5 percnyi várakozás után a tévé készenléti üzemmódra vált. A tévé azonnal készenléti üzemmódra vált, ha a Yes opciót választia, és megnyomja az OK gombot. Ha a Nem opciót választja, és megnyomja az OK gombot, a tévé bekapcsolt állapotban marad. Ebben a párbeszédablakban választhatja az Automatikus kikapcsolás funkció törlését is. Ha a Letilt opciót választja, és megnyomja az OK gombot, a TV bekapcsolt állapotban marad, és a funkció törlődik. Ezt a funkciót úira engedélvezheti a Settings>System>More menüben az Auto TV KI beállítás módosításával

### TV vezérlőgombok és működtetés

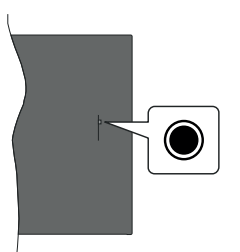

Megjegyzés: A vezérlőgombok helyzete típusonként eltérhet.

A TV-készülék egyetlen vezérlőgombbal rendelkezik. Ez a gomb lehetővé teszi a TV készenléti / forrás / program és hangerő funkcióinak vezérlését.

# A vezérlőgomb működése

- Nyomja meg a vezérlőgombot a funkció opciók menü megjelenítéséhez.
- Ezután nyomja meg egymás után a gombot, hogy a fókuszt a kívánt opcióra mozgassa, ha szükséges.
- Nyomja meg és tartsa lenyomva a gombot körülbelül 2 másodpercig a kiválasztott beállítás aktiválásához. Aktiváláskor az opció ikon színe megváltozik.
- Nyomja meg ismét a gombot a funkció használatához vagy az almenübe való belépéshez.
- Egy másik funkció opció kiválasztásához először ki kell kapcsolnia az utolsó aktivált opciót. A gomb kikapcsolásához tartsa lenyomva a gombot. Kikapcsoláskor az opció ikon színe megváltozik.
- A funkció opciók menü bezárásához ne nyomja meg a gombot kb. 5 másodpercig. A funkció opciók menüje eltűnik.

A TV kikapcsolása: Nyomja meg a vezérlőgombot a funkció opciók menü megjelenítéséhez, a fókusz Készenléti üzemmódban lesz. Nyomja meg és tartsa lenyomva a gombot körülbelül 2 másodpercig a beállítás aktiválásához. Aktiváláskor az opció ikon színe megváltozik. Ezután nyomja meg ismét a gombot a TV kikapcsolásához.

**A TV bekapcsolása** Nyomja meg a vezérlőgombot, a TV bekapcsol.

A hangerő megváltoztatása: Nyomja meg a vezérlőgombot a funkció opciók menü megjelenítéséhez, majd nyomja meg egymás után a gombot a fókusz Volume + vagy Volume - opcióra mozgatásához. Nyomja meg és tartsa lenyomva a gombot körülbelül 2 másodpercig a kiválasztott beállítás aktiválásához. Aktiváláskor az opció ikon színe megváltozik. Ezután nyomja meg a gombot a hangerő növeléséhez vagy csökkentéséhez. Csatornák váltása: Nyomja meg a vezérlőgombot a funkció opciók menü megjelenítéséhez, majd nyomja meg a gombot egymás után, hogy a fókuszt a **Program +** vagy a **Program -** opcióra mozgassa. Nyomja meg és tartsa lenyomva a gombot körülbelül 2 másodpercig a kiválasztott beállítás aktiválásához. Aktiváláskor az opció ikon színe megváltozik. Ezután nyomja meg a gombot a csatornalista következő vagy előző csatornájára való váltáshoz.

A forrás váltása: Nyomja meg a vezérlőgombot a funkció opciók menü megjelenítéséhez, majd nyomja meg egymás után a gombot a fókusz Forrás opcióra mozgatásához. Nyomja meg és tartsa lenyomva a gombot körülbelül 2 másodpercig a beállítás aktiválásához. Aktiváláskor az opció ikon színe megváltozik. Ezután nyomja meg ismét a gombot a források listájának megjelenítéséhez. A gomb megnyomásával görgessen a rendelkezésre álló források között. A TV automatikusan átvált a kijelölt forrása.

Megjegyzés: A főmenü OSD nem jeleníthető meg az ellenőrző gombbal.

# Vezérlés a távirányítóval

A főmenü megjelenéséhez nyomja mega távirányító **Menu** gombját. A navigáláshoz és a beállításhoz használja az iránygombokat és az **OK** gombot. A menü képernyőből való kilépéshez nyomja le egymást követően a **Return/Back** vagy a **Menu** gombot.

# Bemenet kiválasztása

Ha csatlakoztatta a külső rendszereket a TVkészülékhez, akkor átválthat a különböző bemeneti forrásokra. Más források kiválasztásához nyomja meg egymás után többször a távirányító **Forrás** gombját.

# Csatorna- és hangerő váltás

A csatornaváltáshoz és a hangerő-beállításához használja a **Program +/-**és a **Hangerő +/-** gombokat a távirányítón.

# A TV főmenüjének használata

Amikor a **Menu** gombot lenyomja, a képernyőn megjelenik a tévé főmenüje. A távirányító iránygombjai segítségével lehet a menüben navigálni. Egy elem kiválasztásához vagy az almenü opcióinak a megtekintéséhez nyomja meg az **OK** gombot. Amikor megjelöl egy menüopciót, akkor ebben menüben az almenü egyes elemei, a gyors elérés érdekében, megjelenhetnek a menüsáv felső részén. Ha egy gyorselérésű elemmel akar műveleteket végezni, jelölje azt ki, nyomja meg az **OK** gombot, majd a Bal/Jobb iránygombok segítségével állítsa be, mint kedvenc elemet. Amikor befejezte a műveletet, az **OK** vagy a **Back/Return** gomb megnyomásával tud kilépni.

A hely, időjárás, idő és dátum adatait megtekintheti a TV főmenüjén is. A zöld kis ikonok az idő, a hálózat és az alkalmazások szinkronizálásának aktuális állapotát jelzik. Ha ezek az ikonok zöld színnel jelennek meg, az azt jelenti, hogy az időinformációk frissülnek, a hálózat csatlakozik és a szinkronizálás sikeresen befejeződött. Ellenkező esetben az ikonok fehér színben jelennek meg.

A főmenü bezárásához nyomja meg a Kilépés gombot.

# 1. Nyitólap

A főmenű megnyitásakor a Nyitólap menüsáv jelenik meg. A tartalom a Kezdőlap menüben testre szabható. Ehhez lépjen a TV menübe, jelölje ki a Kezdőlap szerkesztése opciót, és nyomja meg az OK gombot. A Kezdőlap szerkesztési módra vált. Szerkesztési módban törölheti vagy megváltoztathatja a Kezdőlap menű bármely elemét. Válasszon opciót, és nyomja meg az OK gombot. Válassza a Törlés vagy az Áthelyezés lehetőséget, majd nyomja meg az OK gombot. A menüelemek mozgatásához használja a Jobb, Bal, Fel és a Le iránygombokat, és miután ily módon kiválasztotta azt a pozíciót ahova a kiválasztott elemet helyezni akarja, nyomja meg az OK gombot.

A **Kezdőlap** menü más menükből származó opciókat is megadhat. Csak válasszon egy opciót, és nyomja meg a Lefelé iránygombot a távirányítón. Ha látja az **Hozzáadás a nyitólaphoz** opciót, akkor hozzáadhatja a **Nyitólap** menühöz.

# 2. Keresés

Ezzel a lehetőséggel Csatornakat, Útmutatót, TVmenüket, Alkalmazásokat, Internetet, YouTube-ot és Videókat kereshet. Nyomja meg az **OK** gombot, és adjon meg egy kulcsszót a virtuális billentyűzet segítségével. Ezután jelölje ki az **OK** gombot, majd nyomja meg az **OK** gombot a keresés elindításához. Az eredmény megjelenik a képernyőn. Válassza a Rendszer>Beállítások opciót az iránygombokkal, majd a belépéshez nyomja meg az **OK** gombot.

# 3. <u>TV</u>

# 3.1. <u>Útmutató</u>

Ennek az opciónak a segítségével lehet az elektronikus műsorújságot megtekinteni. További információkat az **Elektronikus programfüzet** fejezetben talál.

# 3.2. Csatornák

Ennek az opciónak a segítségével meg lehet tekinteni a **Csatornák** menüt. További információkat talál a **Csatornalista használata** fejezetben.

# 3.3. Időzítők

Ebben a menüben az opcióik segítségével időzítőt állíthat a jövőbeli programokra. A korábban beállított időzítőket is ebben a menüben lehet ellenőrizni.

Új időpont beállításához a Bal/Jobb iránygombok segítségével válassza az **Add Timer** opciót, majd nyomja meg az **OK** gombot. Állítsa be a menü alpontjait az igénye szerint, és amikor kész, nyomja meg az **OK** gombot. Új időzítőt hoznak létre. Egy korábban beállított felvétel időpontjának a szerkesztéséhez jelölje meg az adott időzítőt, válassza az **Edit Selected Timer** opciót, és nyomja meg az **OK** gombot. Változtassa meg a menü alpontjait a kívánt módon, majd a beállítás elmentéséhez nyomja meg az **OK** gombot.

Egy korábban beállított felvétel időpontjának a törléséhez jelölje meg az adott időzítőt, válassza a **Delete Selected Timer** opciót, és nyomja meg az **OK** gombot. Egy visszaigazoló üzenet jelenik meg a képernyőn. Válassza a **Yes** opciót, és a folytatáshoz nyomja meg az **OK** gombot. A időzítő törlésre kerül.

Az időzítőt nem lehet beállítani kettő vagy több olyan programra, amelyeket különböző csatornákon adnak, de ugyanabban az idősávban. Ebben az esetben Önnek egy időzítőt kell választania, és a többit törölnie kell. Válassza ki a törlendő időzítőt, és nyomja meg az **OK** gombot, ezzel megjelenik az **Options** menü. Az időzítő törléséhez válassza a **Set/Cancel** opciót, és nyomja meg az **OK** gombot. Ezt követően el kell mentenie a változtatásokat. Ennek a műveletnek az elvégzéséhez nyomja meg az **OK** gombot, válassza a **Változások elmentése** parancsot, és nyomja meg ismét az **OK** gombot.

# 3.4. Gyors Al

Az AI a mesterséges intelligencia rövidítése. Ezzel a funkcióval egyes TV-beállítások automatikusan beállíthatók az éppen nézett műsor műfaj információinak vagy az Ön preferenciáinak függvényében. További információkat talál a **Gyors AI** fejezetben.

# 3.5. További alkalmazások

Ezt a lehetőséget használhatja a tévére telepített alkalmazások kezeléséhez. Emelje ki és nyomja le az **OK**-t. A **Home** menühöz hozzáadhat, ott elindíthat, vagy onnan törölhet egy telepített alkalmazást. Jelöljön ki egy alkalmazást, és nyomja meg az **OK** gombot az elérhető lehetőségek megtekintéséhez.

# 3.6. <u>Piac</u>

Ezzel a lehetőséggel új alkalmazásokat adhat hozzá az alkalmazáspiacról. Emelje ki és nyomja le az **OK**-t. Megjelennek az elérhető alkalmazások. Az Alkalmazások piacra a **Több alkalmazás** menüből is beléphet.

# 3.7. Elérhetőség

Ezzel az opcióval közvetlenül hozzáférhet az akadálymentesség-beállítások menüjéhez.

# 3.8. Adatvédelmi beállítások

Ezzel az opcióval közvetlenül elérheti az adatvédelmi beállítások menüjét. Előfordulhat, hogy a tv-készülék típusától és a kiválasztott országtól függően az első telepítési folyamat során ez az opció nem elérhető.

# 4. Beállítások

ATV-készülék beállításait ebben a menüben az opciók segítségével tudja kezelni. További információkat talál a **Menü tartalmának a beállítása** fejezetben.

Az **Aplikáció visszaállítása** opcióval a **Kezdőlap** menüben visszaállíthatja a testreszabási lehetőségeket az alapértelmezésekre (a rendelkezésre állás a TV-típustól és annak jellemzőitől függ). Emelje ki és nyomja le az **OK**-t. Egy visszaigazoló üzenet jelenik meg a képernyőn. Válassza a **Yes** opciót, és a folytatáshoz nyomja meg az **OK** gombot. Ne feledje, hogy a következő néhány percen belül nem tudja újra végrehajtani ezt a műveletet.

# 5. Források

A bemeneti forrás preferenciáit ebben a menüben az opciók segítségével lehet kezelni. Az aktuális forrás megváltoztatásához vagy a TV-készülék vezeték nélküli megjelenítő eszközként történő használatához jelölje ki az egyik lehetőséget, és nyomja meg az **OK** gombot.

# 5.1. Források beállítása

Ezzel az opcióval közvetlenül érheti el a forrásbeállítások menüjét. Módosítsa a neveket, engedélyezze vagy tiltsa le a kiválasztott forrásopciókat.

# Helyezze az elemeket a távirányítóba

Távolítsa el a hátsó fedőlapot, hogy láthatóvá váljon az elemtartó rekesz. Ehhez a következőket kell tennie:

- Helyezze egy toll vagy más hegyes tárgy hegyét a fedél feletti lyukba és nyomja lefelé.
- Ezután nyomja le erősen a fedelet, és csúsztassa a nyíl irányába.

Helyezze be a két **AAA** elemet. Győződjön meg róla, hogy az elemeket a megfelelő polaritással helyezte be. Ne keverje a használt és új elemeket. Csak ugyanolyan, vagy az eredetivel egyenértékű típusú elemmel helyettesítse a régieket! Helyezze vissza a fedelet.

Amikor az elemek töltöttsége alacsony, és ki kell cserélni őket, egy üzenet jelenik meg a képernyőn. Ne feledje, a távirányító működését hátrányosan befolyásolja, ha az elemek töltöttsége alacsony.

Az elemeket ne tegye ki magas hőmérsékletnek, például napsütésnek, tűznek, vagy ehhez hasonlónak.

# Csatlakozás az áramforráshoz

FONTOS: A tévékészüléket 220–240 V AC, 50 Hz-es működésre tervezték. A kicsomagolás után hagyja, hogy a TV-készülék a szoba hőmérsékletét elérje, mielőtt csatlakoztatná az elektromos hálózathoz. Csatlakoztassa a hálózati kábelt a konnektorhoz.

# Az antenna csatlakoztatása

Csatlakoztassa az antenna vagy a kábeltévé csatlakozóját a TV hátsó oldalán található ANTENNA (ANT) BEMENETHEZ vagy a műholdat a MŰHOLD (LNB) BEMENETHEZ(\*).

# A TV hátulja

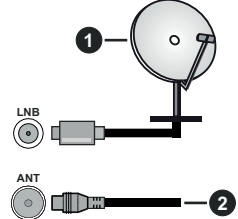

- 1. Műhold
- 2. Antenna vagy kábel

Ha a TV-készülékhez eszközt kíván csatlakoztatni, akkor előbb bizonyosodjon meg arról, hogy a TV és az eszköz is ki van kapcsolva. A kapcsolat létrehozása után be lehet kapcsolni és használatba lehet venni a készülékeket.

# Szerzői jogi adatok

A HDMI és a HDMI High-Definition Multimedia Interface kifejezések, valamint a HDMI embléma a HDMI Licensing Administrator, Inc.

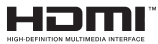

A Dolby Laboratories licence alapján készült. A Dolby, Dolby Audio és a kettős D jel a Dolby Laboratories Licensing Corporation védjegye.

A YouTube és a YouTube logó a Google Inc. bejegyzett védjegyei.

Ez a termék a Microsoft társaság szellemi termékjogai alá tartozó technológiákat tartalmaz. Ennek a technológiának a használata vagy terjesztése ezen terméken kívül a Microsoft társaságtól származó megfelelő licenc nélkül tilos.

A tartalomtulajdonosok szellemi termékeik védelmére a Microsoft PlayReady™ tartalomhozzáférési technológiát alkalmazzák, beleértve a szerzői joggal védett tartalmat. Ez az eszköz PlayReady technológiát alkalmaz a PlayReady védett tartalom vagy a WMDRM védett-tartalom eléréséhez. Ha az eszköz nem képes megfelelően korlátozni a tartalomfelhasználást, akkor a tulajdonosok arra kötelezhetik a Microsoft társaságot, hogy szüntesse meg az eszköz képességét a PlayReady védett tartalom használatára. Ez a megszüntetés nem érinti a nem védett tartalmakat. illetve a másféle tartalomhozzáférési technológiával védett tartalmakat. A tartalomtulaidonosok kérhetik öntől a PlayReady frissítését a tartalmuk eléréséhez. Ha elmulasztja a frissítést, nem tud majd hozzáférni a frissítést igénylő tartalmakhoz.

### A CI Plus logó a CI Plus LLP védjegye.

Ez a termék a Microsoft Corporation szellemi tulajdona, és mint ilyen szerzői jog védelme alatt áll. A technológia felhasználása vagy terjesztése ezen a terméken kívül a Microsoft vagy meghatalmazott leányvállalatainak az engedélye nélkül tilos.

### Tájékoztatás az ártalmatlanításról

### [Európai Unió számára]

Ezek a jelölések elektromos és elektronikus készülékeket jelöl és az ezzel a jelöléssel ellátott elemek üzemidejük lejártával nem kezelendők általános háztartási hulladékként. Az elektromos és az elektronikus termékeket újrahasznosítás céljából, az elemeket megfelelő kezelés és újrahasznosítás céljából a megfelelő gyűjtőpontokra kell vinni a hazai törvények és a 2012/19/EU és a 2013/56/EU irányelvek értelmében.

A termékek szabályos elhelyezése által a fogyasztók segítenek megőrizni a természeti erőforrásokat, valamint megelőzni a lehetséges, környezetre és az emberi egészségre gyakorolt káros hatásokat, amelyeket egyébként a nem megfelelő hulladékkezelés okozhat.

A termék újrahasznosításával kapcsolatos további részletes információért vegye fel a kapcsolatot a helyi városi hivatallal, az Ön háztartási hulladékkezelő szolgáltatójával vagy az üzlettel, ahol a terméket vásárolta.

A hulladékok szabálytalan elhelyezése a hazai jogszabályok értelmében büntetést vonhat maga után.

# [Üzleti felhasználók]

Ha Ön hulladékként el kívánja helyezni ezt a terméket, lépjen kapcsolatba a kereskedővel és tanulmányozza vásárlási szerződésben található az Általános Szerződési Feltéteket

### [Európai Unión kívüli országok számára]

Ezek a jelzések csak az Európai Unióban érvényesek.

A begyűjtésre és az újrahasznosításra vonatkozó részletekért keresse fel a helyi hatóságokat.

Az újrahasznosítás érdekében a terméket és a csomagolást vigye el a helyi gyűjtőhelyre.

Néhány gyűjtőpont a termékeket ingyenesen veszi át.

**Megjegyzés**: Az alábbi Pb jel azt jelöli, hogy az elem ólmot tartalmaz.

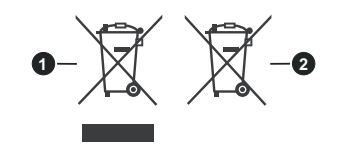

- 1. Termékek
- 2. Elem

# Műszaki jellemzők

| TV sugárzás                                                                                                    | PAL BG/I/DK/<br>SECAM BG/DK                                                                                |
|----------------------------------------------------------------------------------------------------|----------------------------------------------------------------------------------------------------|
| Vett csatornák                                                                                                    | VHF (I/III SÁV) - UHF (U<br>SÁV) - SZÉLESSÁV                                                               |
| Digitális vétel                                                                                                    | Teljesen integrált digitális<br>földi-kábel-műhold TV<br>(DVB-T2-C-S2)<br>(DVB-T2, DVB-S2<br>kompatibilis) |
| Az előre beállított<br>csatornák száma                                                                                                    | 11 000                                                                                                    |
| Csatorna kijelző                                                                                                    | Képernyőn lévő kijelző                                                                                     |
| RF Antenna bemenet                                                                                                    | 75 Ohm<br>(kiegyensúlyozatlan)                                                                             |
| Üzemi feszültség                                                                                                    | 220-240V AC, 50Hz.                                                                                         |
| A                                                                                                    |                                                                                                    |
| Audio                                                                                                    | German+Nicam Stereo                                                                                        |
| Audio<br>Audio kimeneti<br>feszültség (WRMS.) (10%<br>THD)                                                                                                    | 2 x 2,5                                                                                                    |
| Audio<br>Audio kimeneti<br>feszültség (WRMS.) (10%<br>THD)<br>Áramfogyasztás (W)                                                                                                    | 2 x 2,5<br>45W                                                                                             |
| Audio<br>Audio kimeneti<br>feszültség (WRMS.) (10%<br>THD)<br>Áramfogyasztás (W)<br>Hálózati készenléti<br>üzemmód<br>energiafogyasztás (W)                                                                                                    | German+Nicam Stereo       2 x 2,5       45W       < 2                                                      |
| Audio<br>Audio kimeneti<br>feszültség (WRMS.) (10%<br>THD)<br>Áramfogyasztás (W)<br>Hálózati készenléti<br>üzemmód<br>energiafogyasztás (W)<br>TV méretei SZxMxM<br>(állvánnyal együtt) (mm)                                                             | German+Nicam Stereo     2 x 2,5     45W     < 2     135 x 554 x 371                                        |
| Audio<br>Audio kimeneti<br>feszültség (WRMS.) (10%<br>THD)<br>Áramfogyasztás (W)<br>Hálózati készenléti<br>üzemmód<br>energiafogyasztás (W)<br>TV méretei SZxMxM<br>(állvánnyal együtt) (mm)<br>TV méretei SZxMxM                                        | German+Nicam Stereo     2 x 2,5     45W     < 2     135 x 554 x 371     39/63 x 554 x 337                  |
| Audio<br>Audio kimeneti<br>feszültség (WRMS.) (10%<br>THD)<br>Áramfogyasztás (W)<br>Hálózati készenléti<br>üzemmód<br>energiafogyasztás (W)<br>TV méretei SZxMxM<br>(állvánnyal együtt) (mm)<br>TV méretei SZxMxM<br>(állvánnyal együtt) (mm)<br>Kijelző | German+Nicam Stereo     2 x 2,5     45W     < 2     135 x 554 x 371     39/63 x 554 x 337     24"          |

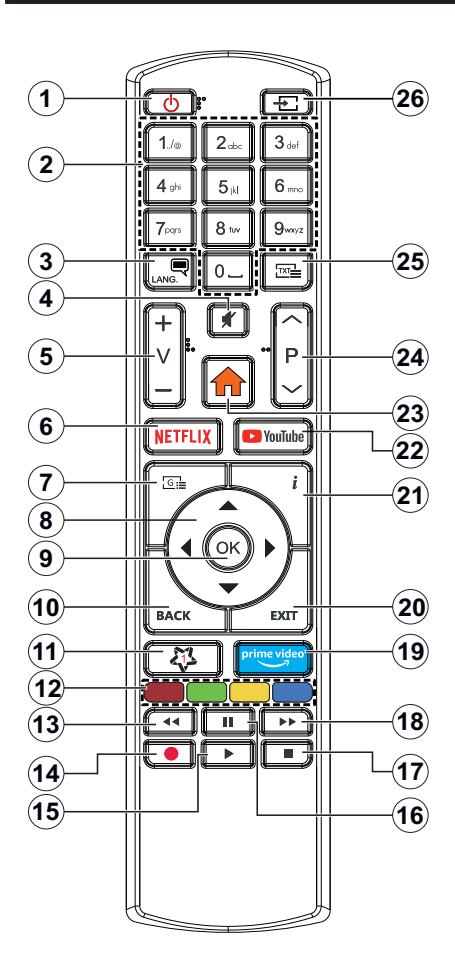

# (\*) SAJÁT GOMB 1:

Ez a gomb rendelkezhet egy, a modelltől függő alapértelmezett funkcióval. Erre a gombra azonban beállíthat egy speciális funkciót úgy, hogy három másodpercnél tovább tartja lenyomva, amikor a kívánt forráson, csatornán vagy alkalmazásban van. Egy jóváhagyó üzenet fog megjelenni a képernyőn. Most a Saját gomb 1 a kíválasztott funkcióhoz kerül hozzárendelésre.

Ügyeljen arra, hogy amennyiben ezt az első telepítés alkalmával végzi el, a SAJÁT GOMB 1 visszatér az alapértelmezett funkciójához.

- 1. Készenlét: A TV be-/kikapcsolása
- Számgombok: Csatornát vált, szám vagy betű írható be a képernyőn levő szövegmezőbe.
- Nyelv: Vált a hangmódok között (analóg TV), megjeleníti és módosítja a hang/felirat nyelvét, és ki-, ill. bekapcsolja a feliratozást (digitális TV, ha van)
- 4. Némítás: Teljesen kikapcsolja a TV hangerejét
- 5. Hangerő +/-
- 6. Netflix: Elindítja a Netflix alkalmazást.
- Műsorújság: Megjeleníti az elektromos műsorújságot
- Iránygombok: A menükben, tartalmakban stb. való navigációt segíti, és Teletext üzemmódban a Jobb vagy Bal gomb megnyomásakor megjeleníti az aloldalakat
- OK: Megerősíti a felhasználó választásait, megtartja az oldalt (teletext módban) és megnézi a Channels menüt (DTV-mód)
- Vissza/Visszatérés: Visszatérés az előző képernyőre, az előző menühöz, indexoldal indítása (Teletext módban) Gyorsan vált az előző és az aktuális csatorna vagy forrás között
- 11. Saját gomb 1 (\*)
- Színgombok: A színgombok funkcióira vonatkozóan kövesse a képernyőn megjelenő utasításokat
- Visszatekerés: A médiában, pl. filmek esetén visszajátssza a filmkockákat
- 14. Nincs funkció
- 15. Lejátszás: Elkezdi a kiválasztott média lejátszását
- 16. Szünet: Szünetelteti a lejátszott médiát
- 17. Leállítás: Leállítja a lejátszott médiát
- Gyors előre: A médiában, pl. filmek esetén előre tekeri a filmkockákat
- 19. Prime Video: Elindítja az Amazon Prime Video alkalmazást
- Kilépés: Bezárja és kilép a megjelenített menükből vagy visszatér az előző oldalra
- Infó: Megjeleníti a képernyőn levő tartalmakra vonatkozó információkat (reveal - a Teletext módban)
- 22. Youtube: Elindítja a YouTube alkalmazást
- Menü: Megjeleníti a TV menüt
- 24. Program +/-
- 25. Szöveg: Megjeleníti a teletext opciót (ha van), nyomja meg ismét, ha a képernyőn egyszerre kívánja látni a tévéműsor képét és a teletext szövegoldalt (mix)
- 26. Forrás: Megjeleníti a rendelkezésre álló műsorokat és tartalmakat

| Típus                                                            | Kábelek                                                                                                    | Eszközök                                                                                                    |
|------------------------------------------------------------------|----------------------------------------------------------------------------------------------------|----------------------------------------------------------------------------------------------------|
| HDMI<br>csatlakozás<br>(oldalsó és<br>hátsó)                     |                                                                                                    |                                                                                                    |
| SPDIF<br>(Koaxiális<br>kimenet)<br>csatlakoztatása<br>(oldalról) | ca[]])aa([])aa([])a | ···· 0                                                                                                    |
| Oldalsó AV<br>(Audió/Videó)<br>csatlakoztatása<br>(oldalról)     | Cidalsó videó/hang<br>csatlakozó kábel<br>kábel                                                                                                    |                                                                                                    |
| Fejhallgató<br>csatlakozása<br>(oldalról)                        | «]]                                                                                                    |                                                                                                    |
| USB<br>csatlakozás<br>(oldalról)                                 |                                                                                                    |                                                                                                    |
| CI<br>csatlakozás<br>(oldalról)                                  |                                                                                                    | CAM<br>module                                                                                                    |
| Ethernet<br>csatlakozás<br>(hátul)                               | E LAN / Ethernet kábel                                                                                                    |                                                                                                    |
|                                                                  | HDMI<br>csatlakozás<br>(oldalsó és<br>hátsó)<br>SPDIF<br>(Koaxiális<br>kimenet)<br>csatlakoztatása<br>(oldalról)<br>Oldalsó AV<br>(Audió/Videó)<br>csatlakoztatása<br>(oldalról)<br>Fejhallgató<br>csatlakozása<br>(oldalról)<br>USB<br>csatlakozás<br>(oldalról)<br>CI<br>csatlakozás<br>(oldalról)                                                                                                    | Inpus Rabelek   HDMI<br>csatlakozás<br>(oldalsó és<br>hátsó) Immediation   SPDIF<br>(Koaxiális<br>kimenet)<br>csatlakoztatása<br>(oldalról) Immediation   Oldalsó AV<br>(Audió/Videó)<br>csatlakoztatása<br>(oldalról) Immediation   Oldalsó AV<br>(Audió/Videó)<br>csatlakoztatása<br>(oldalról) Immediation   Fejhallgató<br>csatlakozás<br>(oldalról) Immediation   USB<br>csatlakozás<br>(oldalról) Immediation   Cl<br>csatlakozás<br>(oldalról) Immediation   Cl<br>csatlakozás<br>(oldalról) Immediation   Ethernet<br>csatlakozás<br>(hátul) Immediation |

fali rögzítőkészlet asználata esetén armadik féltől kapható kereskedelemben. a nincs mellékelve) ánlatos az összes ábel csatlakoztatása a V hátoldalára még a fali elszerelés előtt. Csak kkor illessze be vagy volítsa el a CI modult. a a TV KIKAPCSOLT lapotban van. Forduljon modul használati tasításához a beállítások szleteiért. A TV USBemenetei leafeliebb 00mA típusú eszközöket imogatnak. Az olyan szközök csatlakoztatása. elyek áramerőssége eghaladja az 500mAa TV meghibásodását kozhatják. Ha a készüléket gy HDMI-kábellel satlakoztatja a tévéhez, parazita frekvenciáiú . Jaárzás elleni meafelelő édettség garantálásához erritekkel rendelkező, agysebességű, árnyékolt nagas minőségű) HDMIábeltkell használni.

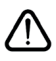

Contlakozások

Ha a tévékészülékhez egy eszközt kíván csatlakoztatni, akkor előbb ellenőrizze, hogy a csatlakoztatás előtt tévé és az eszköz is ki van kapcsolva. A kapcsolat létrehozása után be lehet kapcsolni és használatba lehet venni a készülékeket.

# Be-ki kapcsolás

# A TV-készülék bekapcsolása

Csatlakoztassa a tápkábelt egy áramforráshoz, pl. egy fali konnektorhoz (220-240V AC, 50 Hz).

A TV bekapcsolása a készenléti üzemmódból is:

- Nyomja meg a Standby gombot, a Program +/- vagy egy számgombot a távirányítón.
- Nyomja meg az Egyetlen vezérlőgombot a TVkészüléken.

# A TV-készülék kikapcsolása

- · Nyomja meg a távirányító készenléti gombját.
- Nyomja meg a TV vezérlőgombját, és megjelenik a funkció opciók menüje. A fókusz Készenléti üzemmódban lesz. Nyomja meg és tartsa lenyomva a gombot körülbelül 2 másodpercig a beállítás aktiválásához. Az opció ikon színe megváltozik. Ezután nyomja meg ismét a gombot, a TV készenléti üzemmódba kapcsol. Amikor a művelet befejeződött, a TV készenléti módba kapcsol.

# A TV-készülék teljes kikapcsolásához húzza ki a hálózati kábelt a konnektorból.

Megjegyzés: A TV készenléti üzemmódjában a készenléti LED villoghat, jelezve, hogy bizonyos funkciók, például a Készenléti mód keresés, a Letöltés vagy az Időzítő, aktívak. A LED villoghat, amikor Ön a TV-t a készenléti módból bekapcsolja.

# Első üzembe helyezés

Az első bekapcsoláskor a nyelv kiválasztása ablak jelenik meg. Válassza ki a nyelvet és nyomja meg az **OK** gombot. A telepítési útmutató következő lépése az iránygombok és az **OK** gomb segítségével az Ön preferenciáinak a beállítása.

A nyelv kiválasztását követően, választania kell, meg akarja-e változtatni az elérhetőség beállításait. Válassza a **Yes** opciót, és a megváltoztatáshoz nyomja meg az **OK** gombot. Az elérhető opciókról a **Rendszermenü tartalma** szakaszban olvashat.

Állítsa be az ország preferenciáját a következő képernyőn. A kiválasztott **Ország** függvényében ezen a ponton kérhetnek Öntől egy PIN kódot, és annak megerősítését. A kiválasztott PIN kód nem lehet 0000. Amennyiben a rendszer kéri a PIN kódot a menük későbbi használatához, akkor meg kell adnia ezt.

A következő lépésben aktiválhatja a **Bolti mód** opciót. Ezzel az opcióval a tévét üzleti bemutatásra lehet beállítani, és a modelltől függően a támogatott funkciók információs sávként megjelenhetnek a képernyő oldalán. Ez az opció csak a bolti használathoz tartozik. Az otthoni használathoz válassza ki az **Otthoni módot.** Ez az opció a **Beállítások>Rendszer>Tovább** menüben érhető el, és később ki, illetve be lehet kapcsolni. Válasszon, és a folytatáshoz nyomja meg az **OK** gombot. Ezután megjelenik a képmód választó képernyő. Annak érdekében, hogy TV-je kevesebb energiát fogyasszon és környezetbarátabb legyen, válassza a **Természetes** lehetőséget, és nyomja meg az **OK** gombot a folytatáshoz. Később megváltoztathatja a választást a **Beállítások> Kép** menü **Mode** menüpontjával.

Ettől a ponttól kezdve a TV-készülék típusától és az ország kiválasztástól függően megjelenik az Adatvédelmi beállítások menü. Ennek a menünek a beállításával beállíthatia az adatvédelmi jogosultságokat. Jelöljön ki egy funkciót, és a bal és a jobb iránygombokkal engedélyezze vagy tiltsa le. A módosítások elvégzése előtt olvassa el a képernvőn megjelenő magyarázatokat minden kiemelt funkció esetében. A Program +/- gombokkal felfelé és lefelé görgetheti és elolvashatja a teljes szöveget. A Beállítások>Rendszer>Adatvédelmi beállítások menüben a preferenciáit bármikor később is megváltoztathatja. Ha az Internetkapcsolat lehetőség le van tiltva, a Hálózat / Internet beállítások képernyő kihaqvásra kerül, és nem jelenik meg. Amennyiben bármilyen kérdése, panasza vagy megjegyzése merül fel a jelen adatvédelmi szabálvzatot vagy annak végrehajtását illetően, kérjük, vegye fel velünk a kapcsolatot e-mailben a következő címen: smarttysecurity@vosshub.com.

A folytatáshoz válassza a **Következő** gombot, majd a távirányítón nyomja meg az **OK** gombot, és a **Hálózat/ Internet-beállítások** menü megjelenik. A vezetékes vagy vezeték nélküli csatlakozás konfigurálásához lásd a **Csatlakozás i lehetőségek** részt. Ha azt szeretné, hogy a televízió készenléti üzemmódban kevesebb energiát fogyasszon, akkor kikapcsolhatja a **Hálózati készenléti üzemmód** opciót. A beállítások befejezése után a folytatáshoz válassza a Következő gombot, majd nyomja meg az OK gombot.

A következő képernyőn (a kiválasztott ország függvényében) beállíthatja a keresendő műsorok típusát, a kódolt csatornák keresését és az időzónát. Ezenkívül, beállíthatja a kedvenc műsortípusát is. A keresési folyamat során a kiválasztott közvetítési mód előnyt élvez, és a csatornái a Csatornalista tetején jelennek meg. Ha befejezte, a folytatáshoz válassza a **Következő** gombot, majd nyomja meg az **OK** gombot.

### A műsortípusok kiválasztásáról

Adástípus kereséséhez jelölje meg az keresett adás típusát, majd nyomja meg az **OK** gombot. A kiválasztott opció a mellette lévő jelölőnégyzet szerint lesz ellenőrizve. Miután a fókuszt a kívánt adástípusra vitte, a keresőopció kikapcsolásához az **OK** gomb megnyomásával törölje a jelölést a jelölőnégyzetből.

**Digitális Antenna:** Ha a **Digitális antennás** műsorkeresés opció be van kapcsolva, akkor a TVkészülék a kezdeti beállítások befejezése után a digitális földi műsorokat fogja keresni. Digitális kábel: Ha a Digitális kábel segítségével történő műsorkeresés-opció be van kapcsolva, akkor a tévékészülék a kezdeti beállítások befejezése után a digitális kábelen közvetített műsorokat fogja keresni. A keresés megkezdése előtt egy üzenet jelenik meg, hogy kíván-e kábelhálózatot is keresni. Ha az Igen gombot választja, és megnyomja az OK gombot, akkor választhat Hálózatot vagy beállíthat értékeket, pl. a Gyakoriság, Hálózat ID és Keresés menüpontokban a következő képernyőn. Haa Nem gombot választja, és megnyomja az OK gombot, akkor a következő képernyőn beállíthatja a következőket: Start Gyakoriság, Stop Gyakoriság és Keresés

Ha befejezte, a folytatáshoz válassza a **Next** gombot, majd nyomja meg az **OK** gombot.

Megjegyzés: A keresés ideje kiválasztott Keresési Léptetéstől függ.

**Műhold:** Ha a **műholdas** műsorkeresés opció be van kapcsolva, akkor a TV-készülék digitális földi műsorokat fog keresni, a többi kezdeti beállítás befejezése után. A műholdas keresés elvégzése előtt el kell végezni néhány beállítást.

Ha a Telepítés típusa menüt Standard állásra állítja, és megnyomja az OK gombot, először az Antennatípus menü jelenik meg. A Jobb és a Bal gomb segítségével kiválaszthatja az antenna típusát Antennatípus, lehet Közvetlen, Egyetlen műholdas kábele vagy DISEqC-kapcsoló. Az antenna típusának a kiválasztása után a további opciók megtekintéséhez nyomja meg az OK gombot. Folytassa, és ekkor a Transponder-lista, valamint a LNB konfigurálása opciók fognak megjelenni. A kapcsolódó menüopciók segítségével megváltoztathatja a transzponder és a műholdvevő beállításait.

- Direkt: Ha Ön egyetlen beltéri egységgel és egy közvetlen műholdantennával rendelkezik, válassza ezt az antenna típust. Nyomja meg az OK gombot a folytatáshoz. Válasszon ki egy elérhető műholdat a következő ablakban és nyomja le az OK gombot a szolgáltatások kereséséhez.
- Egykábeles terjesztés: Ha több vevőegységgel és Egykábeles terjesztésű műholdas rendszerrel rendelkezik, válassza ezt antenna típust. Nyomja meg az OK gombot a folytatáshoz. Konfigurálja a beállításokat a következő, a következő képernyőn látható utasítások szerint. Az OK lenyomásával kereshet szolgáltatásokat.
- DiSEqC kapcsoló: Ha Ön több műholdantennával és egy DiSEqC kapcsolóval rendelkezik, válassza ezt az antenna típust. Ezután állítsa be a DiSEqC verzióját majd a folytatáshoz nyomja meg az OK gombot. A következő képernyőn v1.0 verzió használata esetén akár négy műholdat, illetve v1.1 verzió esetén akár tizenhat műholdat beállíthat (ha elérhető). Nyomja meg az OK gombot a listán lévő első műhold kereséséhez.

Analóg: Ha az Analóg műsorkeresés opció be van kapcsolva, akkor a TV-készülék digitális földi műsorokat fog keresni, a többi kezdeti beállítás befejezése után.

A kezdeti beállítások befejezését követően a TV elkezdi keresni az elérhető műsorokat a kiválasztott műsortípusokban.

Keresés közben a képernyő alján megjelennek a keresési eredmények. Miután minden elérhető állomást eltárolt, a **Csatornák** menü megjelenik a képernyőn. Az **Edit** lap opcióinak a segítségével igényeinek megfelelően szerkesztheti a csatornalistát, vagy a **Menü** gomb megnyomásával lépjen ki, és vissza a tévéhez.

Amíg a keresés folyamatban van, megjelenik egy üzenet. A rendszer megkérdezi, hogy meg akarja-e jeleníteni a csatornákat az LCN(\*)-nek megfelelően. Válassza ki az **Igen** opciót, és a jóváhagyáshoz nyomja meg az **OK** gombot.

(\*) Az LCN logikus csatornaszámozási rendszer, amely a rendelkezésre álló adásokat az ismert csatornák sorszáma (ha van sorszámuk) szerint rendezi.

Megjegyzés: Az első telepítés közben ne kapcsolja ki a TV-készüléket. Előfordulhat, hogy a kiválasztott országban bizonyos opciók nem állnak rendelkezésre.

#### Média lejátszás az USB bemeneten keresztül

A tévéhez 2,5" és 3,5" (külső tápfeszültséggel rendelkező merevlemez) külső merevlemezeket vagy USB memóriakártyát is lehet csatlakoztatni a tévé USB-bemeneteinek segítségével.

FONTOS! Mentse el a memória eszközökön lévő fájlokat, mielőtt ezeket a TV-készülékhez csatlakoztatná. Megjegyzés: A gyártó nem vállal felelősséget a fájlok bárminemű károsodásáért vagy az adatvesztésért. Bizonyos típusú USB-eszközök (MP3lejátszók) vagy USB merevlemezek/háttértárak nem kompatibilisek ezzel a TV-vel. A TV-készülék a FAT32 és NTFS meghajtó formázását támogatja.

Várjon egy kicsit, mielőtt csatlakoztatná és eltávolítani, mivel a lejátszó még olvashatja a fájlokat. Ez fizikai sérülést okozhat az USB-lejátszóban, és különösen magában az USB-eszközben. Fájl lejátszása közben ne húzza ki az eszközt.

A TV-készülékhez egy USB eszköz csatlakoztatható az USB bemenethez. Ebben az esetben egy külső tápellátású USB hub használata javasolt.

Ha egy USB merevlemezt csatlakoztat, javasoljuk a TV-készülék USB bemenet(ek) közvetlen használatát.

Megjegyzés: Képfájlok megtekintése során a Média tallózó menü csak 1000 képfájlt tud megmutatni a csatlakoztatott USB-eszközön tárolt fájlok közül.

### Médiaböngésző

A tévén lejátszhatja az USB memóriakártyán tárolt zenei és mozi fájlokat, megnézheti a fényképeket, ha az eszközt csatlakoztatja a tévéhez. Csatlakoztassa az USB memóriakártyát a tévé oldalán lévő egyik USB-bemenethez.

Miután USB-tárolóeszközt csatlakoztatott a TV-hez, a **Források** sáv jelenik meg, kiemelve az USBx-t. Nyomja meg az OK gombot, a Media Browser menü jelenik meg a képernyőn. Válasszon egy tetszés szerinti fájlt a megjelenítéshez vagy a lejátszáshoz, és nyomja meg az **OK** gombot. A csatlakoztatott USB-eszköz tartalmát bármikor megtekintheti a **Források** menüben. A távvezérlőn a **Forrás** gombot is megnyomhatja, majd a források listájából válassza ki az USB-tárolóeszközt.

A médiaböngészőt beállíthatja a **Beállítás** menü használatával. A **Beállítások** menü az információs sávon keresztül érhető el, amely a képernyő alján látható, miközben videót vagy hangfájlt játszik le, vagy képfájlt jelenít meg. Ha az információs sáv eltűnt, nyomja meg az **Info** gombot, jelölje ki az információs sáv jobb oldalán található fogaskerék-szimbólumot, majd nyomja meg az **OK** gombot. A médiafájl- típusok és a TV, valamint annak tulajdonságai függvényében a **Képbeállítások**, **Hangbeállítások**, **Médiaböngésző beállítások** és **Opciók** menü érhetők el. Ezen menük tartalma az aktuálisan nyitott médiafájl típusától függően változhat. Audiofájlok lejátszásakor csak a **Hang beállítás** menü áll rendelkezésre.

| Ismétlés/Keverés Mód működtetése      |                                                                                                    |  |
|---------------------------------------|----------------------------------------------------------------------------------------------------|--|
| Indítsa el a lejátszást, és aktiválja | A listán lévő összes fájl<br>az eredeti sorrendben<br>kerül folyamatos<br>lejátszásra.                         |  |
| Indítsa el a lejátszást, és aktiválja | Ugyanaz a fájl kerül<br>folyamatos lejátszásra<br>(ismétlés)                                                   |  |
| Indítsa el a lejátszást, és aktiválja | A listán lévő fájlokat<br>egyszer, véletlenszerű<br>sorrendben játssza le a<br>készülék.                       |  |
| Indítsa el a lejátszást, és aktiválja | A listán lévő összes<br>fájl folyamatosan<br>ugyanabban a<br>véletlenszerű<br>sorrendben kerül<br>lejátszásra. |  |

Ha az információs sávon lévő funkciókat akarja használni, jelölje meg a megfelelő funkció jelét, és nyomja meg az **OK** gombot. A funkció státuszának a megváltoztatásához jelölje meg a funkció jelét, majd nyomja az **OK** gombot addig, amíg az szükséges. Ha a szimbólum át van húzva egy piros kereszttel, ez azt jelenti, hogy a funkció le van bénítva.

# CEC

Ez a funkció lehetővé teszi az HDMI bemeneteken keresztül csatlakoztatott CEC kompatibilis eszközök vezérlését a TV-készülék távirányítójával.

Először a **Beállítások>Rendszer>Eszköz beállítások** menüben állítsa a **CEC** opciót az **Engedélyezve** parancsra. Nyomja le a **Forrás** gombot és válassza ki a csatlakoztatott CEC eszköz HDMI bemenetét a **Forráslista** menüből. Amikor egy új CEC forráseszköz kerül csatlakoztatásra, akkor ez a forrás menüben kerül megjelenítésre a saját nevével a csatlakoztatott HDMI bemenetek neve helyett (DVD lejátszó, Felvevő 1 stb.).

A TV-készülék távirányítója automatikusan el tudja végezni a főbb funkciókat, miután a csatlakoztatott HDMI forrás ki lett választva. E funkció befejezéséhez és a TV-készülék ismételten távirányítóval történő vezérléséhez nyomja meg és tartsa lenyomva a távirányítón lévő "0-Zero" gombot 3 másodpercig.

A CEC funkciót letilthatja a **Beállítások> Rendszer>Eszköz beállítások** menü megfelelő opciójával.

A TV-készülék támogatja az ARC (Audio Return Channel) funkciót. Ez a funkció egy audio kapcsolat, mely a TV-készülék és az audiorendszer (A/V vevő vagy hangszóró-rendszer) közötti többi kábelt helyettesíti.

Ha az ARC aktív, a TV automatikusan elnémítja a többi hangkimenetet, kivéve a fejhallgató-csatlakoztót, és a hangerőszabályzó gombok a csatlakoztatott audioeszközre irányulnak. ARC aktiválásához állítsa be a Hangkimenet opciót a **Beállítások> Hang** menüben, **HDMI ARC**-re.

Megjegyzés: Az ARC csak a HDMI2 bemenet által támogatott.

# Összehangolt hangbeállítás

Lehetővé teszi, hogy egy erősítőt/vevő egységet használhasson a TV-készülékkel. A hangerőt a TV-készülék távirányítójával lehet beállítani. E funkció aktiválásához állítsa a **Hang kimenet** opciót a **Beállítások>Hang** menüben **HDMI ARC**-ra. A HDMI ARC opció kiválasztása esetén a CEC opció automatikusan engedélyezve lesz, ha még nincs beállítva. A TV-készülék hangszórói elnémulnak és a nézett forrás hangját a csatlakoztatott hangrendszer fogja biztosítani.

**Megjegyzés:** Az audio eszköznek támogatnia kell az Összehangolt hangbeállítás funkciót.

# Gyors Al

A TV- menü Gyors AI opcióját az AI beállítás preferenciáinak kezeléséhez használhatja. Az AI on Sound és az AI on Video opciók lesznek elérhetők. Jelöljön ki egy lehetőséget, és nyomja meg az OK gombot a kiválasztáshoz vagy a jelölés megszüntetéséhez. Ezután jelölje ki az OK gombot, majd nyomja meg az OK gombot a változások alkalmazásához.

Al on Sound: TV forráson működik. Ha engedélyezve van, a TV ellenőrzi a program műfaját, és ennek

megfelelően módosítja a hangbeállításokat, ha rendelkezésre állnak a műfaji információk.

Al on Video: TV forráson működik. Ha engedélyezve van, a TV ellenőrzi a program műfaját, és ennek megfelelően módosítja a képbeállításokat, ha rendelkezésre állnak a műfaji információk.

Amikor az Al on TV szolgáltatáson keresztül megváltoztatják a beállításokat, egy kis ikon és információs üzenet jelenik meg a képernyőn.

# E-kézikönyv

A TV-készülék funkcióira vonatkozó használati utasításokat az E-kézikönyv tartalmazza.

Az E-kézikönyv eléréséhez lépjen be a **Settings** menübe, válassza a **Manuals** opciót, és nyomja meg az **OK** gombot. A gyors eléréshez nyomja meg a **Menu** gombot, majd az **Info** gombot.

Az iránygombokkal válassza ki a kívánt kategóriát. Minden kategória különböző témákat tartalmaz. Válasszon ki egy témát, és az utasítások elolvasásához nyomja le az **OK** gombot.

Az E-kézikönyv ablak bezárásához nyomja meg az **Exit** vagy a **Menu** gombot.

Megjegyzés: Ez a funkció nem található meg minden modellel, ezért lehet, hogy az Ön tévékészüléke nem támogatja ezt a funkciót. Az E-kézikönyv tartalma a készülék modelljétől függően változhat.

# Beállítások menü tartalom

| Ké                  | épmenü tartalom        |                                                                                                    |  |
|---------------------|------------------------|----------------------------------------------------------------------------------------------------|--|
| Mód                 |                        | A képmód megváltoztatható kívánság, vagy igény szerint. A kép mód az alábbi opciók egyikére állítható be: <b>Mozi, Játék</b> (opcionális), <b>Sportok, Dinamikus</b> és <b>Természetes</b> .                                            |  |
|                     | Kontraszt              | Beállítja a kép világosságának és sötétségének értékeit.                                                                                                    |  |
|                     | Világosság             | Beállítja a kijelző fényességének értékeit.                                                                                                    |  |
|                     | Képélesség             | Beállítja az képernyőn lévő objektumok élességének értékét.                                                                                                    |  |
|                     | Szín                   | Beállítja az színértékét, a színek igazításával együtt.                                                                                                    |  |
| Energiatakarékosság |                        | Az Energiamegtakarítást Egyénre szabottra, Minimumra, Közepesre, Maximumra,<br>Automatikusra, Képernyő ki vagy Ki opcióra állíthatja.<br>Megjegyzés: Előfordulhat, hogy a kiválasztott Üzemmódban a rendelkezésre álló opciók eltérnek. |  |
|                     | Háttérvilágítás        | Ez a beállítás szabályozza a háttérvilágítás szintjét. A háttérvilágítás funkció ki van kapcsolva, ha az <b>Energiatakarékosság</b> a <b>Normáltól</b> eltérő opcióra van állítva.                                                      |  |
| Ké                  | ep közelítés           | Állítsa be a kívánt képméret formátumot.                                                                                                    |  |
|                     | Kép váltás             | Ez az opció a <b>Kép közelítés</b> beállítástól függően áll rendelkezésre. A kép felfele és lefele történő mozgatásához válassza és nyomja meg az <b>OK</b> gombot, majd használja az iránygombokat.                                    |  |
| На                  | ladó beállítások       |                                                                                                    |  |
|                     | Dinamikus<br>kontraszt | A Dinamikus kontraszt arány kívánság szerint beállítható.                                                                                                    |  |
|                     | Színhőmérséklet        | Beállítja a kívánt színhőmérséklet értéket. A Hideg, Normál, Meleg és Egyénre szabott<br>opciók állnak rendelkezésre.                                                                                                    |  |
|                     | Fehér pont             | Ha a <b>Színhőmérséklet Egyénre szabottra</b> van állítva, akkor ez a beállítás<br>rendelkezésre áll. Növelje a kép "melegségét" vagy a "hidegségét" a Bal vagy a Jobb<br>gomb megnyomásával.                                           |  |
|                     | Kék nyújtás            | Fehér színjavító funkció, amely a fehér színt hűvösebbé teszi, hogy világosabb képet kapjon. Engedélyezéshez állítsa <b>Bekapcsolva</b> -ra.                                                                                            |  |
|                     | Micro Dimming          | Alacsony, Közepes, Magas és Kikapcsolva opciók állnak rendelkezésre. Ha a Micro<br>Dimming aktív, növelni fogja a kontrasztot minden egyes meghatározott zónában.                                                                       |  |

| Zajcsökkentés            | Alacsony, Közepes, Magas és Kikapcsolva opciók állnak rendelkezésre. Ha a<br>műsorszóró jele gyenge és a kép zajos, használja a Zajcsökkentés beállítást a zaj<br>mennyiségének csökkentéséhez.                                                                                                    |
|--------------------------|----------------------------------------------------------------------------------------------------|
| Film mód                 | A filmek a normál televíziós műsorokhoz képest más másodpercenkénti képkockaszámmal<br>készülnek. Kapcsolja be ezt a beállítást, ha filmet néz, hogy a gyorsan mozgó jeleneteket<br>tisztán lássa.                                                                                                  |
| Bőrtónus                 | Felülettónus -5 és 5 között állítható.                                                                                                    |
| Színváltás               | Beállítja a kívánt színtónust.                                                                                                    |
| Színhangoló              | Megnyitja a színhangolás beállításait. A <b>Színhangoló</b> bekapcsolt állapotában állítsa be az <b>Árnyalat</b> , a <b>Szín</b> és a <b>Fényerő</b> értékeit manuálisan.                                                                                                    |
| Gamut Mapping            | Ezzel az opcióval beállíthatja a TV képernyőjén megjelenő színek tartományát. Ha<br>Bekapcsolva értékre van állítva, a színek a forrásjel alapján kerülnek beállításra. Ha<br>Kikapcsolt állapotban van, akkor a TV maximális színkapacitását alapértelmezés szerint<br>használja (ajánlott opció). |
|                          | Megjegyzés: Előfordulhat, hogy ez a lehetőség a TV-modelltől és annak jellemzőitől függően nem áll<br>rendelkezésre.                                                                                                    |
| Teljes HDMI<br>tartomány | Amikor egy HDMI-forrásból érkező adást nézi, ez a funkció látható. Ezzel a funkcióval a fekete szín megjelenítése javítható.                                                                                                    |
| Visszaállítás            | Visszaállítja a képbeállításokat az alapbeállításra (kivéve a Játék módot).                                                                                                    |

| На                                     | ıng menü tartalom     |                                                                                                    |  |
|----------------------------------------|-----------------------|----------------------------------------------------------------------------------------------------|--|
| Do                                     | Iby Audio             | Intelligens, Film, Zene, Hírek és Ki opciók állnak rendelkezésre. A kikapcsolásához<br>állítsa Ki pozícióra.<br>Megjegyzés: A hang menüben néhány elem ki lesz szürkítve, és nem lesz elérhető, ha az opció nem<br>Ki állásra van állítva.                                                                                                    |  |
| Τé                                     | rhatású hang:         | A térhatású hangot <b>Ki</b> vagy <b>Be</b> lehet kapcsolni.                                                                                                    |  |
| Hang kimenet                           |                       | Beállítja a hangkimeneti preferenciákat. TV, S/PDIF, HDMI ARC, Csak fejhallgató<br>és Lineout opciók lesznek elérhetők. Csak a kiválasztott opción és a jack fejhallgató-<br>csatlakozón keresztül lesz hangkimenet.                                                                                                    |  |
|                                        |                       | Ha a TV-hez egy külső hangkeverő csatlakozik a fejhallgató-csatlakozón keresztül,<br>akkor ez a kimenet Lineout ként választható. Ha a TV-hez fejhallgató csatlakozik, a<br>kimenet opciót Csak fejhallgató-ra kell állítani Kizárólag. A fejhallgató használata<br>előtt győződjön meg róla, hogy ez a menü Csak fejhallgatóra van állítva. Ha<br>Lineout pozícióra van állítva, a fejhallgató kimenete maximumra lesz állítva, és<br>ez károsíthatja a hallását.                                                       |  |
|                                        |                       | A HDMI ARC opcióválasztása esetén a CEC funkció engedélyezve lesz.                                                                                                    |  |
|                                        |                       | Megjegyzés: A kiválasztott opciótól függően néhány elem a Hang menüben szürkén jelenik meg, és<br>nem lesz elérhető.                                                                                                    |  |
|                                        |                       | Beállítja a műsorok közötti rögzített hang kimeneti szintjét.                                                                                                    |  |
| AVL (Automatikus<br>hangerőkorlátozás) |                       | Az AVL beállítási opció megváltozik, ha a Dolby Audio menü nem a Ki állásra van<br>állítva. Az Automatikus, az Éjszakai, a Normál és a Ki opciók állnak rendelkezésre.<br>Az aktuális időinformációnak megfelelően a TV Automatikus üzemmódban<br>Normál vagy Éjszakai üzemmódra vált. Ha időinformáció nem áll rendelkezésre,<br>ez az opció mindig Normál üzemmódként működik. Amikor az Automatikus opció<br>beállítása után a TV előszőr kapcsol Éjszakai üzemmódra, egy információs sáv<br>jelenik meg a képernyőn. |  |
|                                        |                       | Vegye figyelembe, hogy a <b>Normál</b> móddal szemben az <b>Éjszakai</b> módban a dinamikus tömörítés agresszívebb, és ez illik a csendes környezetbe.                                                                                                    |  |
| На                                     | ladó beállítások      |                                                                                                    |  |
|                                        | Hangszínszabályozó    | Kiválasztja a hangkeverő módot. A saját beállítások csak a <b>Felhasználói</b> módban alkalmazhatók.                                                                                                    |  |
|                                        | Dinamikus<br>mélyhang | Bekapcsolja vagy kikapcsolja a Dinamikus Mélyhang.                                                                                                    |  |
|                                        | Hang Üzemmód          | A hangmód kiválasztható (ha a kiválasztott csatorna támogatja).                                                                                                    |  |
|                                        | Digitális kimenet     | Beállítja a digitális kimenet hangtípusát.                                                                                                    |  |
|                                        | Fejhallgató           | Beállítja a fejhallgató hangerejét. Ez az opció nem érhető el, ha a <b>Hangkimenet</b> opció nincs Lineout formátumra beállítva.<br>A fejhallgató használata előtt győződjön meg arról, hogy a fejhallgató hangereje                                                                                                    |  |
|                                        |                       | egy alacsony szinire legyen allitva, nogy elkerülje a nallas karosodasat.                                                                                                    |  |
|                                        | Balansz               | A nangkiegyeniites beallitasara szolgal. Ez a szolgaltatas akkor aktiválódik, ha<br>a <b>Hangkimenet</b> opciót <b>TV</b> vagy <b>Csak fejhallgató</b> értékre állította. A Balance<br>a TV-hangszórók és a fejhallgató egyensúlyszintjét állítja össze.                                                                                                    |  |
|                                        | Visszaállítás         | A hangbeállítások visszaállítása gyári alapbeállításokra.                                                                                                    |  |

| Hálózati menü tartalma                |                                                                                                    |  |
|---------------------------------------|----------------------------------------------------------------------------------------------------|--|
| Hálózattípus                          | Tiltsa le a hálózati kapcsolatot, vagy módosítsa a kapcsolat típusát.                                                                                                    |  |
| Vezeték nélküli<br>hálózatok keresése | Indítson el egy keresést a vezeték nélküli hálózatokra vonatkozóan. Ez az opció a<br>Hálózattípus menüben érhető el, és vezeték nélküli eszközként, Wireless Device,<br>van beállítva.                                                                                                    |  |
| Kapcsolat bontása                     | Ahhoz, hogy bonthassa a kapcsolatot és törölhesse a mentett vezeték nélküli hálózati profilt (ha korábban mentésre került), jelölje ki ezt az opció, és nyomja meg az OK gombot. Ez az opció nem lesz elérhető, ha nem csatlakozik vezeték nélküli hálózathoz. További információkat talál az <b>Csatlakozási lehetőségek</b> fejezetben.                                                            |  |
| A wifi routeren<br>nyomja meg a WPS-t | Ha a modem/router rendelkezik WPS-sel, akkor ennek az opciónak a segítségével<br>azt közvetlenül rákapcsolhatja. Válassza ezt az opciót, és nyomja meg az <b>OK</b><br>gombot. Menjen a modemhez/routerhez, és nyomja meg a WPS gombot a kapcsolat<br>létrehozásához. Ez az opció a <b>Hálózattípus</b> menüben érhető el, és vezeték nélküli<br>eszközként, <b>Wireless Device</b> , van beállítva. |  |
| Internet sebesség<br>teszt            | A sávszélesség ellenőrzésére indítson el egy sebességtesztet. A befejezés után az<br>eredmény megjelenik a képernyőn.                                                                                                    |  |
| Haladó beállítások                    | Változtassa meg a tévékészülék IP és DNS konfigurációját.                                                                                                    |  |
| Hálózati készenléti<br>üzemmód        | A beállításnak ezt a funkcióját bekapcsolhatja vagy kikapcsolhatja az <b>On</b> vagy az <b>Off</b> gombra állítva.                                                                                                    |  |

Megjegyzés: A vezeték nélküli hálózatok használatához szükség van egy LAN adapterre (WLAN USB-hardverkulcs). Vezeték nélküli adaptert nem tartozik a kézüléktez, azt külön kell megvásárolni: volábbi informiacióért forduljon helyi forgalmazójához vagy érdeklőgion a tisksereskedelmi üzletben, ahol a TV készüléktet vásárolta. A meniben kinátl opciókról résztetes információt tallá a Csatlakozási lehetőségek fejezetben.

| Telepítési menü tartalma                         |                                                                                                    |  |
|--------------------------------------------------|----------------------------------------------------------------------------------------------------|--|
| Automatikus<br>csatornakeresés<br>(Újrahangolás) | Az automatikus hangolás opciók megjelenítése. Digitális antenna: Keresi és tárolja<br>az antennán fogható DVB csatornákat. Digitális kábel: Keresi és tárolja a kábelen<br>fogható DVB csatornákat. Analóg: Analóg állomásokat keres és tárol el. Műhold:<br>Műhold állomásokat keres és tárol el.                                                                                                    |  |
| Kézi<br>csatornakeresés                          | Ez a funkció közvetlen műsor beírásához használható.                                                                                                    |  |
| Hálózati<br>csatornakeresés                      | A linkelt csatornák keresi a távközlési rendszerben. <b>Digitális antenna:</b> Hálózati csatornakeresés. <b>Digitális kábel:</b> Kábelhálózati csatornakeresés. <b>Műhold:</b> Műholdas hálózati csatornák keresése.                                                                                                    |  |
| Analóg<br>finomhangolás                          | Ez a beállítás lehetővé teszi az analóg csatornák hangolását. Ez a funkció nem elérhető,<br>ha analógcsatorna nincs tárolva, vagy ha a jelenleg nézett csatorna nem analóg.                                                                                                    |  |
| Műholdbeállítások                                | Kijelző beállítások. <b>Műhold lista:</b> Megjeleníti a rendelkezésre álló műholdakat.<br>Műholdakat <b>Hozzáadhat</b> a listához vagy <b>Törölhet a listáról</b> , és a műholdas beállításokat<br><b>Szerkesztheti</b> is a listán. <b>Antenna telepítése:</b> Módosíthatja a műholdas antenna<br>beállításait és/vagy kezdeményezheti egy új műhold keresését.                                                                                                    |  |
| Telepítési beállítások<br>(választható)          | Megjeleníti a telepítési beállítások menüt. Készenléti keresés (*): Készenléti állapotban<br>a TV-készülék új vagy hiányzó csatornákat fog keresni. Az összes új műsorszórás<br>megjelenítésre kerül. Dinamikus csatornafrissítés(*): Ha az opció beállítása<br>Engedélyezett, az adás változásai, mint. pl. a frekvencia, csatorna neve, felirat nyelve,<br>stb., a nézés alatt automatikusan beállításra kerülnek.<br><i>Rendelkezésre állás modelltől függően.</i> |  |
| Szolgáltatáslista<br>törlése                     | Használja ezt a beállítást a tárolandó csatornák törléséhez. Ez a beállítás csak akkor látható, ha az <b>Ország</b> beállítás Dánia, Svédország, Norvégia vagy Finnország.                                                                                                    |  |
| Válassza ki az aktív<br>hálózatot                | Ez a beállítás lehetővé teszi csak azoknak az adásoknak a kiválasztását a kiválasztott<br>hálózaton belül, melyek megjelenjenek a csatornalistában. Ez a funkció csak<br>Norvégiában érhető el.                                                                                                    |  |
| Jel információ                                   | Ennek a menüelemnek a segítségéve figyelheti a rendelkezésre álló frekvenciák jelinformációit, például jelszint / jelminőség, hálózat neve stb.                                                                                                    |  |
| Első üzembe<br>helyezés                          | Törli az összes tárolt csatornát és beállítást, visszaállítja a TV-t a gyári beállításokra.                                                                                                    |  |
| Be                       | állí                                                                 | tások Menü Ta                      | artalom                                                                                                    |
|--------------------------|----------------------------------------------------------------------|------------------------------------|----------------------------------------------------------------------------------------------------|
| Elé                      | rhe                                                                  | tőség                              | A TV-készülék hozzáférési opcióit jeleníti meg.                                                                                                    |
|                          | Magas kontraszt                                                      |                                    | Növelje a menüpontok és a szövegek kontrasztját, hogy könnyebben olvashatók<br>legyenek. Fehér szöveg , Sárga szöveg és Kikapcsolt beállítások lesznek elérhetők.                                                                                                    |
|                          | Nagyothalló                                                          |                                    | Engedélyezi a műsorszolgáltató által nyújtott funkciókat.                                                                                                    |
|                          | Au                                                                   | dio Leírás                         | Az elbeszélés megjelenik a vak vagy gyengénlátó közönség számára. Az <b>Audio</b><br>leírás opciók megjelenítéséhez nyomja meg az <b>OK</b> gombot. Ez funkció csak akkor áll<br>rendelkezésre, ha a műsorszolgáltató támogatja.                                                                                                    |
|                          | Pái<br>feil                                                          | beszéd<br>esztése                  | Ez a szolgáltatás hang utófeldolgozási lehetőségeket biztosít a beszéd-célú párbeszéd javításához. Ki, Alacsony, Közepes és Magas opciók lesznek elérhetők. Állítsa be az Őn igényei szerint.                                                                                                    |
|                          |                                                                      | 0021000                            | Megjegyzés: Ez a szolgáltatás csak akkor hatásos, ha a bemeneti audio formátum AC-4, és ez a hatás csak<br>a TV hangszóró kimenetére vonatkozik.                                                                                                    |
|                          | Be                                                                   | szélt feliratok                    | Ezzel a beállítási opcióval a beszélt feliratok alapértelmezett preferenciát választja.<br>Ahhoz, hogy a beszélt feliratok prioritása a normálnál magasabb legyen, ezt az opciót<br><b>Be</b> -re kell állítani.                                                                                                    |
|                          |                                                                      |                                    | Előfordulhat, hogy ez a lehetőség a tv-készülék típusától függően nem elérhető és csak akkor látható, ha a forrás <b>TV-re</b> van állítva.                                                                                                    |
|                          |                                                                      |                                    | Lehetővé teszi a gombok kombinációjának használatát a képernyő nagyításához.<br>A <b>Be</b> és a <b>Ki</b> opciók állnak rendelkezésre. Engedélyezéshez állítsa <b>Bekapcsolva</b> -ra.                                                                                                    |
|                          | Nagyobbítás                                                          |                                    | A nagyítási támogatás engedélyezése vagy letiltása az <b>5-ös</b> számgomb hosszú megnyomásával lehetséges. A képernyő első bal felső negyedét nagyítja. Miután engedélyezte a nagyítási támogatást, a <b>2</b> , <b>4</b> , <b>6</b> , <b>8</b> számgombok hosszú megnyomásával a nagyított területet fel, balra, jobbra és lefelé mozgatja. |
|                          | Mir                                                                  | nimap                              | A Minimap alapértelmezés szerint engedélyezve és deaktiválva van. Akkor aktiválódik,<br>ha a <b>Nagyítás</b> funkció engedélyezve van. Ezzel az opcióval megakadályozhatja, hogy a<br>nagyítás funkció megjelenítse a Minimapot.                                                                                                    |
|                          | Kat                                                                  | ttintás hang                       | Ez az opció lehetővé teszi a TV-menüben a gombok kattintás hangját. Engedélyezéshez állítsa <b>Bekapcsolva</b> -ra.                                                                                                    |
|                          | Jel<br>pro                                                           | ölje ki a<br>gramokat              |                                                                                                    |
|                          |                                                                      | [S] Felirat                        | Ha ez az opció engedélyezve van, és ha bármelyik elektronikus műsorújság eseményéhez<br>tartozik "Felirat" hozzáférési szolgáltatás, akkor ezeket az eseményeket egy másik szín<br>jelöli.                                                                                                    |
|                          |                                                                      | [SL] Jelnyelv                      | Ha ez az opció engedélyezve van, és ha bármelyik elektronikus műsorújság eseményéhez tartozik "Jelnyelv" hozzáférési szolgáltatás, akkor ezeket az eseményeket egy másik szín jelöli.                                                                                                    |
|                          |                                                                      | [AD]<br>Automatikus<br>kikapcsolás | Ha ez az opció engedélyezve van, és ha bármelyik elektronikus műsorújság eseményéhez tartozik "Audio Description" hozzáférési szolgáltatás, akkor ezeket az eseményeket egy másik szín jelöli.                                                                                                    |
| Ny                       | elv                                                                  |                                    | A műsorszórástól és az országtól függően beállíthat egy eltérő nyelvet.                                                                                                    |
| Feltételes<br>Hozzáférés |                                                                      | les<br>érés                        | Szabályozza a feltételes hozzáférési modulokat, ha elérhetők.                                                                                                    |
| Adatvédelem              |                                                                      | delem                              |                                                                                                    |
|                          | Adatvédelmi<br>beállítások<br>Az összes<br>cookie megje-<br>lenítése |                                    | Az intelligens televízióval kapcsolatos alkalmazások adatvédelmi jogosultságainak<br>kezelése. Nyomja meg az <b>OK</b> gombot a menübe való belépéshez és állítsa be a kívánt<br>igényeinek megfelelően.                                                                                                    |
|                          |                                                                      |                                    | Megjeleníti az összes mentett cookie-t.                                                                                                    |

|        | Az összes coo-<br>kie törlése     | Törli az összes mentett cookie-t.                                                                                                    |  |  |  |
|--------|-----------------------------------|----------------------------------------------------------------------------------------------------|--|--|--|
|        | Ne kövesse<br>nyomon              | Az opció segítségével beállíthatja a HbbTV szolgáltatások követési viselkedését.                                                                                                    |  |  |  |
| Szülői |                                   | A szülői beállítások megváltoztatásához meg kell adni a jelszót. Könnyen beállíthatja<br>a <b>Menü zár, Korhatár-zár, Gyerekzár</b> vagy az <b>Útmutató</b> opciót ebben a menüben.<br>A kapcsolódó opciók használatával beállíthat új PIN kódot, vagy módosíthatja az<br><b>AlapérteImezett CICAM PIN</b> kódot.                                            |  |  |  |
|        |                                   | Megjegyzés: Előfordulhat, hogy az Első telepítés során a kiválasztott országban bizonyos menüopciók nem<br>állnak rendelkezésre. A PIN kód alapértelmezett beállítása 0000 vagy 1234. Ha beállította a PIN kódot (a<br>rendszer a kiválasztott országtól függően kérheti) az Első telepítés alkalmával, akkor az Ön által beállított<br>PIN kódot használja. |  |  |  |
| Dá     | tum/ldő                           | Dátum és idő beállítása.                                                                                                    |  |  |  |
| Fo     | rrások                            | Módosítsa a neveket, engedélyezze vagy tiltsa le a kiválasztott forrásopciókat.                                                                                                    |  |  |  |
| Ne     | tflix                             | A TV-je által támogatott funkcióban megtekintheti az ESN (*) számát és kikapcsolhatja<br>a Netfix-et.<br>(*) Az ESN szám a Netflix egyetlen azonosítószáma, melyet kimondottan a TV-készülék beazonosítására                                                                                                    |  |  |  |
| _      |                                   | szolgál.                                                                                                    |  |  |  |
| Es     | zköz beállítások                  |                                                                                                    |  |  |  |
|        | CEC                               | Ezzel a beállítással engedélyezheti vagy letilthatja teljesen a CEC funkciót. A funkció<br>engedélyezéséhez vagy letiltásához nyomja meg a Bal vagy a Jobb gombot.                                                                                                    |  |  |  |
|        | CEC<br>Automatikus<br>Bekapcsolás | Ez a funkció lehetővé teszi a csatlakoztatott HDMI-CEC kompatibilis eszközök<br>bekapcsolását a TV-készüléken és a bemeneti forrásának az automatikus bekapcsolását.<br>A funkció engedélyezéséhez vagy letiltásához nyomja meg a <b>Bal</b> vagy a <b>Jobb</b> gombot.                                                                                      |  |  |  |
|        | Nincs jel időzítő                 | Ha a TV-készülék 3 percig nem fogad semmilyen bemenő jelet (pl. egy antenna vagy<br>HDMI forrástól), a TV-készülék készenléti üzemmódba vált Mód. Ezzel az opcióval<br>engedélyezheti vagy letilthatja a Hálózati készenléti üzemmódot.                                                                                                    |  |  |  |
| На     | ngsegéd                           |                                                                                                    |  |  |  |
|        | Works With<br>Alexa               | Ezzel a funkcióval manuálisan állítja be a telepítési folyamatot. Ha a telepítés korábban befejeződött, akkor a <b>Kijelentkezés</b> lehetőség lesz elérhető. További információt az <b>Alexa Ready</b> szakaszban talál.                                                                                                    |  |  |  |
|        | Kijelentkezés                     | Ezt a lehetőséget a kijelentkezésre használhatja. Ha kijelentkezik, a Beépített Alexa szolgáltatást letiltja.                                                                                                    |  |  |  |
| Τö     | bb                                | A TV készülék egyéb beállítási opcióit jeleníti meg.                                                                                                    |  |  |  |
|        | Menü időhatár                     | Megváltoztatja a menüképernyő kijelzési időhatárát.                                                                                                    |  |  |  |
|        | Készenléti<br>üzemmód LED         | Ha a TV készenléti üzemmódban van, a készenléti üzemmód LED nem világít, ha <b>Ki</b> pozícióra van állítva.                                                                                                    |  |  |  |
|        | Szoftver frissítés                | Győződjön meg róla, hogy a TV-készülék a legújabb firmware-rel rendelkezik-e. A menü opciók megjelenítéséhez nyomja meg az <b>OK</b> gombot.                                                                                                    |  |  |  |
|        | Alkalmazás<br>Verzió              | Megjeleníti az aktuális szoftver verziót.                                                                                                    |  |  |  |
|        | Automatikus<br>kikapcsolás        | Beállítja azt a kívánt időpontot, amikor a TV-készülék automatikusan készenléti állapotba<br>vált, ha nincs használva. Ez az opció 1–8 órás időintervallumban, 1 órás időközökben<br>állítható. Ezt az opciót a <b>Ki</b> állásra állítva ki is kapcsolhatja.                                                                                                |  |  |  |
|        | Felirat Mód                       | Ezzel az opcióval kiválaszthatja a képernyőn megjelenő felirat módját ( <b>DVB</b> felirat / <b>Teletext</b> felirat), ha mind a kettő rendelkezésre áll. Az alapértelmezett beállítás a <b>DVB</b> felirat. Ez a funkció csak Norvégiában érhető el.                                                                                                    |  |  |  |
|        | Biss kód                          | A Biss egy műholdjel kódoló rendszer, amelyet egyes adások esetén alkalmaznak. Ha egy adás megtekintéséhez a Biss jelszó megadása szükséges, használja ezt a beállítást. A választott adásokhoz tartozó kulcsok beviteléhez jelölje meg a <b>Biss Kódot</b> , és nyomja meg az <b>OK</b> gombot.                                                             |  |  |  |

| Bolti Mód                   | Válassza ezt a módot bolti célokra. Amikor az <b>Bolti mód</b> engedélyezve van, a tévé menüjének egyes elemei nem elérhetők.                                                                                                    |  |  |
|-----------------------------|----------------------------------------------------------------------------------------------------|--|--|
| Audio és Video<br>Megosztás | Ez a funkció lehetővé teszi, hogy az okostelefonján vagy a táblagépén tárolt fájlokat megossza. Ha az okostelefonja vagy táblagépe kompatibilis, és a megfelelő szoftver telepítve van, fényképeket a tévékészüléken is megoszthat/megnézhet. A további információkért tanulmányozza a megosztásai szoftver használati utasítását. |  |  |
| Bekapcsolás<br>mód          | Ez a beállítás konfigurálja az indítás módjának beállításait. Az <b>Utolsó állapot</b> és<br>Készenléti üzemmód opciók rendelkezésre állnak.                                                                                                    |  |  |
| Virtuális<br>távvezérlés    | Be-/kikapcsolja a virtuális távirányító funkciót.                                                                                                    |  |  |
| OSS                         | Megjeleníti az Open Source Software licenc információkat.                                                                                                    |  |  |
| Alkalmazási<br>prioritás    | Ezen opció segítségével beállíthatja az elsőbbséget a műsorszórási alkalmazások és a CICAM AppMMI alkalmazások között. Abban az esetben, ha a CICAM be van helyezve a Tv-készülékbe, és az alkalmazások között eltérés lép fel, a prioritást a kiválasztott alkalmazás típusa kapja.                                               |  |  |

Megjegyzés: A TV modelljétől és a kiválasztott országtól függően ezek a funkciók az első telepítés során még nem feltétlenül állnak rendelkezésre.

### A TV általános működtetése

#### A csatornalista használata

A TV kiválogatja az eltárolt állomásokat a Csatornalistába. A **Csatornák** menüben található opciók segítségével lehet a csatornalistát szerkeszteni, és listára kerülő aktív csatornákat és kedvenceket beállítani. A csatornalista megtekintéséhez nyomja meg az **OK** gombot. A **Szűrés** és a **Szerkesztés** lapokon lehet a felsorolt csatornákat szűrni, vagy a jelenlegi listán a csatornákat megváltoztatni. A lehetséges opciók megtekintéséhez válassza ki a keresett ablakot, majd nyomja meg az **OK** gombot.

Annak érdekében, hogy az éppen nézett csatornát hozzáadja a **Kezdőlaphoz**, jelölje ki a **Hozzáadás a kezdőképernyőhöz** lehetőséget a **Csatornák** menü **Szerkesztés** lapján, majd nyomja meg az **OK** gombot.

#### A Kedvencek listák kezelése

A kedvenc csatornák négy különböző listáját hozhatja létre. A Csatornák menü megnyitásához lépjen be a TV>Csatornák menübe, vagy nyomja meg az OK gombot. Válassza a Szerkesztés lapot, és a szerkesztési opciók megtekintéséhez nyomja meg az OK gombot, maid válassza az Összes csatorna kijelölése/Semelyik csatorna kijelölése opciót. Az OK gomb megnyomásával válassza ki a kívánt csatornát a listából, míg a csatorna meg van jelölve. Több választási lehetőséget is megadhat. A Kijelölés összes/Kijelölés semelyik opcióval kiválaszthatja a listán lévő valamennyi csatornát. A Szerkesztés menübe való visszatéréshez nvomia meg a Back/ Return gombot. Válassza a Kedvencek hozzáadása/ törlése opciót, és ismét nyomja le az OK gombot. Megjelenik a kedvenc csatornákat tartalmazó listára vonatkozó opció. Állítsa On-ra a kívánt listaopciót. A kiválasztott csatorna/csatornák a listához adódik/ adódnak. Ha a kedvencek listáról törölni kíván egy vagy több csatornát, akkor kövesse ugyanezeket a lépéseket és állítsa Off-ra a kívánt listaopciót.

Használhatja a szűrő funkciót a **Csatornák** menüben, ha csatornalistában lévő csatornákat a preferenciái szerint állandóra akarja beállítani. Például, a **Filter** lap opcióit használva beállíthatja, hogy amikor a csatornalista megnyílik, a négy kedvenc listája közül melyik jelenjen meg minden alkalommal. A kiválasztott szűrőopciók a **Csatornák** menü tetején jelenik meg.

#### Szülői felügyelet beállítása

A Gyerekzár menüopcióban lehet megtiltani bizonyos programok, csatornák nézését és bizonyos menük használatát. Ezek a beállítások a **Beállítások>** Rendszer>Szülői menüben találhatók.

A szülői felügyelet menüopcióinak a megjelenítéséhez egy PIN kódra van szükség. A megfelelő PIN kód megadása után a **Gyerekzár** menü jelenik meg. **Menüzár:** Ez a beállítás engedélyezi vagy megtiltja a hozzáférést az összes menühöz vagy a TV-készülék telepítési menüihez.

**Korhatár-zár:** Ha ez az opció van beállítva, akkor a műsorból a tévé lekérdezi a korhatár-információt, és ha az adott korhatár nem engedélyezett, akkor a műsorhoz való hozzáférést megtiltja.

**Megjegyzés:** Ha az ország opció az **Első telepítéskor** Franciaország, Olaszország vagy Ausztria, akkor a **Korhatár**zárértéke alapértelmezetten 18-ra lesz állítva.

**Gyerekzár:** Ha ez az opció **Be** állásra van állítva, a tévékészülék kizárólag a távirányítóval irányítható. Ebben az esetben a TV-készüléken található vezérlőgombok nem működnek.

Internet zár: Ha ez az opció Be állásra van kapcsolva, az internetalapú alkalmazások ki vannak kapcsolva. Állítsa Ki állásra, ha ezeket az alkalmazásokat ismét el akarja indítani.

PIN kód beállítása: Új PIN kód határozható meg.

Alapértelmezett CICAM PIN kód: Ez az opció szürkén jelenik meg, ha nincs behelyezve CI-modul a TV-készülék CI bemenetébe. Ezen opció segítségével módosíthatja a CI CAM alapértelmezett PIN-kódját.

Megjegyzés: A PIN alapértelmezett beállítása 0000 vagy 1234. Ha a PIN kódot az Első telepítés alkalmával beállította (a rendszer a kiválasztott országtól függően kéri), akkor használja az Őn által meghatározott PIN kódot.

Előfordulhat, hogy a kiválasztott modell és/vagy ország függvényében az **Első telepítéskor** bizonyos opciók nem állnak rendelkezésre.

#### Elektronikus programfüzet

A tévékészülék elektronikus műsorújság funkciójának a segítségével böngészhet a csatornákon, az aktuálisan telepített csatornákon sugárzott események között. Az adástól függ, hogy ez a funkció működik vagy sem.

A műsorújság eléréséhez nyomja meg a távirányító Guide gombját. Használhatja a TV menüben található Guide opciót is.

A műsorterv kétfajta elrendezésben áll rendelkezésre, **Időrendben** és **Most/Következő**. Ha az elrendezések között akar váltani, jelölje ki az alternatív elrendezés nevét tartalmazó lapot a képernyő felső oldalán, és nyomja meg az **OK** gombot.

A műsorújságban történő navigáláshoz használja az iránygombokat. Ha a képernyő felső részén lévő lapokat akarja használni, használja a **Vissza**/ **Visszatérés** gombot.

#### Időzítő ütmezés

Ebben az elrendezési opcióban a felsorolt csatornák valamennyi programja időrendben jelenik meg. Az iránygombok segítségével görgetheti a programok listáját. Az programopciók menüjének a megjelenítéséhez válasszon egy programot, majd nyomja meg az **OK** gombot. Ha a rendelkezésre álló lapokat akarja használni, nyomja meg a **Back/Return** gombot. Válassza a **Szűrés** fület, és a szűrési opciók megtekintéséhez nyomja meg az **OK** gombot. Az elrendezés megváltoztatásához válassza a **Now/Next** menüpontot, és nyomja meg az **OK** gombot. Az előző napi és a következő napi események megjelenítéséhez használhatja az **Előző nap** és a **Következő nap** opciókat.

Válassza az **Extras** lapot, és az alábbi opciók eléréséhez nyomja meg az **OK** gombot.

**Kiemelt műfaj:** Megjeleníti a **Műfaj kiválasztása** menüt. Válasszon műfajt, majd nyomja meg az **OK** gombot. A kiválasztott műfajhoz tartozó programok kiemelten jelennek meg a műsorújságban.

Keresés a műsorújságban: Megjeleníti a keresett opciókat. Ezen opciók segítségével a kiválasztott kritériumok szerint kutathat műsorújság adatbázisában. A találati eredmények egy listán jelennek meg.

**Most:** Megjeleníti a kijelölt csatorna aktuális eseményét.

**Zoom:** Az események hosszabb időintervallumban történő megtekintéséhez válassza és nyomja meg az **OK** gombot.

#### Most/következő ütemezés

Ebben az elrendezési opcióban a felsorolt csatornáknak csak a jelenlegi és a következő programjai jelennek meg. Az iránygombok segítségével görgetheti a programok listáját.

Ha a rendelkezésre álló lapokat akarja használni, nyomja meg a **Back/Return** gombot. Válassza a **Szűrés** fület, és a szűrési opciók megtekintéséhez nyomja meg az **OK** gombot. Az elrendezés megváltoztatásához válassza a **Timeline Schedule** menüpontot, és nyomja meg az **OK** gombot.

#### Esemény beállítások

Az iránygombok segítségével jelöljön ki egy programot, és az **OK** gomb megnyomásával megjelenik az **Opciók** menü. A következő opciók állnak rendelkezésre.

A csatorna kiválasztása: Ha a kiválasztott csatornát akarja nézni, ennek az opciónak a segítségével átkapcsolhat oda. A műsorújság bezárul.

További információk: A kiválasztott programról részletes információ jelenik meg. A lefele és a felfele mutató iránygombok segítségével görgetheti a szöveget.

ldőzítő egy eseményen/ldőzítő törlése egy eseményről: Válassza a Set Timer on Event opciót, és nyomja meg az OK gombot. A jövőbeli programokhoz időzítőt állíthat be. Egy már beállított emlékeztető törléséhez jelölje ki az eseményt és nyomja le az OK gombot. Aztán válassza ki az Programidőzítő törlése opciót. A időzítő törlésre kerül.

**Megjegyzés:** Nem válthat át más csatornára vagy forrásra, amíg egy aktív időzítő az aktuális csatornán fut.

Az időzítő beállítása nem lehetséges kettő vagy több különálló eseményhez egyazon időszakon belül.

#### Teletext szolgáltatások

A belépéshez nyomja le a **Text** gombot. A vegyes mód aktiválásához nyomja meg ismét, így egyszerre láthatja a teletext oldalt és a műsort. A kilépéshez nyomja le újra a gombot. Ha elérhető, akkor a teletext oldalak szekciói színkódolást kapnak, és az egyik színes gombbal kiválaszthatók. Kövesse a képernyőn megjelenő utasításokat.

#### Digitális Teletext

A digitális szöveginformáció megtekintéséhez nyomja le a **Szöveg** gombot újra. Használja a színes gombokat, a kurzorokat és az **OK** gombot. A működtetés eltérő lehet a digitális teletext tartalmától függően. Kövesse a digitális teletext képernyőn megjelenő utasításokat. Amikor a **Text** gombot megnyomja, a televízió visszatér a sugárzott műsorra.

#### Szoftverfrissítés

A TV alkalmas arra, hogy automatikusan megkeresse és frissítse a firmware-t a műsorszóró jelen vagy az interneten keresztül.

## Szoftverfrissítés keresése felhasználói profilon keresztül

A főmenüben válassza a **Beállítások>Rendszer** opciót, majd a **Tovább** lehetőséget. Navigáljon a **Szoftverfrissítés** opcióhoz, majd nyomja meg az **OK** gombot. Majd az új szoftverfrissítések ellenőrzéséhez válassza a **Frissítések keresése** opciót, és nyomja meg az **OK** gombot.

Ha egy új frissítés jelenik meg, a készülék megkezdi a letöltést. A letöltés befejezését követően egy figyelmeztetés jelenik meg, nyomja meg az **OK** gombot a szoftver frissítés befejezéséhez és indítsa újra a TV-t.

#### 3 AM keresés és frissítés üzemmód

A tévékészülék 3:00 órakor új frissítéseket fog keresni, ha az Automatikus keresés opció az Engedélyezve pozícióra van állítva, és a tévékészülék egy antennajelhez vagy az internethez van csatlakoztatva. Ha egy új szoftver kerül találásra és sikeres letöltésre, akkor ez a következő bekapcsolásnál telepítésre kerül.

Megjegyzés: Ne húzza ki a tápcsatlakozót, amíg az újraindítást jelző led villog. Ha a tévékészűlék a frissítés után nem indul újra, húzza ki a villásdugót két percre, majd dugja be újra.

Az összes frissítést automatikusan ellenőrzik. Ha a keresés manuálisan történik, és szoftvert nem találnak, akkor ez az aktuális verzió.

#### Hibaelhárítás és tippek

#### A TV nem kapcsol be

Bizonyosodjon meg arról, hogy a vezeték szorosan be van dugva a fali aljzatba. Nyomja meg a Bekapcsolás gombot a TV-készüléken.

#### Gyenge képminőség

- · Ellenőrizze, hogy helyesen hangolta-e a TV-t
- Az alacsony jelszint zavaros képet okozhat. Ellenőrizze az antennacsatlakozásokat.
- Ellenőrizze, hogy a megfelelő csatorna frekvenciát adta meg a kézi hangolás során.

#### Nincs kép

- A TV nem kap semmilyen jelet. Ellenőrizze azt is, hogy a megfelelő bemeneti forrást választotta-e ki.
- · Helyesen van-e az antenna csatlakoztatva?
- · Nincs-e megsérülve az antenna kábel?
- Megfelelő csatlakozót használt az antenna csatlakoztatására?
- Ha nem biztos ebben, kérdezze meg a készülék eladóját.

#### Nincs hang

- Ellenőrizze, hogy a TV hang nincs-e elnémítva. Az ellenőrzéshez nyomja meg a Némítás gombot vagy növelje a hangerőt.
- A hang csak az egyik hangszóróból jön. A hang menüben ellenőrizze a balansz beállításokat
- A Hang menüben ellenőrizze, hogy a **Hangkimenet** opció megfelelően van-e beállítva.

#### Távirányító - nem működik

- · Az elemek lemerültek. Cserélje ki az elemeket.
- Lehet hogy helytelenül helyezte be az elemeket. Ellenőrizze a "Helyezze az elemeket a távirányítóba" fejezetet.

#### Nincs jel a beviteli forráson

- · Lehetséges, hogy nincs csatlakoztatva berendezés.
- Ellenőrizze a berendezés AV kábeleit és csatlakozását.
- Ellenőrizze, hogy a berendezés be van-e kapcsolva.

#### AV és HDMI jel kompatibilitás

| Forrás     | Támogatott je                            | Elérhető  |   |
|------------|------------------------------------------|-----------|---|
|            | PAL                                      | PAL       |   |
|            | SECAM                                    | 0         |   |
| Oldalso Av | NTSC4.43                                 | 0         |   |
|            | NTSC3.58                                 |           | 0 |
|            | 480i, 480p                               | 60Hz      | 0 |
|            | 576i, 576p                               | 50Hz      | 0 |
|            | 720p                                     | 50Hz,60Hz | 0 |
| номі       | 1080i 50Hz,60Hz                          |           | 0 |
|            | 24Hz, 25Hz,<br>1080p 30Hz, 50Hz,<br>60Hz |           | 0 |

#### (X: Nem elérhető, O: Elérhető)

Néhány esetben a TV-készüléken a jel nem jelenik meg megfelelően. A problémát az okozhatja, hogy a szabványok eltérnek a forrásberendezéstől (DVD, Settop box stb.). Ha ilyen hibát észlel, lépjen kapcsolatba a viszonteladóval és a forrás berendezés gyártójával is.

## Támogatott fájlformátumok az USB módhoz

### Videó fájlok formátuma

| Fájlkiterjesztés                                  | Videó kodek                  | Max. Felbontás és képsebesség és bitráta     |  |  |  |
|---------------------------------------------------|------------------------------|----------------------------------------------|--|--|--|
| .mpg, .mpeg, .dat, .vob                           |                              |                                              |  |  |  |
| .ts, .trp, .m2ts                                  | IMPEG 1/2, n.204, VC1        |                                              |  |  |  |
| .avi                                              | MPEG1/2, MPEG4, H.264, MJPEG |                                              |  |  |  |
| .mp4, .m4a, .m4v, .mov, .qt,<br>.3gp, .3g2, .3gpp | MPEG1/2, H.263, MPEG4, H.264 |                                              |  |  |  |
| .mkv                                              | MPEG 1/2, MPEG4, H.264       | H.264: 1080Px2@30fps - 50Mbps, 1080P@60fps - |  |  |  |
| .flv                                              | Sorenson Sp, MPEG4, H.264    | 50Mbps <b>Más:</b> 1080P@60fps - 50Mbps      |  |  |  |
| .asf, .wmv                                        | MPEG4, WMV3, VC1             |                                              |  |  |  |
| .webm                                             | VP9, VP8                     |                                              |  |  |  |
| .mp4, .mov, .3gpp, .3gp,<br>.ts,.trp, .tp, .mkv   | HEVC/H.265                   |                                              |  |  |  |

### Képi fájlok formátuma

| Fájlkiterjesztés | Műszaki jellemzők                   | Felbontás (szélesség x<br>magasság) |  |  |
|------------------|-------------------------------------|-------------------------------------|--|--|
| ing inog         | Alapszint                           | 8192 x 8192                         |  |  |
| .jpg, .jpeg      | Progresszív                         | 3000 x 3000                         |  |  |
| hmp              | RGB 1/4/8/16/24/32 bit              |                                     |  |  |
| .omp             | RLE 4/8 bit                         |                                     |  |  |
|                  | Szürkeárnyalatos, 24/32 bit / pixel | 8192 x 8192                         |  |  |
| .png             | Interlace formátum                  |                                     |  |  |
|                  | Progressive                         |                                     |  |  |

| Audiofájl-formátumok |                       |  |  |  |
|----------------------|-----------------------|--|--|--|
| Fájlkiterjesztés     | Formátum              |  |  |  |
| .mp3                 | .mp3                  |  |  |  |
| .ac3                 | .ac3                  |  |  |  |
| .aac                 | AAC                   |  |  |  |
| .wma                 | .WMA                  |  |  |  |
| .amr                 | .AMR-NB, .AMR-WB      |  |  |  |
| .wav                 | . MPEG La, .AAC, .PCM |  |  |  |

#### Feliratfájlok formátuma

| Külső feliratok  |                             |  |  |
|------------------|-----------------------------|--|--|
| Fájlkiterjesztés | Műszaki jellemzők           |  |  |
| .ssa             | SubStation Alpha            |  |  |
| .ass             | Advanced SubStation Alpha   |  |  |
| .srt             | Subripper                   |  |  |
| .sub             | Micro DVD / SubViewer       |  |  |
| .sub + .idx      | VOBSub                      |  |  |
| .txt             | Micro DVD / TMPlayer / MPL2 |  |  |
| .mpl             | MPL2                        |  |  |
| .smi             | Sami                        |  |  |
| .jss             | JACOSUB                     |  |  |
| .ttml            | TTML                        |  |  |
| .txt / .sub      | DVDSUBTITLE                 |  |  |
| .lrc             | -                           |  |  |

| Belső feliratok         |                       |  |  |
|-------------------------|-----------------------|--|--|
| Fájlkiterjesztés        | Műszaki jellemzők     |  |  |
| .mkv                    | VOBSub                |  |  |
| .mkv                    | ASS / SSA / TEXT      |  |  |
| .dat, .mpg, .mpeg, .vob | DVD felirat           |  |  |
| .mp4                    | DVD Filmfelirat, TEXT |  |  |

#### Támogatott DVI felbontások

Ha a tévékészülék csatlakozójáhozDVI átalakítók (DVI, HDMI-kábel - nincs mellékelve) használatával eszközöket csatlakoztat, tanulmányozza az alábbi, felbontásról szóló információkat.

|           | 56Hz | 60Hz | 66Hz | 70Hz | 72Hz | 75Hz |
|-----------|------|------|------|------|------|------|
| 640x400   |      |      |      | х    |      |      |
| 640x480   |      | x    | х    |      | х    | х    |
| 800x600   | х    | х    |      | х    | х    | х    |
| 832x624   |      |      |      |      |      | х    |
| 1024x768  |      | х    | х    | х    | х    | х    |
| 1152x864  |      | х    |      | х    |      | х    |
| 1152x870  |      |      |      |      |      | х    |
| 1280x768  |      | x    |      |      |      | х    |
| 1360x768  |      | x    |      |      |      |      |
| 1280x960  |      | x    |      |      |      | x    |
| 1280x1024 |      | x    |      |      |      | x    |
| 1400x1050 |      | х    |      |      |      | х    |
| 1440x900  |      | x    |      |      |      | х    |
| 1600x1200 |      | x    |      |      |      |      |
| 1680x1050 |      | x    |      |      |      |      |
| 1920x1080 |      | x    |      |      |      |      |

### Csatlakozási lehetőségek

#### Vezetékes kapcsolat

#### Csatlakoztatás a vezetékes hálózathoz

- Az aktív szélessávú kapcsolathoz egy csatlakoztatott modemre/routerre van szüksége.
- Csatlakoztassa a tévékészüléket a modemhez/ routerhez egy Ethernet-kábel segítségével. A TVkészülék hátulján () egy LAN port található.

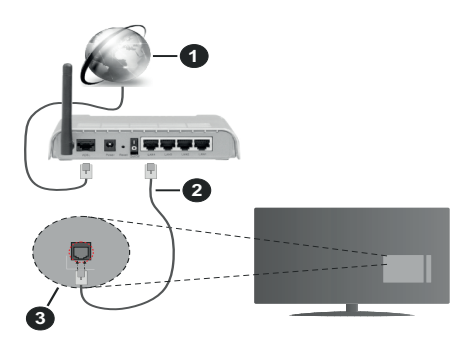

- 1. Szélessávú ISP csatlakozás
- 2. LAN (Ethernet) kábel
- 3. LAN bemenet a TV hátulján

#### A vezetékes beállítások konfigurálásához olvassa el a Beállítások menüben lévő Hálózati beállítások részt.

 A TV-készülék csatlakoztatása a LAN hálózathoz a hálózat konfigurációjától függően lehetséges. Ebben az esetben a tévékészüléket egy Ethernetkábel segítségével csatlakoztassa közvetlenül a fali aljzatba.

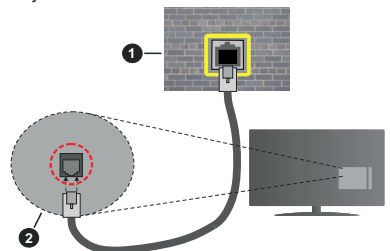

- 1. Fali hálózati csatlakozó
- 2. LAN bemenet a TV hátulján

#### Hálózati eszköz beállításainak konfigurálása Hálózattípus

A Hálózattípus Vezetékes eszköz, Vezeték nélküli eszköz vagy Inaktív módon állítható be, a TVkészülékkel való aktív kapcsolatnak megfelelően. Ha **Ethernet-kábelen** keresztül csatlakozik, válassza a Vezetékes eszköz opciót.

#### Internet sebesség teszt

Jelölje ki az **Internet sebesség teszt,** majd nyomja meg az **OK** gombot. A TV ellenőrizni fogja az internetcsatlakozás sávszélességét, majd megjeleníti az eredményt.

#### Haladó beállítások

Jelölje ki a **Haladó beállítások** opciót, majd nyomja meg az **OK** gombot. A következő képernyőn módosíthatja a TV IP és DNS beállításait. Jelölje ki a kívánt opciót, majd nyomja meg a Bal vagy Jobb gombot az **Automatikusról Manuálisra** váltáshoz. Most megadhatja az IP és / vagy DNS értékeket. Válassza ki a vonatkozó elemet a legördülő menüből, majd adja meg az új értékeket a távírányító numerikus gombjaival. A beállítások mentéséhez válassza a **Mentés** opciót, majd nyomja meg az **OK** gombot.

#### Vezeték nélküli kapcsolat (választható)

Csatlakoztatás a vezeték nélküli hálózathoz

FONTOS: A vezeték nélküli hálózatok használatához szükség van egy LAN adapterre (WLAN USBhardverkulcs). Vezeték nélküli adaptert nem tartozik a készülékhez, azt külön kell megvásárolni. További információért forduljon helyi forgalmazójához vagy érdeklődjön a kiskereskedelmi üzletben, ahol a TV készüléket vásárolta.

A TV nem csatlakozhat a hálózatra, ha az SSID nem látható. Ahhoz, hogy a modem SSID-ja látható legyen, meg kell változtatni az SSID beállításokat a modem szoftverén keresztül.

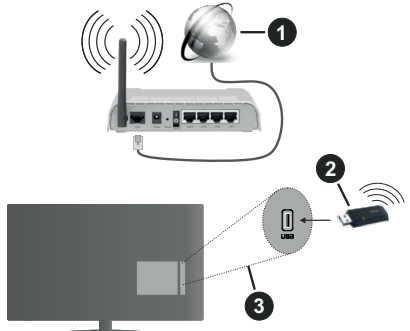

- 1. Szélessávú ISP csatlakozás
- 2. WLAN USB-hardverkulcs (nincs mellékelve)
- 3. USB-bemenet a TV hátoldalán

A vezeték nélküli-N router (IEEE 802.11a/b/g/n) szimultán 2.4 és 5 GHz sávval a sávszélesség növelését célozza meg. A gyorsabb és zökkenőmentesebb HD videó lejátszásra, fájlátvitelre és vezeték nélküli játékra optimalizálták.

- A frekvencia és a csatorna területenként változhat.
- Az átviteli sebesség függ az eszközök távolságától és közben lévő akadályoktól, az eszközök konfigurációjától, a rádió sugárzási feltételektől, a vonalon zajló forgalomtól és a használt eszközök tulajdonságaitól. A rádió sugárzási feltételeitől, a DECT telefonoktól vagy bármilyen más WLAN 11b alkalmazástól függően az átvitel megszakadhat vagy szétkapcsolódhat. Az átviteli sebesség általános értékei elméletileg megfelelnek a legmagasabb vezeték nélküli standardnak. Ez azonos az aktuális adatátviteli sebességgel.
- Az a hely, ahol az átvitel a leghatékonyabb függ a használat helyétől és környezetétől.
- Ezt a WLAN USB-hardverkulcsot közvetlenül a TV USB csatlakozópontjához kell csatlakoztatni. Az USB hub-ok nem támogatottak. Ha a hálózat minősége gyenge, és egy jobb jelminőséggel rendelkező helyre van szükség, a hardverkulcsot a hosszabbító dokkba kell csatlakoztatni.
- A WLAN USB-hardverkulcs a 802.11 a, b, g & n típusú modemeket támogatja. Erősen ajánlott az IEEE 802.11n kommunikációs protokoll alkalmazása, hogy elkerülje a problémákat a videók lejátszása során.
- Ha a közelben bármilyen más modem ugyanazzal a SSID-val rendelkezik, akkor meg kell változtatni a modem SSID-ját. Különben csatlakoztatási problémákkal kell számolni. Ha a vezeték nélküli csatlakozásban hiba lép fel, használjon vezetékes csatlakozást.

## A vezeték nélküli eszköz beállításainak konfigurálása

A vezeték nélküli hálózatok funkcióinak az engedélyezéséhez csatlakoztassa a WLAN USB-hardverkulcsot a tévékészülék egyik USB bemenetéhez. A csatlakozási művelet elindításához nyissa meg a Hálózat menüt, válassza ki a Hálózattípus opciót, és állítsa be Vezeték nélküli eszközként.

Vezeték nélküli hálózatok kereséséhez válassza a Vezeték nélküli hálózatok keresése opciót, majd nyomja meg az OK gombot. A megtalált hálózatok listára kerülnek. Válassza ki a kívánt hálózatot a listáról, és a kapcsoláshoz nyomja meg az OK gombot. A rejtett SSID-vel rendelkező hálózatot más eszközök nem észlelik. Ha rejtett SSID-azonosítóval szeretne csatlakozni egy hálózathoz, görgessen lefelé az észlelt vezeték nélküli hálózatok listáján, jelőlje ki az Új hálózat hozzáadása lehetőséget, és nyomja meg az OK gombot. Írja be a hálózat nevét, és válassza ki a biztonsági típust a kapcsolódó csatlakozási lehetőségek segítségével.

**Megjegyzés:** Ha a modem támogatja az N módot, a beállításokban válassza az N módot.

Ha a kiválasztott hálózat jelszóval védett, a virtuális billentyűzet segítségével adja meg a megfelelő jelszót. Ez a billentyűzet a távirányító navigációs gombjainak segítségével és az **OK** gombbal használható.

Várjon amíg az IP cím megjelenik a képernyőn.

Ez azt jelenti, hogy létrejött a kapcsolat. A vezeték nélküli hálózatról való lecsatlakozáshoz jelölje ki a **Hálózattípus** opciót, majd nyomja meg a Bal vagy Jobb gombot, és állítsa **Kikapcsolt** állapotra.

Ha egy vezeték nélküli hálózathoz csatlakozott, akkor a **Kapcsolat bontása** opció jelenik meg a **Hálózat** menüben, illetve a vezeték nélküli hálózati profil is mentésre kerül, így a TV automatikusan ugyanahhoz a hálózathoz csatlakozik minden alkalommal, amikor a vezeték nélküli kapcsolatot bekapcsolja. Ahhoz, hogy bonthassa a kapcsolatot és törölhesse a mentett vezeték nélküli profilt, jelölje ki a **Kapcsolat bontása** opciót és nyomja meg az **OK** gombot.

Ha az Ön routere rendelkezik WPS-sel, akkor jelszó vagy hálózat megadása nélkül közvetlenül kapcsolódhat a routerhez. Jelölje meg **A wifi routeren nyomja meg a WPS-t** opciót (Nyomja meg a WPS-t a WIFI routerén), és nyomja meg az **OK** gombot. Menjen a modemhez/routerhez, és nyomja meg a WPS gombot a kapcsolat létrehozásához. A készülék párosításakor a TV-készüléken megjelenik a kapcsolat megerősítése. A továbblépéshez nyomja meg az **OK** gombot. További konfigurálásra nincs szükség.

Jelölje ki az Internet sebesség teszt opciót, majd nyomja meg az OK gombot az internet csatlakozási sebességének ellenőrzéséhez. Jelölje ki a Haladó beállításokat, majd nyomja meg az OK gombot a haladó beállítások menü megnyitásához. Használja az irány és a numerikus gombokat a beállításhoz. A beállítások mentéséhez válassza a Mentés opciót, majd nyomja meg az OK gombot.

#### Egyéb információk

Ha a csatlakozás megfelelő, megjelenik a kapcsolat típusa **Csatlakozva** vagy **Nem csatlakoztatva** és az aktuális IP cím.

# Csatlakozás a mobil eszközhöz WLAN-on keresztül

 Ha az Ön mobil eszköze rendelkezik WLANfunkcióval, akkor ez a router segítségével csatlakoztatható a TV-készülékhez, és így az eszköz tartalma is hozzáférhetővé válik. Ehhez a mobil eszköznek rendelkeznie kell a megfelelő megosztási szoftverrel.

Az előbbi részben ismertetett lépéseket követve csatlakoztassa a tévékészüléket a routerhez.

Ezután csatlakoztassa a mobileszközt a routerhez, majd aktiválja a megosztási szoftvert a mobileszközön. Ezután válassza ki azokat a fájlokat, amelyeket meg kíván osztani a TV-készülékkel. Ha a csatlakozás megfelelő, akkor most a mobil eszközön a megosztott fájlok megtekinthetők a TVkészüléken az AVS (Audio és Video megosztás) segítségével.

Jelölje ki az **Audio Video Sharing** opciót a **Források** menüben, és nyomja meg az **OK** gombot; Megjelenik a hálózaton elérhető médiaszerver eszközök. Válassza ki a mobil eszközt, és a folytatáshoz nyomja le az **OK** gombot.

 Ha rendelkezésre áll, akkor letölthet egy virtuális távirányító alkalmazást a mobil eszköz alkalmazás szolgáltatójának a szerveréről.

**Megjegyzés:** Ezt a funkciót néhány mobil eszköz nem támogatja.

#### Hálózati készenléti üzemmód (választható)

A Hálózati készenléti üzemmód olyan szabvány, amely lehetővé teszi, hogy egy eszköz hálózati üzenettel bekapcsolódjon vagy feléledjen. Az üzenetet egy ugyanazon helyi hálózathoz, például egy okostelefonhoz csatlakoztatott távoli eszközön végrehajtott program küldi az eszközre.

Az ön TV-je WoL és WoWLAN kompatibilis. Ez a funkció az Első telepítés során kikapcsolható. E funkció engedélyezéséhez állítsa a **Hálózati készenléti üzemmód** opciót a **Hálózat** menüben **Be** értékre. Szükséges, hogy mind a készülék, ahonnan a hálózati üzenet a tv-készülékre kerül, és a TV is ugyanazon a hálózaton csatlakozzanak. A Hálózati készenléti üzemmód szolgáltatást csak az Android OS eszközök támogatják és csak a YouTube és a Netflix alkalmazásokon keresztül használható.

A funkció használatához a TV-t és a távoli eszközt legalább egyszer csatlakoztatni kell a TV bekapcsolt állapotában. Ha a tévékészülék ki van kapcsolva, a kapcsolatot helyre kell állítani, a következő alkalommal már be van kapcsolva. Ellenkező esetben ez a funkció nem lesz elérhető. Ez nem érvényes, amikor a tvkészülék készenléti üzemmódba kapcsol

A piacon található néhány eszköz teljesítménye a szoftver szerkezete miatt változhat. A Hálózati készenléti mód szolgáltatásának jobb teljesítmény érdekében történő használatához ellenőrizze, hogy készüléke rendelkezik-e a legújabb firmware verzióval.

Ha azt szeretné, hogy TV készüléke kevesebb áramot fogyasszon készenléti módban, ezt a funkciót letilthatja úgy, hogy a **Hálózati készenléti üzemmód** opcióra **Ki** értéket állít be.

#### Csatlakozási hibaelhárítás

#### A vezeték nélküli hálózat nem elérhető

- Bizonyosodjon meg arról, hogy a hálózat tűzfal beállításai lehetővé teszik, hogy a TV vezeték nélküli csatlakoztatását.
- Ellenőrizze, hogy a WLAN USB hardverkulcs csatlakozása megfelelő-e.

 A képernyőn a Hálózat menü segítségével keresse meg újra a vezeték nélküli hálózatokat.

Ha vezeték nélküli hálózat nem működik megfelelően, akkor kísérelje meg a vezetékes hálózat használatát. Az eljárással kapcsolatos további információkért olvassa el a **Vezetékes csatlakoztatás** fejezetet.

Ha a TV-készülék nem működik a vezetékes csatlakozással, ellenőrizze a modemet (routert). Ha router nem mutat meghibásodást, ellenőrizze a modem internet csatlakozását.

#### A kapcsolat lassú

Olvassa el a vezeték nélküli modem kézikönyvében a további információkért a szolgáltatási terület, csatlakozási sebesség, jelerősség és további beállítások fejezeteket. Önnek gyorsabb kapcsolatra van szüksége a modemen keresztül.

# Megszakítások a lejátszás során, vagy lassú reakciók

Ebben az esetben megkísérelheti következőket:

Tartson legalább három méter távolságot mikrohullámú sütőktől, mobiltelefonoktól, Bluetooth-eszközöktől és más WLAN-kompatibilis eszköztől. Kísérelje meg WLAN router aktív csatornájának a megváltoztatását.

#### Internet csatlakozás nem elérhető / Audio és Video megosztás Nem működik

Ha a számítógépének vagy a modemének a MAC-címe (egyedi azonosító szám) tartósan regisztrálva van, előfordulhat, hogy a TV-készüléke nem csatlakozik az internethez. Ebben az esetben a MAC cím azonosításra kerül valahányszor csatlakozik az Internethez. Ez egy óvintézkedés a jogosulatlan hozzáférések megakadályozása ellen. Mivel a TV-készüléke saját MAC címmel rendelkezik, az Internetes szolgáltatója nem tudja érvényesíteni a TV-készüléke MAC címét. Ezért a TV-készüléke nem csatlakozik az Internethez. Lépjen kapcsolatba az Internet szolgáltatójával és kérjen információt a különböző készülékek, mint a TV készüléke, Internetes csatlakoztatásáról.

Az is előfordulhat, hogy a csatlakozás nem érhető el a tűzfallal kapcsolatos problémák miatt. Ha azt gondolja, hogy ez okozza a problémát, lépjen kapcsolatba az Internet szolgáltatójával. A tűzfal okozhat csatlakoztatási és felfedezési problémákat, amikor a TV készülék Audio és Video megosztás módban van, vagy amikor a funkción keresztül böngészik.

#### Érvénytelen tartomány

Győződjön meg róla, hogy már bejelentkezett a számítógépén keresztül egy érvényes felhasználói névvel/jelszóval, és mielőtt bármilyen fájlt megosztana a számítógépre telepített szerver programon keresztül, győződjön meg arról is, hogy a tartománya aktív. Amennyiben a tartomány érvénytelen, ez problémákat okozhat az Audio és Video megosztás módban történő fájl böngészés során.

#### Az Audio és Video megosztás hálózat szolgáltatás használata

Az Audio Video Sharing funkció egy olyan szabványt használ, melynek célja a megtekintési folyamatok megkönnyítése a digitális elektronikában, valamint az eszközök otthoni hálózatban történő alkalmazásának kényelmesebbé tétele.

A szabvány lehetővé teszi az otthoni hálózathoz csatlakozó média szerveren tárolt fényképek, zene és videók megtekintését és lejátszását.

#### 1. Szerver szoftver telepítése

Az Audio-video megosztás funkció nem használható, ha a szerverprogram nincs telepítve a számítógépen, vagy ha a szükséges médiaszerver-szoftver nincs telepítve a kapcsolódó eszközön. Készítse elő a számítógépét a megfelelő szerverprogrammal.

#### 2. Csatlakoztatás a vezetékes vagy vezeték nélküli hálózathoz

Részletes konfigurálási információkért olvassa el a **Vezetékes / vezeték nélküli kapcsolat** fejezeteket.

#### 3. Audio-video megosztás engedélyezése

Lépjen be a **Beállítások>Rendszer>Eszköz beállítások** menübe, és engedélyezze az **Audio Video Sharing** opciót.

#### 4. Megosztott média fájlok lejátszása Média böngészővel

Az iránygombok segítségével válassza az Audio és Video megosztás opciót a Források menüben, és nyomja meg az OK gombot. A hálózatban rendelkezésre álló médiaszerverek listára kerülnek. Válasszon ki egyet, és a folytatáshoz nyomja meg az OK gombot. A Médiaböngésző megjelenik a képernyőn.

A fájlok lejátszásával kapcsolatban további információért olvassa el a menü **Média-tallózó** fejezetet.

Ha hálózati probléma lép fel, húzza ki a tévékészüléket a konnektorból, majd csatlakoztassa ismét. Az Audiovideo megosztás funkció esetében az un. trükkmódszer (gyors előre-hátra tekerés) és az ugrás nem támogatott.

PC/HDD/Media Player vagy bámely más olyan eszközhöz, amely kompatibilis, a vezetékes csatlakozás használata ajánlott a lejátszás jobb minőségének biztosítása érdekében.

A LAN csatlakozással meggyorsítható a fájlok megosztása más eszközök, mint pl. a számítógép között.

**Megjegyzés:** Egyes számítógépeken az Audio és Video megosztás funkció esetleg nem működik, az adminisztrátor általi vagy a biztonsági beállítások miatt (mint pl. munkahelyi számítógépek).

#### Alkalmazások

A tévére telepített Főoldal a **Kezdőlap** menüből érhetők el. Nyomja meg a távvezérlőn a **Menü** gombot, megjelenik a Kezdőlap menü. Jelöljön ki egy alkalmazást, és az indításhoz nyomja meg az **OK** gombot.

A TV-jére telepített alkalmazások kezeléséhez használhatja a **TV**-menü **Több alkalmazás** lehetőségét. A **Home** menühöz hozzáadhat, ott elindíthat, vagy onnan törölhet egy telepített alkalmazást. Jelöljön ki egy alkalmazást, és nyomja meg az **OK** gombot az elérhető lehetőségek megtekintéséhez.

Felvehet új alkalmazásokat az alkalmazáspiacról. A piacra lépéshez jelölje ki a **TV** menüben a **Piac** lehetőséget, majd nyomja meg az **OK** gombot. Megjelennek az elérhető alkalmazások. Az Alkalmazások piacra a **Több alkalmazás** menüből is beléphet.

A testreszabási lehetőségeket a **Kezdő** menüben, beleértve az alkalmazásokkal kapcsolatos alapértelmezett értékeket is visszaállíthatja az alapértelmezett értékekre a **Beállítások** menüben az **Alkalmazások visszaállítása** opcióval (a rendelkezésre állás függ a TV-modelltől és annak jellemzőitől). Válassza ezt az opciót, és nyomja meg az **OK** gombot. Egy visszaigazoló üzenet jelenik meg a képernyőn. Válassza a **Yes** opciót, és a folytatáshoz nyomja meg az **OK** gombot. Ne feledje, hogy a következő néhány percen belül nem tudja újra végrehajtani ezt a műveletet.

#### Megjegyzések:

Egyes, alkalmazás függő hibákért a tartalom szolgáltató a felelős.

A harmadik felek internet szolgáltatásai bármikor megváltozhatnak, félbeszakadhatnak vagy korlátozódhatnak.

#### Internet böngésző

Az internetböngésző használatához először lépjen be az **Home** menübe. Ezután indítsa el az Internet böngésző alkalmazást, amelynek narancssárga színű Föld logója van rajta.

A böngésző kezdő ablaka és az elérhető weboldalak előre meghatározott linkjeinek (ha vannak ilyenek) miniatűrjei **Gyorshívó** opciókként jelennek meg a **Gyorshívó szerkesztésével** és a **Hozzáadás a gyorshívóhoz** opciókkal.

A webböngészőben való navigációhoz használja a távirányítón lévő iránygombokat vagy a csatlakoztatott egeret. A böngésző opciók sáv megtekintéséhez húzza a kurzort az oldal tetejére. Rendelkezésre állnak a **History**, a **Tabs** és a **Bookmarks** opciók, valamint a tallózó sáv az előző/következő és a frissítés gombbal, a cím/kereső sáv, a **Speed**, a **Dial** és a **Vewd** gombok.

Egy kívánt weboldal **Gyorshavó** listához való hozzáadásához húzza a kurzort az oldal tetejére,

vagy nyomja meg. A böngészősáv megjelenik. Jelölje ki a Gyorshívó - i gombot, majd nyomja meg az OK gombot. Ezt követően jelölje ki a Hozzásadás a gyorshívóhoz opciót, majd nyomja meg az OK gombot. Töltse ki a Name és az Address mezőket, válassza OK gombot, majd nyomja meg az OK gombot. Előfordulhat, hogy miközben az oldalon navigál, szeretné kiegészíteni a Speed Dial listát, ehhez válassza a Vewd gombot és nyomja meg az OK gombot. Ezt követően jelölje ki a Hozzáadás a gyorshívóhoz opciót az almenüben, majd nyomja meg újra az OK gombot. ANév és Cím mező automatikusan kitöltésre kerül, a látogatott oldal szerint. Jelölje ki az OK-t és nyomja meg az OK gombot a hozzáadáshoz.

A böngésző kezeléséhez használhatja a **Vewd** menü opcióit is. Ha meg akarja nézni a rendelkezésre álló oldalspecifikus és általános opciókat, válassza a **Vewd** gombot, majd nyomja meg az **OK** gombot.

A böngésző használatával többféle módon kereshet és látogathat weboldalakat.

Adja meg a weboldal (URL) címét a keresés/cím sávban, majd jelölje ki az **Enter** gombot a virtuális billentyűzeten, és nyomja meg az **OK** gombot az oldalra lépéshez.

Adja meg a kulcsszavakat a keresés/cím sávban, majd jelölje ki az **Enter** gombot a virtuális billentyűzeten, és nyomja meg az **OK** gombot a kapcsolódó weboldalak kereséséhez.

Jelöljön ki egy Gyorstárcsázási miniatűrképet, és nyomja meg az **OK** gombot a kapcsolódó weboldal megtekintéséhez..

A TV-készülék USB-s egerekkel kompatibilis. Dugja be az egeret vagy a vezeték nélküli egér adaptert a TV-készülék USB bemenetébe az egyszerűbb és gyorsabb navigációhoz.

Néhány internetes oldal flash tartalmat tartalmaz. Ezeket a böngésző nem támogatja.

A TV-készülék nem támogat semmilyen letöltési folyamatot az internetről a webböngészőn keresztül.

Előfordulhat, hogy az Interneten lévő oldalak közül nem mindegyik támogatott. A weboldaltól függően előfordulhatnak tartalommal kapcsolatos problémák. Bizonyos körülmények között előfordulhat, hogy a videó tartalmakat nem lehet lejátszani.

#### HBBTV rendszer

HbbTV (Hybrid Broadcast Broadband – Kevert szélessávú sugárzású TV) egy olyan új ipari szabvány, amely egyesíti a sugárzott TV szolgáltatásokat a széles sávon továbbított szolgáltatásokkal és lehetővé teszi a felhasználó számára a kizárólagosan internetes szolgáltatások igénybe vételét, a csatlakoztatott TV-n és beltéri egységen keresztül. A HbbTV szolgáltatásai közé tartoznak a hagyományos tévécsatornák, catchup szolgáltatások, video-on-demand, elektronikus programfüzet, interaktív hirdetések, személyre szabás, szavazás, játékok, közösségi hálózatok és más multimédia alkalmazások.

A Hbb TV alkalmazások olyan csatornákon érhetők el, amelyeken a szolgáltató ezt a jelet továbbítja. A szolgáltató ezeket az alkalmazásokat "autostart"-ként jeleníti meg, mivel ezek a platformról automatikusan elindulnak. Az autostart alkalmazások általában egy kis piros gombbal jelennek meg, amely jelzi a felhasználó számára, hogy ezén a csatornán egy HbbTV alkalmazás található. Az alkalmazás oldala a piros gomb lenyomásával nyitható meg. Miután az oldal megnvílott, a felhasználó a piros gomb úiból lenvomásával térhet vissza. A felhasználó válthat a piros gomb ikon mód és az alkalmazás teljes UI módja között, a piros gomb lenyomásával. Megjegyzendő, hogy a piros gomb kapcsolási módjait az alkalmazás biztosítja, és néhány alkalmazás eltérő lehet (Egyéb színes gombokat, mint például zöld, sárga, kék, más funkciókhoz is meg lehet határozni. pl. hivatkozásokhoz).

Ha a felhasználó egy másik csatornára kapcsol, miközben egy HbbTV alkalmazás aktív (vagy a piros gomb mód vagy a teljes UI mód), a következőesemény következhet be.

- · Az alkalmazás folyamatosan fut tovább.
- · Az alkalmazás leállítható.
- Az alkalmazás leállhat, és más piros gombos autostart alkalmazás indulhat el.

A HbbTV alkalmazás egyaránt vehető a széles sávról és a földi sugárzásból. A szolgáltató lehetővé teheti mindkettőt vagy egyet a közülük. Ha a platform nem rendelkezik működő szélessávú kapcsolattal, a platform az alkalmazásokat a földi sugárzáson keresztül is terjesztheti.

A piros gombos autostart alkalmazások általában más alkalmazásokra vannak belinkelve. A felhasználó válthat más alkalmazásokra a csatolt linkek segítségével. Az alkalmazások esetében biztosítani kell a kilépést. Erre általában az **Kilépés** gomb használható.

A HbbTV alkalmazásokat a távkapcsoló gombjaival lehet vezérelni. Ha a HbbTV alkalmazás fut, a távkapcsoló gombjai az alkalmazásokhoz vannak rendelve. Például a számozott csatornaválasztás nem működik az olyan teletext alkalmazáson, amelyen számok jelzik a teletext oldalakat.

HbbTV a platformról AV átviteli képességet igényel. Számos alkalmazás nyújt VOD (video on demand) és catch-up TV szolgáltatásokat. A felhasználó a lejátszás, szünet, állj, előre- és visszacsévélés gombokkal vezérelheti az AV tartalmakat.

Megjegyzés: Ezt a funkciót bekapcsolhatja vagy kikapcsolhatja a Settings>System menüben az Adatvédelem menüből.

#### DVB működési információ

Ez a DVB vevő csak azokban az országokban alkalmas a használatra, amelyekre tervezve lett.

Annak ellenére, hogy a gyártás pillanatában ez a DVB vevő megfelel a legújabb DVB specifikációknak, nem garantáljuk a kompatibilitást a jövőbeni DVB adásokkal az adásjeleket és technológiákat érintő esetleges módosítások miatt.

Előfordulhat, hogy néhány országban bizonyos digitális TV funkciók nem állnak rendelkezésre.

Mi folyamatosan fejlesztjük a termékeinket, ezért a specifikációk előzetes értesítés nélkül változhatnak.

A kiegészítő alkatrészek vásárlásával kapcsolatos információkért, kérjük, keresse fel azt az üzletet, ahol a készüléket vásárolta.

- TR: İşbu belgede; ETA, a.s., telsiz ekipmanı tipi TFT IDTV'nin 2014/53/AB sayılı direktife uygun olduğunu beyan eder. AB uygunluk beyanının tam metni internet adresinde mevcuttur: doc.vosshub.com
- EN: Hereby, ETA, a.s., declares that the radio equipment type TFT IDTV is in compliance with Directive 2014/53/EU. The full text of the EU declaration of conformity is available at the following internet address: doc.vosshub.com
- BG: С настоящото ЕТА, а.s., декларира, че този тип радиосьоръжение ТFT IDTV е в съответствие с Директива 2014/53/ЕС. Цялостният текст на ЕС декларацията за съответствие може да се намери на следния интернет адрес: doc.vosshub.com
- CZ: Tímto ETA, a.s., prohlašuje, že typ rádiového zařízení TFT IDTV je v souladu se směrnicí 2014/53/EU. Úplné znění EU prohlášení o shodě je k dispozici na této internetové adrese: doc.vosshub.com
- DA: Hermed erklærer ETA, a.s., at radioudstyrstypen TFT IDTV er i overensstemmelse med direktiv 2014/53/ EU. EU-overensstemmelseserklæringens fulde tekst kan findes på følgende internetadresse: doc. vosshub.com
- DE: Hiermit erklärt ETA, a.s., dass der Funkanlagentyp TFT IDTV der Richtlinie 2014/53/EU entspricht. Der vollständige Text der EU-Konformitätserklärung ist unter der folgenden Internetadresse verfügbar: doc. vosshub.com
- EL: Με την παρούσα ο/η ΕΤΑ, a.s., δηλώνει ότι ο ραδιοεξοπλισμός TFT IDTV πληροί την οδηγία 2014/53/ΕΕ. Το πλήρες κείμενο της δήλωσης συμμόρφωσης ΕΕ διατίθεται στην ακόλουθη ιστοσελίδα στο διαδίκτυο: doc.vosshub.com
- ES: Por la presente, ETA, a.s., declara que el tipo de equipo radioeléctrico TFT IDTV es conforme con la Directiva 2014/53/UE. El texto completo de la declaración UE de conformidad está disponible en la dirección Internet siguiente: doc.vosshub.com
- ET: Käesolevaga deklareerib ETA, a.s., et käesolev raadioseadme tüüp TFT IDTV vastab direktiivi 2014/53/EL nõuetele. ELi vastavusdeklaratsiooni täielik tekst on kättesaadav järgmisel internetiaadressil: doc.vosshub.com
- FI: ETA, a.s., vakuuttaa, että radiolaitetyyppi TFT IDTV on direktiivin 2014/53/EU mukainen. EUvaatimustenmukaisuusvakuutuksen täysimittainen teksti on saatavilla seuraavassa internetosoitteessa: doc.vosshub.com
- FR: Le soussigné, ETA, a.s., déclare que l'équipement radioélectrique du type TFT IDTV est conforme à la directive 2014/53/UE. Le texte complet de la déclaration UE de conformité est disponible à l'adresse internet suivante: doc.vosshub.com
- HR: ETA, a.s., ovime izjavljuje da je radijska oprema tipa TFT IDTV u skladu s Direktivom 2014/53/EU. Cjeloviti tekst EU izjave o sukladnosti dostupan je na sljedećoj internetskoj adresi: doc.vosshub.com

- HU: ETA, a.s., igazolja, hogy a TFT IDTV típusú rádióberendezés megfelel a 2014/53/EU irányelvnek. Az EU-megfelelőségi nyilatkozat teljes szövege elérhető a következő internetes címen: doc.vosshub.com
- IT: Il fabbricante, ETA, a.s., dichiara che il tipo di apparecchiatura radio TFT IDTV è conforme alla direttiva 2014/53/UE. Il testo completo della dichiarazione di conformità UE è disponibile al seguente indirizzo Internet: doc.vosshub.com
- LT: Aš, ETA, a.s., patvirtinu, kad radijo įrenginių tipas TFT IDTV atitinka Direktyvą 2014/53/ES. Visas ES atitikties deklaracijos tekstas prieinamas šiuo interneto adresu: doc.vosshub.com
- LV: Ar šo ETA, a.s., deklarē, ka radioiekārta TFT IDTV atbilst Direktīvai 2014/53/ES. Pilns ES atbilstības deklarācijas teksts ir pieejams šādā interneta vietnē: doc.vosshub.com
- MT: B'dan, ETA, a.s., niddikjara li dan it-tip ta' tagħmir tar-radju TFT IDTV huwa konformi mad-Direttiva 2014/53/UE. It-test kollu tad-dikjarazzjoni ta' konformità tal-UE huwa disponibbli f'dan l-indirizz tal-Internet li ģej: doc.vosshub.com
- NL: Hierbij verklaar ik, ETA, a.s., dat het type radioapparatuur TFT IDTV conform is met Richtlijn 2014/53/EU. De volledige tekst van de EUconformiteitsverklaring kan worden geraadpleegd op het volgende internetadres: doc.vosshub.com
- PL: ETA, a.s., niniejszym oświadcza, że typ urządzenia radiowego TFT IDTV jest zgodny z dyrektywą 2014/53/UE. Pełny tekst deklaracji zgodności UE jest dostępny pod następującym adresem internetowym: doc.vosshub.com
- PT: O(a) abaixo assinado(a) ETA, a.s., declara que o presente tipo de equipamento de rádio TFT IDTV está em conformidade com a Diretiva 2014/53/UE. O texto integral da declaração de conformidade está disponível no seguinte endereço de Internet: doc.vosshub.com
- RO: Prin prezenta, ETA, a.s., declară că tipul de echipamente radio TFT IDTV este în conformitate cu Directiva 2014/53/UE. Textul integral al declarației UE de conformitate este disponibil la următoarea adresă internet: doc.vosshub.com
- SK: ETA, a.s., týmto vyhlasuje, že rádiové zariadenie typu TFT IDTV je v súlade so smernicou 2014/53/EÚ. Úplné EÚ vyhlásenie o zhode je k dispozícii na tejto internetovej adrese: doc.vosshub.com
- SL: ETA, a.s., potrjuje, da je tip radijske opreme TFT IDTV skladen z Direktivo 2014/53/ EU. Celotno besedilo izjave EU o skladnosti je na voljo na naslednjem spletnem naslovu: doc.vosshub.com
- SV: Härmed försäkrar ETA, a.s., att denna typ av radioutrustning TFTIDTVöverensstämmer med direktiv 2014/53/EU. Den fullständiga texten till EU-försäkran om överensstämmelse finns på följande webbadress: doc.vosshub.com

| А | VESA WALL MOUNT MEASUREMENTS |           |    |  |  |
|---|------------------------------|-----------|----|--|--|
|   | Hole Pattern                 | w         | н  |  |  |
| В | Sizes (mm)                   | 75        | 75 |  |  |
| С | Screw Sizes                  |           |    |  |  |
| D | Longth (V)                   | min. (mm) | 7  |  |  |
|   | Length (X)                   | max. (mm) | 8  |  |  |
| Е | Thread (Y)                   | M4        |    |  |  |

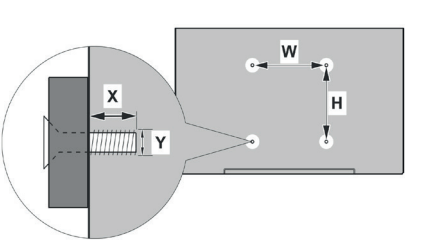

|             | A                                             | В                                               | C                    | D               | E                  |
|-------------|-----------------------------------------------|-------------------------------------------------|----------------------|-----------------|--------------------|
| English     | VESA WALL MOUNT MEASUREMENTS                  | Hole Pattern Sizes (mm)                         | Screw Sizes          | Length (X)      | Thread (Y)         |
| Deutsch     | MASSANGABEN FÜR VESA-WANDMONTAGE              | Lochmustergrößen (mm)                           | Schraubengrößen      | Länge (X)       | Gewinde (Y)        |
| Français    | DIMENSIONS DU SUPPORT DE FIXATION MURALE VESA | Dimensions des modèles de trous de montage (mm) | Dimensions des vis   | Longueur (X)    | Filetage (Y)       |
| Italiano    | Misurazioni installazione a parete VESA       | Dimensioni schema foro (mm)                     | Dimensioni vite      | Lunghezza (X)   | Filettatura (Y)    |
| Português   | MEDIÇÕES DE MONTAGEM MURAL VESA               | Dimensões do molde de furação (mm)              | Tamanhos do parafuso | Comprimento (X) | Rosca (Y)          |
| Español     | MEDIDAS DEL MONTAJE DE PARED VESA             | Tamaños de patrón para agujero (mm)             | Tamaños de tornillo  | Longitud (X)    | Rosca (Y)          |
| Türkçe      | VESA DUVARA MONTAJ APARATI ÖLÇÜLERİ           | Açılacak Delik Ölçüleri (mm)                    | Vida Ölçüleri        | Uzunluk (X)     | Yüzey (Y)          |
| Ελληνικ     | ΔΙΑΣΤΑΣΕΙΣ ΒΑΣΗΣ ΤΟΙΧΟΥ VESA                  | Μεγέθη σχήματος οπών (mm)                       | Μεγέθη βιδών         | Μήκος (Χ)       | Σπείρωμα (Y)       |
| Polski      | WYMIARY DO MONTAŻU NAŚCIENNEGO VESA           | Rozmiary szablonu otworów (mm)                  | Rozmiary wkrętów     | Długość (X)     | Gwint (Y)          |
| čeština     | ROZMĚRY DRŽÁKU NA ZEĎ VESA                    | Rozměry velikosti děr (mm)                      | Rozměry šroubů       | Délka (X)       | Závit (Y)          |
| Magyar      | VESA FALI TARTÓ MÉRETEK                       | Lyukak méretének nagysága(mm)                   | Csavar méret         | Hossz (X)       | Menet (Y)          |
| Română      | MĂSURĂTORI SUPORT PERETE VESA                 | Dimensiuni tipar gaură (mm)                     | Dimensiuni şuruburi  | Lungime (X)     | Filet (Y)          |
| Svenska     | VESA VÄGGMONTERINGSMÅTT                       | Hålmönsterstorlear (mm)                         | Skruvstorlekar       | Längd (X)       | Tråd (Y)           |
| Nederlands  | VESA WANDMONTAGE METINGEN                     | Grootte booropening (mm)                        | Schroefgroote        | Lengte (X)      | Draad (Y)          |
| Suomi       | VESA-SEINÄASENNUKSEN MITAT                    | Reikäkuvion koot (mm)                           | Ruuvinkoot           | Pituus (x)      | Kierre (Y)         |
| Norsk       | VESA VEGGMONTERINGSMÅL                        | Hullmønster størrelser (mm)                     | Skruestørrelser      | Lengde (x)      | Tråd (Y)           |
| Dansk       | VESA VÆGMONTERINGS-MÅL                        | Hulmønster-størrelser (mm)                      | Skruestørrelser      | Længde(X)       | Tråd (Y)           |
| Русский     | РАЗМЕРЫ НАСТЕННОГО КРЕПЛЕНИЯ VESA             | Размеры системы отверстий                       | Размеры винтов       | Длина(X)        | Резьба (Y)         |
| беларуская  | ПАМЕРЫ НАСЦЕННАГА МАЦАВАННЯ VESA              | Памеры сістэмы адтулін                          | Памеры вінтоў        | Даўжыня (Х)     | Разьба (Y)         |
| македонски  | МЕРКИ ЗА МОНТИРАЊЕ НА ЅИД ЗА "ВЕСА"           | Шема на големини на дупката (мм)                | Големина на шрафот   | Должина (X)     | Навој (Ү)          |
| українська  | РОЗМІРИ НАСТІННОГО КРІПЛЕННЯ VESA             | Відстань між кріпильними отворами, мм           | Розміри гвинтів      | Довжина (X)     | Діаметр різьби (Y) |
| Srpski      | DIMENZIJE VESA ZIDNOG NOSAČA                  | Dimenzije šablona za bušenje                    | Dimenzije zavrtnjeva | Dužina (X)      | Navoj (Y)          |
| Slovenčina  | ROZMERY DRŽIAKA NA STENU VESA                 | Rozmery veľkosti dier (mm)                      | Rozmery skrutiek     | Dĺžka (X)       | Závit (Y)          |
| Slovenščina | MERE STENSKEGA NOSILCA VESA                   | Velikosti vzorca lukenj (mm)                    | Velikosti vijakov    | Dolžina (X)     | Navoj (Y)          |
| Hrvatski    | VESA MJERE ZIDNOG DRŽAČA                      | Veličine uzorka otvora (mm)                     | Veličine vijka       | Dužina (X)      | Navoji (Y)         |
| Bosanski    | DIMENZIJE VESA ZIDNOG NOSAČA                  | Dimenzije šablona za bušenje                    | Dimenzije vijaka     | Dužina (X)      | Navoj (Y)          |
| Български   | РАЗМЕРИ ЗА КОМПЛЕКТ ЗА МОНТАЖ НА СТЕНА VESA   | Размери на отвора (mm)                          | Размер на болта      | Дължинаt (X)    | Резба (Y)          |
| Lietuvių    | VESA TVIRTINIMO PRIE SIENOS MATAVIMAI         | Angos šablono dydis (mm)                        | Varžtų dydis         | Ilgis (X)       | Sriegis (Y)        |
| Latviešu    | VESA SIENAS STIPRINĀJUMA IZMĒRI               | Caurumu šablona izmērs (mm)                     | Skrūvju izmēri       | Garums (X)      | Vîtne (Y)          |
| Eesti       | VESA SEINALE KINNITAMISE MÕÕDUD               | Kruvi suuruse mõõt (mm)                         | Kruvi suurus         | Kõrgus(x)       | Keere (Y)          |
| Shqip       | PËRMASAT E NJËSISË SË MONTIMIT NË MUR VESA    | Madhësitë modele të vrimave (mm)                | Madhësitë e vidhave  | Gjatësia (X)    | Filetimi (Y)       |
| ڪريي        | مقاييس VESA للتثبيت على الجدار                | أحجام الثقوب (مم)                               | أحجام البراغي        | الطول (X)       | السن (Y)           |
| עברית       | מידות מתקן התלייה על הקיר מסוג VESA           | גודל תבניות החורים (מ"מ)                        | גודל הברגים          | (X) אורך        | תבריג (Y)          |
| فارسى       | اندازه گیری اتصال دیواری VESA                 | اندازھ ھای الگوی سوراخ (میلی متر)               | اندازھ ھای پیچ       | طول (X)         | رشته (Y)           |

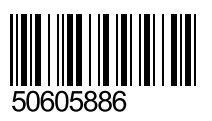